| orother                                                                                                    |                                    |
|----------------------------------------------------------------------------------------------------|------------------------------------|
|                                                                                                    | <sub>第1章</sub><br>ご使用の前に           |
| MFC-J6710CDW                                                                                                    |                                    |
| ユーザーズガイド<br>- 基本編 -                                                                                                    | <sup>第2章</sup><br>ファクス             |
|                                                                                                    |                                    |
|                                                                                                    | <sup>第3章</sup><br>電話帳              |
|                                                                                                    |                                    |
|                                                                                                    | 第4章<br>コピー                         |
| ・ユーザーズガイド ネットワーク操作編                                                                                                    |                                    |
| 困ったときは<br>本製品の動作がおかしいとき、故障かな?<br>と思ったときなどは、以下の手順で原因を<br>お調べください。                                                                                                    | <sup>第5章</sup><br>フォトメディア<br>キャプチャ |
| 1 第6章「こんなときは」で調べる 87ページ                                                                                                    |                                    |
| 2       サポート ブラザー       検索       ブラザーのサポートサイト         レロション       レロション       レロション       レロション         クリカー       検索       レロション       レロション         ・       トロション       レロション       レロション         ・       ・       トロション       レロション         ・       ・       ・       ・         ・       ・       ・       ・         ・       ・       ・       ・         ・       ・       ・       ・         ・       ・       ・       ・         ・       ・       ・       ・         ・       ・       ・       ・         ・       ・       ・       ・         ・       ・       ・       ・         ・       ・       ・       ・         ・       ・       ・       ・         ・       ・       ・       ・         ・       ・       ・       ・       ・         ・       ・       ・       ・       ・         ・       ・       ・       ・       ・         ・       ・       ・       ・       ・         ・       ・       ・ <td< th=""><th><sup>第6章</sup><br/>こんなときは</th></td<> | <sup>第6章</sup><br>こんなときは           |
| オンラインユーザー登録をお勧めします。                                                                                                    |                                    |
| ブラザーマイポータル https://myportal.brother.co.jp/                                                                                                    |                                    |
| ✓ ご登録いただくと、製品をより快適にご使用いただくための情報をいち早くお届けします。                                                                                                    | 竹塚(糸51)                            |
| このたびは本製品をお買い上げいただきまして、誠にありがとうございます。<br>本書はなくさないように注意し、いつでも手に取って見ることができるようにしてください。                                                                                                    |                                    |

## ユーザーズガイドの構成

本製品には次のユーザーズガイドが用意されています。目的に応じて各ユーザーズガイドをご活用く ださい。

■ はじめにお読みください

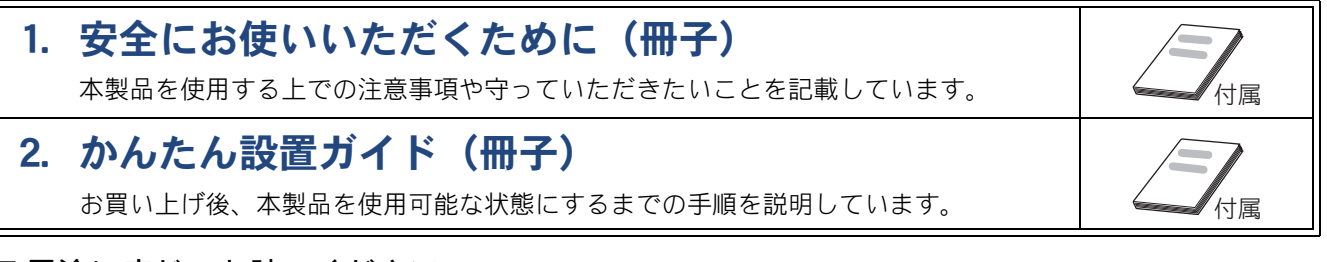

■ 用途に応じてお読みください

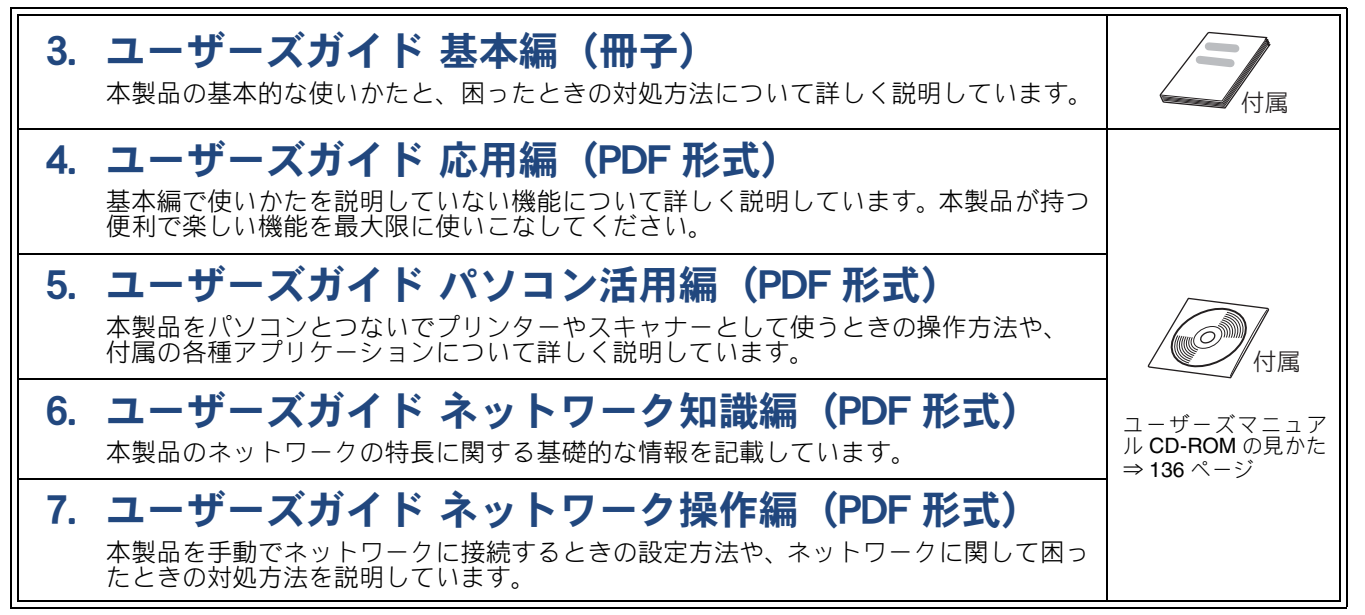

■便利にお使いください

## 😳 画面で見るマニュアル(HTML 形式)

上記のうち、3~7のユーザーズガイドを一体化して、パソコンの画面上で見られるようにしたマニュアルです。参照先が書かれたところをクリックするとその掲載箇所に直接飛ぶため、冊子のページをめくったり別のガイドで探したりすることなく、知りたい情報をすぐに確認することができます。

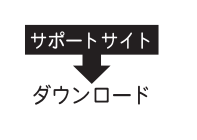

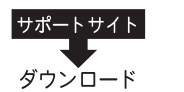

上記はすべて、最新版がサポートサイト(ブラザーソリューションセンター)からも ダウンロードできます。http://solutions.brother.co.jp/

## 最新のドライバーやファームウェア(本体ソフトウェア)を入手するときは?

弊社ではソフトウェアの改善を継続的に行なっております。

最新のドライバーに入れ替えると、パソコンの新しい **OS** に対応したり、印刷やスキャンなどの際の トラブルを解決できることがあります。また、本体のトラブルは、ファームウェア(本体ソフトウェ ア)を新しくすることで解決できることがあります。

最新のドライバーやファームウェアは、弊社サポートサイト(ブラザーソリューションセンター)か らダウンロードしてください。ダウンロードやインストールの手順についても、サポートサイトに掲 載されています。http://solutions.brother.co.jp/

ダウンロードを始める前に、まず、⇒ 139 ページ「最新のドライバーやファームウェアをサポートサ イトからダウンロードして使うときは」をご覧ください。

## 目次

| ユーザーズガイド | の構成 |
|----------|-----|
|----------|-----|

| 最新のドライバーやファームウェア    |   |
|---------------------|---|
| (本体ソフトウェア)を入手するときは? |   |
| 目次                  | 1 |
| 本書のみかた              | 5 |
| 編集ならびに出版における通告      | 5 |

### 使ってみよう <基本編> ......6

| ファクスを送る                  | 6  |
|--------------------------|----|
| ファクスを受ける                 | 7  |
| コピーする                    | 8  |
| 写真や動画をプリントする             | g  |
| プリンターとして使う               | 11 |
| Windows <sup>®</sup> の場合 | 11 |
| Macintosh の場合            | 11 |
| はがき(年賀状)に印刷する            | 12 |
| スキャンする                   | 14 |
| こんなこともできます               |    |

## 第1章 ご使用の前に ......17

#### かならずお読みください

| 各部の名称とはたらき           | 18 |
|----------------------|----|
| 外観図                  | 18 |
| 操作パネル                | 20 |
| 待ち受け画面               | 22 |
| メニュー画面               | 23 |
| 電源ボタン                | 24 |
| はじめに設定する             | 25 |
| 回線種別を設定する            | 25 |
| 日付と時刻を設定する           | 26 |
| 送信したファクスに印刷される自分の名前と |    |
| 番号を登録する              | 27 |
| 受信モードを選ぶ             | 28 |
| 受信モードを設定する           | 30 |
| 着信音の回数を設定する          | 31 |
| 音量を設定する              | 32 |
| 記録紙のセット              | 33 |
| 使用できる記録紙             | 34 |
| 専用紙・推奨紙              | 35 |
| 記録紙の印刷範囲             | 36 |
| トレイの種類               | 36 |
| 記録紙トレイ1にセットする        | 37 |
| 記録紙トレイ 2 にセットする      |    |
| (MFC-J6710CDW のみ)    | 40 |
| 手差しトレイにセットする         | 43 |
| 記録紙サイズと種類の設定をする      |    |
| (MFC-J6510DW のみ)     | 45 |

| 記録紙トレイの設定をする      |    |
|-------------------|----|
| (MFC-J6710CDW のみ) |    |
| A3/B4 横目あんしん給紙    |    |
| 原稿のセット            | 49 |
| ADF にセットできる原稿     |    |
| 原稿の読み取り範囲         |    |
| 原稿をセットする          |    |
|                   |    |

## 第2章 ファクス ......51

#### 基本

| . 52<br>. 53         |
|----------------------|
| . 53                 |
| . 53                 |
| E A                  |
| E A                  |
| . 54                 |
| 55                   |
| . 55                 |
| . 55                 |
| . 56                 |
| 57                   |
|                      |
| . 57                 |
|                      |
| . 59                 |
| 61                   |
|                      |
| . 61                 |
| . 61<br>. 61         |
| . 61<br>. 61<br>. 62 |
|                      |

#### 通信管理

| 通信 | 言状態を | 確かめ | りる |    |   |     |   | <br> | <br>63   |
|----|------|-----|----|----|---|-----|---|------|----------|
|    | 送信待ち | ファク | スを | 確認 | • | 解除す | 3 | <br> | <br>. 63 |

## 第3章 電話帳 ......65

#### 電話帳

| 電話帳を利用する       | 66 |
|----------------|----|
| ワンタッチダイヤルに登録する | 66 |
| 電話帳に登録する       | 68 |

### 第4章 コピー ......71

#### 基本

| コピーに関するご注意 | 72 |
|------------|----|
| コピーする      | 73 |
| 1部コピーする    | 73 |
| 複数部コピーする   | 73 |

## 第5章 フォトメディアキャプチャ .... 75

#### デジカメプリント

| 写真や動画をプリントする前に                            | 76        |
|-------------------------------------------|-----------|
| メモリーカードまたは USB フラッシュメモリ                   | リーを       |
| セットする                                     | 77        |
| 動画プリント                                    | 79        |
| 写真や動画をプリントする                              | 80        |
| メモリーカードまたは USB フラッシュメモリ<br>内の画像を見る・プリントする | ) —<br>80 |

#### PictBridge

| デジタルカメラから直接プリントする |    |
|-------------------|----|
| PictBridge とは     | 82 |
| デジタルカメラで行う設定      | 82 |
| 写真をプリントする         | 83 |
|                   |    |

#### スキャン to メディア

|        | スキャンしたデータを保存す   |
|--------|-----------------|
| カードまたは | スキャンしたデータをメモリ   |
| する 84  | USB フラッシュメモリーに保 |

## 

#### 日常のお手入れ

| 本製品が汚れたら          | 88  |
|-------------------|-----|
| 本製品の外側を清掃する       | 88  |
| スキャナー(読み取り部)を清掃する | 89  |
| 給紙ローラーを清掃する       | 90  |
| 排紙ローラーを清掃する       | 91  |
| 本体内部を清掃する         | 92  |
| インクがなくなったときは      | 94  |
| インクカートリッジを交換する    | 95  |
| インク残量を確認する        | 97  |
| 印刷が汚いときは          | 98  |
| 定期メンテナンス          | 98  |
| プリントヘッドをクリーニングする  | 98  |
| 記録紙のうら面が汚れるときは    | 99  |
| 印刷テストを行う          | 100 |
|                   |     |

### 困ったときは

| 紙が詰まったときは                 | 103   |
|---------------------------|-------|
| 記録紙が詰まったときは               | 103   |
| ADF に原稿が詰まったときは           | 107   |
| 紙片が本体内部に詰まったときは           | 108   |
| エラーメッセージ                  | 109   |
| エラーが発生したときのファクスの転送方法      | 116   |
| 故障かな?と思ったときは              |       |
| (修理を依頼される前に)              | 117   |
| 動作がおかしいときは                |       |
| (修理を依頼される前に)              | 130   |
| 修理について                    | 130   |
| 通信がうまくいかないときに回線環境を        |       |
| 改善する                      | 131   |
| 特別な回線に合わせて設定する            | 131   |
| 安心通信モードに設定する              | 131   |
| ダイヤルトーン検出の設定をする           | 132   |
| ナンバープレフィックスを設定する          | 132   |
| 初期状態に戻す                   | 133   |
| 機能設定を元に戻す                 | 133   |
| ネットワーク設定を元に戻す             | 133   |
| 電話帳・履歴・メモリーを消去する          | 134   |
| すべての設定を元に戻す               | 135   |
| こんなときは                    | 136   |
| ユーザーズガイド <b>CD-ROM</b> 内の |       |
| ユーザーズガイドを見るときは            | 136   |
| インターネット上のサポートの案内を         |       |
| 見るときは                     | 138   |
| 最新のドライバーやファームウェアをサポート     | ~<br> |
| サイトからタワンロートして使うとさは        | 139   |
| 停電になったときは                 | 140   |
|                           | 140   |
| 本製品の設定内容や機能を確認する          | 141   |
| 本製品を輸送するときは               | 141   |
| 本 報 品 を 廃 棄 す る と き は     | 143   |

#### 付録 ......145 文字の入力方法 ......146 文字の割り当て .....146 文字の入れかた ......147 入力制限 ......147 入力例 ......148 索引 ......167 関連製品のご案内 ......175 innobella ...... 175 消耗品などのご注文について ......177 インクカートリッジの回収・ リサイクルのご案内 ......177 アフターサービスのご案内

#### 付属のユーザーズガイド CD-ROM に収録 「ユーザーズガイド 応用編」の目次

#### 第1章 お好みで設定する

画面の設定を変更する ファクスモードに戻る時間を設定する スリープモードに入る時間を設定する セキュリティ機能ロックを設定する ナンバー・ディスプレイサービスを利用する ネーム・ディスプレイサービスを利用する (MFC-J6710CDW のみ)

#### 第2章 ファクス

ファクスの便利な送りかた ファクスの便利な受けかた 通信状態を確かめる

#### 第3章 電話帳

電話帳を利用する パソコンを使って電話帳に登録する

# 第4章 転送・リモコン機能 外出先から本製品を操作する 外出先に転送する

第5章 コピー いろいろなコピー

#### 第6章 フォトメディアキャプチャ 写真や動画をプリントする いろいろなプリント方法

#### 付録

用語解説 索引

## Memo

## 本書のみかた

## 本書で使用されている記号

本書では、下記の記号が使われています。

| ▲警告          | 誤った取り扱いをすると、人が死亡または重傷を負う可能性がある内容<br>を示します。 |
|--------------|--------------------------------------------|
| ▲ <u>注</u> 意 | 誤った取り扱いをすると、人が傷害を負う可能性のある内容を示します。          |
| 注意           | お使いいただく上での注意事項、制限事項などを記載しています。             |
|              | 知っていると便利なことや、補足を記載しています。                   |
|              | 参照先を記載しています。                               |

### 注意

■ 本書に掲載されている画面は、実際の画面と異なることがあります。

#### 本書で対象となる製品

本書は MFC-J6510DW、MFC-J6710CDW を対象としています。お使いの製品の型番は操作パネル上に表記していますので、ご確認ください。

### 本書で使用されているイラスト

本書では本製品や操作パネルおよび画面の説明に、MFC-J6710CDWのイラストを使用しています。

## 編集ならびに出版における通告

本マニュアルならびに本製品の仕様は予告なく変更されることがあります。 ブラザー工業株式会社は、本マニュアルに掲載された仕様ならびに資料を予告なしに変更する権利を有し ます。また提示されている資料に依拠したため生じた損害(間接的損害を含む)に対しては、出版物に含 まれる誤植その他の誤りを含め、一切の責任を負いません。

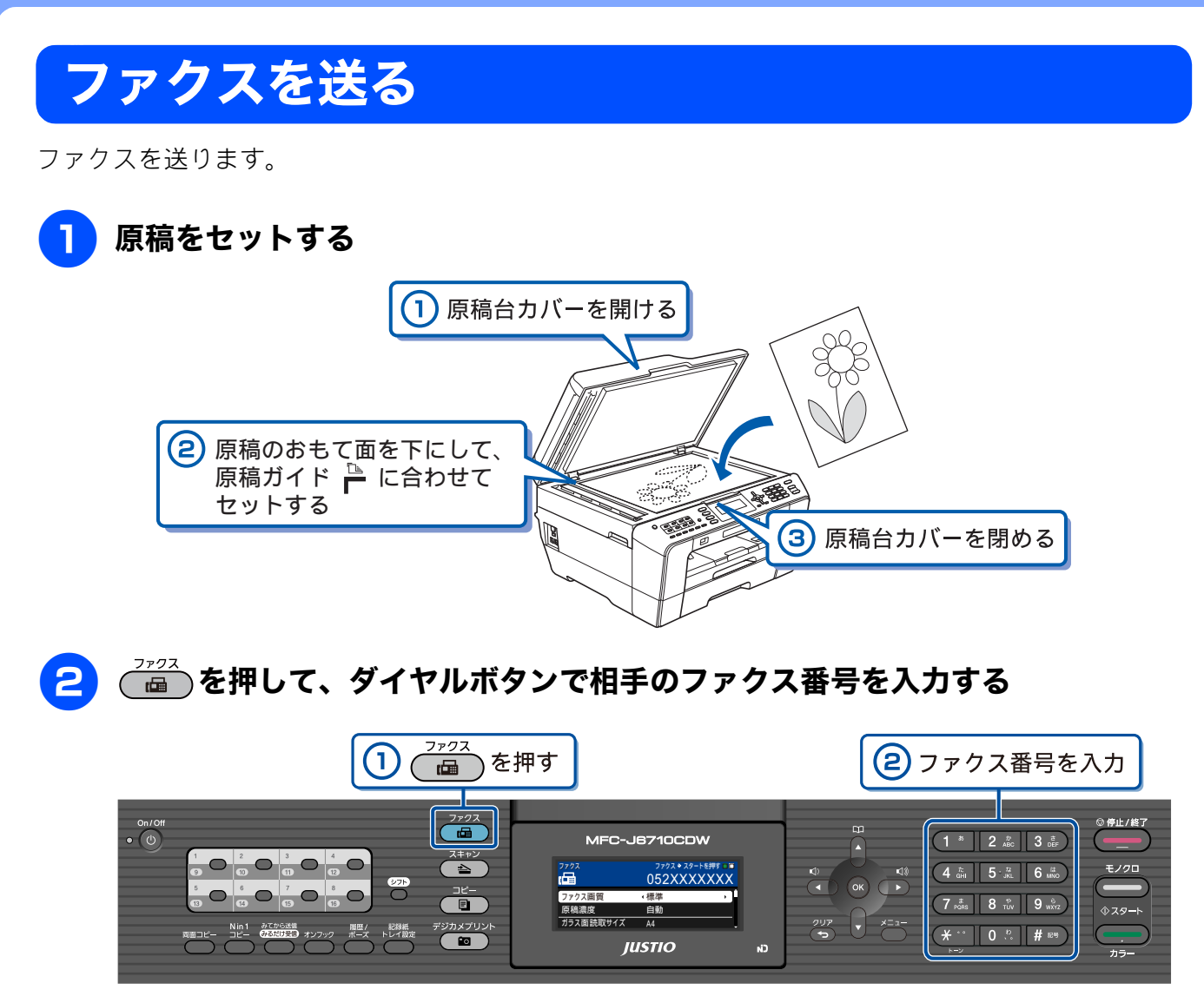

## 3 モノクロで送る場合は、 🛺 を、カラーで送る場合は、 🛺 を押す

ファクスが送られます。

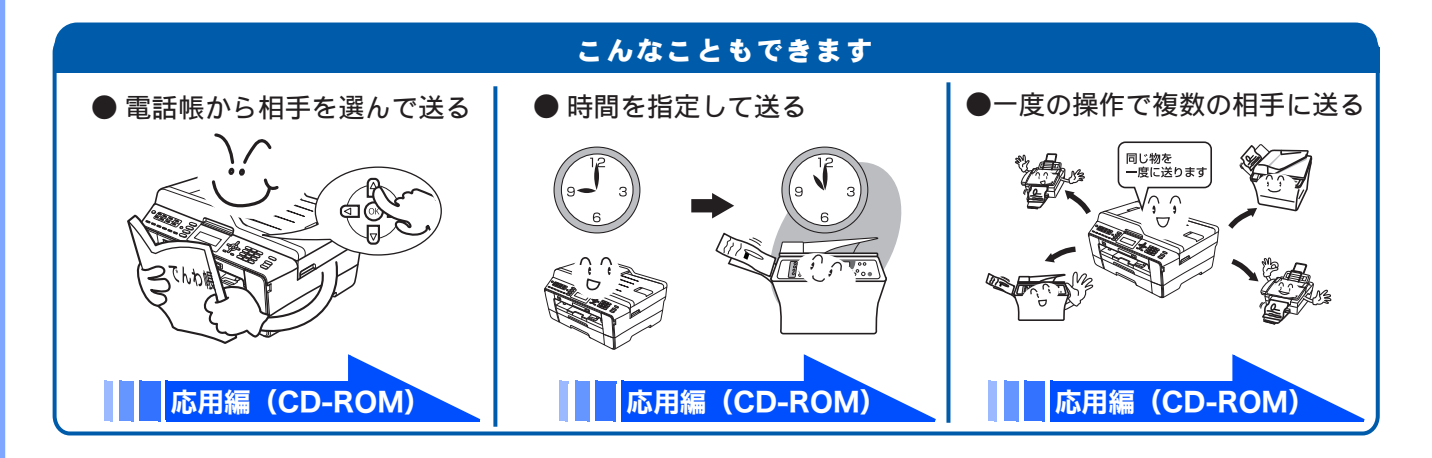

#### ファクスを受ける 「みるだけ受信」を設定すると、画面でファクスを確認できます。 「みるだけ受信」では、受信したファクスはメモリーに保存され、自動的に印刷されません。内容を確 認してから印刷したり、印刷せずに消したりできます。 みるだけ受信を設定する ⇒ 57 ページ「受信したファクスを画面で見る(みるだけ受信)/印刷する」 770X On/Off ◎ 停止/終了 MFC-J6710CDW スキャン 4 <sup>tc</sup> 5 · <sup>tt</sup> 6 <sup>H</sup> MNO 97F ок 新着ファクス: 01 みるだけ受信ボタンを押してください 0 (7 # 8 <sup>1</sup>/<sub>PORS</sub> 8 <sup>1</sup>/<sub>UV</sub> 9 <sup>6</sup>/<sub>WXYZ</sub> \* |FAX |メモリー - 1111 ギジカメプリン| 記録紙 トレイ設定 (★ \*\* ] 0 .⁰. [# ₪ € IUSTIO ΝĐ みてから送 確認したいファクスを р / 🖥 で選び、 💿 を押す 1 / でファクスを選ぶ 2 🐼 を押す 7703 0n/0f ◎ 停止/終了 MFC-J8710CDW (1 <sup>#</sup> 2 <sup>p</sup><sub>ABC</sub> 3 <sup>±</sup><sub>DEF</sub>) スキャン €/00 9 0 10 11 0 12 0 既読ファクス一覧⇒ 🛙 97F OK) ■ すべてブリント ■ すべて消去 みるだけ受信 ⇒ しない (7 ♯ 8 ♥ 9 ₩XYZ 9. 136-194 みてから送着 みるだけ受き オンフック ポーズ トレイ設定 **7**,5-\*ジカメプリン (\* ··· 0 ... # 124) JUSTIO ΝĴ ファクスの内容が表示されます。 ₿ 01/03 乳り 栋城社 00 環 櫗 Q# こんなこともできます ファクスを受信後、自動的に ●パソコンに転送する ●着信音を鳴らさずに ファクスを受ける 印刷する(みるだけ受信を解除する) || 28 ページ || 59 ページ 応用編(CD-ROM)

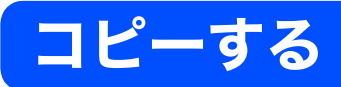

モノクロ/カラーでコピーします。

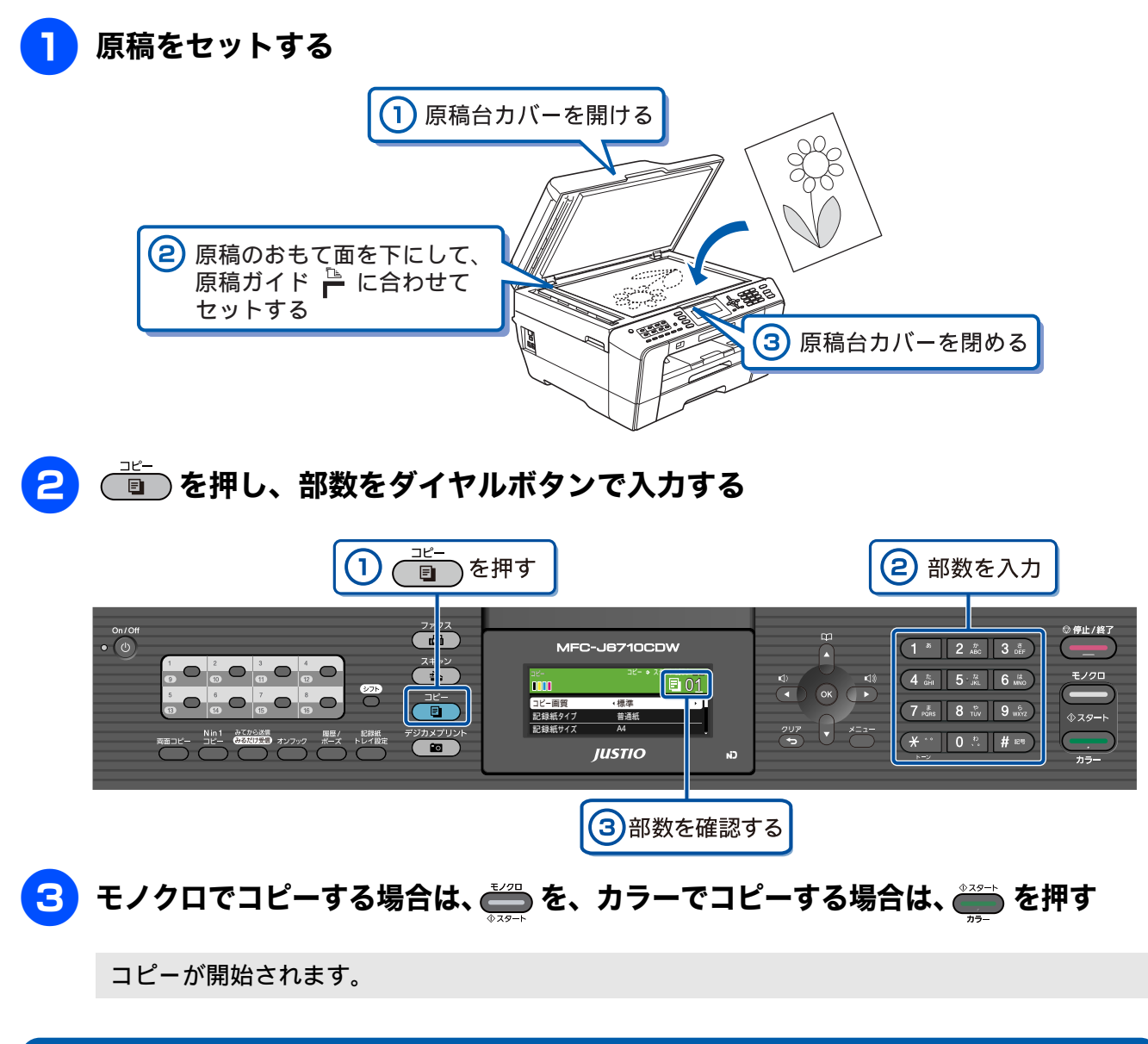

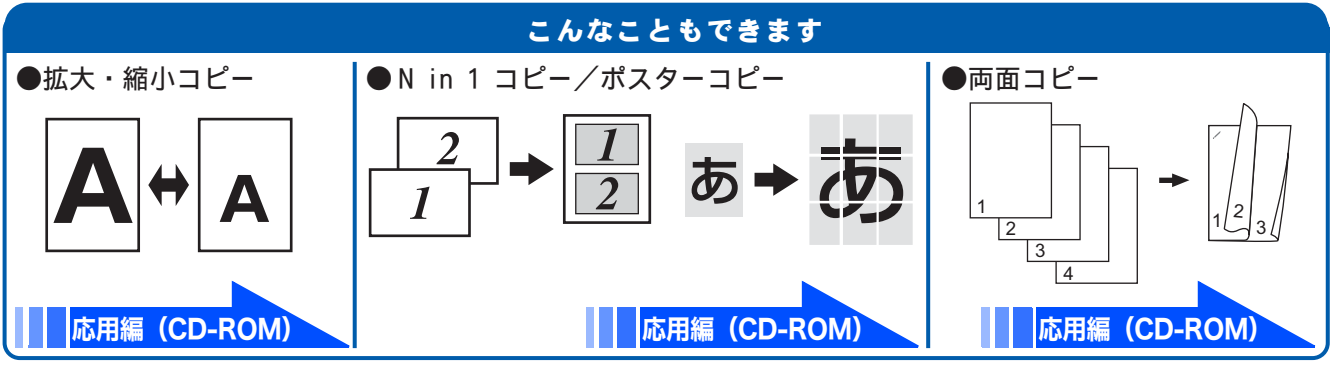

8

## 写真や動画をプリントする

メモリーカードや USB フラッシュメモリーなどメディアに保存された写真や、動画の画像をプリント します。動画は、本製品で自動的に9分割された画像を1枚の記録紙にプリントします。

### 記録紙を、記録紙トレイ1にセットする

※L 判の記録紙をセットする場合を説明しています。

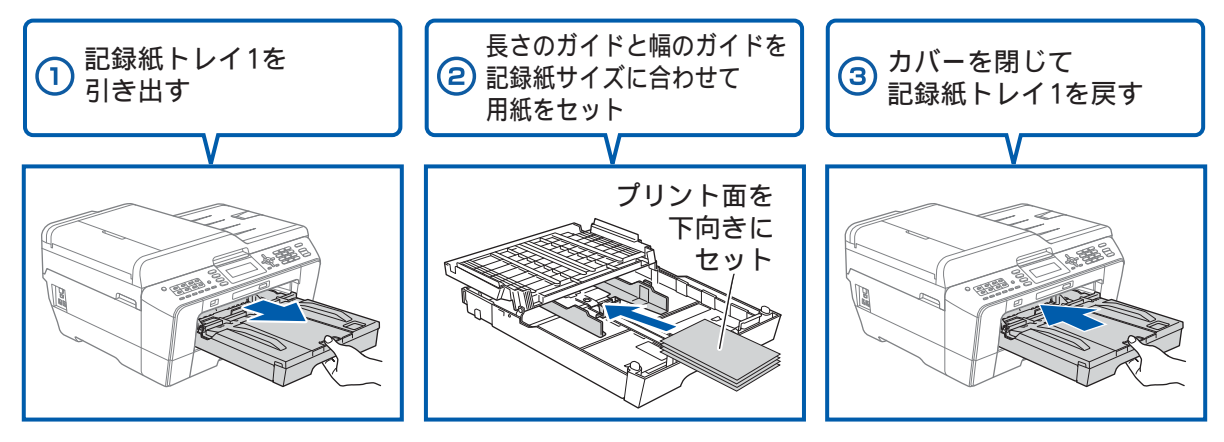

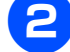

🔁 メモリーカードまたは USB フラッシュメモリーを入れる

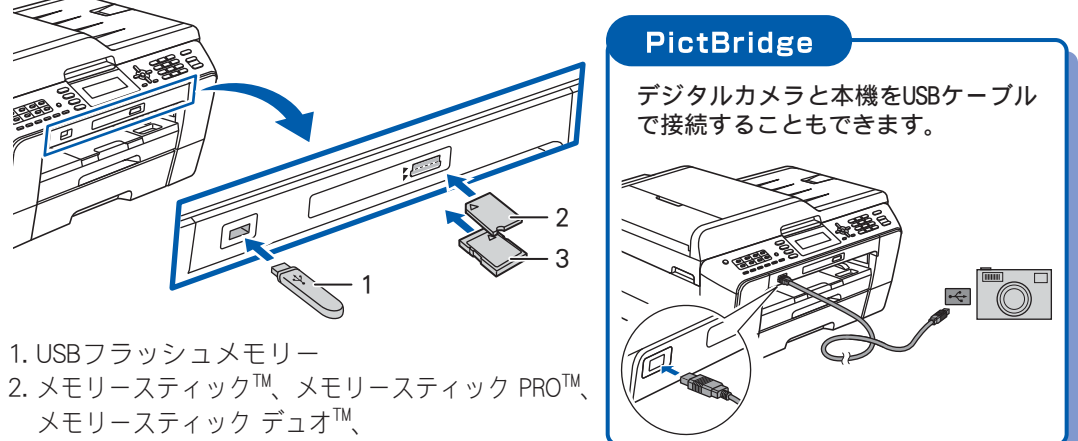

- メモリースティック PRO デュオ™
- 3. SDメモリーカード、SDHCメモリーカード、マルチメディアカード、マルチメディアカード plus ※ miniSDカード/microSDカード/miniSDHCカード/microSDHCカード/
- メモリースティック マイクロ<sup>™</sup> (M2<sup>™</sup>) /マルチメディアカード mobileも使用できます。 本製品にセットするときはアダプターが必要です。

## 😮 【写真プリント】を選ぶ

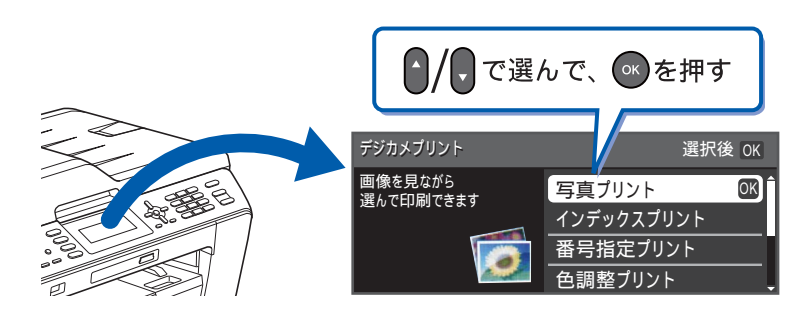

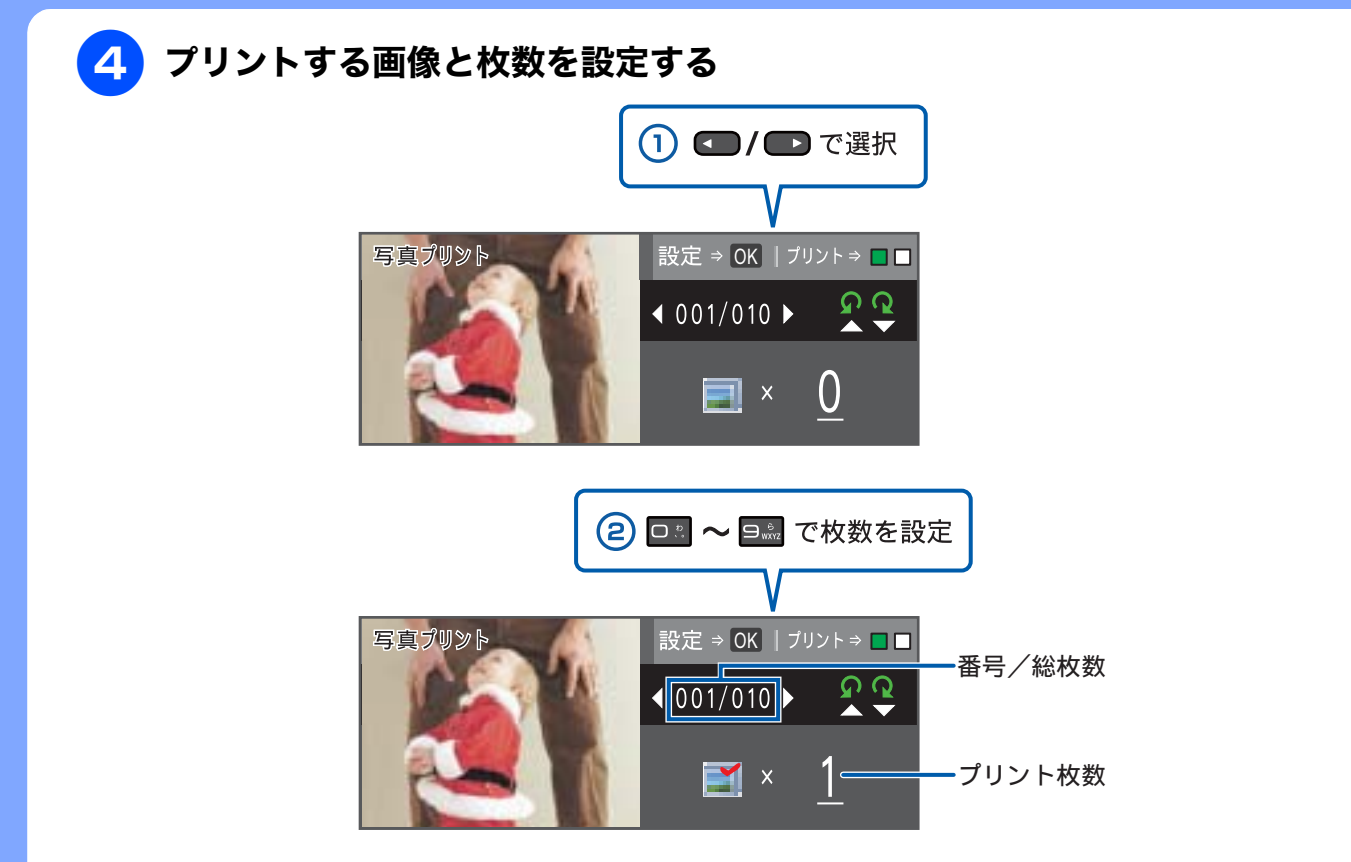

※複数の写真をプリントするには、①②を繰り返します。 ※動画は、ファイルを9分割して、それぞれ最初のシーンが縦3×横3に配置されます。

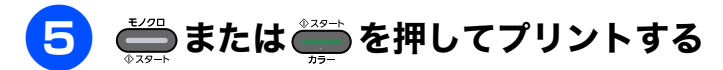

選択した画像がカラーでプリントされます。

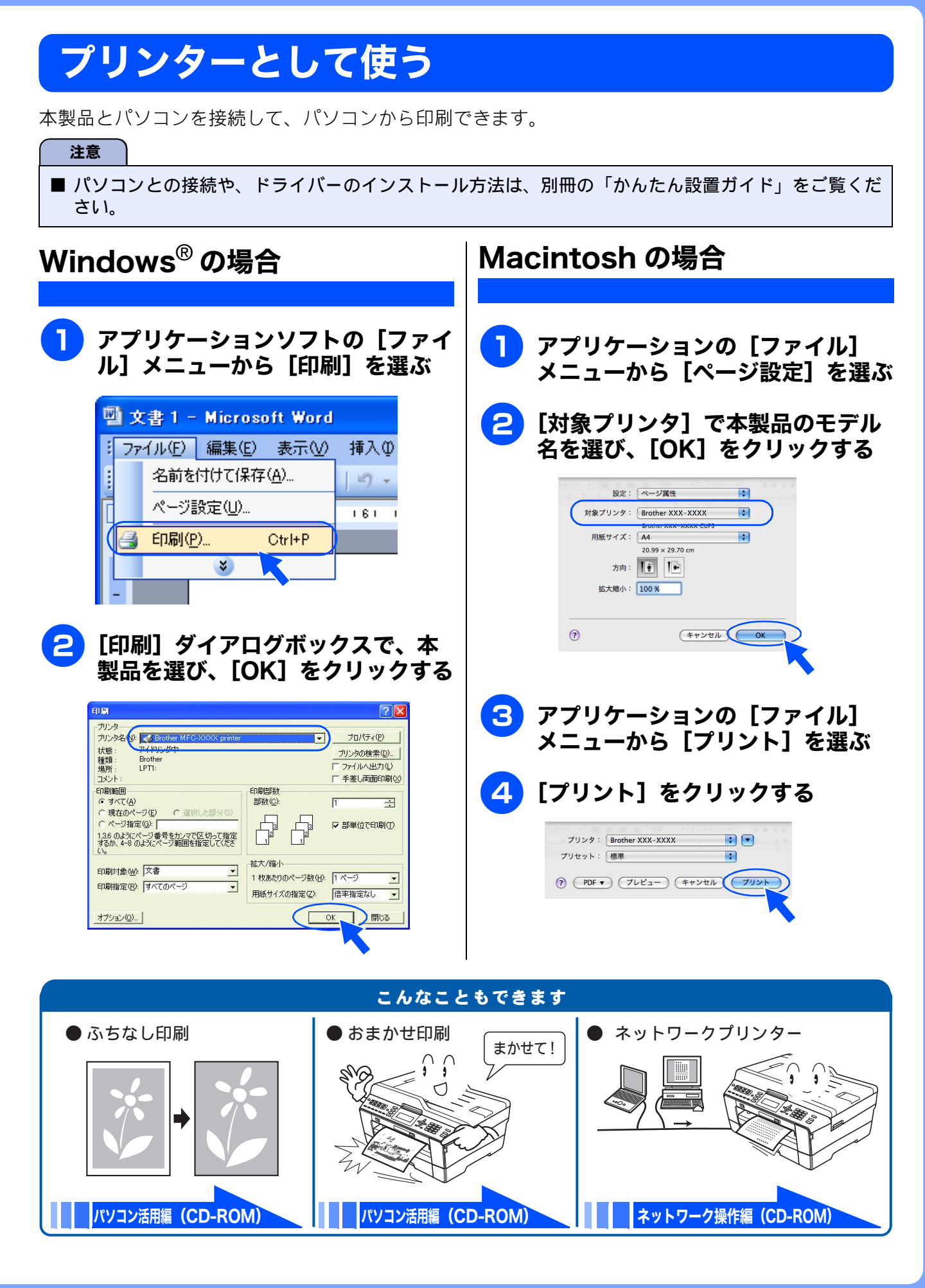

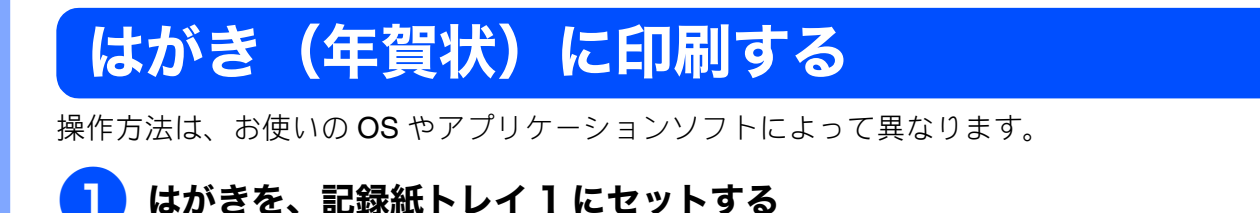

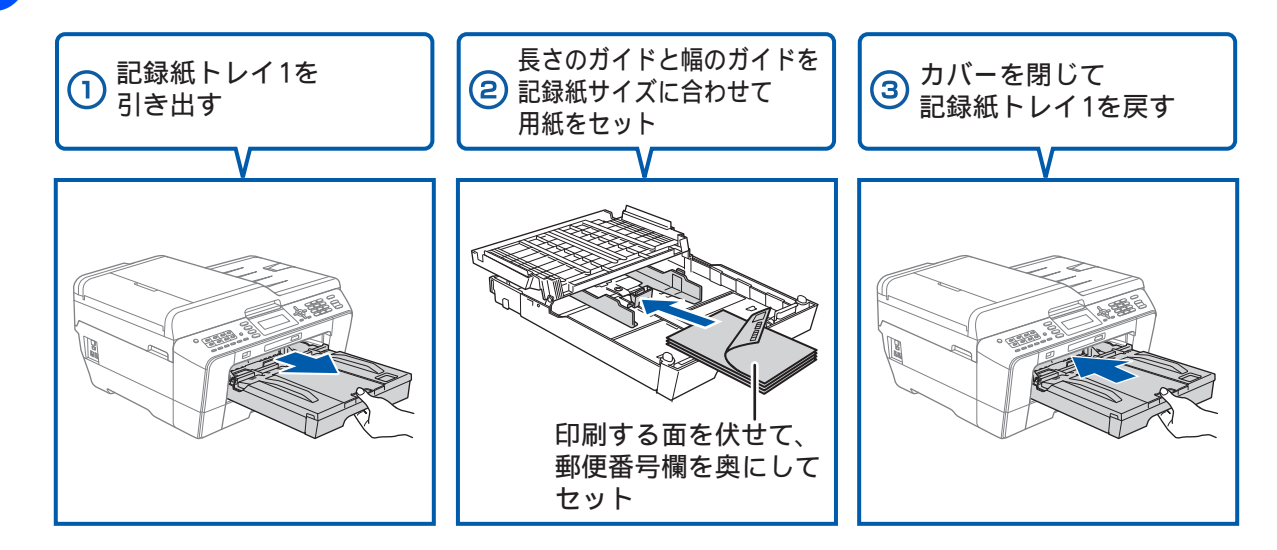

2 アプリケーションソフトの [ファイル] メニューから [印刷] を選ぶ

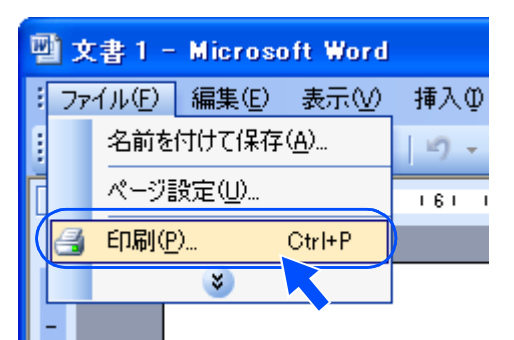

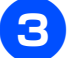

[印刷] ダイアログボックスで、接続している本製品のモデル名を選び、[プロ パティ] をクリックする

| 60 <b>5</b> 1                         |                                                                            | ? 🛛                                  |
|---------------------------------------|----------------------------------------------------------------------------|--------------------------------------|
| プリンタ<br>プリンタ名(N)<br>状態:<br>種類:<br>場所: | Brother MFC-XXXX Printer<br>アオトマンジロー<br>Brother MFC-XXXX Printer<br>USB005 | プロパティ(P)<br>プリンタの検索(Q)<br>ファイルへ出力(Q) |

「印刷設定」ダイアログボックスが表示されます。

4 [基本設定] タブをクリックする

| 🍐 Brother MFC-XXXX PrinterØプ | םא <i>ד</i> יר |              | ? 🛛             |
|------------------------------|----------------|--------------|-----------------|
| brother MFC-XXXX             |                |              | SolutionsCenter |
|                              | 基本設定 拡張機能      | おまかせ印刷       |                 |
| AE                           | 用紙種類型          | 普通紙          | ~               |
|                              |                | 🤨 🗌 乾きにくい紙 🖤 | )               |
|                              | 印刷品質(Q)        | 普通           | *               |
|                              | 用紙サイズ②         | A4           | *               |

## <mark>5</mark> [用紙種類] と [用紙サイズ] を設定し、[OK] をクリックする

インクジェット紙のはがきに印刷する場合 [用紙種類] を [インクジェット紙] に設定します。 [用紙サイズ] を [ハガキ] に設定します。

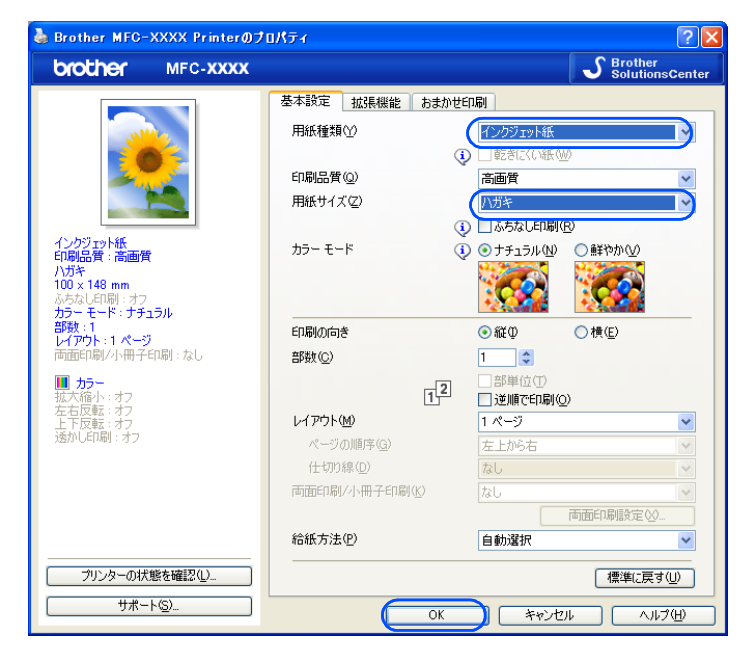

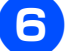

[OK] をクリックする

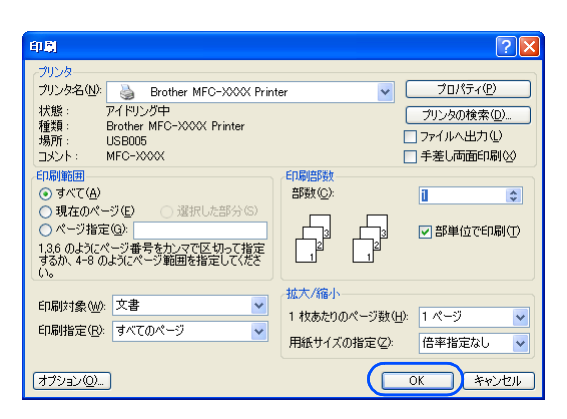

#### 印刷が始まります。

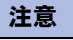

■ 印刷後、はがき・L 判以外のサイズの記録紙に入れかえるときは、プリンタードライバーの [用紙種類] および [用紙サイズ] を設定し直してください。

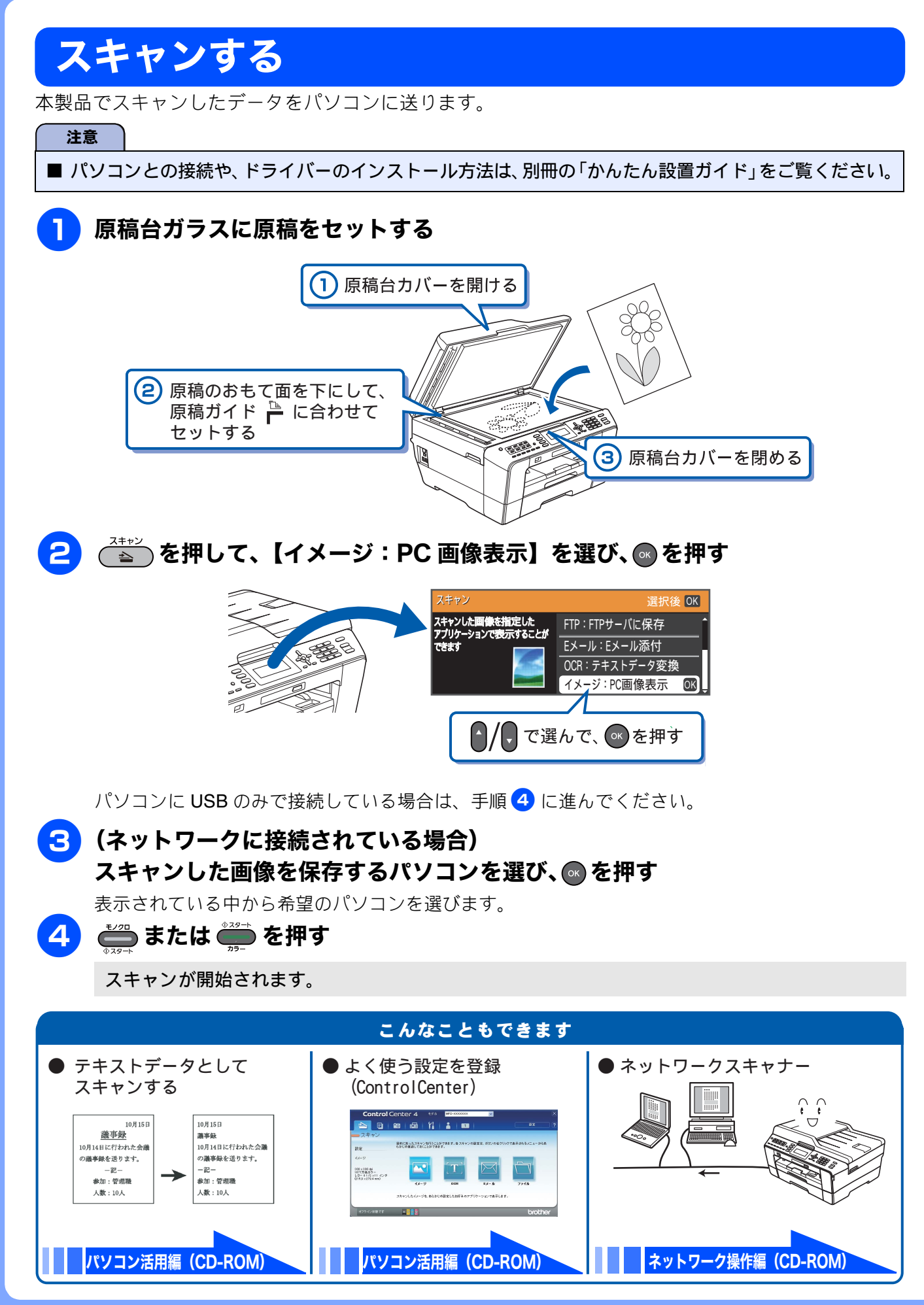

## こんなこともできます

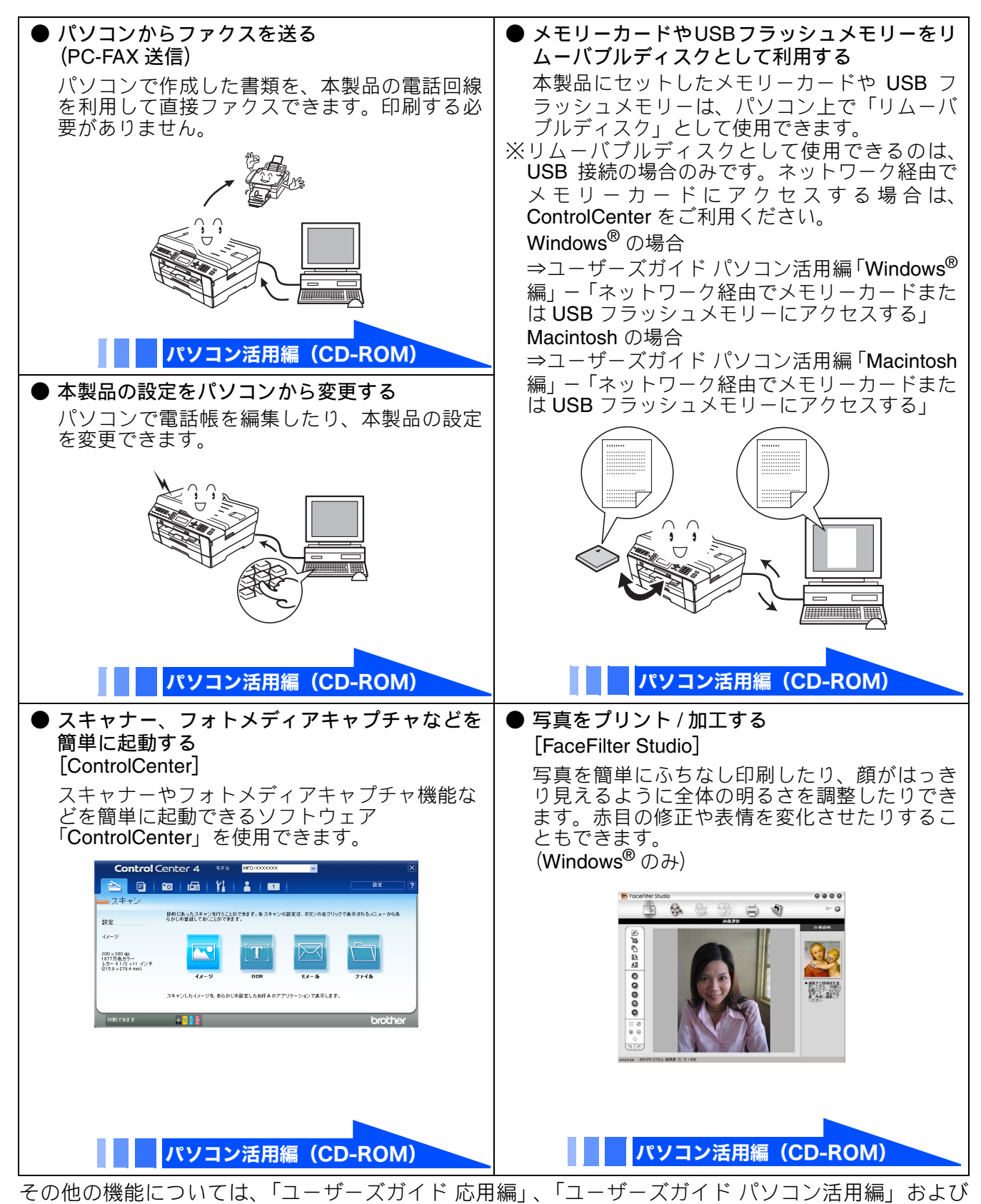

「ユーザーズガイド ネットワーク操作編」を参照してください。

## Memo

| R       |    |
|---------|----|
| $\succ$ | 4  |
| ۱ĥ      | Ψ  |
| ×       | Ŕ  |
| Ĺ       | 4  |
| ┢       | ÷. |
| 5       |    |
| 1       |    |

| <u>+6</u> |  |
|-----------|--|
| ΗU        |  |
| LL        |  |
| な         |  |
| ~2        |  |
| IJ        |  |

| 칂 |  |
|---|--|
| ţ |  |

| 1 | 7 |
|---|---|

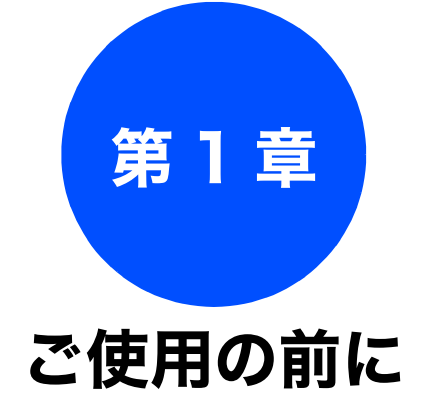

#### かならずお読みください

| 各部の名称とはたらき                                                                                                    | . 18                                                                                                    |
|----------------------------------------------------------------------------------------------------|----------------------------------------------------------------------------------------------------|
| 外観図                                                                                                    | . 18                                                                                                    |
| 操作パネル                                                                                                    | . 20                                                                                                    |
| 待ち受け画面                                                                                                    | . 22                                                                                                    |
| メニュー画面                                                                                                    | . 23                                                                                                    |
| 操作例                                                                                                    | 23                                                                                                    |
| 電源ボタン                                                                                                    | . 24                                                                                                    |
| 電源をオフにする                                                                                                    | 24                                                                                                    |
| 電源をオノに9る                                                                                                    | 24                                                                                                    |
| はじめに設定する                                                                                                    | . 25                                                                                                    |
| 回線種別を設定する                                                                                                    | . 25                                                                                                    |
| 日付と時刻を設定する                                                                                                    | . 26                                                                                                    |
| 送信したファクスに印刷される自分の名前と                                                                                                    |                                                                                                    |
| 番号を登録する                                                                                                    | . 27                                                                                                    |
| 受信モードを選ぶ                                                                                                    | 28                                                                                                    |
| 受信モードを設定する                                                                                                    | 30                                                                                                    |
| 着信音の回数を設定する                                                                                                    | . 31                                                                                                    |
| 「日日の日気を設定する(ファクスのとき着信音を                                                                                                    | . 01                                                                                                    |
| 鳴らさずに受信する)                                                                                                    | 31                                                                                                    |
| 再呼出回数を設定する                                                                                                    | 31                                                                                                    |
|                                                                                                    |                                                                                                    |
| 音量を設定する                                                                                                    | . 32                                                                                                    |
| 音量を設定する<br>記録紙のセット                                                                                                    | 32                                                                                                    |
| 音量を設定する<br>記録紙のセット<br>使用できる記録紙                                                                                                    | 32<br>33<br>34                                                                                                    |
| 音量を設定する<br>記録紙のセット<br>使用できる記録紙<br>専用紙・推奨紙                                                                                                    | 32<br>33<br>34<br>35                                                                                                    |
| 音量を設定する<br>記録紙のセット<br>使用できる記録紙<br>専用紙・推奨紙<br>記録紙の印刷範囲                                                                                                    | 32<br>33<br>34<br>35<br>36                                                                                                    |
| 音量を設定する<br>記録紙のセット<br>使用できる記録紙<br>専用紙・推奨紙<br>記録紙の印刷範囲<br>トレイの種類                                                                                                    | 32<br>33<br>34<br>35<br>36<br>36                                                                                                    |
| 音量を設定する<br>記録紙のセット<br>使用できる記録紙<br>専用紙・推奨紙<br>記録紙の印刷範囲<br>トレイの種類<br>記録紙トレイ1                                                                                                    | . 32<br>. 33<br>. 34<br>. 35<br>. 36<br>. 36<br>. 36                                                                                                    |
| <ul> <li>音量を設定する</li> <li>記録紙のセット</li> <li>使用できる記録紙</li> <li>専用紙・推奨紙</li> <li>記録紙の印刷範囲</li> <li>トレイの種類</li> <li>記録紙トレイ1</li> <li>記録紙トレイ2 (MFC-J6710CDW のみ)</li> </ul>                                                                                                    | 32<br>33<br>34<br>35<br>36<br>36<br>36<br>36                                                                                                    |
| <ul> <li>音量を設定する</li> <li>記録紙のセット</li> <li>使用できる記録紙</li> <li>専用紙・推奨紙</li> <li>記録紙の印刷範囲</li> <li>トレイの種類</li> <li>記録紙トレイ1</li> <li>記録紙トレイ2 (MFC-J6710CDW のみ)</li> <li>手差しトレイ</li> </ul>                                                                                                    | 32<br>33<br>34<br>35<br>36<br>36<br>36<br>36<br>36                                                                                                    |
| 音量を設定する<br>記録紙のセット<br>使用できる記録紙<br>専用紙・推奨紙<br>記録紙の印刷範囲<br>トレイの種類<br>記録紙トレイ1<br>記録紙トレイ2 (MFC-J6710CDWのみ)<br>手差しトレイ<br>記録紙トレイ1にセットする                                                                                                    | 32<br>33<br>34<br>35<br>36<br>36<br>36<br>36<br>36<br>37                                                                                                    |
| 音量を設定する                                                                                                    | 32<br>33<br>34<br>35<br>36<br>36<br>36<br>36<br>37                                                                                                    |
| 音量を設定する                                                                                                    | 32<br>33<br>34<br>35<br>36<br>36<br>36<br>36<br>36<br>37<br>40<br>43                                                                                                    |
| 音量を設定する                                                                                                    | 32<br>33<br>34<br>35<br>36<br>36<br>36<br>36<br>36<br>36<br>36<br>37<br>40<br>43                                                                                                    |
| 音量を設定する                                                                                                    | 32<br>33<br>34<br>35<br>36<br>36<br>36<br>36<br>36<br>37<br>40<br>43                                                                                                    |
| 音量を設定する                                                                                                    | 32<br>33<br>34<br>35<br>36<br>36<br>36<br>36<br>36<br>37<br>40<br>43                                                                                                    |
| 音量を設定する                                                                                                    | 32<br>33<br>34<br>35<br>36<br>36<br>36<br>36<br>36<br>37<br>40<br>43<br>45<br>46                                                                                                    |
| 音量を設定する                                                                                                    | 32<br>33<br>34<br>35<br>36<br>36  |
| <ul> <li>音量を設定する</li> <li>記録紙のセット</li> <li>使用できる記録紙</li> <li>専用紙・推奨紙</li> <li>記録紙の印刷範囲</li> <li>トレイの種類</li> <li>記録紙トレイ1</li> <li>記録紙トレイ2 (MFC-J6710CDWのみ)</li> <li>手差しトレイ</li> <li>記録紙トレイ2 にセットする</li> <li>記録紙トレイ2 にセットする</li> <li>(MFC-J6710CDWのみ)</li> <li>手差しトレイにセットする</li> <li>記録紙サイズと種類の設定をする</li> <li>(MFC-J6510DWのみ)</li> <li>記録紙トレイの設定をする</li> <li>(MFC-J6710CDWのみ)</li> <li>記録紙トレイ1の記録紙サイズと種類を設定する</li> <li>こ記録紙トレイ2の記録紙サイズを設定する</li> <li>コピーのときに使うトレイを選択する</li> </ul>                                                          | 32<br>33<br>34<br>35<br>36<br>36<br>37<br>40<br>40. |
| <ul> <li>音量を設定する</li> <li>記録紙のセット</li> <li>使用できる記録紙</li> <li>専用紙・推奨紙</li> <li>記録紙の印刷範囲</li> <li>トレイの種類</li> <li>記録紙トレイ1</li> <li>記録紙トレイ2 (MFC-J6710CDWのみ)</li> <li>手差しトレイ</li> <li>記録紙トレイ2 にセットする</li> <li>記録紙トレイ2 にセットする</li> <li>(MFC-J6710CDWのみ)</li> <li>手差しトレイにセットする</li> <li>記録紙サイズと種類の設定をする</li> <li>(MFC-J6510DWのみ)</li> <li>記録紙トレイ1の設定をする</li> <li>(MFC-J6710CDWのみ)</li> <li>記録紙トレイ1の記録紙サイズと種類を設定する</li> <li>(MFC-J6710CDWのみ)</li> <li>記録紙トレイ2の記録紙サイズと種類を設定する</li> <li>コピーのときに使うトレイを選択する</li> <li>ファクスのときに使うトレイを選択する</li> </ul> | 32<br>33<br>34<br>35<br>36<br>36<br>37<br>37<br>37<br>36<br>36<br>36<br>36<br>36<br>36<br>36<br>37<br>37<br>37<br>37<br>37<br>37<br>37<br>37<br>37<br>37<br>37<br>37<br>37<br>37<br>37<br>37<br>37<br>37<br>37<br>37<br>37<br>37<br>37<br>37<br>34<br>37<br>37<br>37<br>34<br>37<br>37<br>34<br>34<br>37<br>34<br>34<br>34<br>37<br>37<br>34<br>34. |

| 原稿のセット               | 49 |
|----------------------|----|
| ADF にセットできる原稿        | 49 |
| ADF に原稿をセットする場合の注意事項 | 49 |
| 原稿の読み取り範囲            | 49 |
| 原稿をセットする             | 50 |
| 原稿台ガラスに原稿をセットする      | 50 |

ADF に原稿をセットする ......50

## 各部の名称とはたらき

### かならずお読みください

## 外観図

MFC-J6710CDW をお使いの場合は、「記録紙トレイ 1」「記録紙トレイ 2」の 2 種類があります。

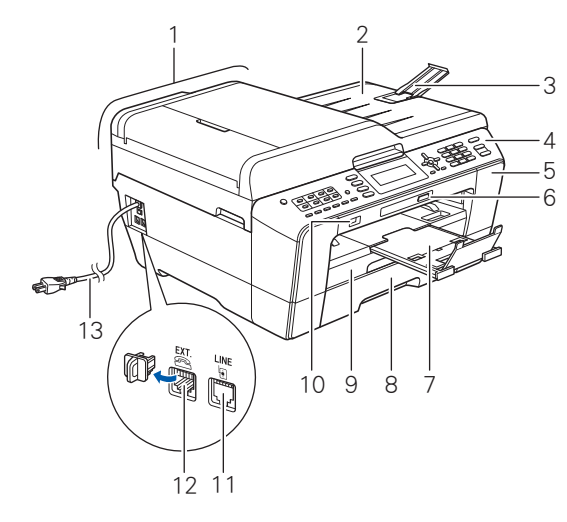

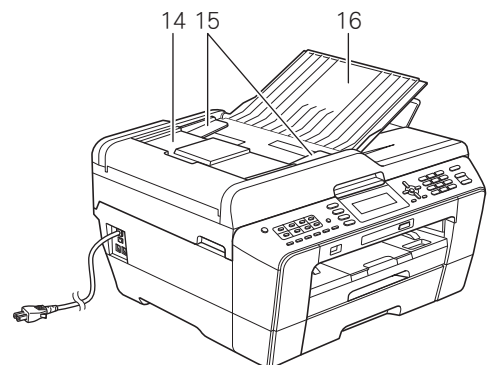

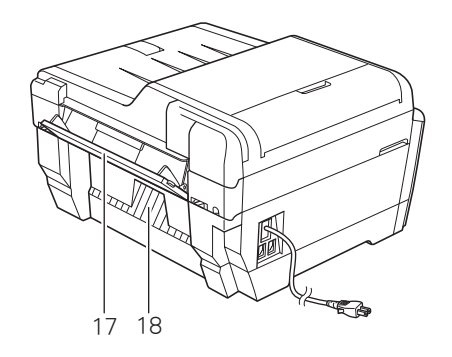

| 1  | ADF(自動原稿送り装置)                                                                  |
|----|--------------------------------------------------------------------------------|
| 2  | 原稿台カバー                                                                         |
| 3  | ADF 原稿ストッパー                                                                    |
| 4  | 操作パネル                                                                          |
| 5  | インクカバー (インク挿入口)                                                                |
| 6  | カードスロット                                                                        |
| 7  | 記録紙ストッパー                                                                       |
| 8  | 記録紙トレイ 2(MFC-J6710CDW のみ)                                                      |
| 9  | 記録紙トレイ 1                                                                       |
| 10 | PictBridge ケーブル差し込みロ /<br>USB フラッシュメモリー差し込みロ                                   |
| 11 | 回線接続端子                                                                         |
| 12 | 外付け電話端子<br>お手持ちの電話を外付け電話端子にモジュ<br>ラーケーブルでつないでお使いください。た<br>だし、ファクス付き電話は使用できません。 |
| 13 | AC 電源コード                                                                       |
| 14 | ADF カバー                                                                        |
| 15 | ADF ガイド                                                                        |
| 16 | ADF 原稿トレイ                                                                      |
| 17 | 手差しトレイ                                                                         |
| 18 | 紙づまり解除カバー                                                                      |
|    |                                                                                |

### 《かならずお読みください》

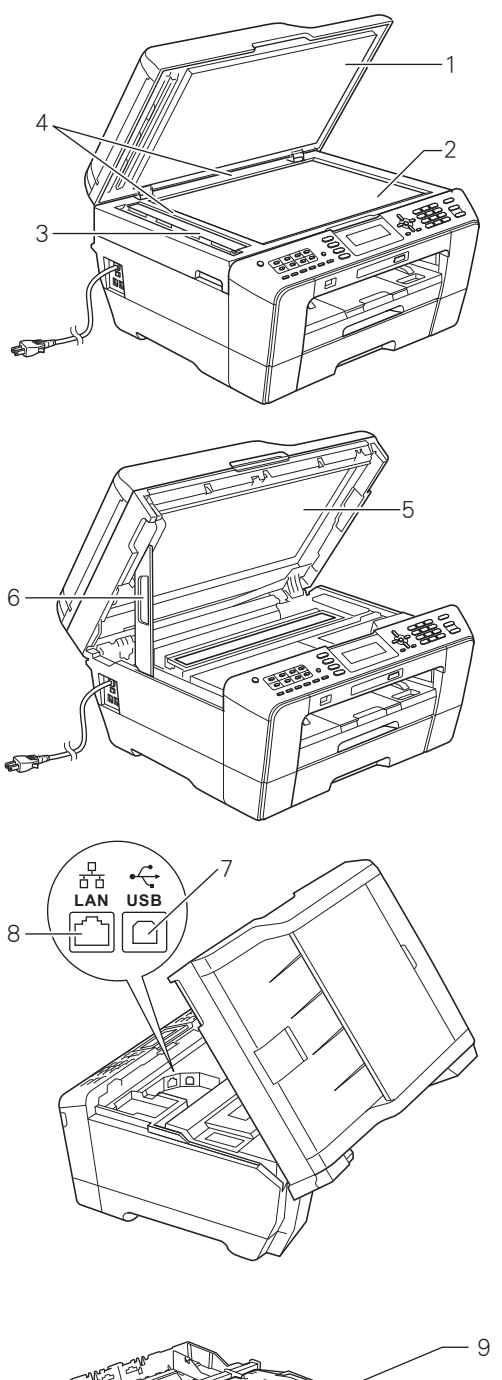

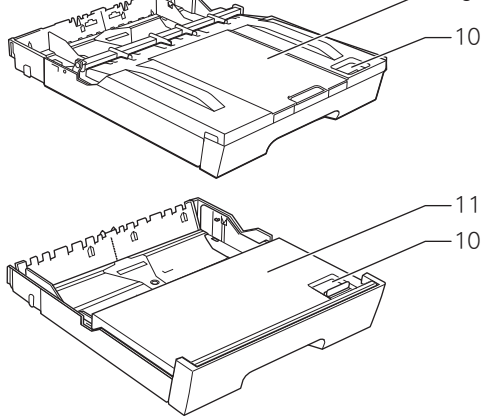

| 1  | 原稿台カバー                    |        |
|----|---------------------------|--------|
| 2  | 原稿台ガラス                    | 前<br>に |
| 3  | スキャナー(ADF 読み取り部)          | 用の     |
| 4  | 原稿ガイド                     | ご      |
| 5  | 本体カバー                     |        |
| 6  | 本体カバーサポート                 |        |
| 7  | USB ケーブル差し込みロ             | Н к    |
| 8  | LAN ケーブル差し込みロ             | 7 7 7  |
| 9  | 記録紙トレイ 1                  |        |
| 10 | リリースボタン                   |        |
| 11 | 記録紙トレイ 2(MFC-J6710CDW のみ) |        |

電話帳

ח ת ו

フォトメディア キャプチャ

# 操作パネル

### MFC-J6510DW

| 1 2<br>on/off<br>• (0)<br>1 2 3 4 6<br>5 6 7 6 6<br>1 2 7 6 6<br>1 2 7 6 6<br>1 2 7 6 6<br>1 2 7 7 6 6<br>1 2 7 7 6 6<br>1 2 7 7 7 6 6<br>1 2 7 7 7 7 6<br>1 2 7 7 7 7 7 7 7 7 7 7 7 7 7 7 7 7 7 7 | 3 4<br>77923<br>24+2<br>24+2<br>24+2<br>24+2<br>24+2<br>24+2<br>24+2<br>24 | 5<br>MFC-J8510DW<br>JUSTIO |       | 7 8<br>9<br>1 2 2 2 2 2 2 2 2 2 2 2 2 2 2 2 2 2 2 2 |
|----------------------------------------------------------------------------------------------------|----------------------------------------------------------------------------|----------------------------|-------|-----------------------------------------------------|
| 17 16 15 14 1                                                                                                    | 2 10                                                                       |                            | 11 10 |                                                     |

#### ● MFC-J6710CDW

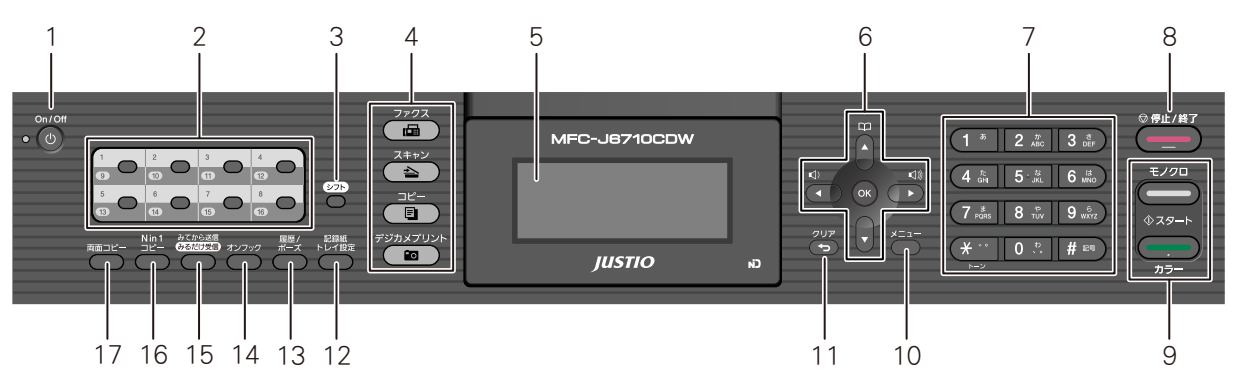

| 1 | 電源ボタン                 | 電源をオン/オフするときに押します。<br>⇒24 ページ「電源ボタン」<br>電源をオフにした場合でも、定期的にヘッドクリーニングを行いま<br>す。                    |  |  |  |  |
|---|-----------------------|-------------------------------------------------------------------------------------------------|--|--|--|--|
| 2 | ワンタッチボタン              | ワンタッチダイヤルの登録、発信で使用します。外付け電話端子にお<br>手持ちの電話機が接続されていれば、本製品でのファクス送信に限ら<br>ず、電話機のワンタッチダイヤルとしても機能します。 |  |  |  |  |
| 3 | シフトボタン                | ワンタッチダイヤルの 9 ~ 16 を登録またはダイヤルするときに、シ<br>フトボタンを押しながらワンタッチボタンを押します。                                |  |  |  |  |
| 4 | モードボタン                | ファクス/スキャン/コピー/デジカメプリントの各モードに切り替え<br>ます。<br>点灯しているボタンが、現在選択されているモードです。                           |  |  |  |  |
| 5 | 液晶ディスプレー              | 各種メニュー、操作方法を案内するメッセージが表示されます。                                                                   |  |  |  |  |
| 6 | ナビゲーションキー             | 画面の項目を選択します。<br>⇒ <b>23</b> ページ「メニュー画面」                                                         |  |  |  |  |
|   | 電話帳ボタン                | 電話帳登録や登録済みの相手先リストを検索するときに押します。                                                                  |  |  |  |  |
|   | 音量ボタン<br><sup> </sup> | 着信音量、スピーカー音量を調整するときに押します。                                                                       |  |  |  |  |
|   | <b>OK</b> ボタン         | 機能を設定するときや設定した機能を確定(決定)するときに押しま<br>す。                                                           |  |  |  |  |
| 7 | ダイヤルボタン               | ダイヤルするとき、文字を入れるときなどに押します。<br>⇒ 146 ページ「文字の入力方法」                                                 |  |  |  |  |

### 《かならずお読みください》

| 8  | 停止/終了ボタン                               | 操作を中止するときや設定を終了するときに押します。                                                                                          |                 |
|----|----------------------------------------|----------------------------------------------------------------------------------------------------|-----------------|
| 9  | モノクロ/カラースタート<br>ボタン                    | 原稿をファクス、コピーまたはスキャンするときに押します。                                                                                       | )前に             |
| 10 | メニューボタン                                | 設定できるメニューを表示します。                                                                                                   | 用の              |
| 11 | クリアボタン                                 | 設定内容をキャンセルして前の画面に戻ります。文字を入力している<br>ときは、カーソル位置の文字を消去します。                                                            | 〔〕<br>〔〕        |
| 12 | (MFC-J6510DW)<br>記録紙設定ボタン              | 記録紙サイズと種類の設定をするときに押します。<br>⇒ 45 ページ「記録紙サイズと種類の設定をする(MFC-J6510DW の<br>み)」                                           |                 |
|    | ( <b>MFC-J6710CDW</b> )<br>記録紙トレイ設定ボタン | 記録紙トレイの設定をするときに押します。<br>⇒46 ページ「記録紙トレイの設定をする(MFC-J6710CDW のみ)」                                                     | 7 7 Z           |
| 13 | 履歴 / ポーズボタン                            | 発信履歴、着信履歴(ナンバー・ディスプレイサービス契約時のみ表<br>示可能)を表示させるときに押します。履歴から直接電話帳に登録し<br>たり、ファクス送信したりできます。<br>ダイヤル中は、ポーズを入力するときに押します。 |                 |
| 14 | オンフックボタン                               | 電話回線を接続 / 切断するときに押します。<br>電話回線の種別設定や発信テストなどで使用します。                                                                 |                 |
| 15 | みてから送信/みるだけ受<br>信ボタン                   | 「みるだけ受信」を設定するときに押します。<br>また、「みるだけ受信」が設定されているときは、受信したファクス<br>の内容を確認するときに押します。<br>内容を画面で確認してからファクスを送信するときにも押します。     | 中語              |
| 16 | Nin1 コピーボタン                            | レイアウトコピーをするときに押します。<br>⇒ユーザーズガイド 応用編 第5章「レイアウトコピーする」                                                               |                 |
| 17 | 両面コピーボタン                               | 両面コピーするときに押します。<br>⇒ユーザーズガイド 応用編 第 5 章「両面コピーする」                                                                    | <br>   <br>  \1 |
|    |                                        |                                                                                                    |                 |

こんなときは

付録

## 待ち受け画面

現在の状態やメッセージが表示されます。通常は、以下のように「待ち受け画面」が表示され、現在の日時 やインク残量などを確認できます。

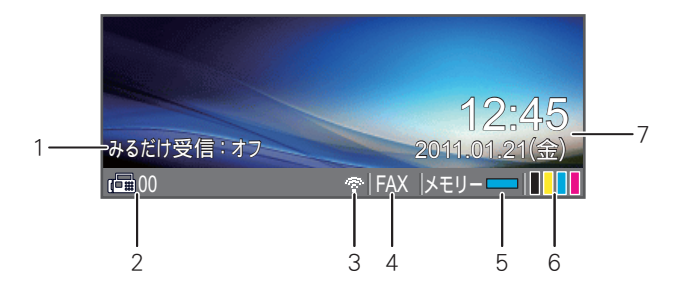

| 1 | みるだけ受信の設定      | みるだけ受信の現在の設定を表示します。                              |
|---|----------------|--------------------------------------------------|
| 2 | 保存されている受信ファクス数 | メモリーに保存されている受信ファクスの数を表示します。                      |
| 3 | 無線 LAN 電波強度    | 無線 LAN 接続時に電波強度を 4 段階( <sub>- ・</sub> 奈奈)で表示します。 |
| 4 | 受信モード表示        | 現在の受信モードを表示します。<br>⇒ 30 ページ「受信モードを設定する」          |
| 5 | メモリー残量表示       | 本製品のメモリー残量を表示します。                                |
| 6 | インク残量表示        | ブラック、イエロー、シアン、マゼンタの各インクについてそ<br>れぞれ残量の目安を表示します。  |
| 7 | 日時表示           | 現在の日時および曜日を表示します。                                |

本製品や電話回線に異常があるときは、 !! とともにエラーメッセージが表示されます。⇒ 109 ページ「エ ラーメッセージ」の手順に従って操作、保守を行ってください。

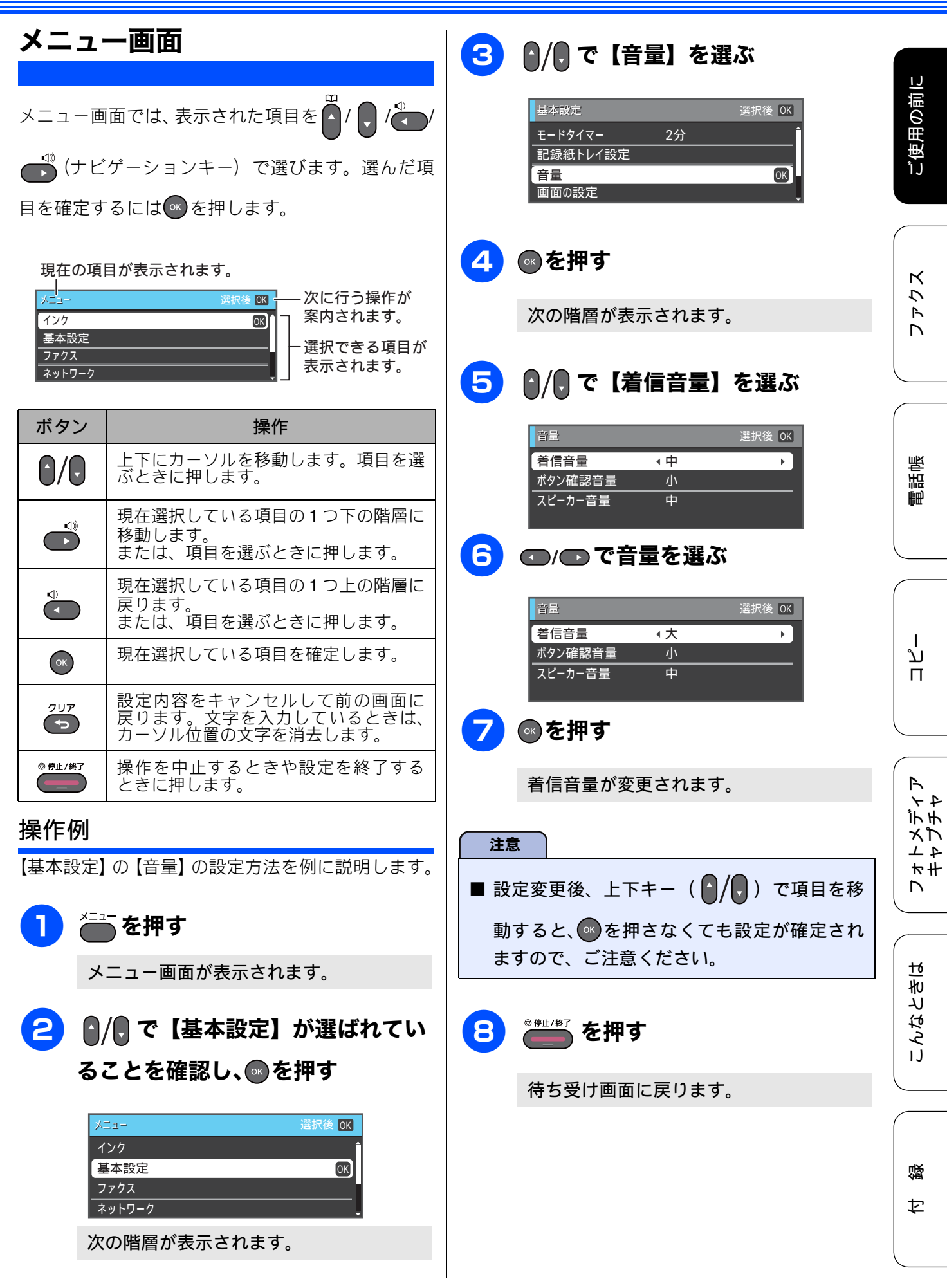

## 電源ボタン

電源ボタンを押すと、本製品の電源をオン / オフで きます。電源をオフにした場合でも、印刷品質を維 持するために本製品のヘッドクリーニングを定期的 に行います。

- 本体の電源がオフのときは、電話機コードが接続されていてもファクスは受信できません。電源がオフの場合に使用できない機能は以下のとおりです。
  - ファクス
  - パソコンからの印刷
  - デジカメプリント
  - コピー
  - スキャン
- ヘッドクリーニングの頻度は、ご利用の環境に よって異なります。
- ヘッドクリーニング時は、全色のヘッドをク リーニングするため、カラーインクも消費しま す。

### 電源をオフにする

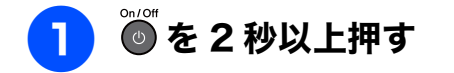

画面に【電源をオフにします オフ後は ファクスが使用できなくなります】と表示 され、電源がオフになります。

電源をオンにする

## ◎ を押す

電源がオンになります。

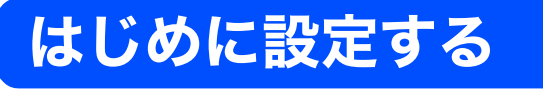

別冊の「かんたん設置ガイド」に沿って回線種別の設定が既に完了している場合は、次のページにお |進みください。引っ越しなどで電話回線の環境に変更があったときは、設定し直してください。

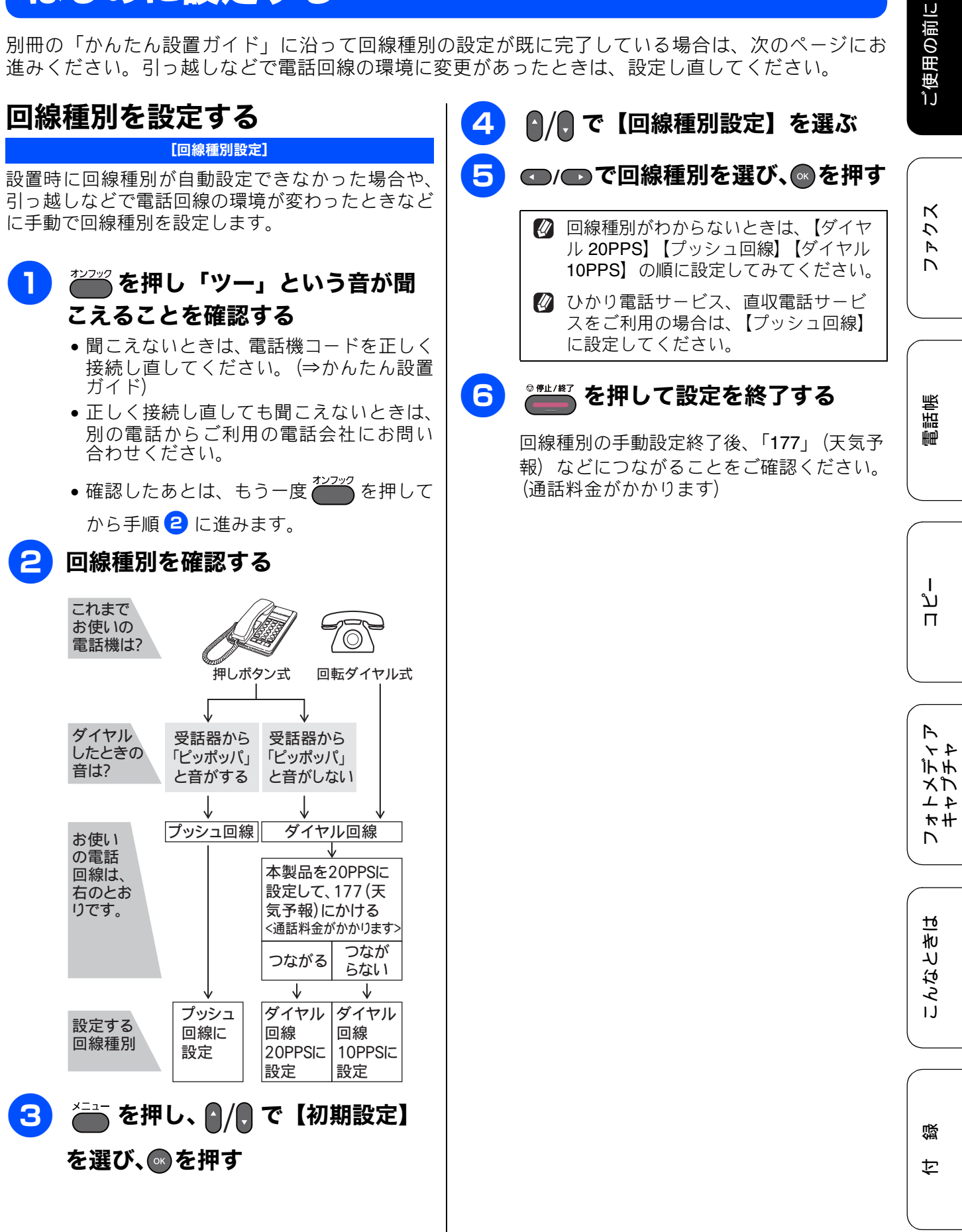

| 日付と時刻を設定する                                                                         | 6 ダイヤルボタンで時刻を 24 時間制                                                             |
|------------------------------------------------------------------------------------|----------------------------------------------------------------------------------|
| [時計セット]<br>現在の日付と時刻を合わせます。この日付と時刻は<br>待ち受け画面に表示され、ファクスを送信したとき<br>に相手側の記録紙にも印刷されます。 | <ul> <li>(4桁) で入力し、●を押す</li> <li>午後0時45分の場合は、</li> <li>2 4 4 5 金押します。</li> </ul> |
| 1 ●を押し、 / で【初期設定】を<br>選び、◎を押す                                                      | <ul> <li>日付や時刻を間違って入力したときは、</li> <li>を押すと、入力し直すことができます。</li> </ul>               |
| 2 ♪/見 で【時計セット】を選び、                                                                 | 日時設定が終了し初期設定画面に戻りま<br>す。                                                         |
| ●を押す                                                                               | を押す                                                                              |
| 時計セット画面が表示されよ9。<br>時計セット 入力後 OK<br>年:20<br>11                                      | 設定が終わり、画面に日付と時刻が表示されます。<br>12:45<br>acktr受信:オフ 20:41.01.21(金)                    |
| ③ ダイヤルボタンで西暦の下2桁を入                                                                 | ▲00 < <p>FAX メモリー</p>                                                            |
| <b>カし、 ● を押す</b><br>2011 年の場合は、 1*1 (1*1 を押します。                                    | <ul> <li>         ・         ・         ・</li></ul>                                |
| 4 ダイヤルボタンで月を 2 桁で入力                                                                | 紙に日時は印刷されません。                                                                    |
| <b>し、 ごを押す</b><br>1月の場合は、 <b>0</b>                                                 |                                                                                  |
| <b>5</b> ダイヤルボタンで日付を2桁で入力                                                          |                                                                                  |
| し、●を押す                                                                             |                                                                                  |
| 21日の場合は、2 為 (1*)を押します。                                                             |                                                                                  |

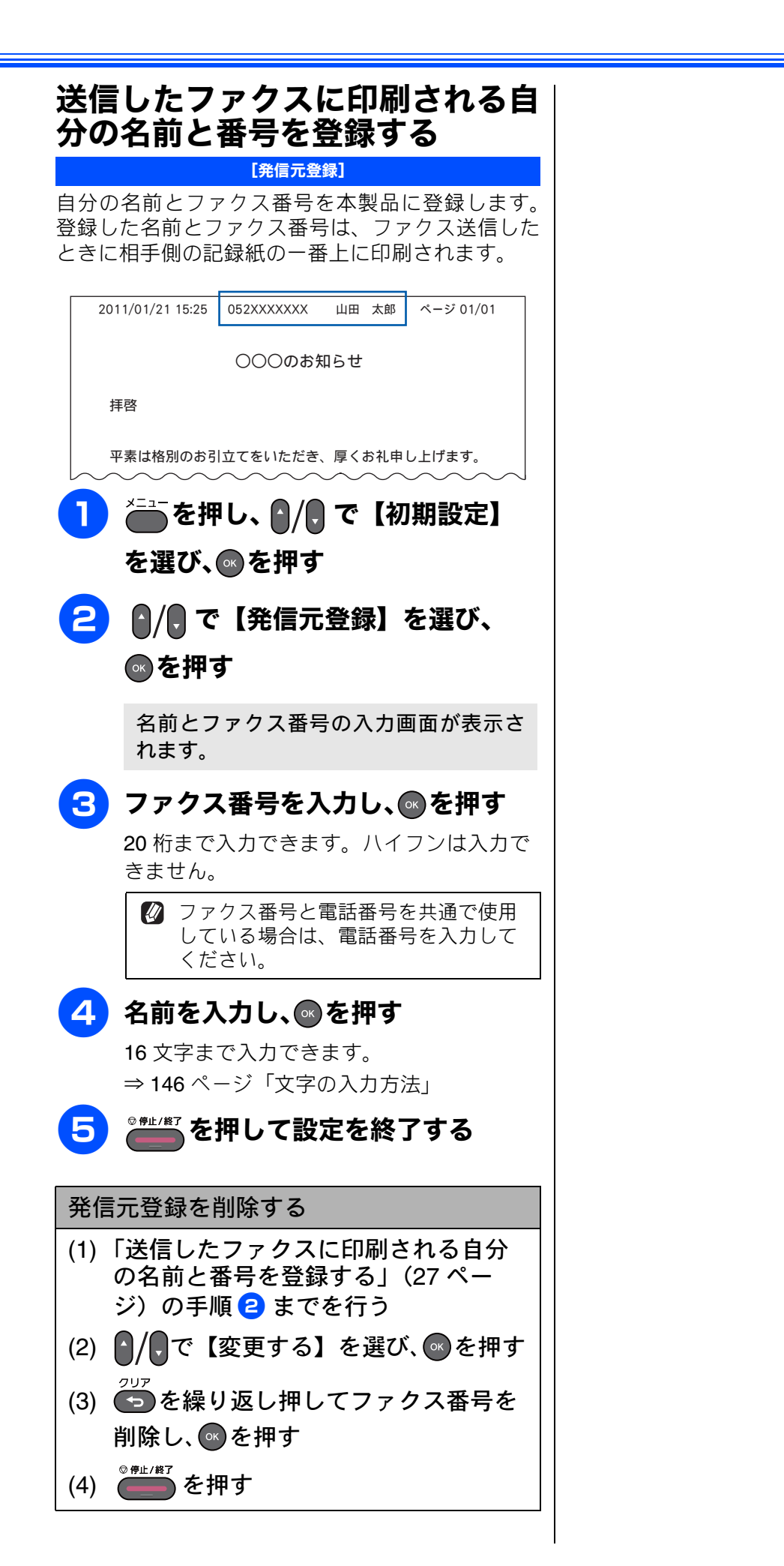

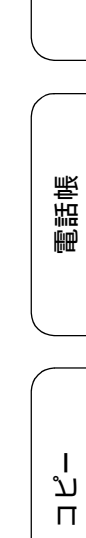

ご使用の前に

クス

Ъ Л

## 受信モードを選ぶ

お使いの環境にあわせて受信モードを選びます。お買い上げ時は「ファクス専用モード」に設定され ています。

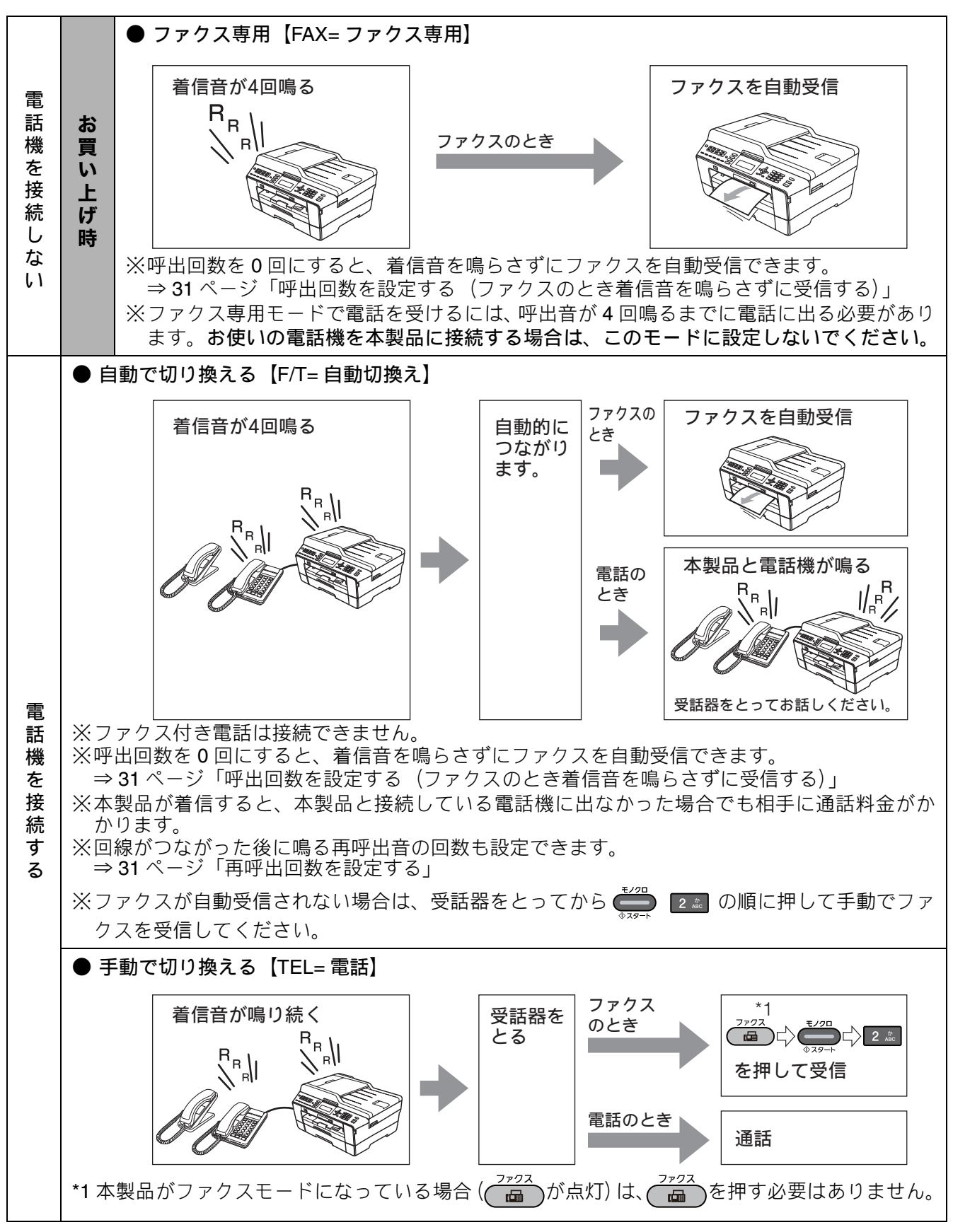

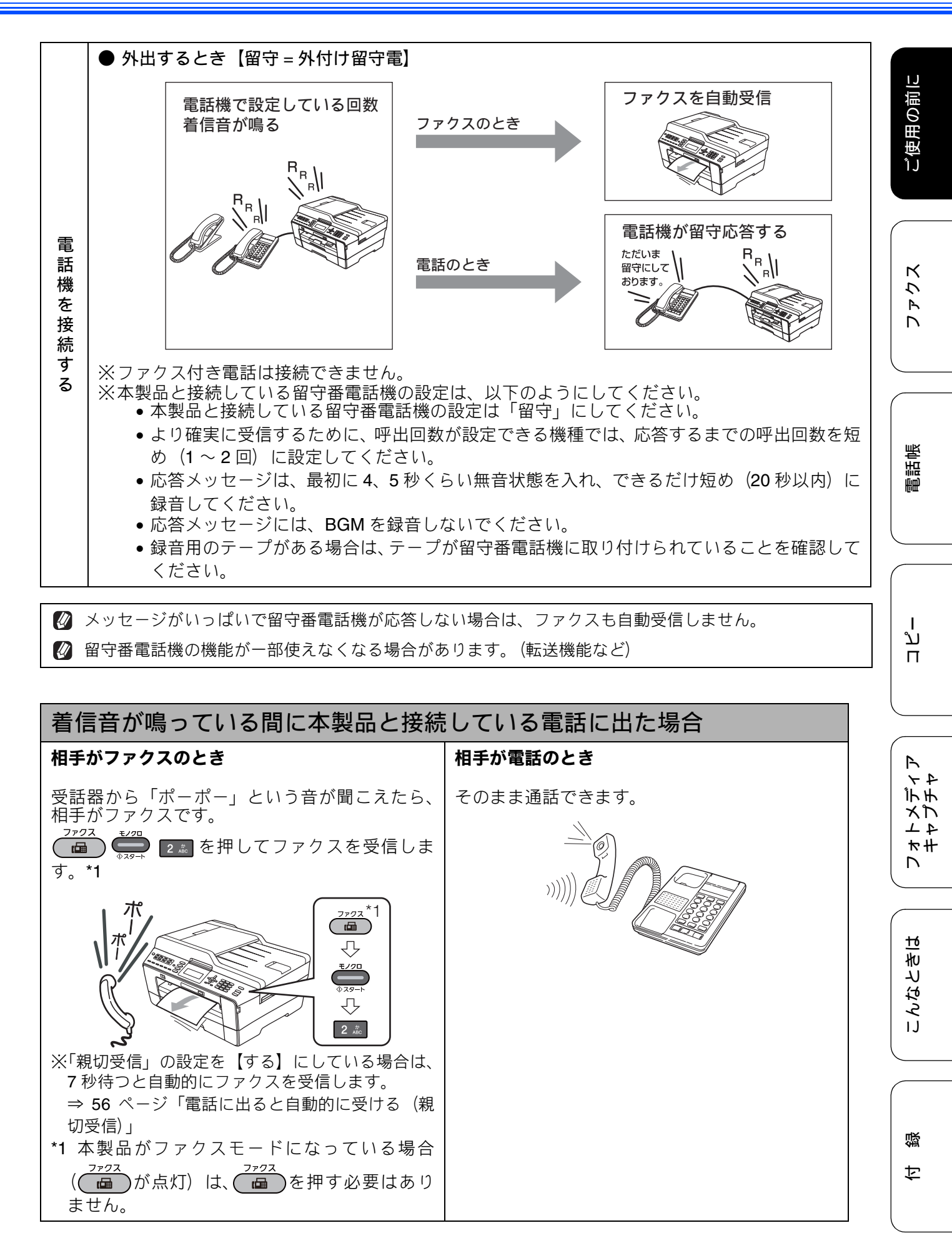

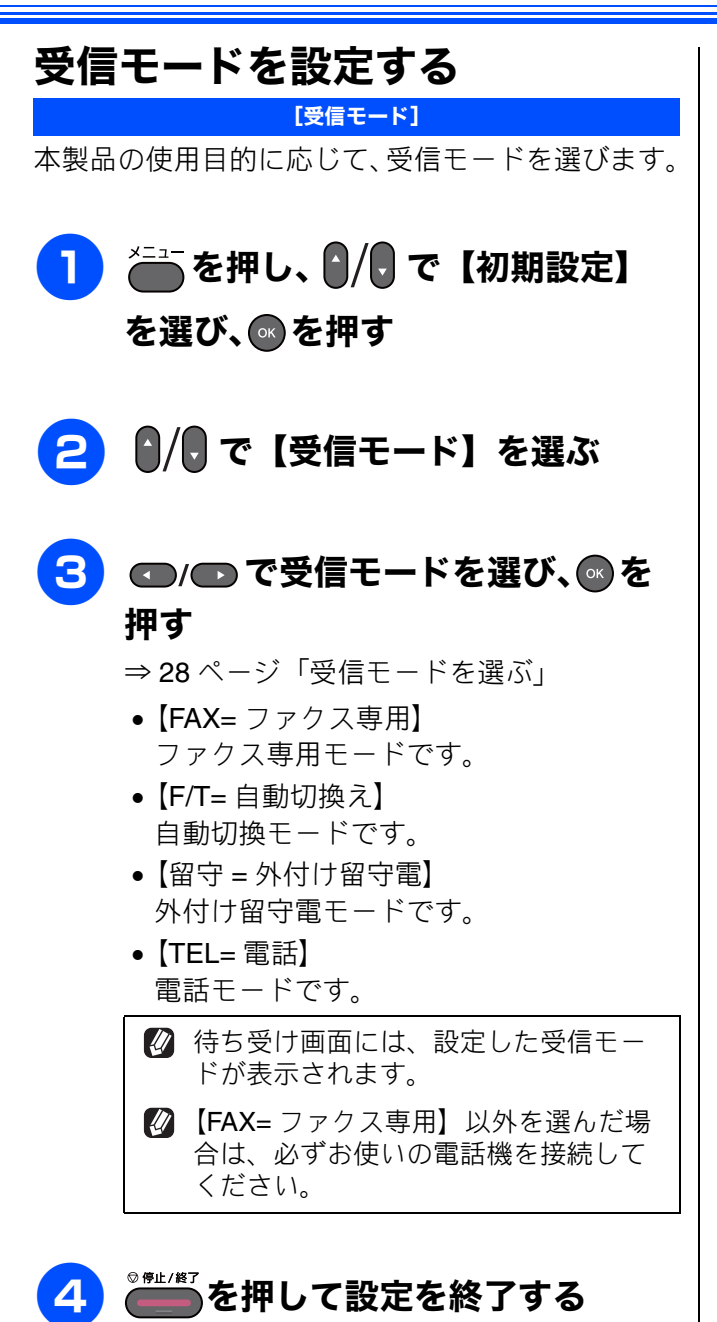

ご使用の前に

クス

Ρ

電話帳

Т

ند

П

R

4 7

ォナメプレキン

ы

こんなとき

## 着信音の回数を設定する

#### [呼出回数 / 再呼出回数]

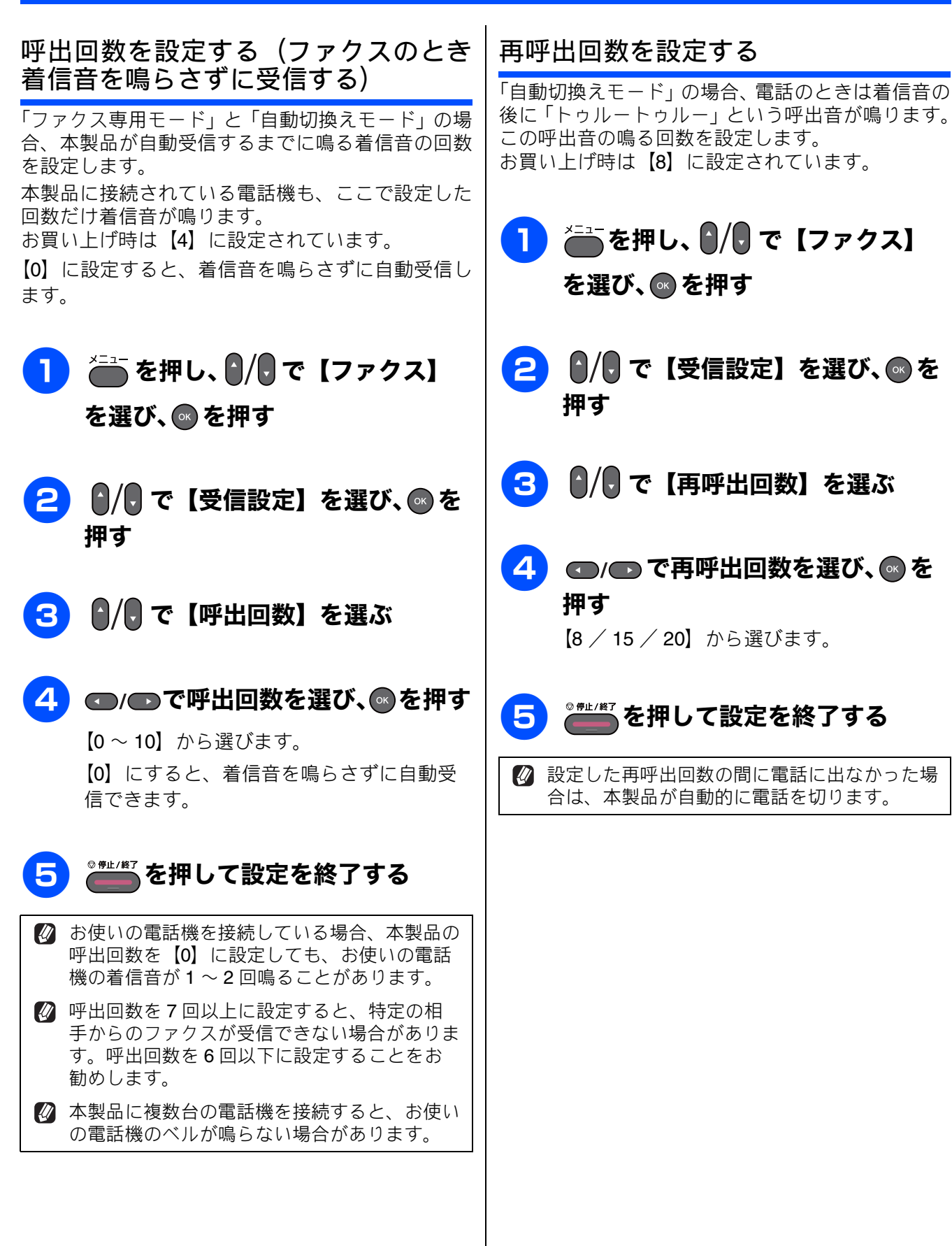

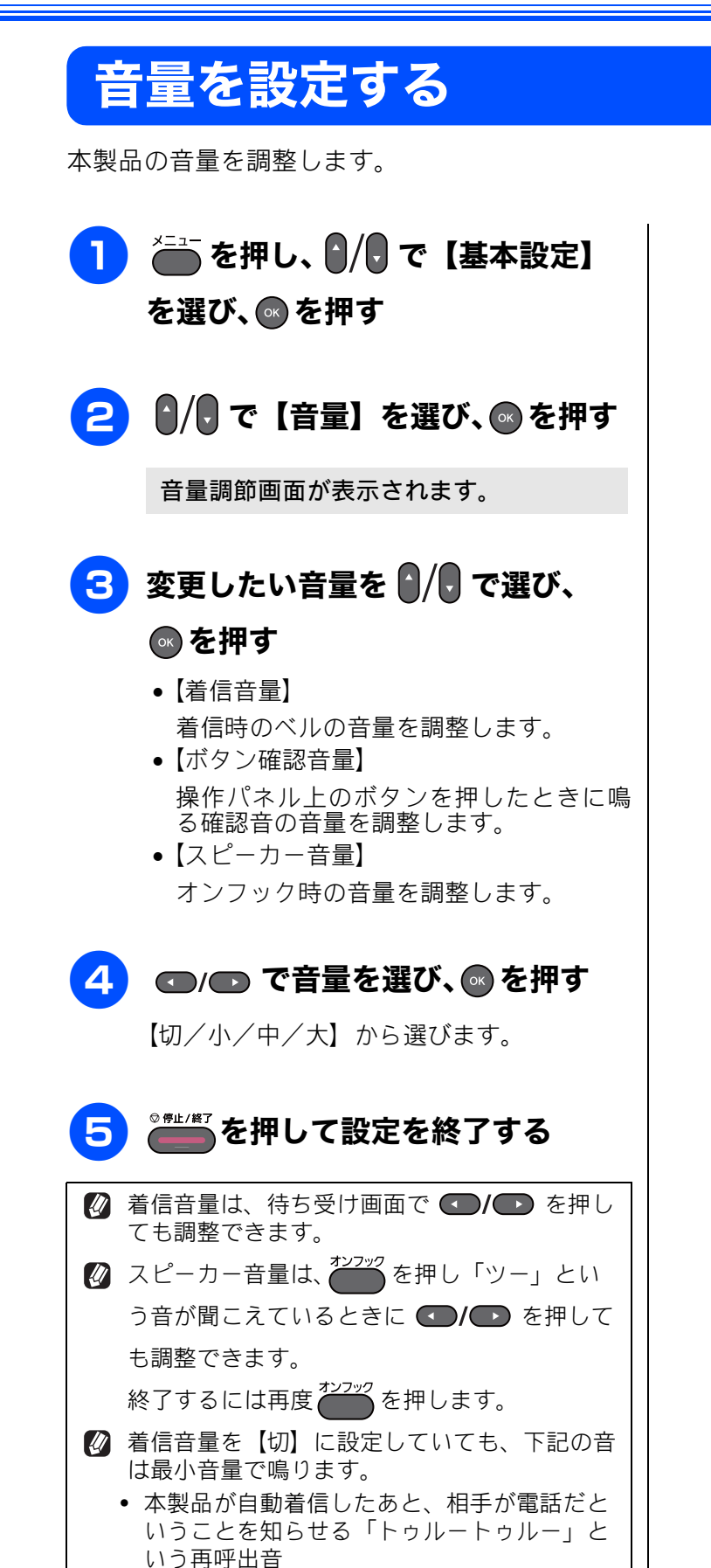

ボタン確認音量を【切】に設定していても、エ ラーのときはブザー音が鳴ります。

32

## 記録紙のセット

印刷品質は記録紙の種類によって大きく左右されます。目的に合った記録紙を選んでください。記録 紙には色々な種類があるので、大量に購入される前に試し印刷することをお勧めします。 記録紙をセットしたあとは、記録紙の種類とサイズの設定を行ってください。

⇒ 45 ページ「記録紙サイズと種類の設定をする (MFC-J6510DW のみ)」

⇒ 46 ページ「記録紙トレイの設定をする (MFC-J6710CDW のみ)」

パソコンから印刷する場合は、プリンタードライバーの[用紙種類]の設定も変更してください。 Windows<sup>®</sup>の場合⇒ユーザーズガイド パソコン活用編「Windows<sup>®</sup>編」−「印刷の設定を変更する」 Macintosh の場合⇒ユーザーズガイド パソコン活用編「Macintosh 編」−「印刷の設定を変更する」

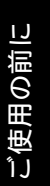

ファクス

付録

## 使用できる記録紙

MFC-J6710CDW をお使いの場合は、「記録紙トレイ 1」「記録紙トレイ 2」の2種類があります。

|                    |                                                                         | サイズ                                             |                                       | 一度にセットできる枚数                                                                                  |                   |                            |            |
|--------------------|-------------------------------------------------------------------------|-------------------------------------------------|---------------------------------------|----------------------------------------------------------------------------------------------|-------------------|----------------------------|------------|
| 種類<br>             | 厚さ                                                                      | コピー                                             | デジカメ<br>プリント                          | プリンター                                                                                        | 記録紙<br>トレイ 1      | 記録紙<br>トレイ 2 <sup>*1</sup> | 手差し<br>トレイ |
| 普通紙                | 64g/m <sup>2</sup> $\sim$ 105g/m <sup>2</sup><br>(0.08mm $\sim$ 0.15mm) | A3<br>B4<br>A4<br>B5<br>A5                      | A3<br>A4                              | A3<br>JIS B4<br>A4<br>レジャー<br>レター<br>エグゼクティブ<br>JIS B5<br>A5<br>A6                           | 250 <sup>*2</sup> | 250 <sup>*2</sup>          |            |
|                    |                                                                         | —                                               | —                                     | リーガル                                                                                         | 250               | 250                        |            |
| インクジェット<br>紙       | $64g/m^2 \sim 200g/m^2$ (0.08mm $\sim$ 0.25mm)                          | A3<br>B4<br>A4<br>B5                            | A3<br>A4                              | A3<br>JIS B4<br>A4<br>レジャー                                                                   | 20                |                            |            |
| 光沢紙                | 220g/m <sup>2</sup> 以下<br>(0.25mm 以下) <sup>*3</sup>                     | A3<br>B4<br>A4<br>B5<br>L判<br>2L判 <sup>*4</sup> | A3<br>A4<br>L 判<br>2L 判 <sup>*4</sup> | レター<br>エグゼクティブ<br>JIS B5<br>A5<br>A6<br>リーガル                                                 | 20                |                            |            |
| OHP フィルム           | 0.13mm 以下                                                               | B4<br>A4<br>B5                                  | _                                     | L 刊<br>2L 判 <sup>*4</sup>                                                                    | 10                |                            | 4          |
| 封筒                 | 75g/m $^2 \sim$ 95g/m $^2$                                              | _                                               | _                                     | 長形 3 号封筒<br>長形 4 号封筒<br>角形 2 号封筒<br>洋形 4 号封筒<br>洋形 4 号封筒<br>C5 封筒<br>COM-10<br>DL 封筒<br>モナーク | 10                | _                          | 1          |
| ポストカード             | <b>0.25mm</b> 以下                                                        | —                                               | —                                     | 101.6mm ×<br>152.4mm                                                                         | 20                |                            |            |
| インデックス<br>カード      | 120g/m <sup>2</sup> 以下<br>(0.15mm 以下)                                   | —                                               | —                                     | 127mm ×<br>203.2mm                                                                           | 30                |                            |            |
| はがき(普通紙)           | 220g/m <sup>2</sup> 以下<br>(0.25mm 以下)                                   | ハガキ                                             | ハガキ                                   | ハガキ                                                                                          | 20                |                            |            |
| はがき (インク<br>ジェット紙) | 220g/m <sup>2</sup> 以下<br>(0.25mm 以下)                                   | ハガキ                                             | ハガキ                                   | ハガキ                                                                                          | 20                |                            |            |
| はがき (写真用<br>光沢はがき) | 220g/m <sup>2</sup> 以下<br>(0.25mm 以下) <sup>*3</sup>                     | ハガキ                                             | ハガキ                                   | ハガキ                                                                                          | 20                |                            |            |
| ラベル <sup>*5</sup>  | -                                                                       | —                                               | —                                     | ユーザー定義                                                                                       | —                 | 1                          |            |

<sup>\*1</sup> MFC-J6710CDW のみ

<sup>\*2</sup> 80g/m<sup>2</sup> の場合

- \*3 ブラザー BP71 写真光沢紙の厚さは 260g/m<sup>2</sup> ですが、本製品の専用紙として作られていますのでご使用 いただけます。
- <sup>\*4</sup> 127mm × 178mm

\*5 手差しトレイにのみセットできます。
ご使用の前に

ファクス

電話帳

ת ת

アセンデチ

メプ

## 専用紙・推奨紙

印刷品質維持のため、下記の弊社純正の専用紙をご利用になることをお勧めします。

| 記録紙種類 | 商品名               | 型番(サイズ)         | 枚数            |
|-------|-------------------|-----------------|---------------|
| 普通紙   | 上質普通紙             | BP60PA3 (A3)    | 250 枚入り       |
|       |                   | BP60PA (A4)     | 250 枚入り       |
| 光沢紙   | 写真光沢紙             | BP71GA3 (A3)    | <b>20</b> 枚入り |
|       |                   | BP71GA4 (A4)    | 20 枚入り        |
|       |                   | BP71GLJ50(L 判)  | 50 枚入り        |
|       |                   | BP71GLJ100(L 判) | 100 枚入り       |
|       |                   | BP71GLJ300(L 判) | 300 枚入り       |
|       |                   | BP71GLJ500(L 判) | 500 枚入り       |
| マット紙  | インクジェット紙 (マット仕上げ) | BP60MA3 (A3)    | 25 枚入り        |
|       |                   | BP60MA (A4)     | 25 枚入り        |

OHP フィルムは以下の推奨品をお使いください。
 住友スリーエム社製 OHP フィルム 型番: CG3410

記録紙トレイ1にブラザー写真光沢紙をセットするときは、実際にプリントしたい枚数より1枚多く セットしてください。

※ブラザー BP71 写真光沢紙には、1 枚多く光沢紙が同封されています。

ブラザー BP71 写真光沢紙をお使いの場合は、光沢紙に同封されている「取扱説明書」と「取扱説明書 一印刷後の乾燥・保存方法について」をよくお読みください。

#### 注意

- 指定された記録紙でも、以下の状態の記録紙は使用できません。 傷がついている記録紙、カールしている記録紙、シワのある記録紙、留め金のついた記録紙、すでに 印刷された記録紙(写真つきはがきを含む)
- 指定以外の記録紙は使用できません。誤って使用すると、故障や紙づまりの原因になります。封筒の 場合は斜めに送り込まれたり、汚れたりします。
- 使用していない記録紙は袋に入れ、密封してください。湿気のある場所、直射日光の当たる場所には 保管しないでください。
- 往復はがきには、「折ってあるタイプのもの」と「折り目はあるが折っていないタイプのもの」があります。「折ってあるタイプのもの」を使用すると往復はがきの後端に汚れなどが発生することがありますので、「折り目はあるが折っていないタイプのもの」をご使用ください。

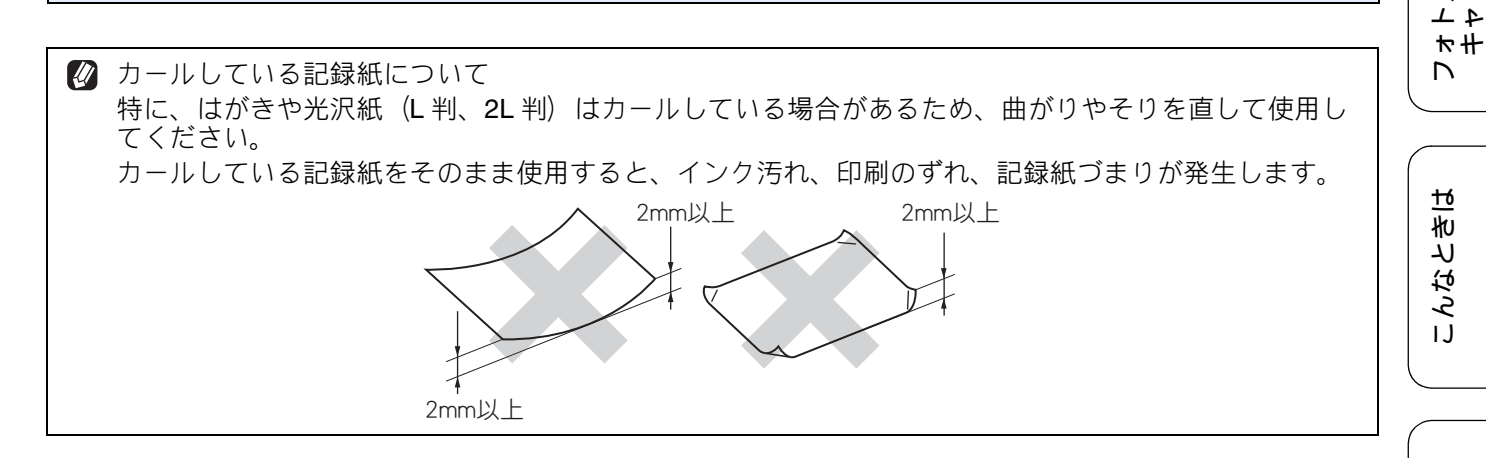

## 記録紙の印刷範囲

記録紙には印刷できない部分があります。以下の図 と表に、印刷できない部分を示します。なお、図と 表の A、B、C、D はそれぞれ対応しています。

- ◎ 下記の数値は、プリンター機能でふちなし印刷 を行っていない場合の数値です。ふちなし印刷 を行っている場合、印刷できる範囲はお使いの OS やプリンタードライバーによって異なりま す。
- ふちなし印刷を行う場合は、記録紙トレイ1に 記録紙をセットしてください。

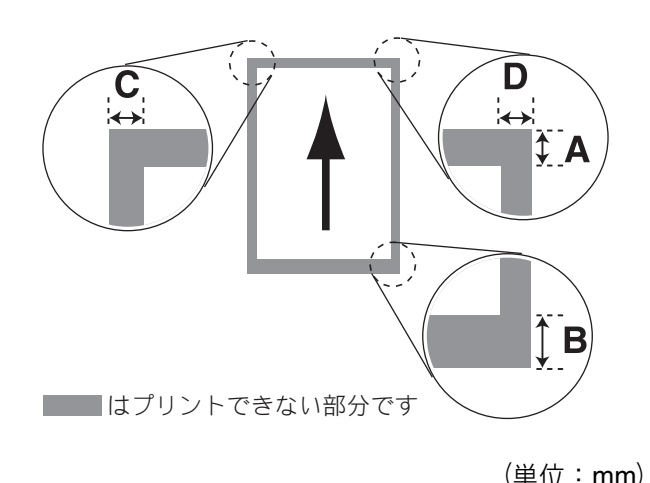

|                                                                       |    |    | ( | <u></u> · · · · · · · · / |
|-----------------------------------------------------------------------|----|----|---|---------------------------|
| 記録紙                                                                   | А  | В  | С | D                         |
| 普通紙<br>インクジェット紙<br>光沢紙<br>OHP フィルム<br>ポストカード<br>インデックスカード             | 3  | 3  | 3 | 3                         |
| 普通紙<br>(A3、B4 サイズ<br>に両面コピー時)                                         | 22 | 22 | 3 | 3                         |
| 封筒<br>(長形3号封筒、<br>長形4号封筒、<br>角形2号封筒、<br>洋形2号封筒、<br>洋形4号封筒、<br>洋形4号封筒) | 12 | 22 | 3 | 3                         |
| 封筒<br>(C5 封筒、<br>Com-10、<br>DL 封筒、<br>モナーク)                           | 22 | 22 | 3 | 3                         |

※印刷できない部分の数値(A、B、C、D)は、概算 値です。また、この数値はお使いの記録紙やプリン タードライバーによっても変わることがあります。

# トレイの種類

#### 記録紙トレイ1

主に、A3、A4、B5 などの記録紙、写真用光沢はが き、封筒などをセットします。 ⇒ 37 ページ「記録紙トレイ 1 にセットする」

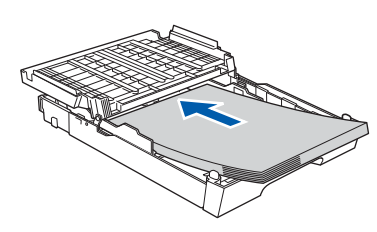

## 記録紙トレイ2(MFC-J6710CDWのみ)

主に、A3、B4、A4またはB5の普通紙をセットします。 ⇒ 40 ページ「記録紙トレイ 2 にセットする (MFC-J6710CDW のみ)」

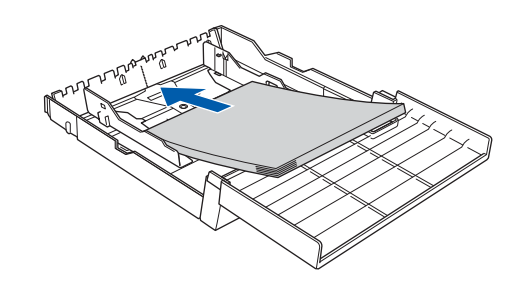

## 手差しトレイ

記録紙トレイ設定を変更しないですぐに1枚だけ印 刷したいときや、封筒や厚紙に印刷するときにセッ トします。

⇒43ページ「手差しトレイにセットする」

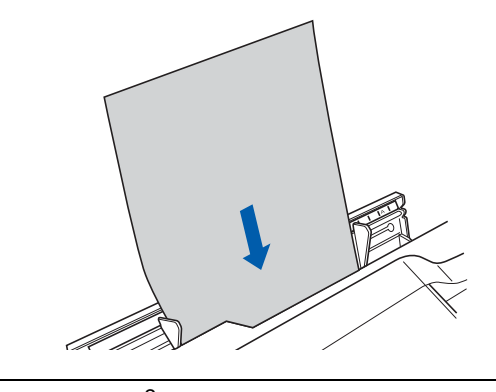

- ② 厚さ 80g/m<sup>2</sup> の A4 記録紙の場合、最大 50 枚 まで排紙できます。
- 写真用光沢紙や OHP フィルムに印刷した場合 は、インク汚れを防ぐため、排紙トレイから 1 枚ずつ取り出してください。

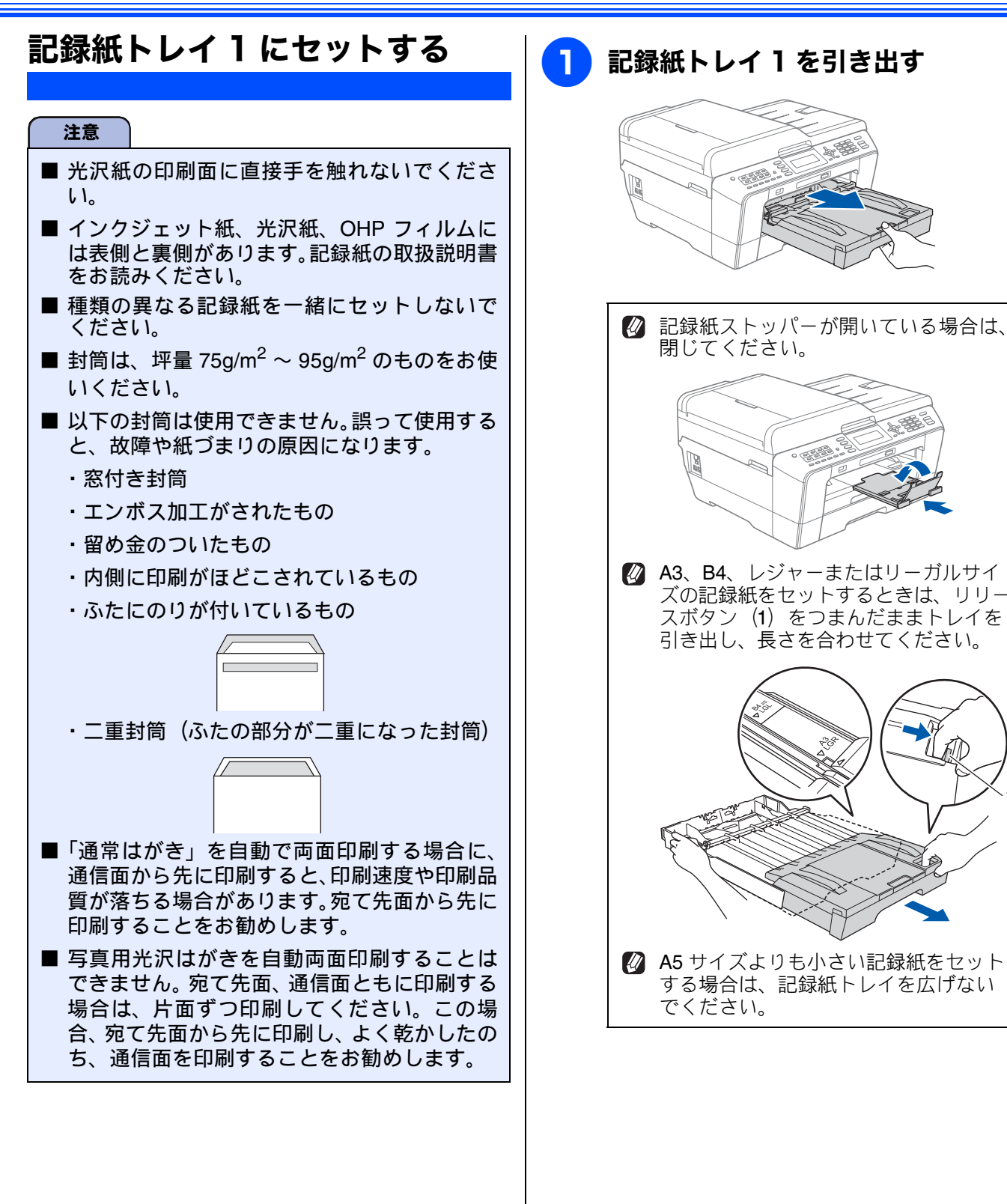

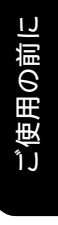

ファクス

電話帳

ת ת ו

フォトメディア キャプチャ

こんなときは

付録

37

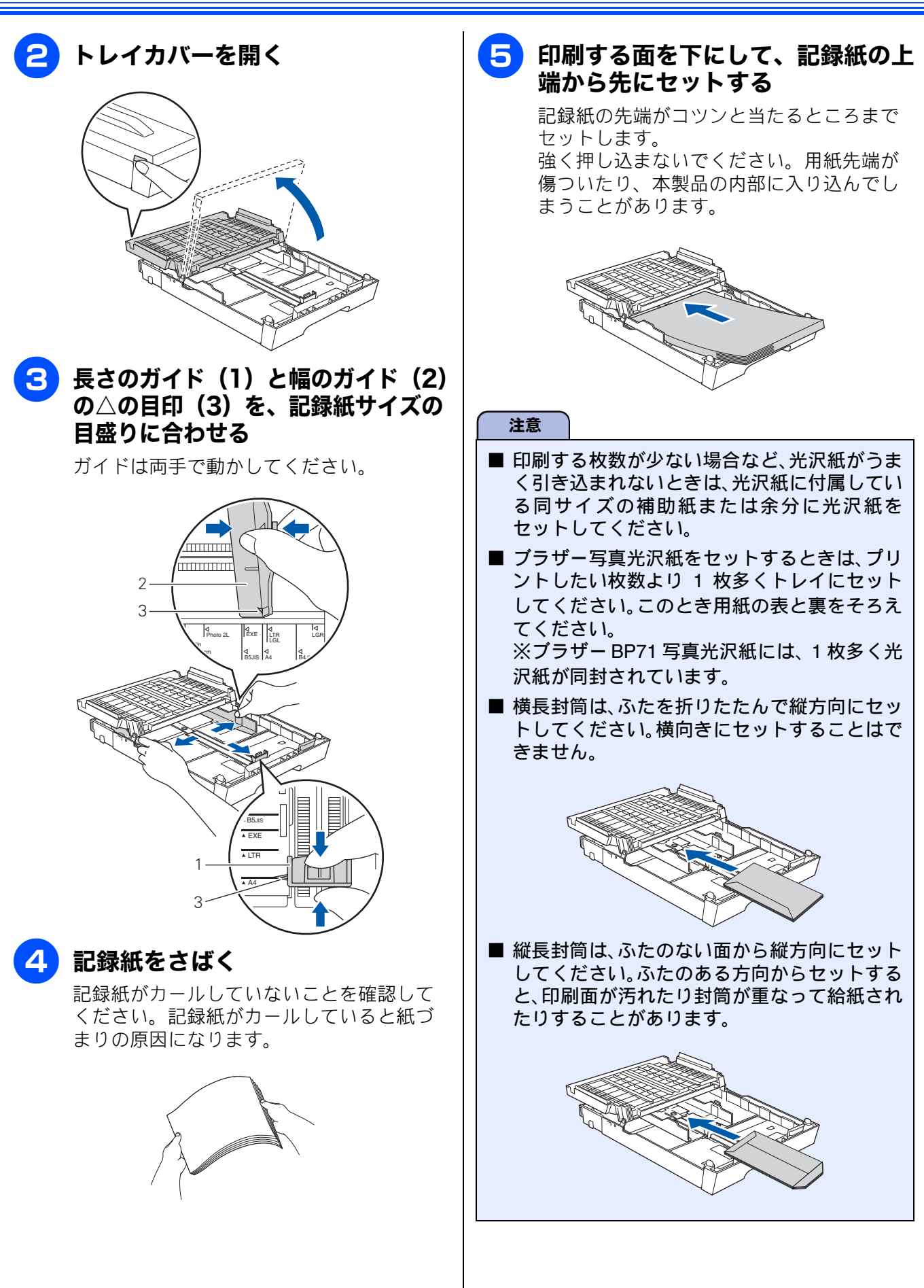

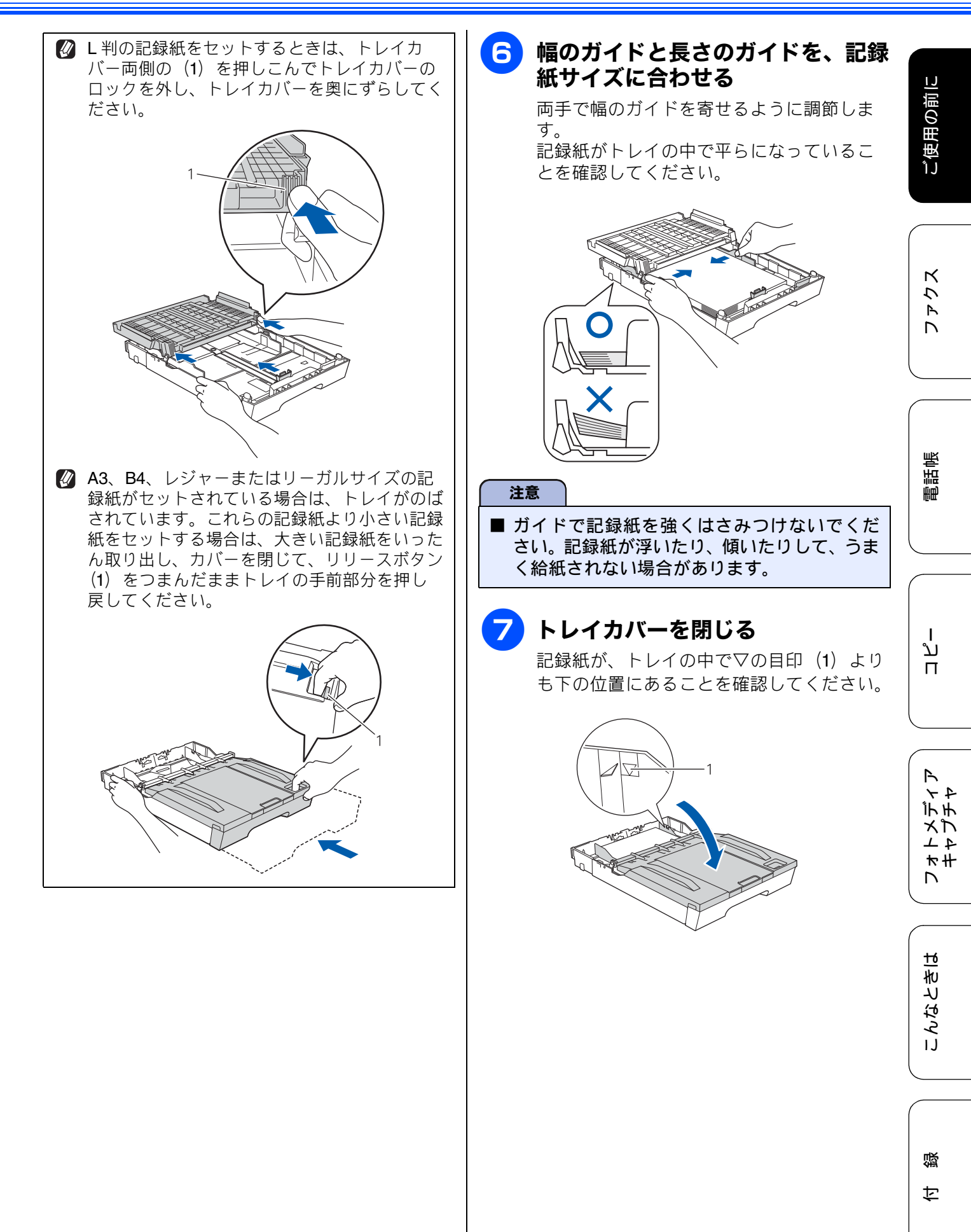

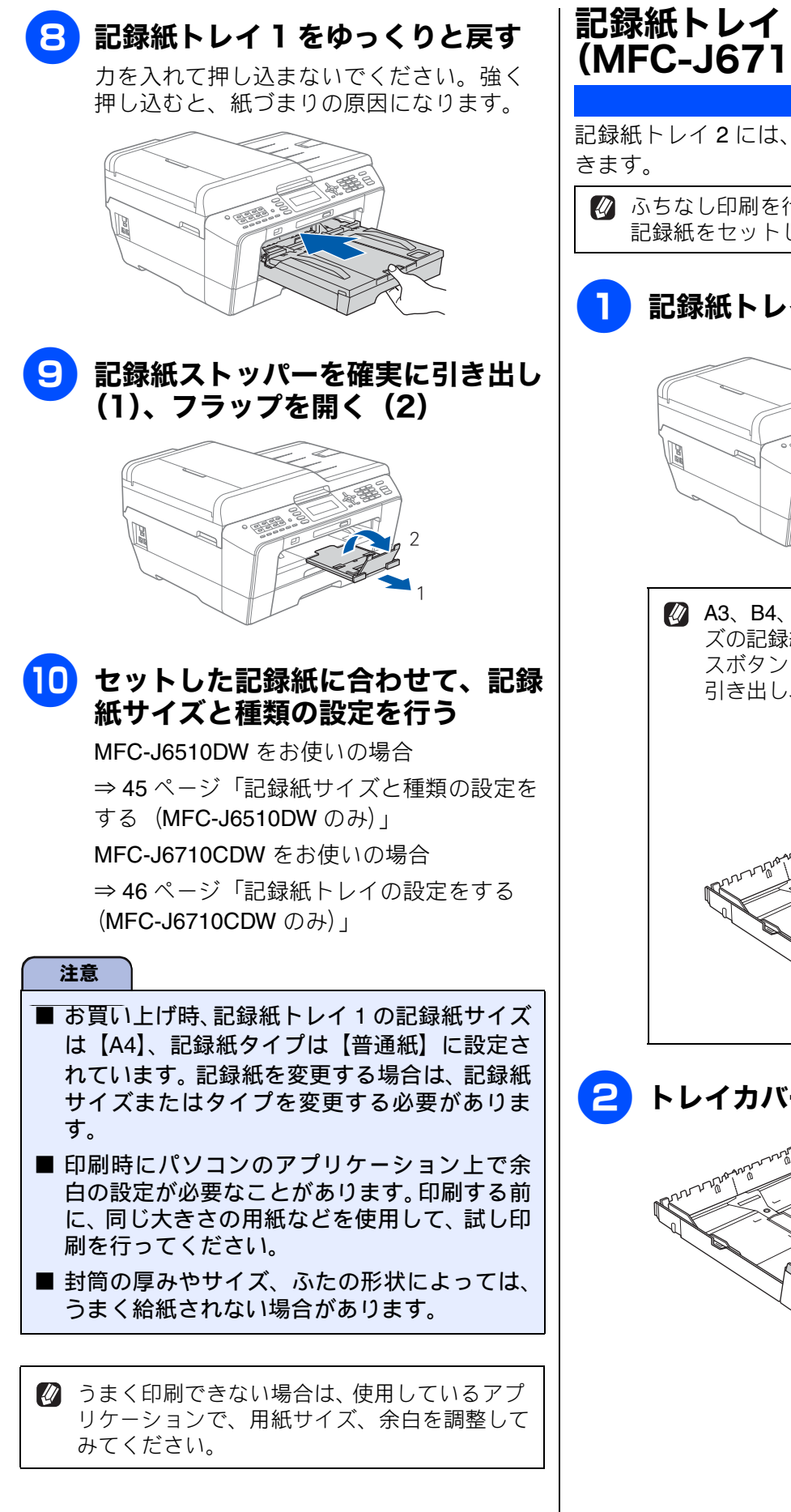

# 記録紙トレイ2にセットする (MFC-J6710CDW のみ) 記録紙トレイ2には、普通紙を250枚までセットで

🖉 ふちなし印刷を行う場合は、記録紙トレイ1に 記録紙をセットしてください。

記録紙トレイ2を引き出す

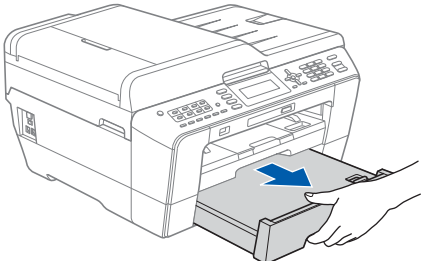

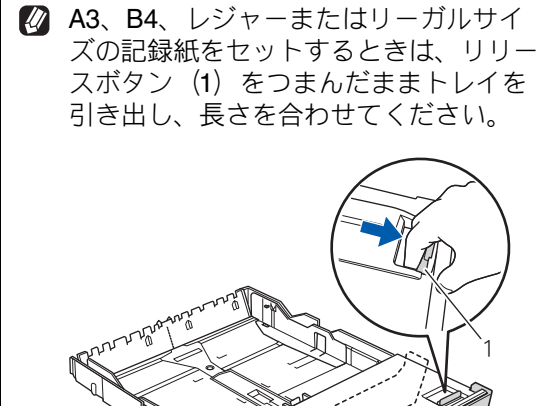

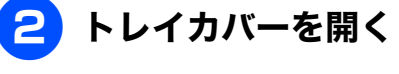

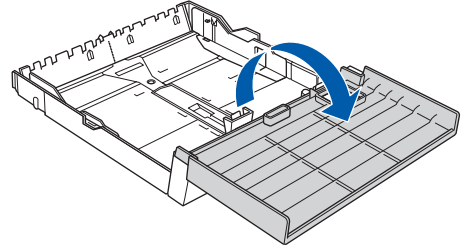

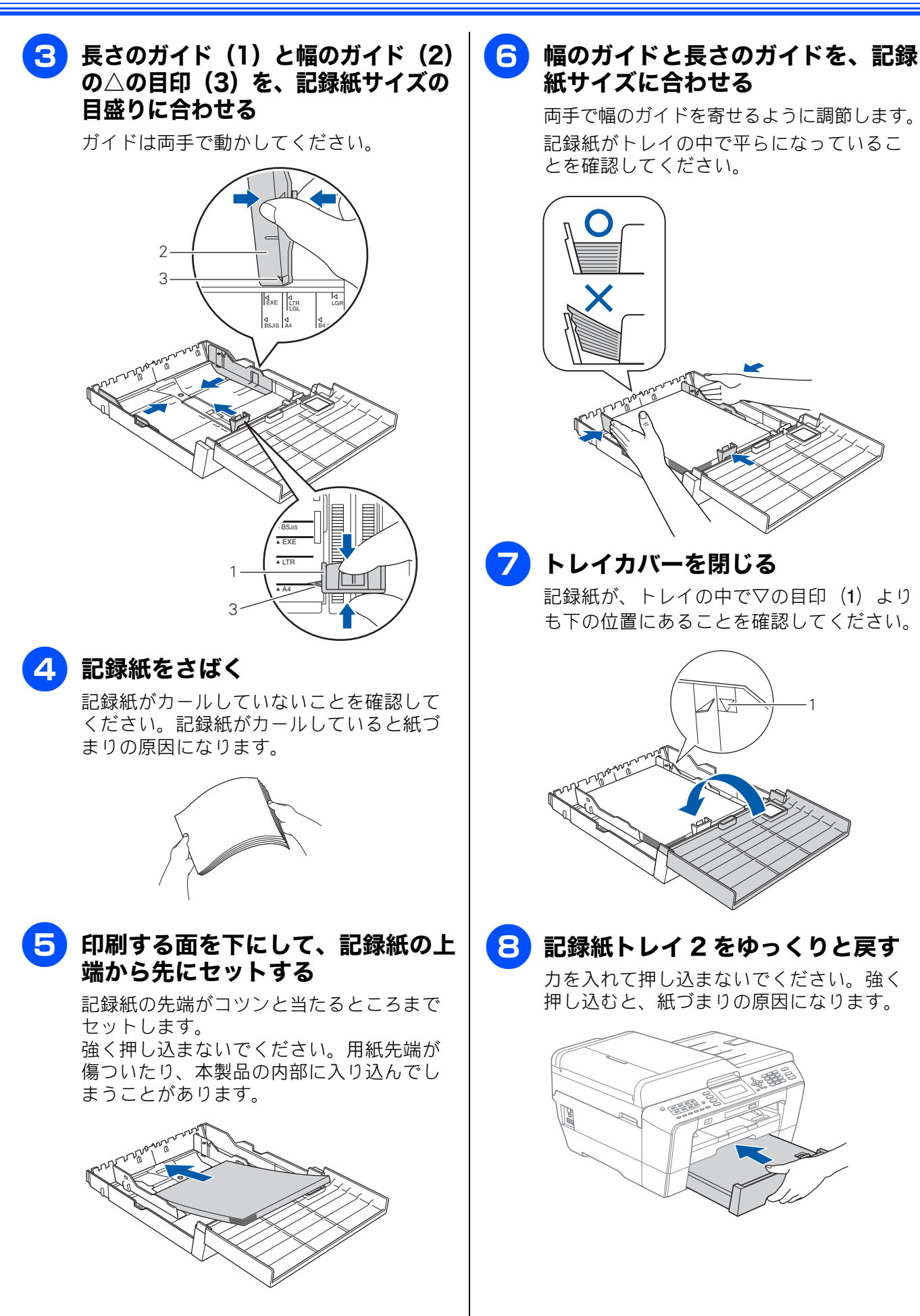

ご使用の前に

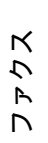

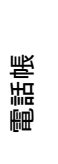

ת ו ו

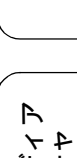

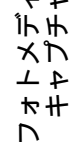

41

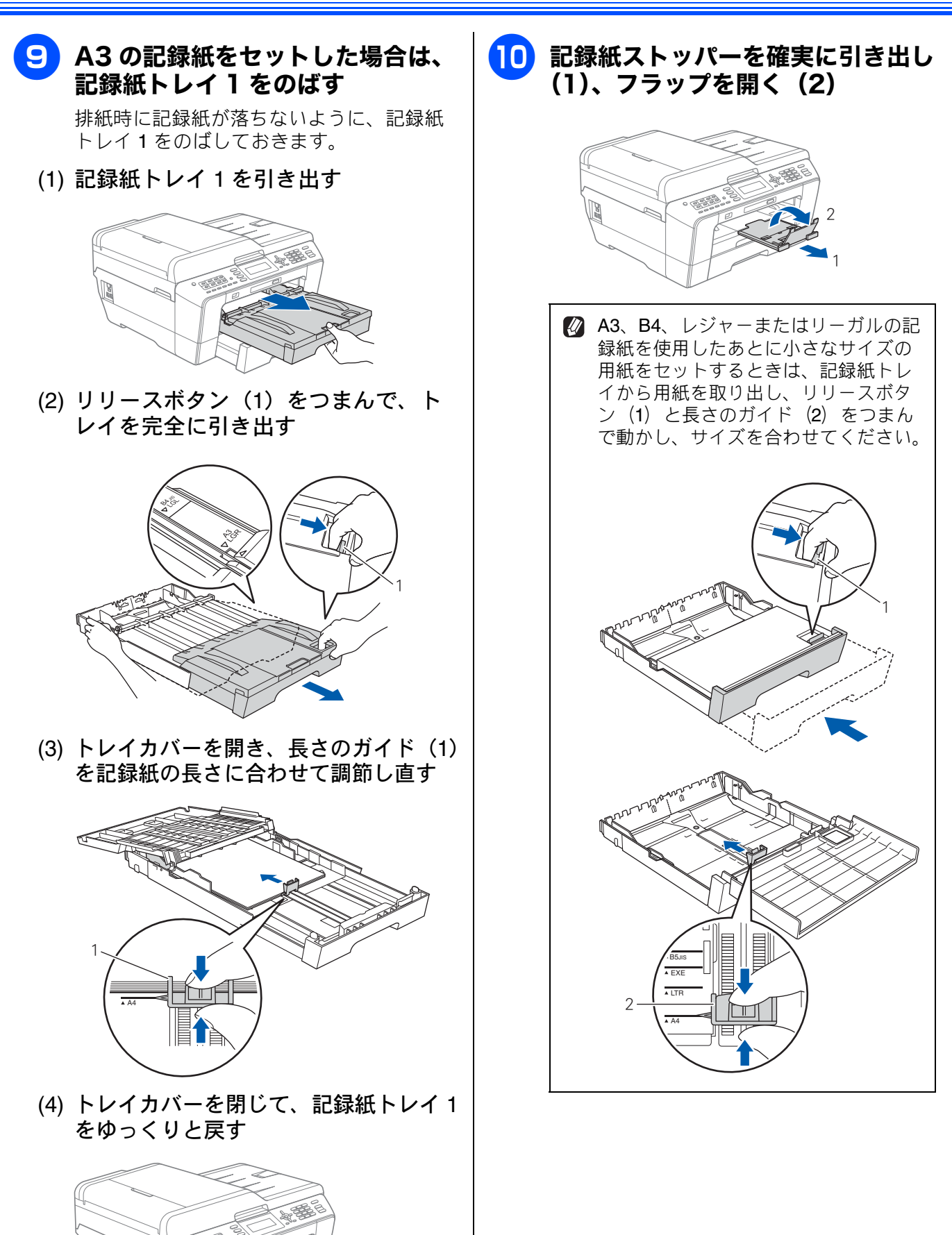

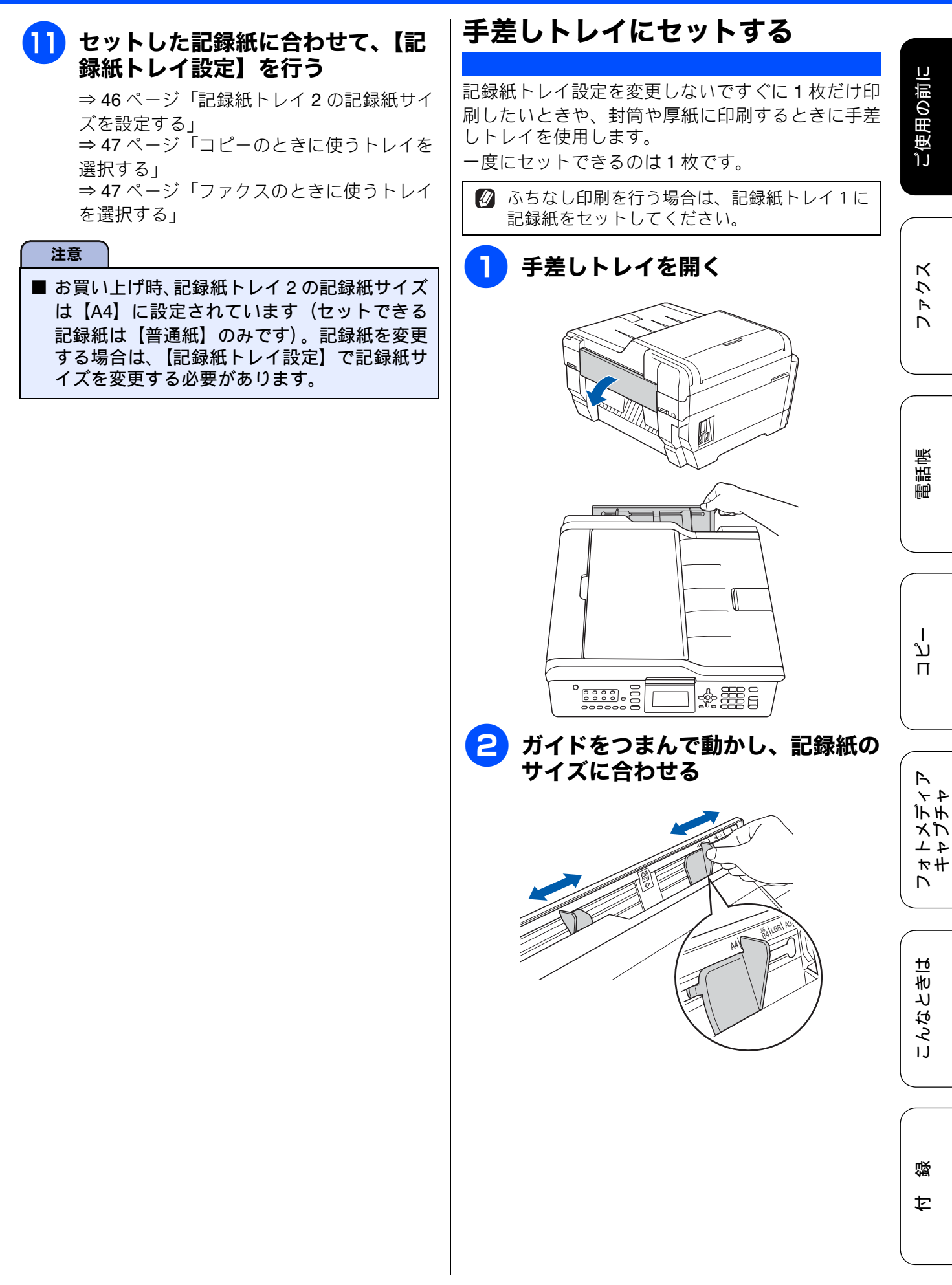

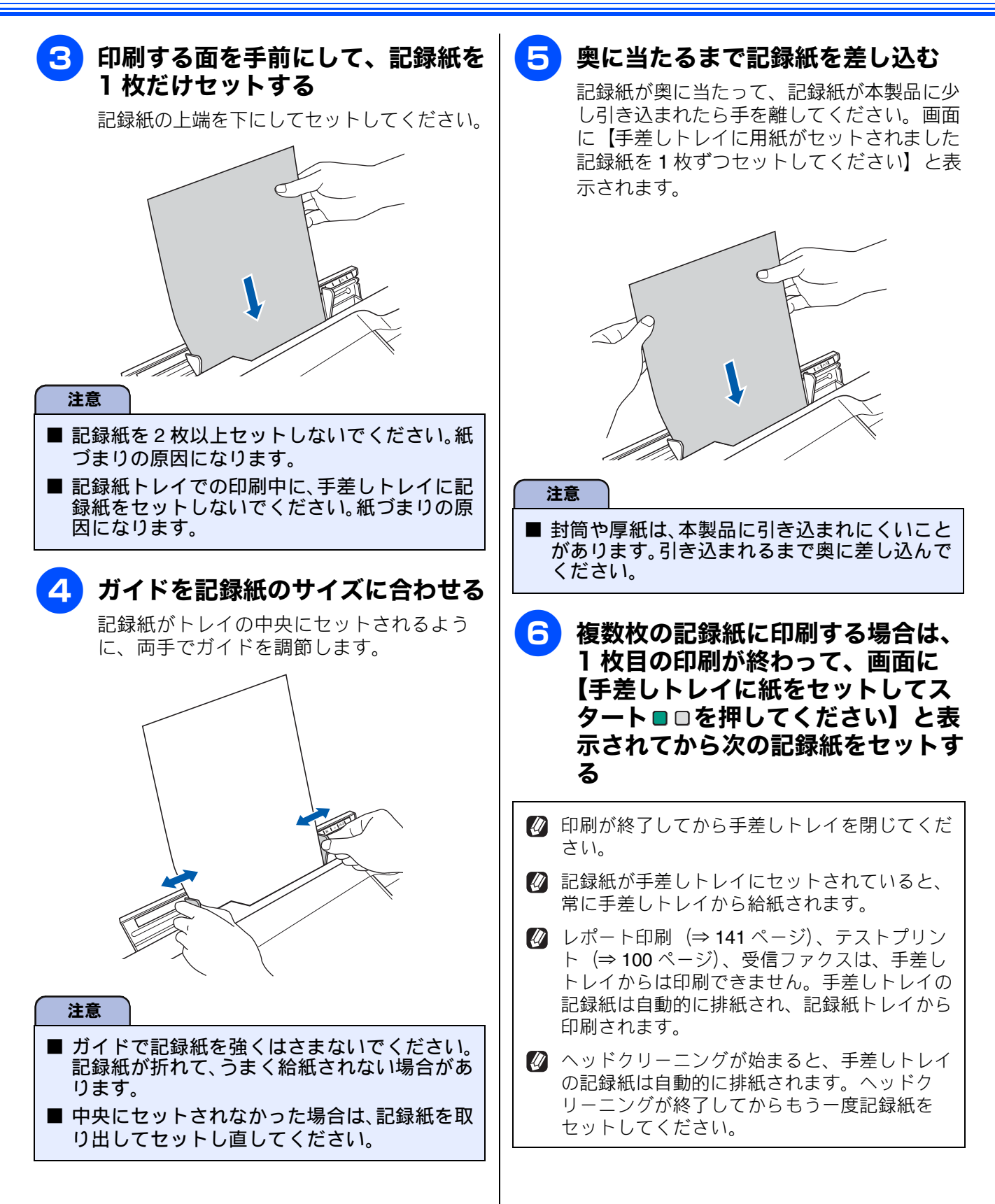

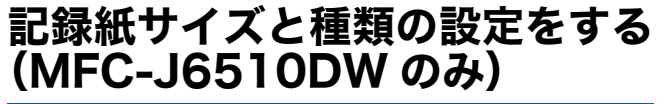

#### [記録紙設定]

セットした記録紙のサイズと種類を設定します。 お買い上げ時はサイズが【A4】、種類(タイプ)は 【普通紙】に設定されています。

| Ø | コピーやフォトメディアキャプチャを行うとき<br>に、一時的に記録紙のサイズや種類を変更する |
|---|------------------------------------------------|
|   |                                                |
|   | マユーリースカイト 心用補 弟う早一いろいろ                         |
|   |                                                |
|   | ⇒ユーサースカイト 心用編 第6章 いろいろ                         |
|   | なプリント方法」                                       |
|   | パソコンから印刷するときは、パソコンで記録<br>紙のサイズを設定します。          |
|   | Windows <sup>®</sup> の場合                       |
|   | ⇒ユーザーズガイド パソコン活用編                              |
|   | 「Windows <sup>®</sup> 編」-「印刷の設定を変更する」          |
|   | Macintosh の場合                                  |
|   | ⇒ユーザーズガイド パソコン活用編                              |
|   | 「Macintosh 編」-「印刷の設定を変更する」                     |

1 『読 を押す

# 2 ♪/ 見で【記録紙タイプ】を選び、 (四) (四) で設定を選んで ◎ を押す

【普通紙/インクジェット紙/ブラザー BP71 光沢/ブラザー BP61 光沢/その他光 沢/ OHP フィルム】から選びます。

ブラザー BP71 写真光沢紙をお使いの 場合は、必ず【ブラザー BP71 光沢】 を選んでください。それ以外の光沢紙 をお使いの場合は【その他光沢】を選 んでください。

カラーやグラフなどを多く含むビジネ ス文書を印刷するときは、【インク ジェット紙】を選ぶと、よりきれいに 印刷できます。

# 3 / で【記録紙サイズ】を選び、 (一) で設定を選んで © を押す [A4 / B4 / A3 / A5 / B5 / ハガキ/ 2L 判/L判】から選びます。

👍 р 🖉 で 【確定】を選び、 🐼 を押す

# 記録紙トレイの設定をする(MFC-J6710CDW のみ)

[記録紙トレイ設定]

記録紙トレイごとに、通常よく使う記録紙のサイズや種類を設定します。また、コピー、ファクスのときに 使用する記録紙トレイをあらかじめ選択できます。

#### 記録紙トレイ 1 の記録紙サイズと種類 を設定する

セットした記録紙のサイズと種類を設定します。 お買い上げ時はサイズが【A4】、種類(タイプ)は 【普通紙】に設定されています。

 ○ コピーやフォトメディアキャプチャを行うときに、一時的に記録紙のサイズや種類を変更することもできます。
 ⇒ユーザーズガイド応用編第5章「いろいろなコピー」
 ⇒ユーザーズガイド応用編第6章「いろいろなプリント方法」

 パソコンから印刷するときは、パソコンで記録紙のサイズを設定します。

 Windows<sup>®</sup>の場合
 ⇒ユーザーズガイドパソコン活用編「Windows<sup>®</sup>編」ー「印刷の設定を変更する」

Macintosh の場合 ⇒ユーザーズガイド パソコン活用編 「Macintosh 編」−「印刷の設定を変更する」

┃ └□1設定 を押す

- 2 ┃/見 で【記録紙トレイ #1】を選び、 ◎ を押す
- ③ / ⑦ で【記録紙タイプ】を選び、
   ① / ⑦ で設定を選んで ◎ を押す
   【普通紙/インクジェット紙/ブラザー
   BP71 光沢/ブラザー BP61 光沢/その他光
   沢/OHP フィルム】から選びます。

んでください。

 ブラザー BP71 写真光沢紙をお使いの 場合は、必ず【ブラザー BP71 光沢】
 を選んでください。それ以外の光沢紙
 をお使いの場合は【その他光沢】を選

カラーやグラフなどを多く含むビジネ ス文書を印刷するときは、【インク ジェット紙】を選ぶと、よりきれいに 印刷できます。

- 4 ○/ で【記録紙サイズ】を選び、
   ●/ で設定を選んで ◎ を押す
   【A4 / B4 / A3 / A5 / B5 / ハガキ/ 2L 判 / L 判】から選びます。
- 5 🛯 / 🖥 で【確定】を選び、 🐼 を押す

# 

記録紙トレイ 2 の記録紙サイズを設定 する

セットした記録紙のサイズを設定します。 お買い上げ時は【A4】に設定されています。

- 記録紙トレイ2にセットできる記録紙タイプは【普通紙】のみです。
- パソコンから印刷するときは、パソコンで記録 紙のサイズを設定します。

   Windows<sup>®</sup>の場合
   ⇒ユーザーズガイドパソコン活用編
   「Windows<sup>®</sup> 編」 - 「印刷の設定を変更する」

   Macintosh の場合
   ⇒ユーザーズガイドパソコン活用編
   「Macintosh 編」 - 「印刷の設定を変更する」

□ を押す 1

- 2 ♪/見 で【記録紙トレイ #2】を選び、 ◎ を押す
- 3 ♪/ ・ で【記録紙サイズ】を選び、
   (一) で設定を選んで ◎ を押す
   (A4 / B4 / A3 / B5】から選びます。

👍 💧 🖉 で【確定】を選び、 🐼 を押す

● / 🖥 で【確定】を選び、 🐼 を押す

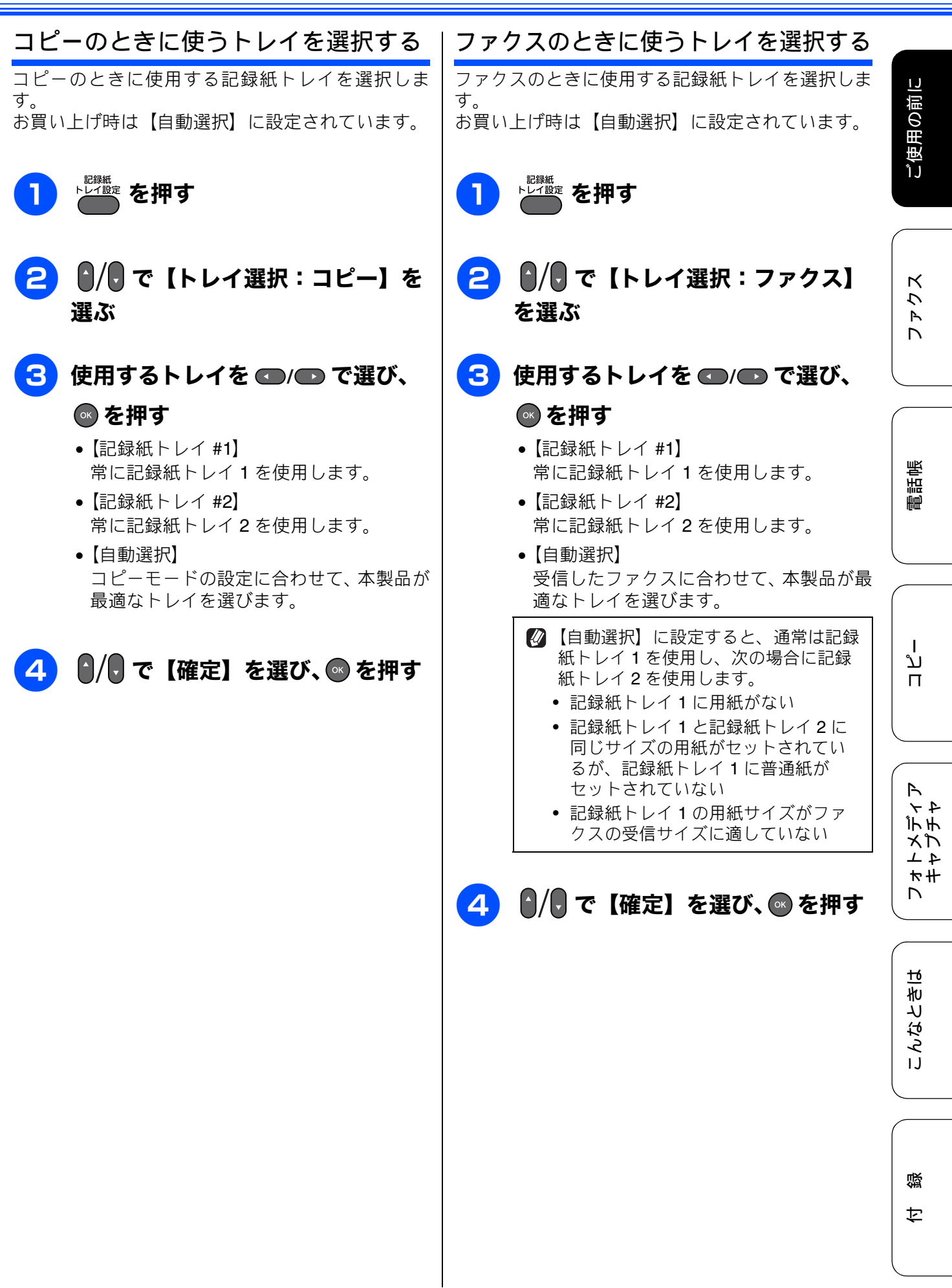

# A3/B4 横目あんしん給紙

#### [A3/B4 横目あんしん給紙]

用紙の繊維方向には「縦目」と「横目」があります。 横目紙は縦目紙よりも紙づまりを起こす可能性が高 いため、万一、用紙のトラブルが重なるようなとき は、お手持ちの用紙の繊維方向をお調べください。 A3 および B4 サイズの横目紙であれば次の設定を行 います。

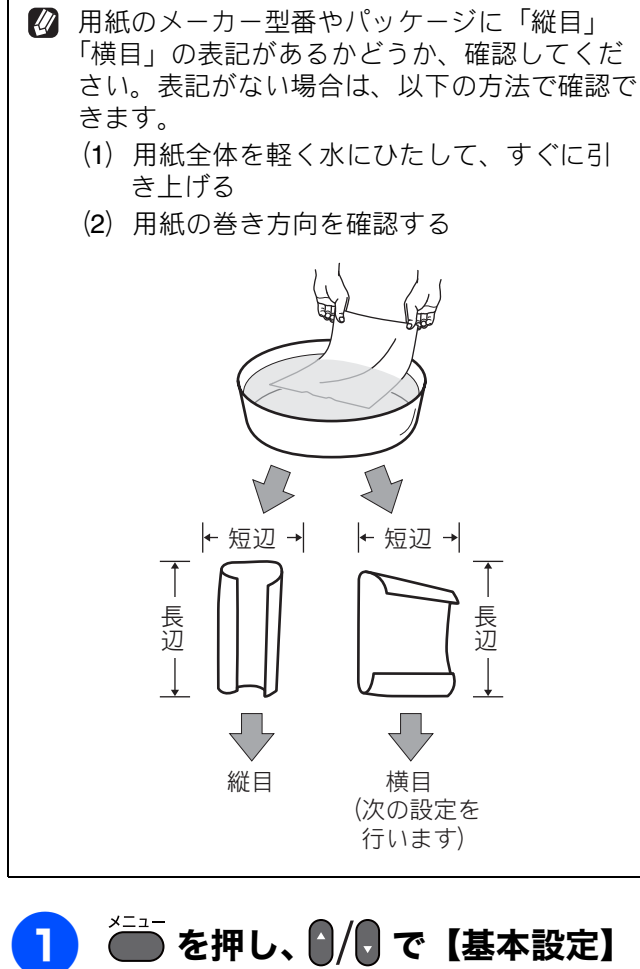

を押し、 // で【基本設定
 を選び、 © を押す

- 2 ┃/見 で【A3/B4 横目あんしん給 紙】を選ぶ

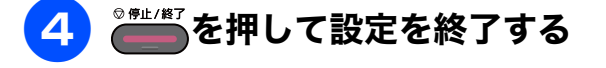

ご使用の前に

クス

Р Л

電話帳

Т

ת ת

# 原稿のセット

# ADF にセットできる原稿

ADF にセットできる原稿サイズは下記のとおりです。これ以外のサイズの原稿は、原稿台ガラスにセットしてください。

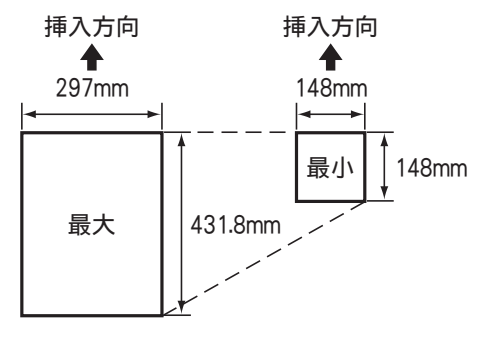

厚さ: 0.08mm  $\sim$  0.12mm 坪量: 64g/m<sup>2</sup>  $\sim$  90g/m<sup>2</sup>

#### ADFに原稿をセットする場合の注意事項

- インクやのり、修正液などが乾いていない原稿は、
   完全に乾いてからセットしてください。
- 原稿にクリップやホチキスの針が付いていると、 故障の原因になります。取り外してください。
- 異なるサイズ・厚さ・紙質の原稿を混ぜて ADF に セットしないでください。
- ADF に原稿を強く押し込まないでください。原稿 づまりを起こしたり、複数枚の原稿が一度に送ら れることがあります。
- 以下のような原稿は、ADF にセットしないでください。原稿台ガラスから送信してください。

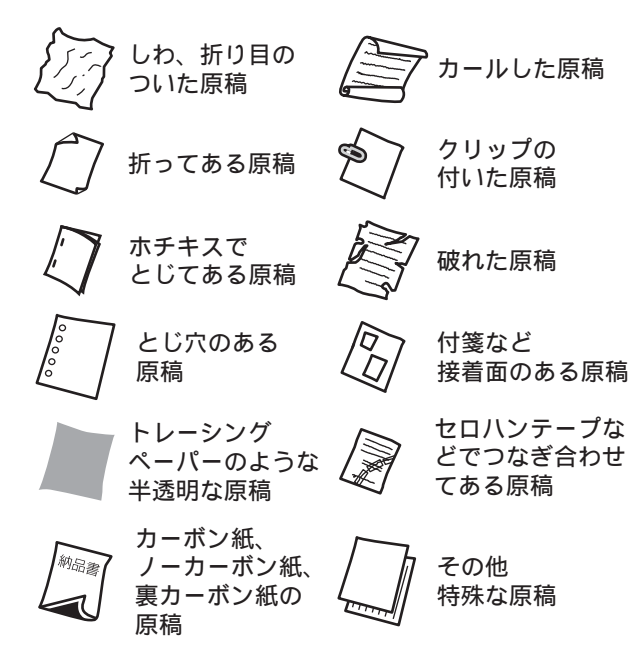

# 原稿の読み取り範囲

原稿をセットしたときの最大読み取り範囲は下記の とおりです。

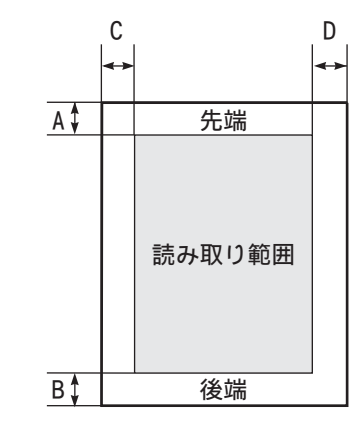

(単位:mm)

| 機能   | 用紙サイズ | А | В | С                     | D |
|------|-------|---|---|-----------------------|---|
| ファクス | A3、B4 | 3 |   | 4.5                   |   |
|      | A4    | 3 |   | 原稿台<br>ガラス:3<br>ADF:1 |   |
| コピー  | _     | 3 |   | 3                     | 3 |
| スキャン | _     | 3 |   | 3                     | 3 |

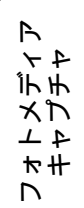

# 原稿をセットする

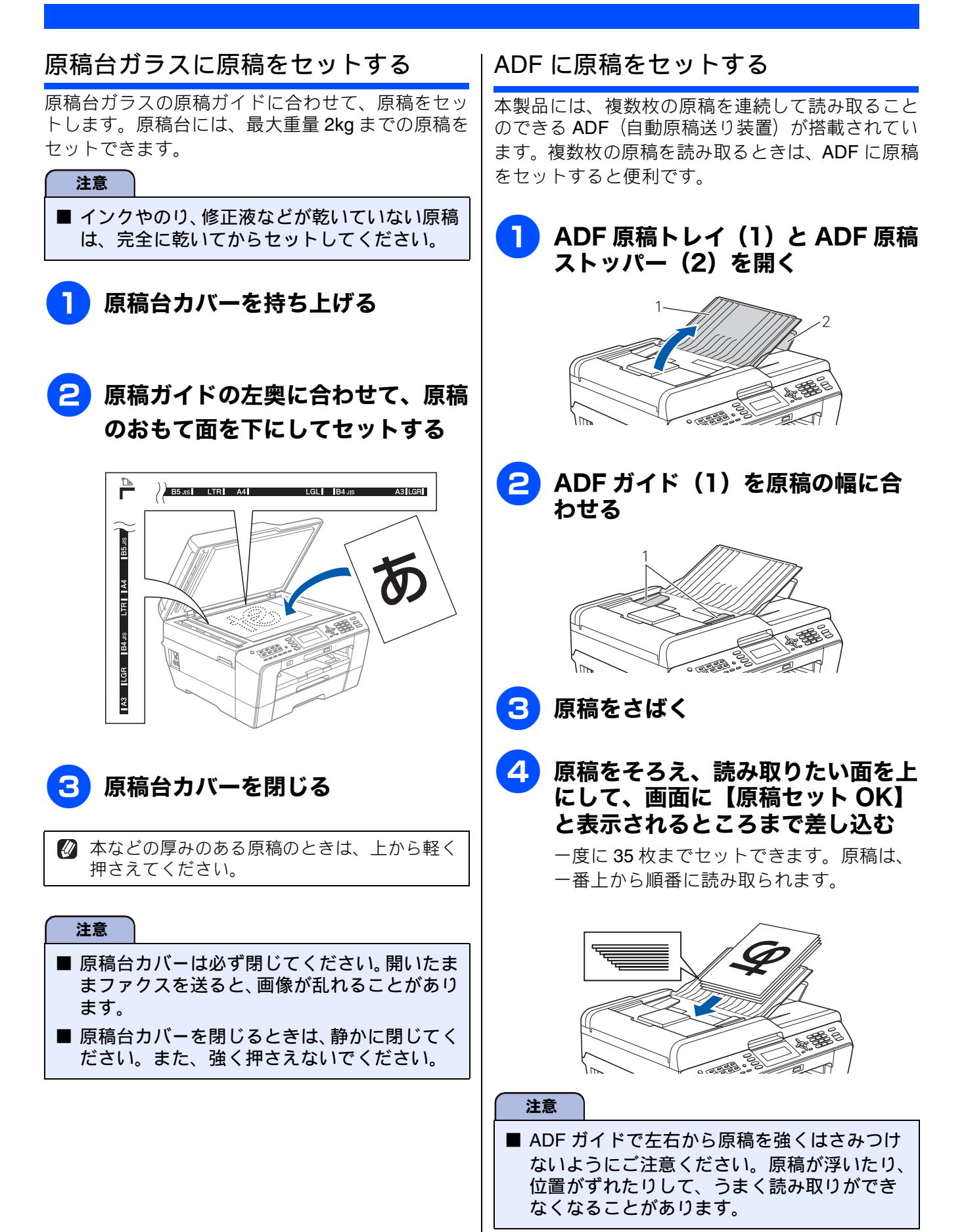

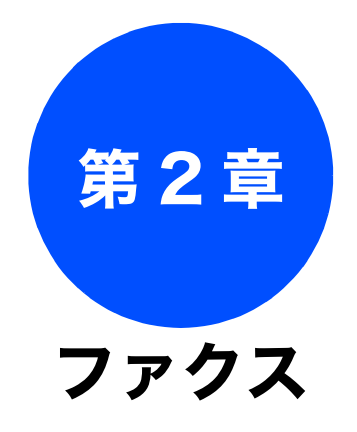

| 基本 |  |  |
|----|--|--|
|    |  |  |

| ファクスを送る                                              | . 52                                         |
|------------------------------------------------------|----------------------------------------------|
| ADF からファクスを送る                                        | . 52                                         |
| 原稿台ガラスからファクスを送る                                      |                                              |
| (1 枚のとき)                                             | . 53                                         |
| 原稿台ガラスからファクスを送る                                      |                                              |
| (2 枚以上のとき)                                           | . 54                                         |
| ファクスを受ける                                             | 55                                           |
|                                                      | . 55                                         |
|                                                      | . 55                                         |
| 電話に出てから受ける                                           | . 55                                         |
| 電話に出ると自動的に受ける(親切受信)                                  | . 56                                         |
| 親切受信を設定する                                            | 56                                           |
| 親切受信でファクスを受ける                                        | 56                                           |
|                                                      |                                              |
| ファクスの見かた                                             | . 57                                         |
| <b>ファクスの見かた</b>                                      | . 57                                         |
| <b>ファクスの見かた</b><br>受信したファクスを画面で見る<br>(みるだけ受信) / 印刷する | . 57                                         |
| <b>ファクスの見かた</b><br>受信したファクスを画面で見る<br>(みるだけ受信) / 印刷する | 57<br>57<br>57                               |
| <b>ファクスの見かた</b><br>受信したファクスを画面で見る<br>(みるだけ受信) / 印刷する | 57<br>57<br>57<br>57                         |
| ファクスの見かた<br>受信したファクスを画面で見る<br>(みるだけ受信) / 印刷する        | 57<br>57<br>57<br>57<br>59                   |
| ファクスの見かた<br>受信したファクスを画面で見る<br>(みるだけ受信)/印刷する          | 57<br>57<br>57<br>57<br>59<br>59             |
| ファクスの見かた<br>受信したファクスを画面で見る<br>(みるだけ受信) / 印刷する        | 57<br>57<br>57<br>57<br>59<br>59             |
| ファクスの見かた<br>受信したファクスを画面で見る<br>(みるだけ受信) / 印刷する        | 57<br>57<br>57<br>57<br>59<br>59<br>59       |
| ファクスの見かた<br>受信したファクスを画面で見る<br>(みるだけ受信) / 印刷する        | 57<br>57<br>57<br>59<br>59<br>59             |
| ファクスの見かた<br>受信したファクスを画面で見る<br>(みるだけ受信) / 印刷する        | 57<br>57<br>57<br>59<br>59<br>59<br>59       |
| ファクスの見かた<br>受信したファクスを画面で見る<br>(みるだけ受信) / 印刷する        | 57<br>57<br>57<br>59<br>59<br>59<br>61<br>61 |

#### 通信管理

| 通信状態を確かめる        | 63 |
|------------------|----|
| 送信待ちファクスを確認・解除する | 63 |

# ファクスを送る

カラーまたはモノクロでファクスを送ります。原稿に合わせて、画質を変更することもできます。

基本

#### 注意

- 相手先のファクシミリがモノクロの場合は、カラーで送ってもモノクロで受信されます。
- モノクロ原稿とカラー原稿が混在する場合は、すべてモノクロで送信するか、カラー原稿だけ別に送信してください。
- ファクスをカラーで送ると、モノクロより送信時間が長くかかります。
- ファクスをカラーで送ると、メモリーに読み込まれずに送信されます。そのため、メモリーを使った送信(同報送信、タイマー送信、とりまとめ送信、ポーリング送信、デュアルアクセス、自動での再ダイヤル)をすることができません。

# ADF からファクスを送る

[自動送信]

本製品には、複数枚の原稿を連続して読み取ることのできる ADF(自動原稿送り装置)が搭載されています。複数枚の原稿を送るときは、ADFに原稿をセットしてファクスを送ります。

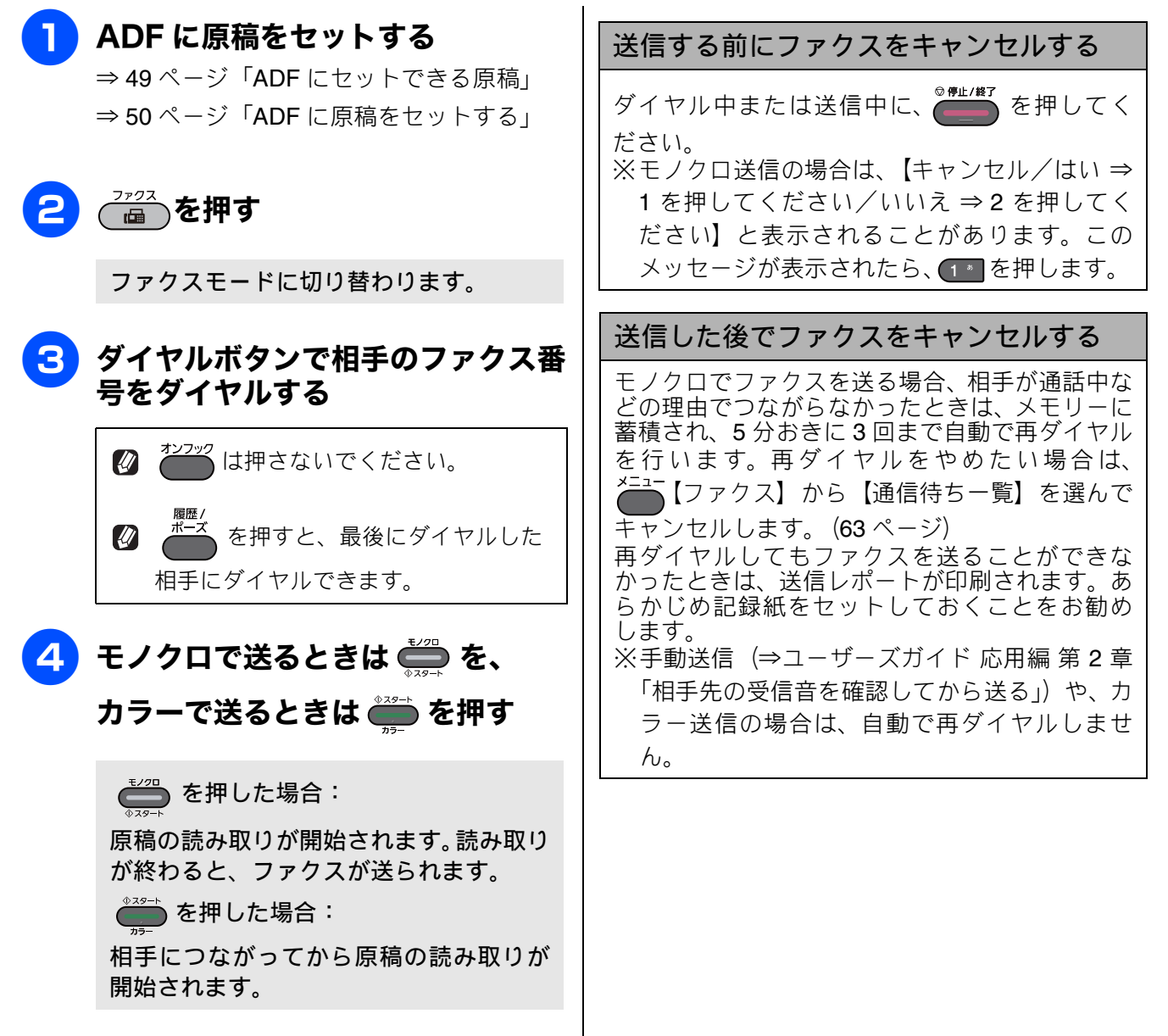

ご使用の前に

ファクス

電話帳

ا لا

П

R

イセンチ

4 4 7 # 7

ы

こんなとき

#### 原稿台ガラスからファクスを送る(1枚のとき) [自動送信] 1枚のファクスを送ります。 原稿をセットする 送信する前にファクスをキャンセルする ⇒ 50 ページ「原稿台ガラスに原稿をセット ダイヤル中または送信中に、 を押してくだ する」 さい。 注意 ※モノクロ送信の場合は、【キャンセル/はい ⇒ 1を押してください/いいえ ⇒2を押してく ■ 原稿台カバーは必ず閉じてください。開けたま ださい】と表示されることがあります。この まファクスを送ると、画像が乱れることがあり メッセージが表示されたら、 1 \* を押します。 ます。 送信したあとでファクスをキャンセルする <sup>ファクス</sup> ┣)を押す モノクロでファクスを送る場合、相手が通話中な どの理由でつながらなかったときは、メモリーに ファクスモードに切り替わります。 蓄積され、5分おきに3回まで自動で再ダイヤル を行います。再ダイヤルをやめたい場合は、 🔁 ダイヤルボタンで相手のファクス番 ▲【ファクス】から【通信待ち一覧】を選んで 号をダイヤルする キャンセルします。(63ページ) 再ダイヤルしてもファクスを送ることができな だっかい は押さないでください。 かったときは、送信レポートが印刷されます。あ らかじめ記録紙をセットしておくことをお勧め を押すと、最後にダイヤルした します。 ※手動送信(⇒ユーザーズガイド応用編第2章 相手にダイヤルできます。 「相手先の受信音を確認してから送る」)や、カ ラー送信の場合は、自動で再ダイヤルしませ 4 モノクロで送るときは 🃛 を、 h. カラーで送るときは 🎬 を押す を押した場合: 原稿の読み取りが開始されます。読み取り が終わり、【次の原稿はありますか?/は い⇒1を押してください/いいえ(送信) ⇒2を押してください】と表示されたら、 2 むを押してください。 • 🛑 を押した場合: 【カラーファクスを1枚のみ送信します 複数枚送信のときは[いいえ]を選びモノ クロスタートを押してください/はい(送 信) ⇒ 1 を押してください/いいえ ⇒ 2 を押してください】と表示されたら、

(1\*)を押してください。

原稿の送信が開始されます。

ţ

뎷

## 原稿台ガラスからファクスを送る(2枚以上のとき)

[自動送信]

モノクロでファクスを送る場合に限り、原稿台ガラスからも複数枚の原稿を送ることができます。この場合 は、すべての原稿をメモリーに蓄積してから送信します。ADF が使用できない原稿を送る場合に使用しま す。(⇒49ページ「ADF に原稿をセットする場合の注意事項」)

# 注意 ■ リアルタイム送信を【する】にしている場合は、原稿台ガラスから複数枚のファクスを送ることができません。原稿台ガラスから複数枚のファクスを送る場合は、リアルタイム送信を【しない】にしてください。 ⇒ユーザーズガイド応用編 第2章「原稿をすぐに送る」

■ カラーで複数枚送信する場合は、ADFを使用してください。 ⇒ 52ページ「ADF からファクスを送る」

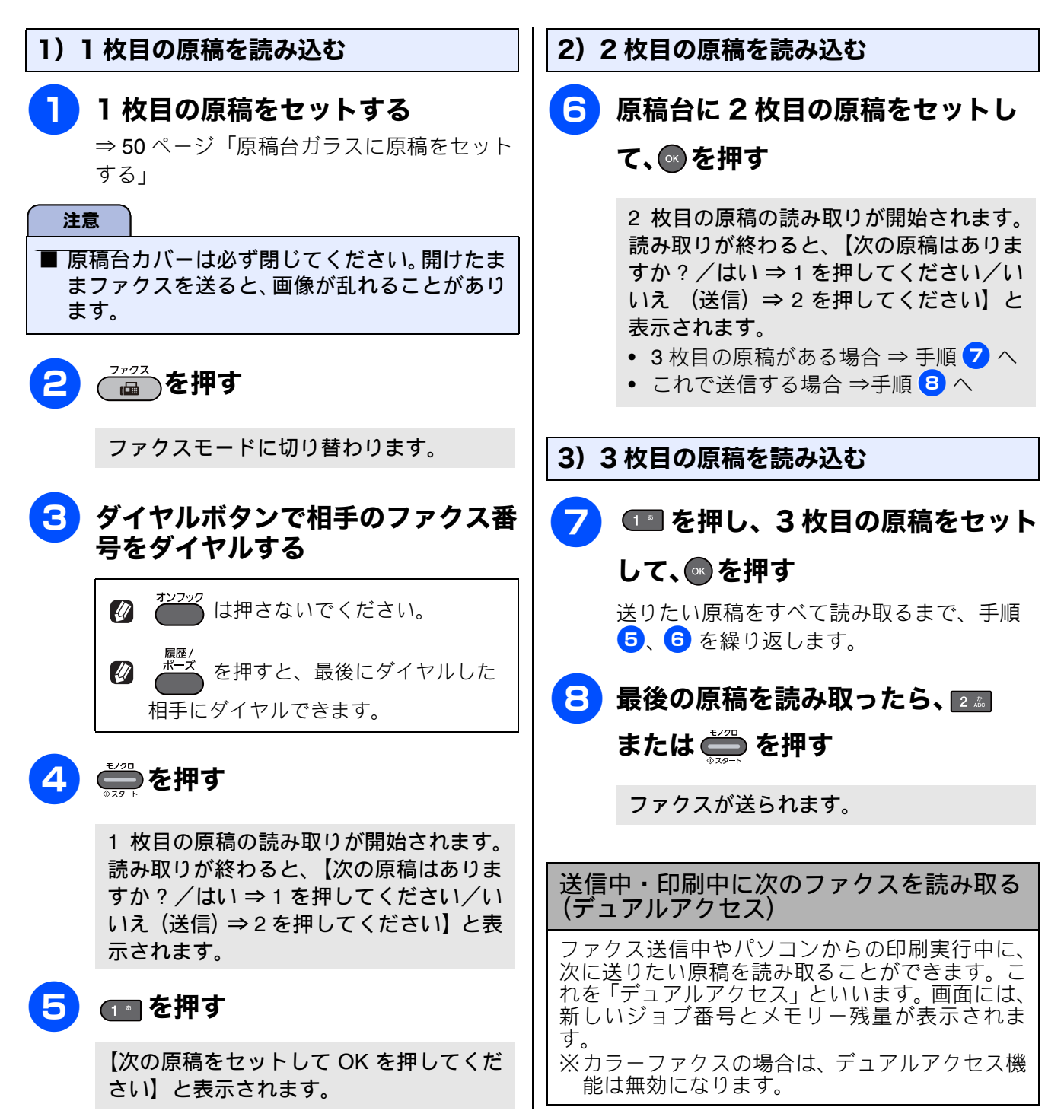

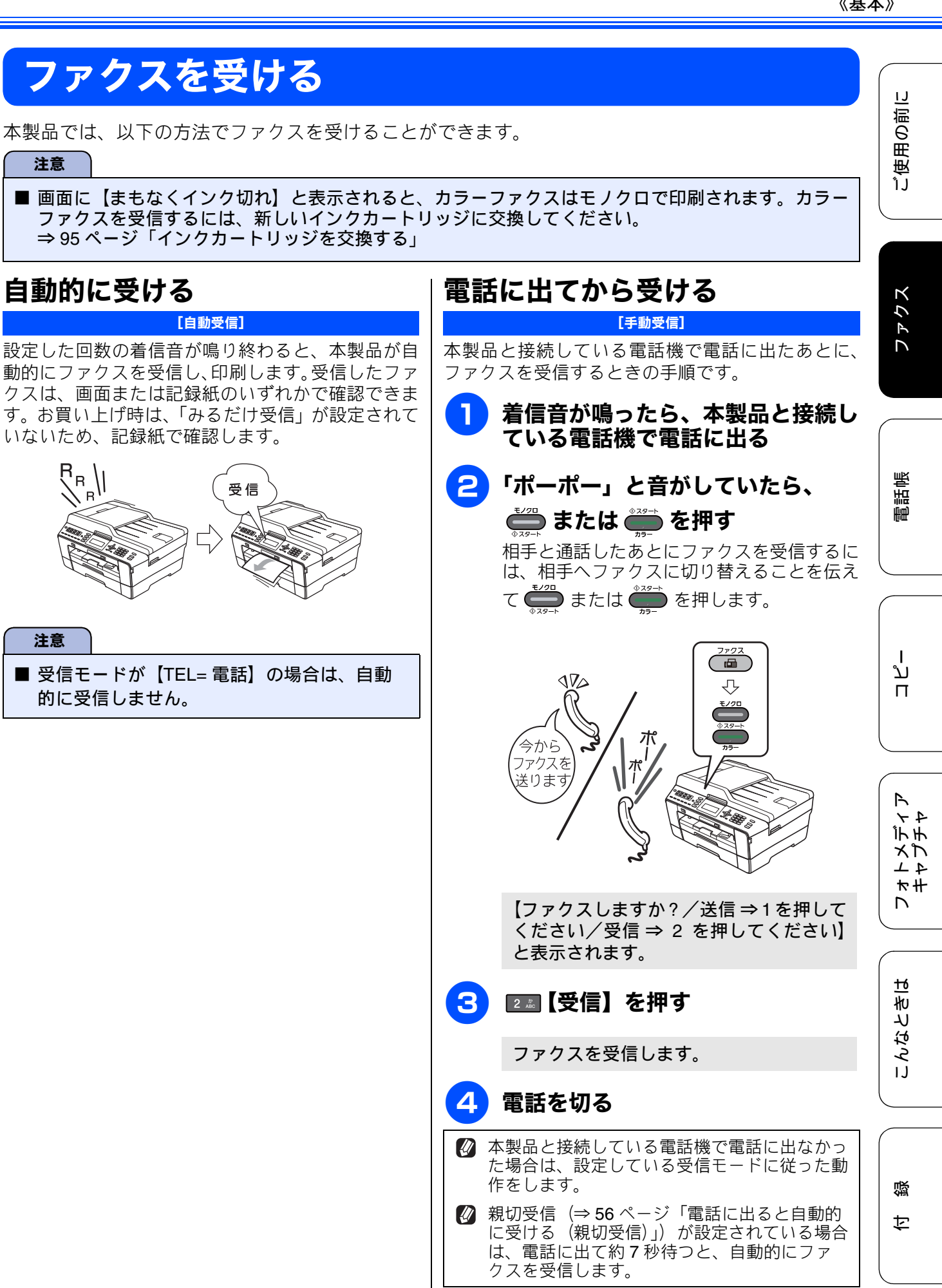

# 電話に出ると自動的に受ける(親切受信)

[親切受信]

本製品と接続している電話機で電話に出たときにファクスであれば、受話器を持ったまま約 7 秒待つと自動的にファクスを受信できます。これを「親切受信」といいます。本製品を手動で操作する必要がないため、離れた場所で電話に出たときなどに便利です。 お買い上げ時は【しない】に設定されています。

# 親切受信を設定する

お買い上げ時は、親切受信は設定されていません。 この機能を利用するためには、あらかじめ、親切受 信を設定しておく必要があります。

- を押し、●/●で【ファクス】
  を選び、◎を押す
- 2 0/0 で【受信設定】を選び、∞を 押す
- 3 🛯 / 🖥 で【親切受信】を選ぶ
- 5 👛 を押して設定を終了する

#### 親切受信でファクスを受ける

| 着信音が鳴ったら、電話に出る

ファクスであれば、「ポーポー」と音が聞 こえます。

# 2 そのまま 7 秒待つ

約7秒後に、自動的にファクスを受信しま す。

#### 3 画面に【受信中】と表示されたら、 電話を切る

#### 注意

- 通話中、または外部からの音が入ったとき突然 ファクスに切り替わってしまう場合は、親切受 信の設定を【しない】にしてください。
- ファクスの受信が始まったら受話器を置いて ください。

② 本製品にファクスが送られてきたとき、自動 受信を開始する前に電話を受けると「ポー ポー」という音が聞こえます。このとき、親 切受信を設定していない場合は、手動で受信 してください。
→ 55.0° ジー電話に出てから受ける。

⇒55ページ「電話に出てから受ける」

図線の状態により、「ポーポー」という音が聞こえても、自動的にファクスを受信しないときがあります。このようなときは、手動で受信してください。 ⇒ 55ページ「電話に出てから受ける」

 親切受信は、電話に出たあと、約40秒間有効です。40秒経過したあとに「ポーポー」という音が聞こえても、自動的にファクスを受信しません。この場合は、電話に出たまま手動で受信してください。 ⇒55ページ「電話に出てから受ける」

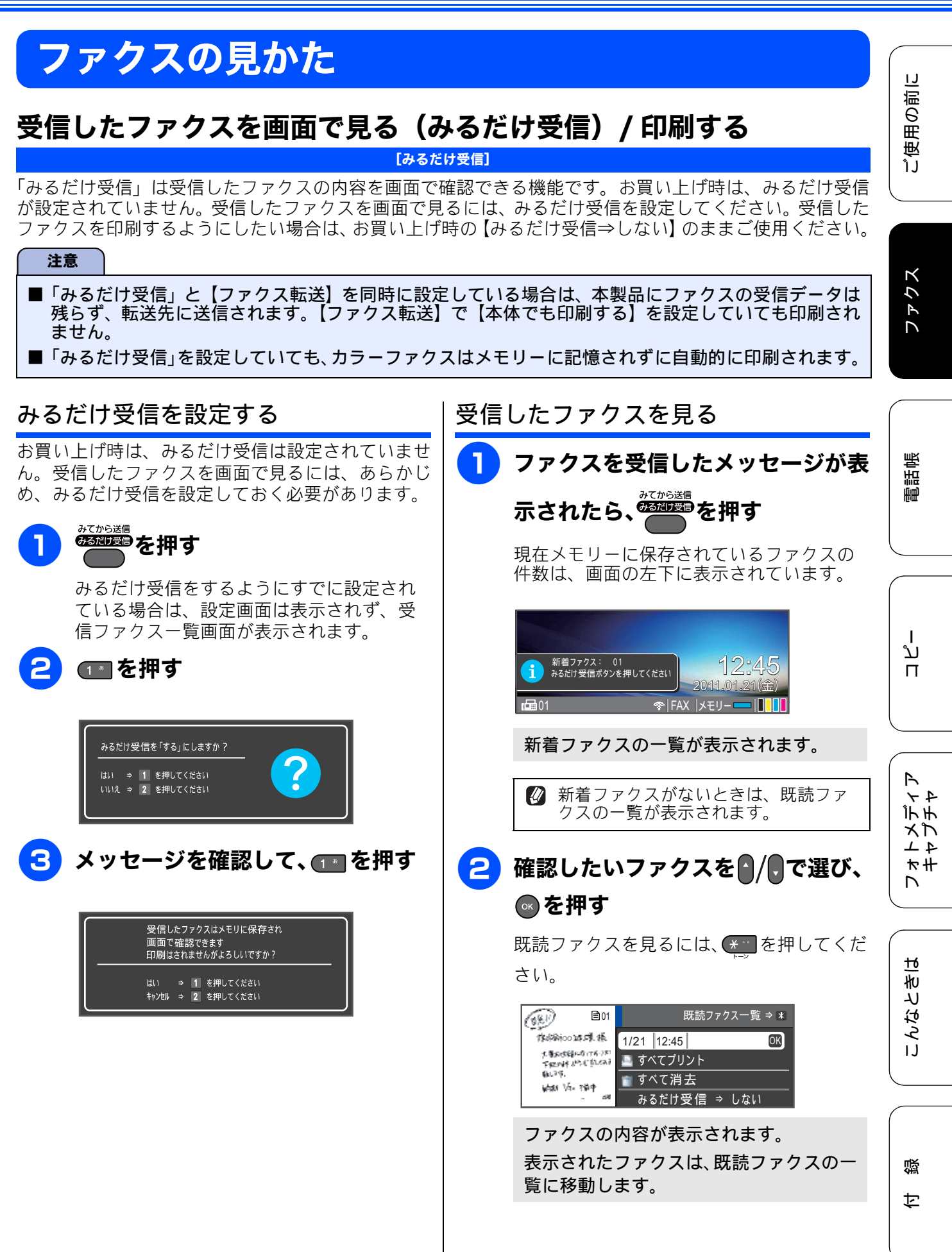

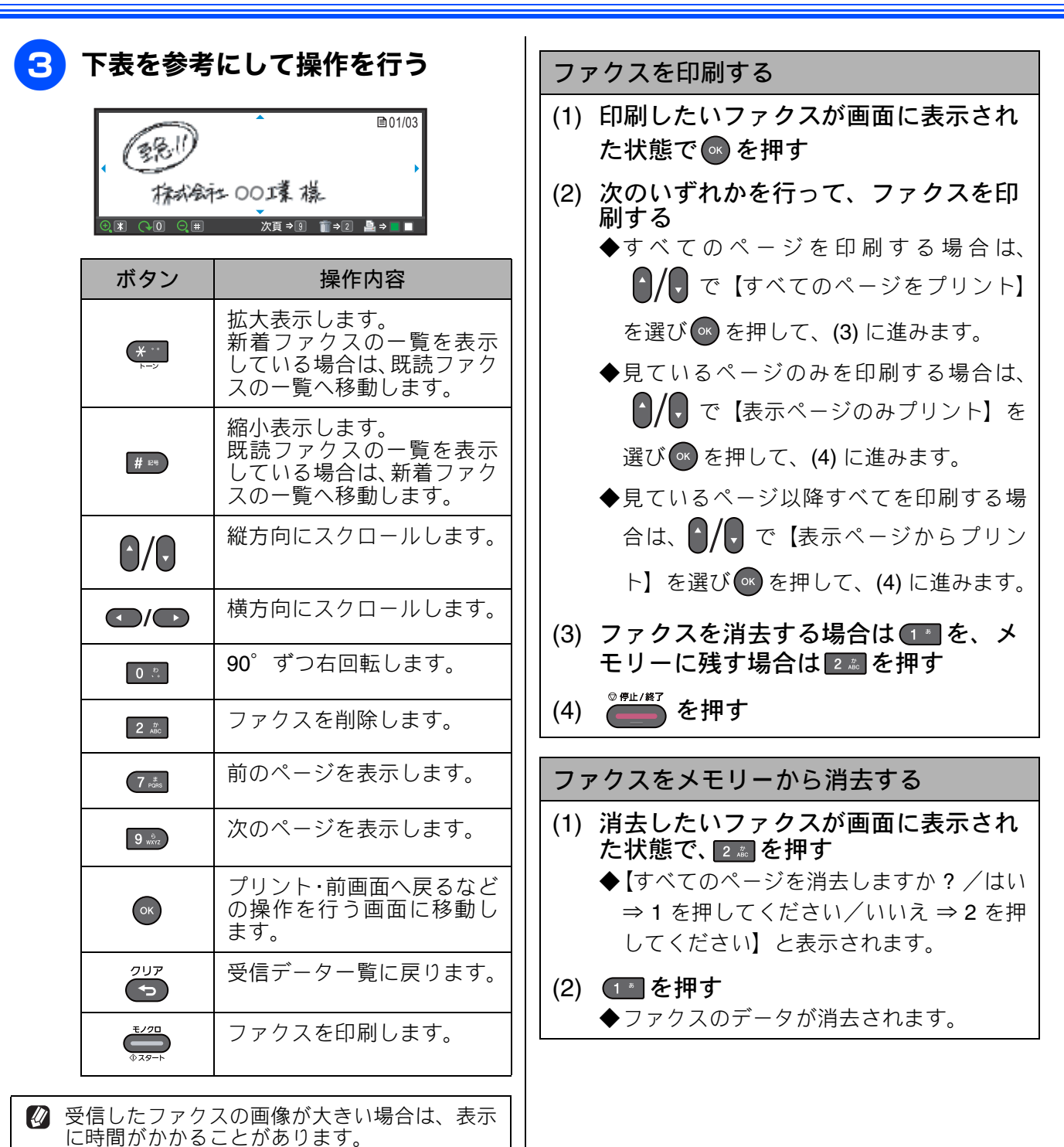

110

メモリーに保存できるファクスは **99** 件分で す。不要なファクスのデータは削除してくださ

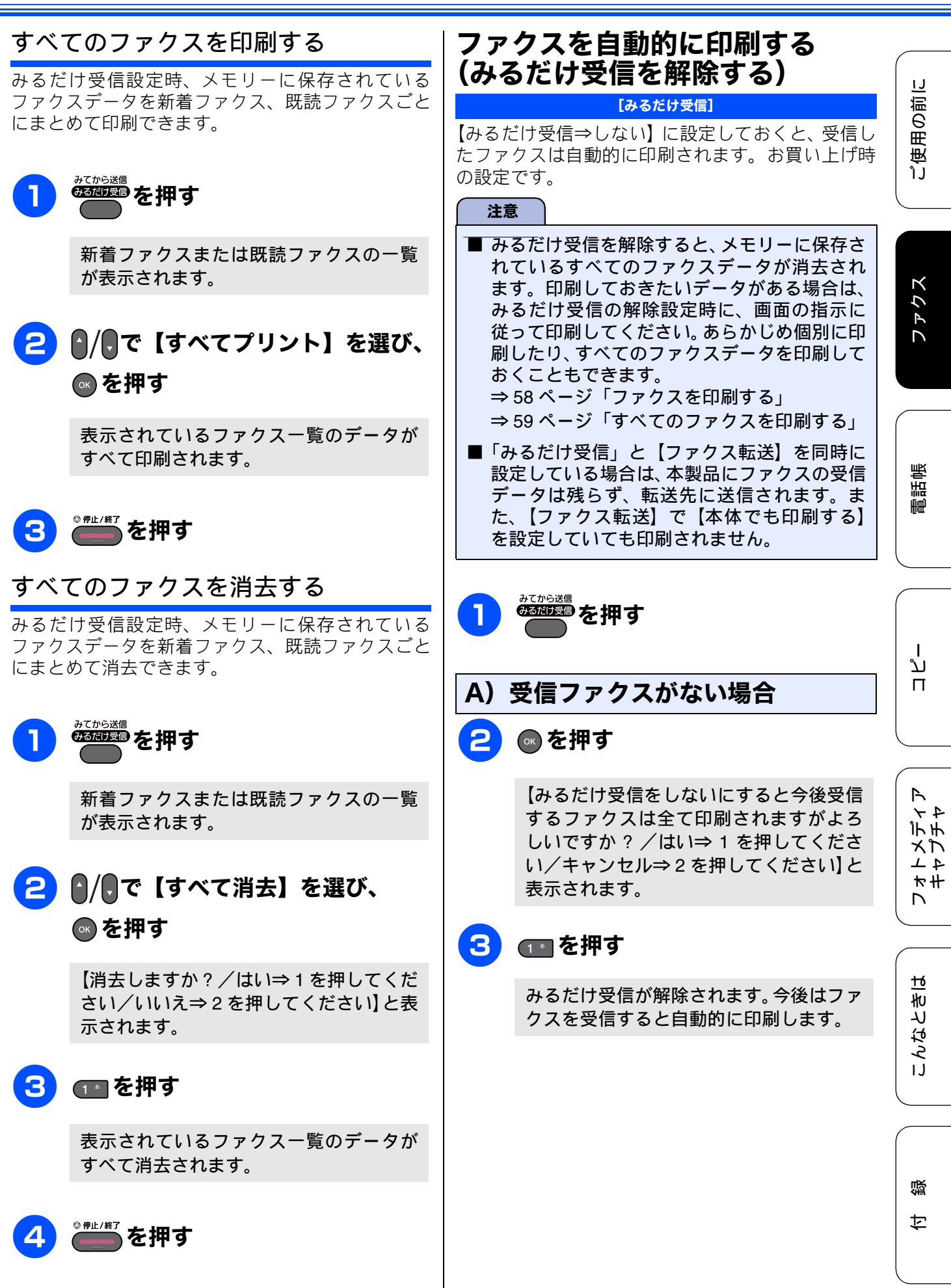

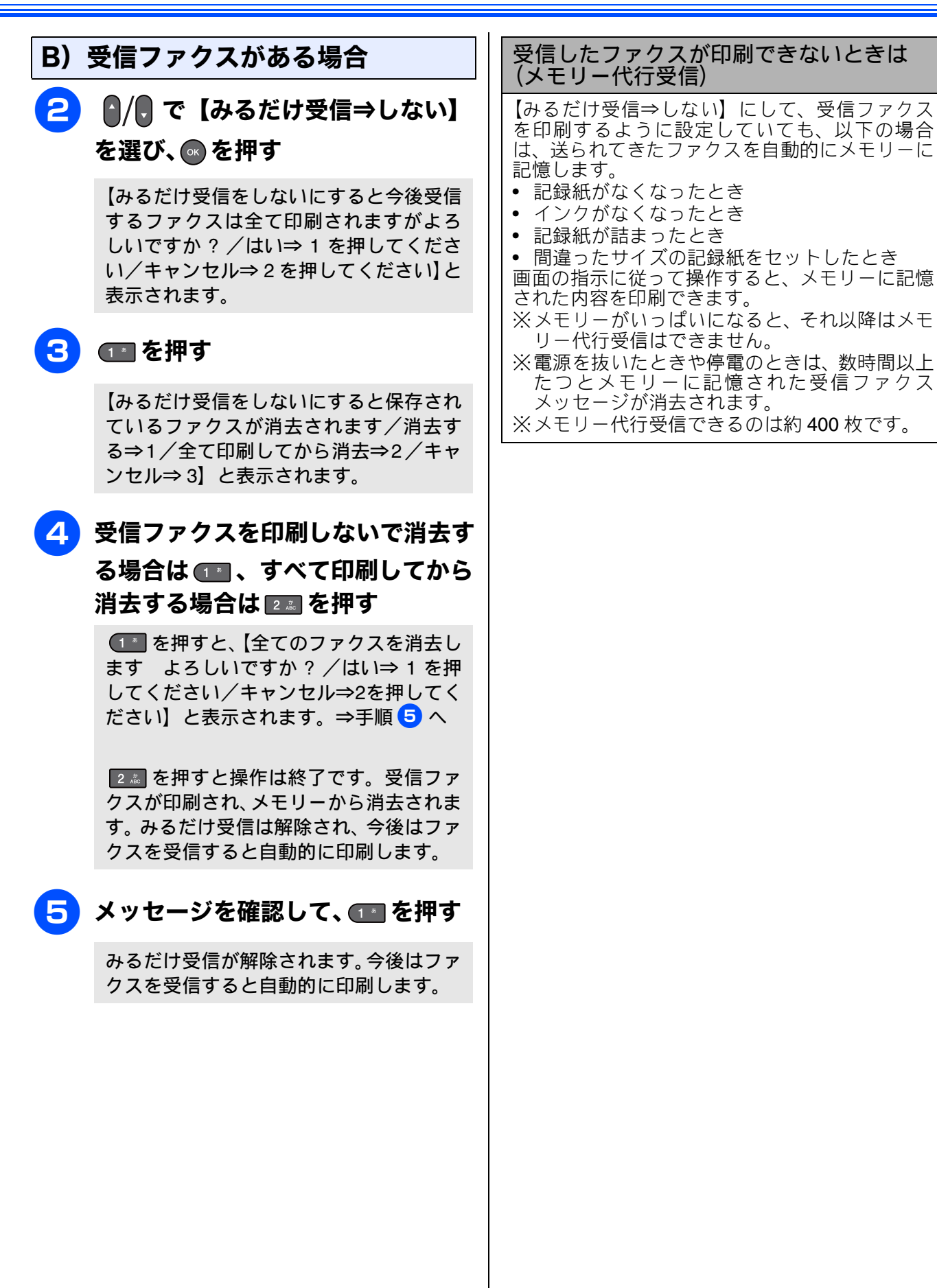

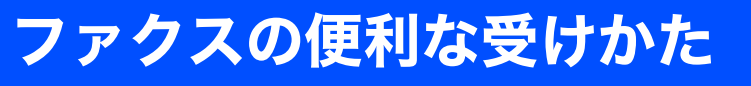

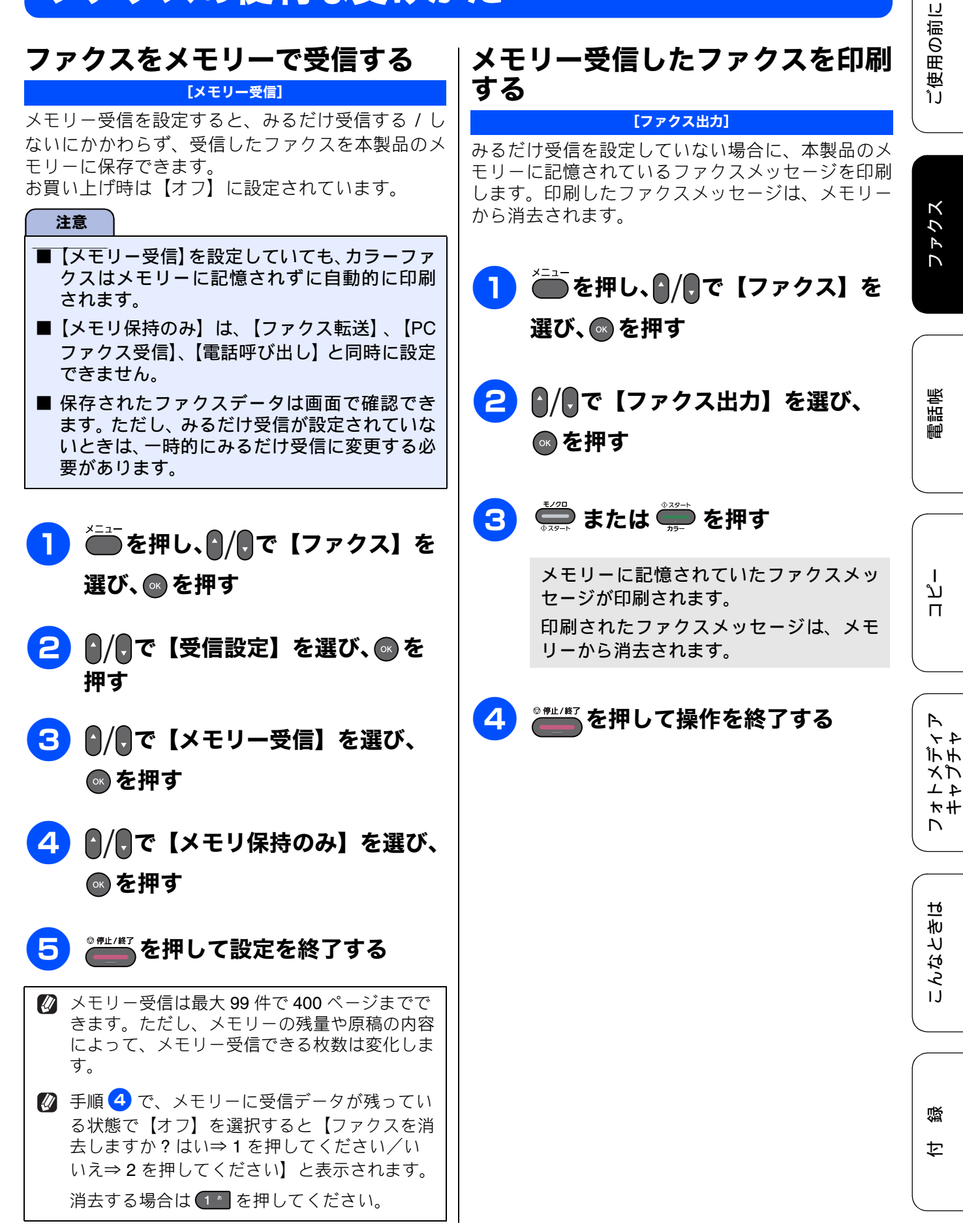

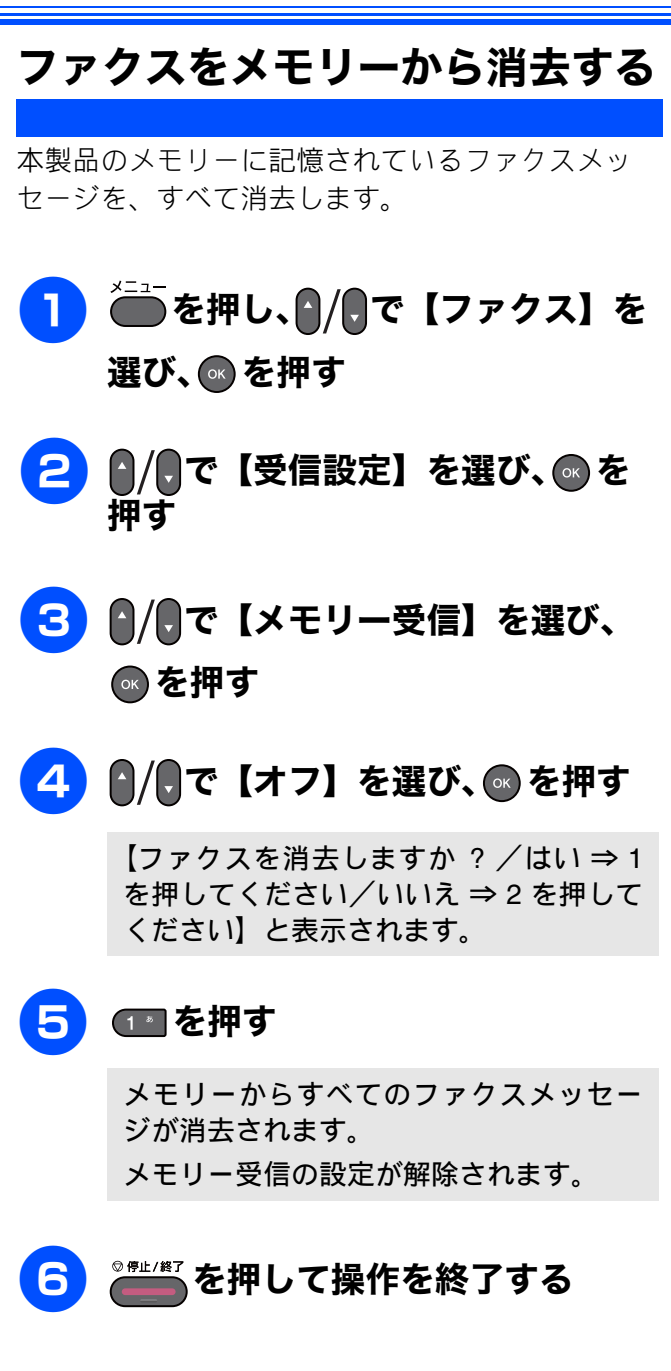

# 通信状態を確かめる

#### 送信待ちファクスを確認・解除する <sup>[通信待5-</sup>覧]

タイマー送信など、設定している内容を確認し、解 除できます。

- 1 を押し、 / で【ファクス】を 選び、 ◎ を押す
- 2 ♪/見で【通信待ち一覧】を選び、
  ◎ を押す
- 3 確認または解除する設定を // で 選び、 ◎ を押す

【解除しますか?/はい⇒1を押してくだ さい/いいえ⇒2を押してください】と 表示されます。

# 4 解除する場合は、 💷 を押す

送信待ちのファクスが解除されます。

通信管理

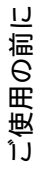

63

## Memo

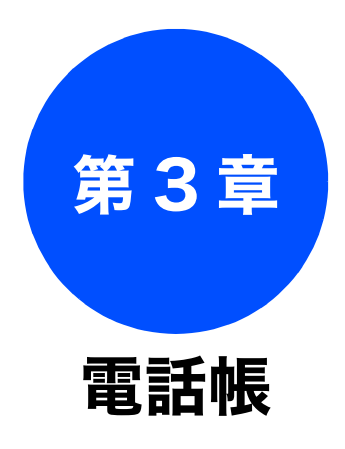

| 1 |                |
|---|----------------|
|   | 電話帳            |
|   |                |
|   | 電話帳を利用する66     |
|   | ワンタッチダイヤルに登録する |
|   | 電話帳に登録する68     |

# 電話帳を利用する

よくファクスを送る相手先のファクス番号を、ワンタッチダイヤルや電話帳に登録します。また、複数の相手先をグループダイヤルに登録すると、ひとつのグループ番号を指定するだけで複数の相手先 にファクスを送ることができます。

電話帳

Ø「リモートセットアップ」を使用して、パソコンから簡単に電話帳を作ることもできます。
 ⇒ユーザーズガイド応用編第3章「パソコンを使って電話帳に登録する」

# ワンタッチダイヤルに登録する

[ワンタッチダイヤル登録]

もっとも多くファクスする宛て先を 16 件まで選んで、操作パネル上のワンタッチボタンに登録できます。 それぞれ 20 桁までの電話番号と 10 文字までの名称が登録できます。

ワンタッチボタンの●1~8はそのまま押し、●9~16は22を押しながら1~8を押して使用します。

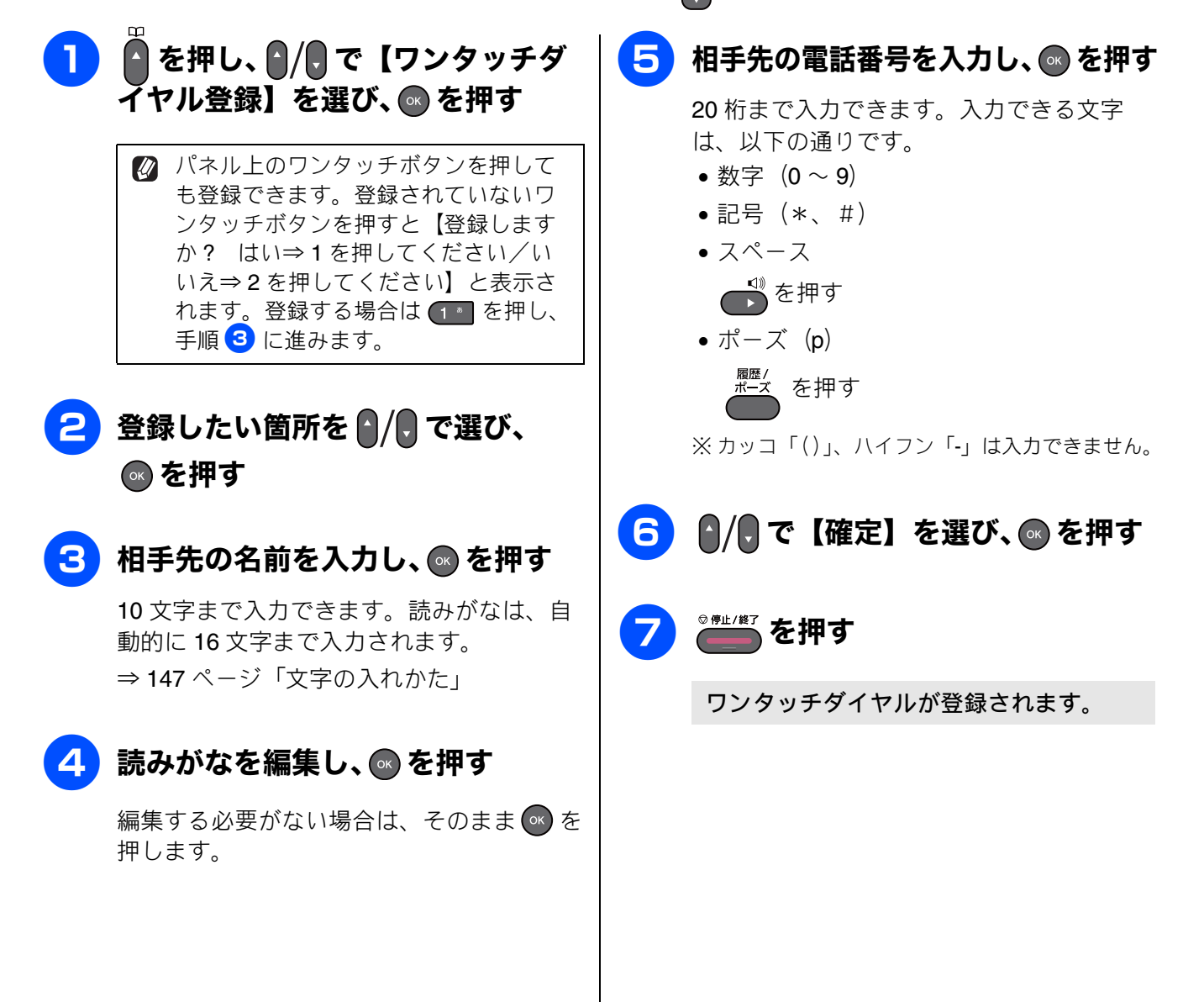

#### 《電話帳》

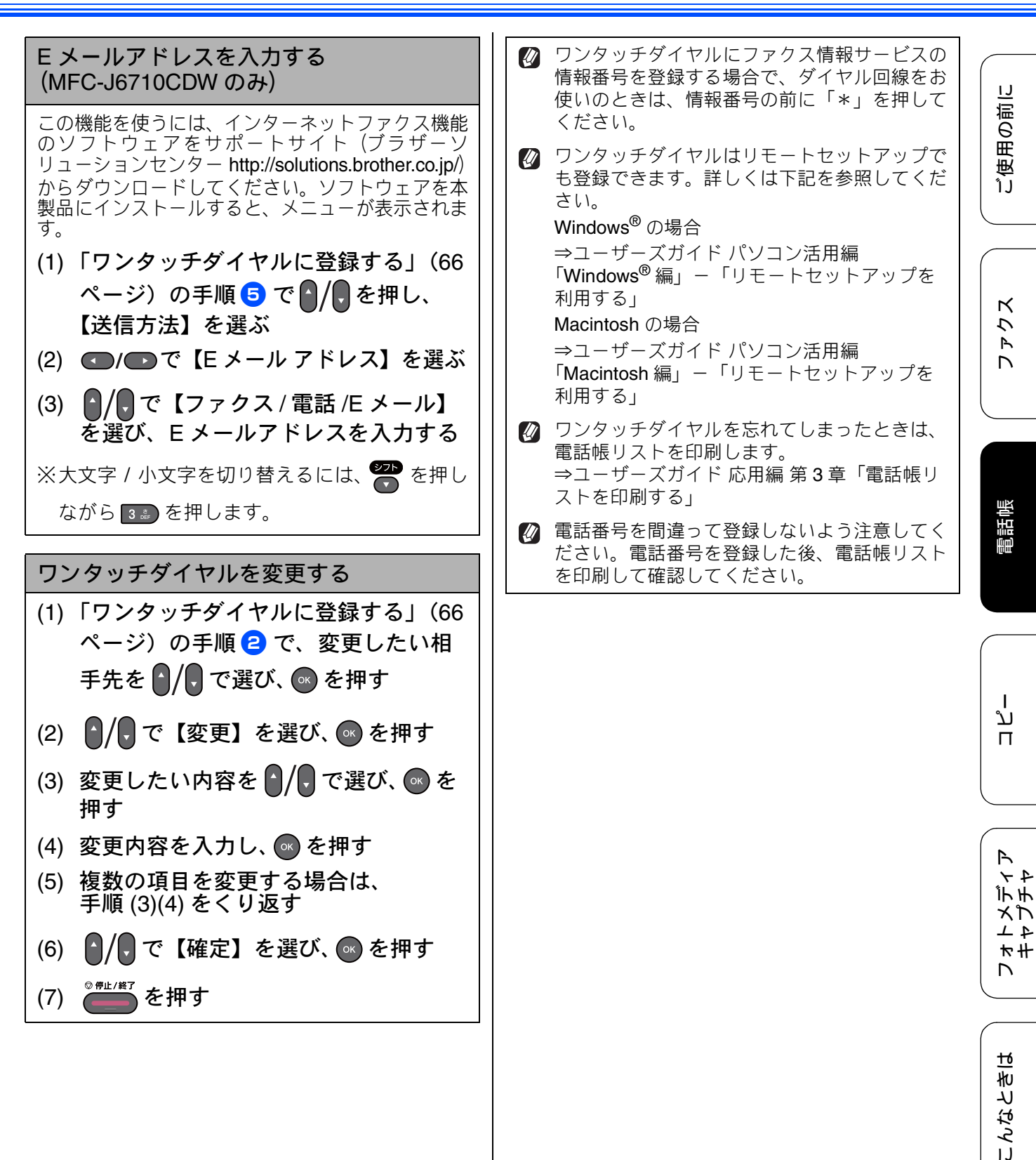

口錄

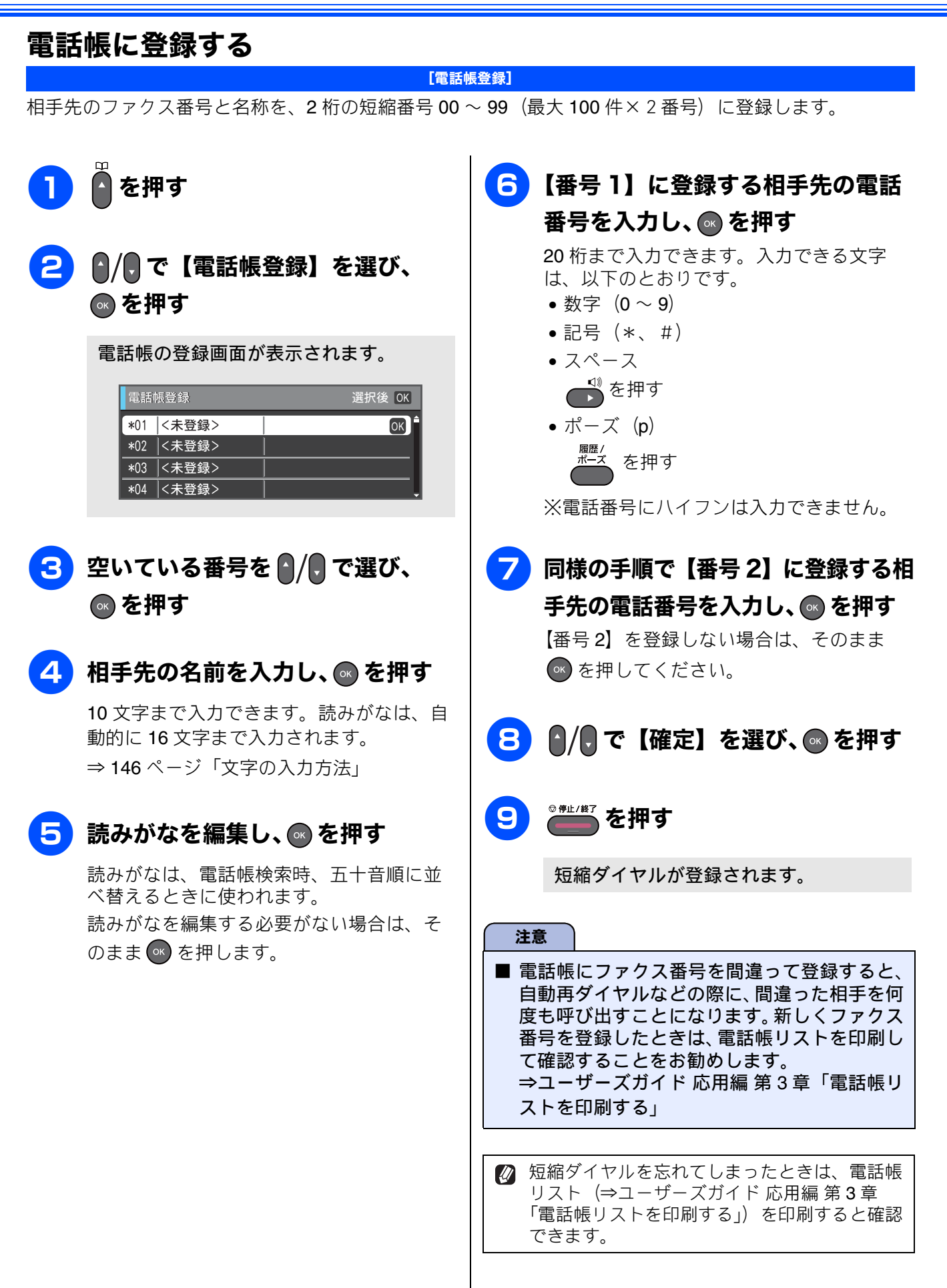

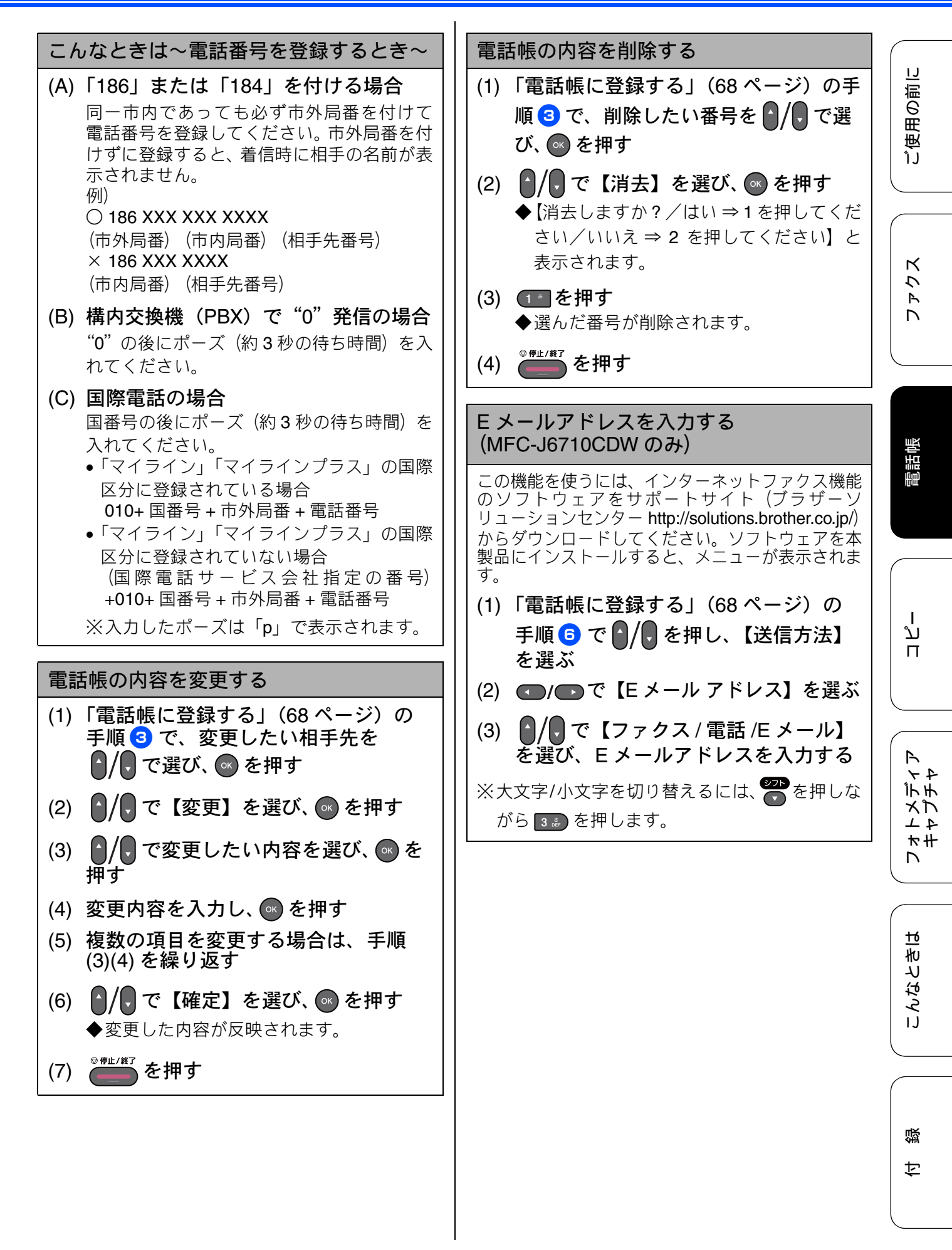

## Memo
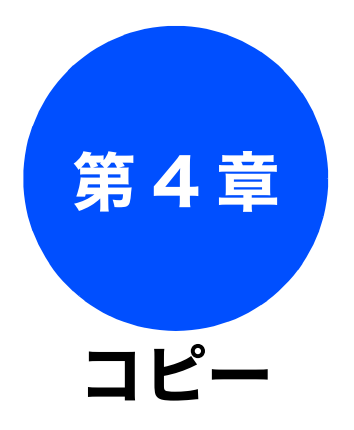

#### 

ご使用の前に

ファクス

電話帳

# コピーに関するご注意

コピーを行うときは、以下の点にご注意ください。

- ●法律で禁止されているもの(絶対にコピーしない でください)
  - 紙幣、貨幣、政府発行有価証券、国債証券、 地方証券
  - 外国で流通する紙幣、貨幣、証券類
  - 未使用の郵便切手やはがき
  - 政府発行の印紙および酒税法や物品税法で規 定されている証券類

#### ● 著作権のあるもの

- 著作権の目的となっている著作物を、個人的 に限られた範囲内で使用する以外の目的でコ ピーすることは、禁止されています。
- その他注意を要するもの
  - 民間発行の有価証券(株券、手形、小切手)、
     定期券、回数券
  - 政府発行のパスポート、公共事業や民間団体の免許証、身分証明書、通行券、食券などの切符類など

#### ● 記録紙について

- しわ、折れのある紙、湿っている紙、一度記録した紙の裏などは使用しないでください。
- •記録紙の保管は、直射日光、高温、高湿を避けてください。
- コピーをする場合(特にカラーの場合)は、
   記録紙の選択が印刷品質に大きな影響を与えます。推奨紙をお使いください。

#### ● 原稿について

 インクやのり、修正液などが乾いていない原稿は、完全に乾いてからセットしてください。 スキャナー(読み取り部)が汚れて、印刷品 質が悪くなることがあります。
 ⇒ 49 ページ「ADF にセットできる原稿」

- スキャナー (読み取り部) について
  - スキャナー(読み取り部)は常にきれいにしておいてください。汚れているときれいにコピーできません。
     ⇒89ページ「スキャナー(読み取り部)を清

掃する」

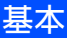

ご使用の前に

クス

Р Л

電話帳

ח רג

R

47

デチ

メプ

4 1

₩#

<u>t</u>6

こんなとき

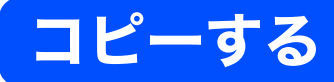

モノクロまたはカラーでコピーします。

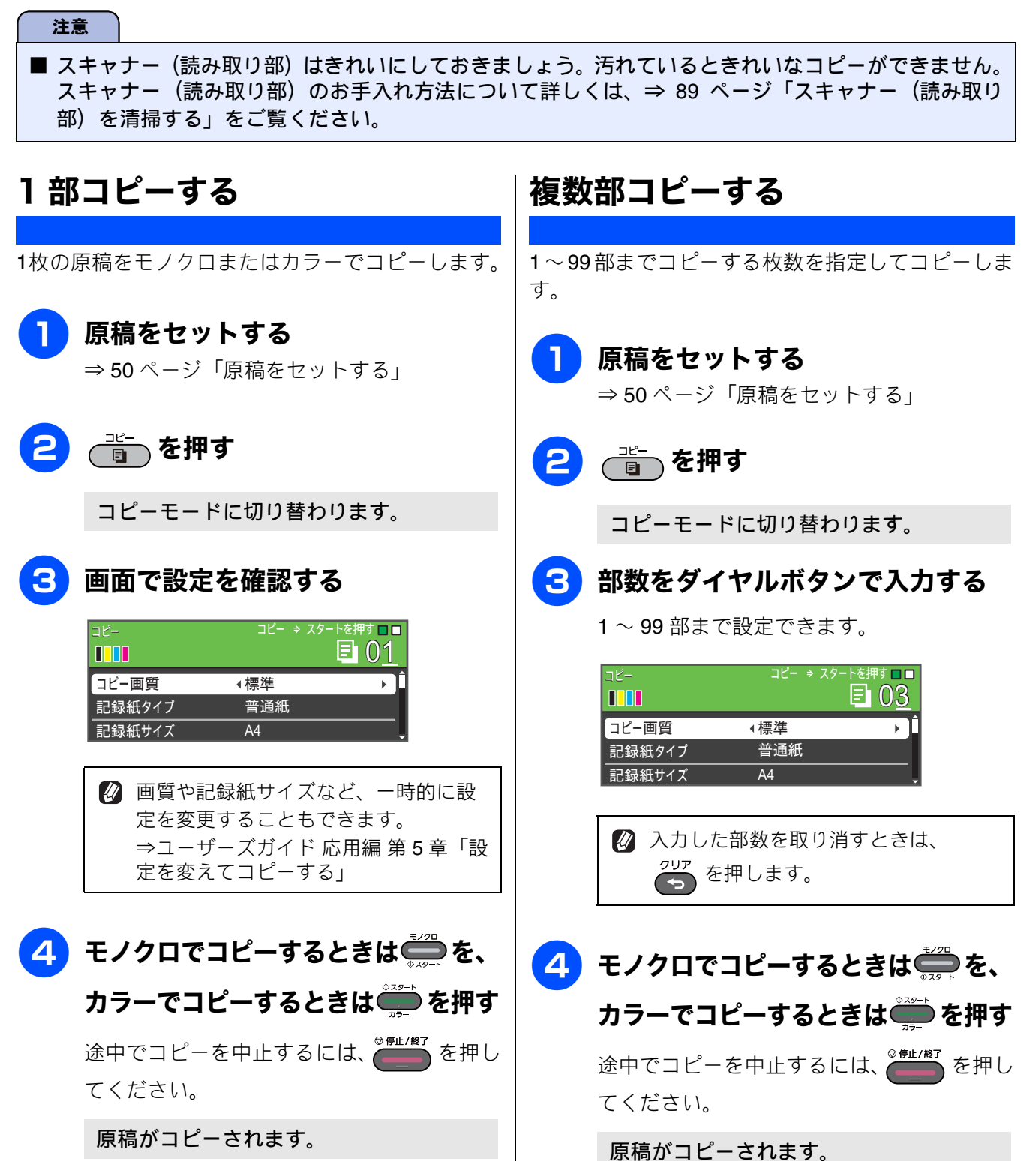

#### Memo

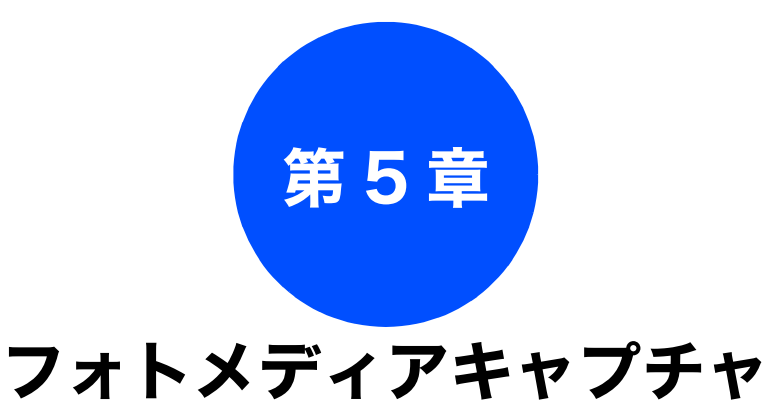

#### デジカメプリント

| 写真や動画をプリントする前に            | . 76 |
|---------------------------|------|
| メモリーカードまたは USB フラッシュメモリーを | Ŧ    |
| セットする                     | . 77 |
| メモリーカードまたは USB フラッシュメモリーの |      |
| アクセス状況                    | . 78 |
| 動画プリント                    | . 79 |
| 写真や動画をプリントする              | . 80 |
| メモリーカードまたは USB フラッシュメモリー  |      |
| 内の画像を見る・プリントする            | . 80 |

#### **PictBridge**

| デジタルカメラから直接プリントする | 82 |
|-------------------|----|
| PictBridge とは     | 82 |
| デジタルカメラで行う設定      | 82 |
| 写真をプリントする         | 83 |
| スキャン to メディア      |    |

| スキャンしたデータを保存する       | . 84 |
|----------------------|------|
| スキャンしたデータをメモリーカードまたは |      |
| USB フラッシュメモリーに保存する   | . 84 |

電話帳

75

# 写真や動画をプリントする前に

デジカメプリント

デジタルカメラで撮影した写真や動画が保存されているメモリーカードまたは USB フラッシュメモリーを、本製品のカードスロットまたは USB フラッシュメモリー差し込み口に差し込んで写真や動画の画像をプリントします。パソコンがなくてもデジタルカメラの写真や動画の画像をプリントできます。

| 注意                             |                                                                        |                                                                                                    |                                            |
|--------------------------------|------------------------------------------------------------------------|----------------------------------------------------------------------------------------------------|--------------------------------------------|
| デジカ<br>紙は必<br>⇒ 37 ⁄<br>⇒ 43 ∕ | メプリントで使用される記録紙<br>ず「記録紙トレイ 1」または<br>ページ「記録紙トレイ 1 にセッ<br>ページ「手差しトレイにセット | 紙は記録紙トレイ1または<br>「手差しトレイ」にセット<br>›トする」<br>·する」                                                                                                    | t手差しトレイから給紙されます。記録<br>してください。              |
| メモリ                            | ーカードまたは USB フラッシ                                                       | <sup>,</sup> ュメモリーは正しくフォ・                                                                                                    | ーマットされたものをお使いください。                         |
| │画像デ<br>他の形                    | ータのフォーマットは「JPEG<br>式の画像データには対応してい                                      | â」形式をお使いください。<br>ハません。)                                                                                                    | 。(プログレッシブ JPEG、TIFF、その                     |
| 拡張子<br>子の大<br>字で表              | が「.JPEG」「.JPE」のファイ<br>文字と小文字は区別せず、ど<br>示されます。)                         | ルは認識しません。拡張き<br>ちらも認識します。ただし                                                                                                    | 子を「.JPG」に変えてください。(拡張<br>ル、インデックスシートにはすべて大文 |
| 動画の                            | フォーマットは「AVI」または                                                        | t「MOV」形式の MotionJF                                                                                                    | PEG をお使いください。ただし1ファ                        |
| イルの<br>間およ                     | ファイルサイズが 1GB 以上(<br>そ 60 分前後)の MOV ファイ                                 | 【撮影時間およそ 30 分前後<br>ルは印刷できません。                                                                                                    | ຢ)の AVI ファイル、2GB 以上(撮影時                    |
| 画像ピ                            | クセルサイズが処理可能サイン                                                         | ズ (横幅が 8192 ピクセル以                                                                                                    | 以内)を超えた場合は、印刷できません。                        |
| │日本語<br>6 章「♪<br>データ           | のファイル名が付けられたデ・<br>インデックスシートをプリント<br>のファイル名を英数字に変え <sup>-</sup>         | ータは、インデックスプリ<br>-する」)を行うと、ファィ<br>てください。                                                                                                    | Iント(⇒ユーザーズガイド 応用編 第<br>イル名が正しく表示されません。画像   |
| メモリ<br>メモリ<br>層以上              | ーカードまたは USB フラッシ<br>ーカードまたは USB フラッシ<br>のフォルダーに保存しないで                  | νュメモリー内の画像デー<br>νュメモリーにパソコン上;<br>ください。                                                                                                    | タは、4 階層までしか認識されません。<br>から画像データを書き込んだ場合、5 階 |
|                                |                                                                        | <ul> <li>□ → リムーバブル ディスク(E)</li> <li>□ → 第一階層</li> <li>□ → 第二階層</li> <li>□ → 第二階層</li> <li>□ → 第三階層</li> <li>□ → 第三階層</li> <li>□ → 第三階層</li> </ul> |                                            |
| メモリ<br>999 個                   | ーカードまたは USB フラッシ<br>まで認識します。                                           | ,ュメモリー内の画像デー,                                                                                                    | タは、フォルダーとファイルを合わせて                         |
| フォト<br>同時に                     | メディアキャプチャとパソコン<br>できません。必ず、どちらかの                                       | ンからのメモリーカードま<br>の作業が終わってから操作                                                                                                    | たはUSBフラッシュメモリーの操作は<br>してください。              |
| Macint                         | osh の場合、 デスクトップにメ                                                      | モリーカードまたは USB                                                                                                    | フラッシュメモリーのアイコンが表示                          |

されているときは、フォトメディアキャプチャが使用できません。デスクトップのメモリーカードまたは USB フラッシュメモリーのアイコンをゴミ箱に移動したあと、フォトメディアキャプチャをお使いください。

ご使用の前に

### メモリーカードまたは USB フラッシュメモリーをセットする

本製品のカードスロットまたは USB フラッシュメモリー差し込み口に、メモ リーカードまたは USB フラッシュメモリーを 1 つだけ差し込む

下記のメモリーカードおよび USB フラッシュメモリーを使用できます。

| 種類                                                                                                    |                                                                                                    | セットする位置 |         |
|----------------------------------------------------------------------------------------------------|----------------------------------------------------------------------------------------------------|---------|---------|
| <ul> <li>・ メモリースティック<sup>™</sup>(最大 128MB)</li> <li>・ メモリースティック PRO<sup>™</sup>(最大 32GB)</li> </ul>                                                                        | 4                                                                                                    | 上段に     |         |
| <ul> <li>・ メモリースティック デュオ<sup>™</sup> (最大 128MB)</li> <li>・ メモリースティック PRO デュオ<sup>™</sup>(最大 32GB)</li> </ul>                                                               |                                                                                                    |         | 7777    |
| <ul> <li>・ メモリースティック マイクロ<sup>™</sup> (M2<sup>™</sup>)<br/>(最大 32GB)</li> </ul>                                                                                            | 。〔 <b>〔↓</b> ←〔〕<br>アダプターが<br>必要です                                                                                                    |         |         |
| <ul> <li>SD メモリーカード(最大 2GB)</li> <li>SDHC メモリーカード(最大 32GB)</li> <li>マルチメディアカード(最大 2GB)</li> <li>マルチメディアカード plus(最大 4GB)</li> </ul>                                         |                                                                                                    |         | 電話帳     |
| <ul> <li>miniSD カード (最大 2GB)</li> <li>microSD カード (最大 2GB)</li> <li>miniSDHC カード (最大 32GB)</li> <li>microSDHC カード (最大 32GB)</li> <li>マルチメディアカード mobile (最大 1GB)</li> </ul> | 「」     「」     「」     「」     「     「     「     「     「     「     「     「     「     「     「     「     「     「     「     「     「     」     「     」     「     」     「     」     「     」     「     」     「     」     「     」     「     」     「     」     「     」     「     」     「     」     「     」     「     」     「     」     「     」     「     」     「     」     「     」     「     」     「     」     「     」     「     」     「     」     「     」     「     」     「     」     「     」     「     」     「     」     「     」     「     」     「     」     「     」     「     」     「     」     「     「     」     「     」     「     」     「     」     「     」     「     」     「     」     「     」     「     」     「     」     「     」     「     」     「     」     「     」     「     」     「     」     「     」     「     」     「     」     「     」     「     」     「     」     「     」     「     」     「     」     「     」     「     」     「     」     「     」     「     」     「     」     「     」     「     」     「     」     「     」     「     」     「     」     「     」     「     」     「     」     「     」     「     」     「     」     「     」     「     」     「     」     「     」     「     」     「     」     「     」     「     」     「     」     「     」     「     」     「     」     「     」     「     」     「     」     「     」     「     」     「     」     「     」     「     」     「     」     「     」     「     」     「     」     「     」     「     」     「     」     「     」     「     」     「     」     「     」     「     」     「     」     「     」     「     」     「     」      「     」     「     」     「     」     「     」     「     」     「     」     「     」     「     」     「     」     「     」     「     」     「     」     「     」     「     」     「     」     「     」     「     」     「     」     「     」     「     」     」     「     」     」     」     」     」     」     」     」     」     」     」     」     」     」     」     」     」     」     」     」     」     」     」     」     」     」     」     」     」     」     」     」     」     」     」     」     」     」     」     」     」     」     」 |         | ת<br>ח  |
| • USB フラッシュメモリー(最大 32GB)                                                                                                    | 22mm<br>以下<br>11mm<br>以下                                                                                                    |         | # トメディア |

☆シカメブリント └─── が点灯します。

#### 注意

- 著作権保護機能には対応していません。
- カードスロットまたは USB フラッシュメモリー差し込み口には、メモリーカードまたは USB フラッシュメモリー、PictBridge 対応デジタルカメラ以外のものを差し込まないでください。内部を壊す恐れがあります。
- 2 つのメモリーカードまたは USB フラッシュメモリーを同時に挿入しても、最初に挿入したカードし か読み込みません。
- が点滅しているときは、電源プラグを抜いたり、メモリーカードまたは USB フラッシュメモリーの抜き差しをしないでください。データやメモリーカードまたは USB フラッシュメモリーを壊す恐れがあります。

こんなときは

뎷

t

#### メモリーカードまたは USB フラッシュメモリーのアクセス状況

☞᠉אַזעיאי ● 図 の表示で、メモリーカードまたは USB フラッシュメモリーのアクセス状況がわかります。

| 点灯     | メモリーカードまたは USB フラッシュメモリーが正しく差し込まれています。この<br>ときは、メモリーカードまたは USB フラッシュメモリーを取り出すことができます。                  |
|--------|----------------------------------------------------------------------------------------------------|
| 点滅<br> | 読み取り、または書き込みが行われています。このときはメモリーカードまたは USB<br>フラッシュメモリーにさわらないでください。                                      |
| 消灯     | メモリーカードまたは USB フラッシュメモリーが差し込まれていません。または、<br>メモリーカードまたは USB フラッシュメモリーが正しく差し込まれていないため、<br>本製品に認識されていません。 |

#### メモリーカードまたは USB フラッシュメモリーを取り出すときは

<sup>デジカメブリント</sup> が点滅していないことを確認して、そのまま引き抜きます。 パソコンに接続しているときは、必ず、パソコン上でメモリーカードまたは USB フラッシュメモリーへ のアクセスを終了してから、 での が点滅していないことを確認して、メモリーカードまたは USB フ ラッシュメモリーを引き抜いてください。

#### パソコンからメモリーカードまたは USB フラッシュメモリーにアクセスする

本製品のカードスロットまたはUSBフラッシュメモリー差し込みロにセットしたメモリーカードまたは USBフラッシュメモリーは、接続しているパソコンからもアクセスできます。 詳しくは、下記をご覧ください。 Windows<sup>®</sup>の場合 ⇒ユーザーズガイドパソコン活用編「パソコンからメモリーカードまたはUSBフラッシュメモリーを使う」 Macintoshの場合 ⇒ユーザーズガイドパソコン活用編「Macintosh からメモリーカードまたはUSBフラッシュメモリーを使う」

#### 《デジカメプリント》

### 動画プリント

本製品はメモリーカードまたはUSBフラッシュメモ リーに保存されている動画から画像をプリントでき ます。

メモリーカードまたはUSBフラッシュメモリーを本 製品にセットして表示されるデジカメプリントメ ニューから【写真プリント】を選ぶと、以下の画面 が表示されます。

写真

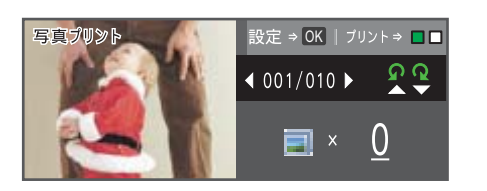

- 動画
  - 動画は動画記録時間から自動的に9分割され、縦 3×横3に配置して表示/プリントされます。

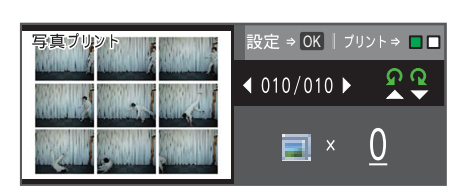

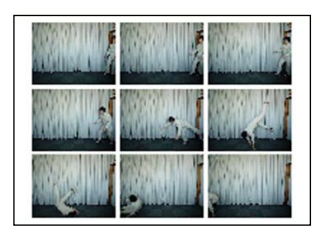

出力例

動画の特定のシーンを指定することはできません。

ご使用の前に

ファクス

# 写真や動画をプリントする

◀ 001/010 ▶

**—** ×

画像のファイルサイズによっては、表

示されるまでに時間がかかる場合があ

ନ କୁ

0

デジタルカメラで撮影した写真や動画が保存されているメモリーカードまたは USB フラッシュメモ リーを本製品のカードスロットまたはUSBフラッシュメモリー差し込みロに差し込んで写真や動画の 画像をプリントします。

パソコンからメモリーカードまたは USB フラッシュメモリーにアクセスしている間は、デジカメプリ ント機能は使用できません。

### メモリーカードまたは USB フラッシュメモリー内の画像を見る・プ リントする

#### [写真プリント] メモリーカードまたは USB フラッシュメモリーの画像を画面で確認・プリントできます。 プリントしたい画像を (の) (ので選ぶ 本製品のカードスロットまたはUSB 3 フラッシュメモリー差し込み口に、 画像番号を確認するには、インデックス メモリーカードまたは USB フラッ シートをプリントしてください。 シュメモリーを差し込む ⇒ユーザーズガイド応用編第6章「イン ⇒ 77 ページ「メモリーカードまたは USB デックスシートをプリントする」 フラッシュメモリーをセットする」 すでにセットされていて、ほかのモードで 設定 ⇒ OK | プリント ⇒ ■ 🗖 番号/ ●001/010 <u>ଜ</u> ହ 総枚数 使用していたときは、 を押してデジ カメプリントモードに切り替えてください。 0-プリント **E** × 枚数 デジカメプリント ( ) が点灯し、画面にデジカメプリン ▲を押すと90°左に、▼を押すと トメニューが表示されます。 **90°**右に回転します。 選択後 OK 画像を見ながら 選んで印刷できます 写真プリント OK インデックスプリント 4 プリント枚数をダイヤルボタンで設 番号指定プリント <u>色調整プリ</u>ント 定する 2 ♀/凰で【写真プリント】を選び、 5 手順 3、4 を繰り返して、 プリント ● を押す したい画像をすべて選び、 🔤 を押す メモリーカードまたは USB フラッシュメ モリー内の画像が表示されます。 設定 ⇒ OK | プリント⇒ ■ 🗖 写直プリント

ります。

#### 《デジカメプリント》

### 6

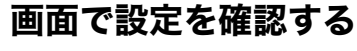

| 印刷設定                       | プリント ⇒ スタート | を押す 🗖 🗖 |       |
|----------------------------|-------------|---------|-------|
| <b>™</b> ×0001 <b>−−−−</b> |             |         | -プリント |
| プリント画質                     | <きれい        | ) Î     | 合計枚数  |
| 記録紙タイプ                     | その他光沢       |         |       |
| 記録紙サイズ                     | L判          |         |       |
|                            |             |         |       |

 

 画質や記録紙のサイズなど、設定を変 えることもできます。
 ⇒ユーザーズガイド応用編第6章「設 定を変えてプリントする」

## 7 🍎 または 🌦 を押す

選択した画像がプリントされます。

#### DPOF を使用する場合

DPOF (デジタルプリントオーダーフォーマッ ト)<sup>\*1</sup>を利用して、プリントする写真や枚数を指 定している場合、メモリーカードまたは USB フ ラッシュメモリーをセットすると、【DPOF で印 刷しますか?/はい⇒1を押してください/い いえ⇒2を押してください】というメッセージ が表示されます。 DPOF でプリントする場合は、以下の手順で操作し てください。

#### (1) 1 を押す

◆デジカメプリントの設定画面が表示され ます。

- (2) / で【記録紙サイズ】を選ぶ
- (3) ●/●で記録紙のサイズを選び、
   ◎ を押す
  - ◆他の設定項目も変更できます。ただし、プリント画質は変更できません。また、プリント枚数と日付も DPOF での設定が優先されるため変更できません。

### (4) (4) または (4) を押す

◆DPOF で指定したとおりに写真がプリン トされます。

\*1 デジタルカメラの記録フォーマットの一つで、 撮影した画像のプリントに関する規格です。プ リントする写真の選択やプリント枚数の指定 をデジタルカメラ側で行えます。DPOF を使用 すると、プリントしたい写真や枚数を本製品側 で指定する必要がありません。

※DPOF からの動画のプリントはできません。

ファクス

# デジタルカメラから直接プリントする

PictBridge

本製品は PictBridge に対応しています。PictBridge 対応のデジタルカメラと本製品を USB ケーブルで 接続して、直接写真をプリントします。

### PictBridge とは

PictBridge は、デジタルカメラやデジタルビデオカ メラ、カメラ付き携帯電話などで撮影した画像を、 パソコンを使わずに直接プリントするための規格で す。PictBridge に対応した機器であれば、メーカー や機種を問わず、本製品と接続して写真をプリント できます。

PictBridge に対応しているデジタルカメラには、以下のロゴマークがついています。

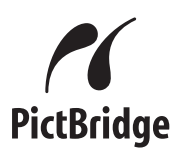

#### 注意

- PictBridge ケーブル差し込み口には、PictBridge 対応のデジタルカメラおよび USB フラッシュメ モリー以外を接続しないでください。本製品が 損傷する恐れがあります。
- PictBridge 使用中はメモリーカードの使用は できません。
- ■本製品は、動画を9分割画像にしてプリント できますが、PictBridgeではこの機能は使用 できません。

### デジタルカメラで行う設定

本製品で PictBridge 機能を使う場合は、デジタルカ メラの以下の設定が有効になります。

| 設定項目                   | 設定内容                 |
|------------------------|----------------------|
| 記録紙サイズ                 | A3、A4、L 判、2L 判、はがき   |
| 記録紙タイプ                 | 普通紙、光沢紙、インクジェッ<br>ト紙 |
| DPOFプリント <sup>*1</sup> | する、しない、プリント枚数、<br>日付 |
| プリント品質                 | 標準、高画質               |
| 画質補正 <sup>*2</sup>     | する、しない               |
| 日付印刷                   | する、しない               |

- \*1 DPOF とは、デジタルカメラの記録フォーマットの一つで、撮影した画像のプリントに関する規格です。プリントする写真の選択やプリント枚数の指定をデジタルカメラ側で行えます。 DPOF を使用すると、プリントしたい写真や枚数を本製品で指定する必要がありません。
- \*2 画質補正を「する」に設定した場合は、本製品のメニュー【画質強調】で、設定を行います。
- 設定項目や設定内容は、お使いのデジタルカメ ラによって異なります。詳しくは、デジタルカ メラの取扱説明書をご覧ください。 デジタルカメラから設定ができない場合、また はデジタルカメラでプリンター設定を選んだ場 合は、以下の設定でプリントされます。
  - プリント画質:きれい
  - 記録紙タイプ:その他光沢
  - 記録紙サイズ:L 判

  - ふちなし印刷:する

ご使用の前に

クス

Р Л

電話帳

ח ת

ы

こんなとき

口錄

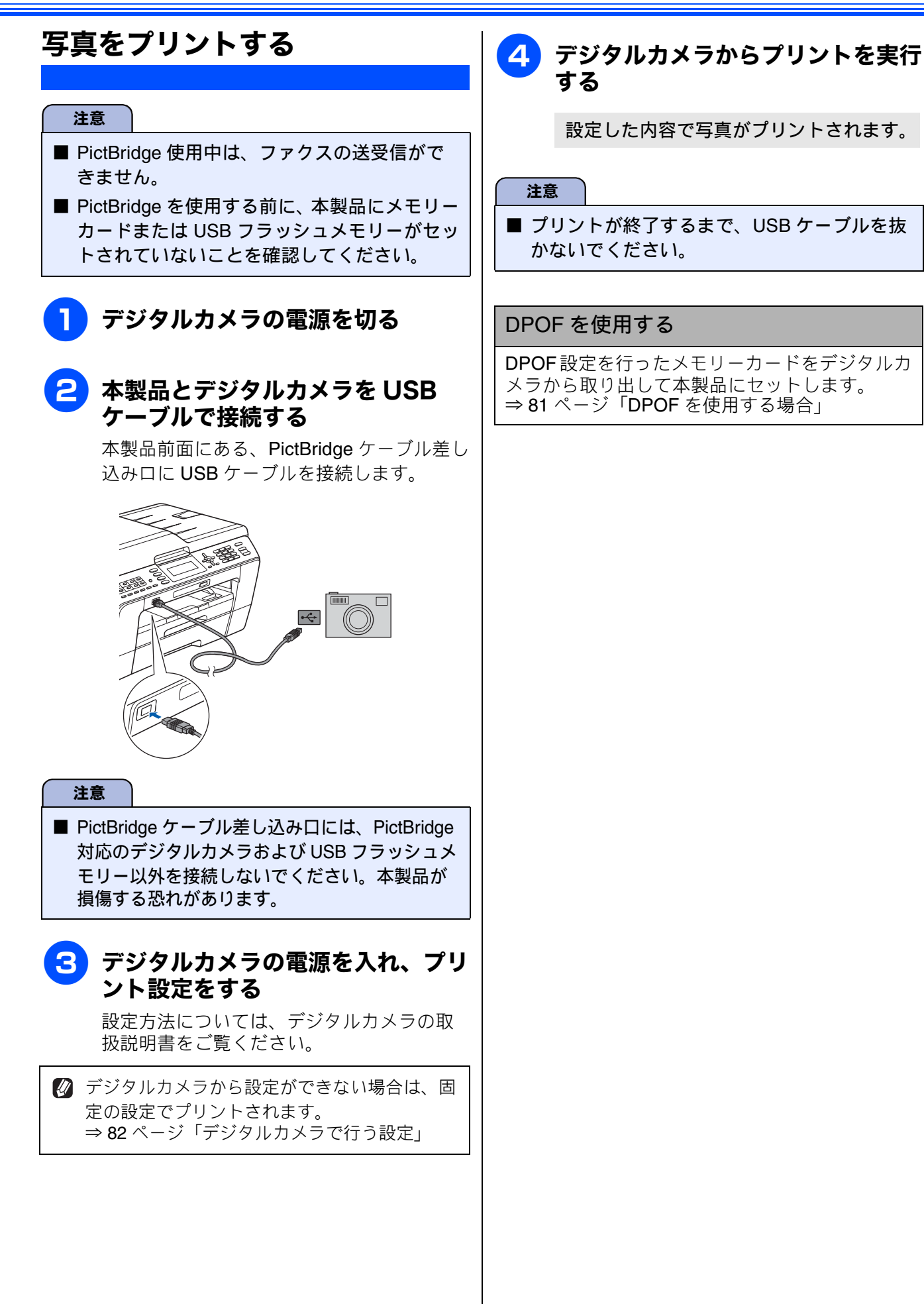

83

# スキャンしたデータを保存する

本製品でスキャンした画像を、パソコンを使用せずにメモリーカードまたは USB フラッシュメモリー に保存できます。TIFF ファイル形式(.TIF)または PDF ファイル形式(.PDF)を選ぶと、複数枚の 原稿を1つのファイルにまとめて保存できます。

<u>スキャン to メディア</u>

### スキャンしたデータをメモリーカードまたは USB フラッシュメモ リーに保存する

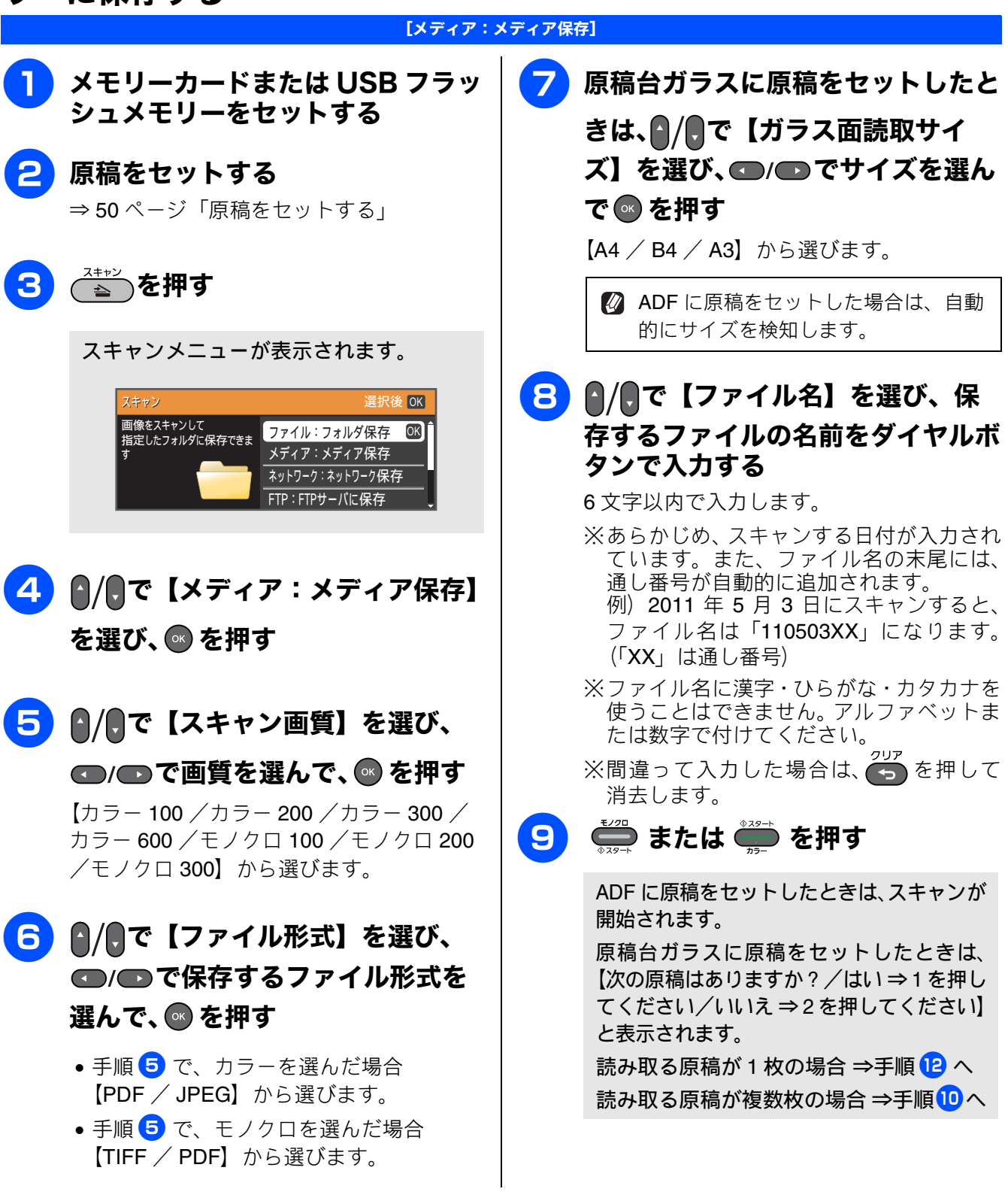

#### 《スキャン to メディア》

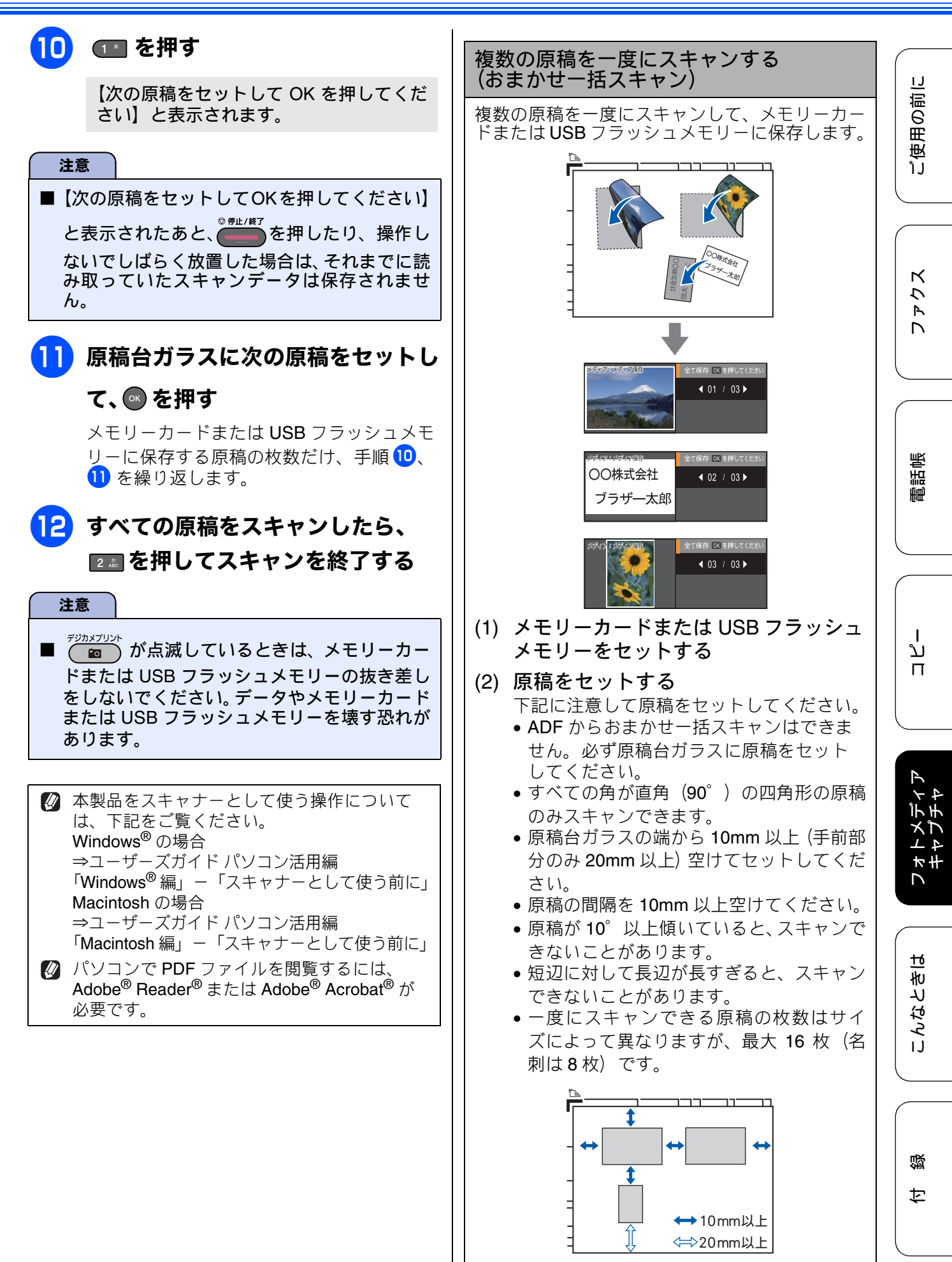

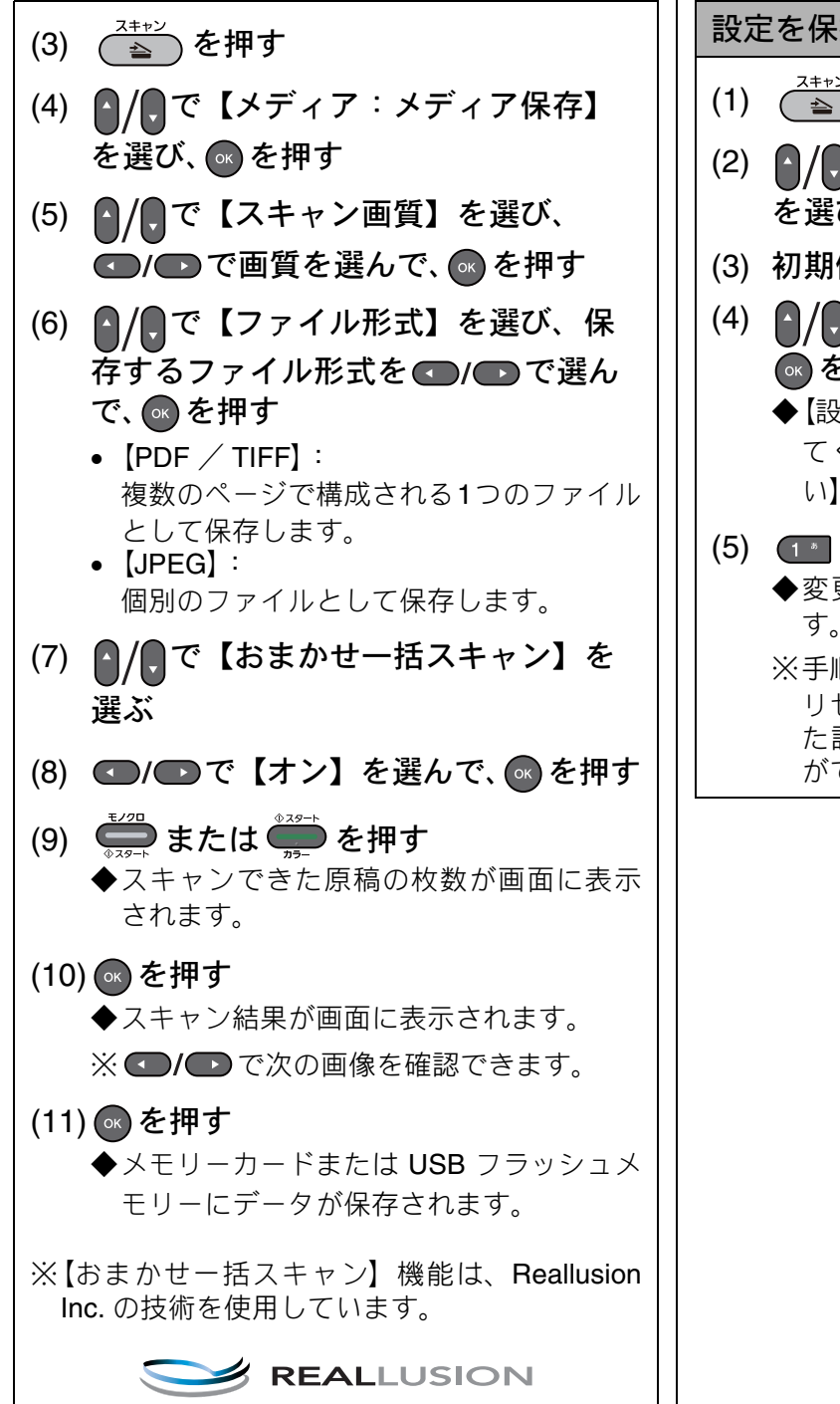

設定を保持する

- (1) (ユーシン)を押す
- (2) / で【メディア:メディア保存】 を選び、 🐼 を押す
- (3) 初期値にしたい設定に変更する
- (4) ▲/●で【設定を保持する】を選び、 🕟 を押す
  - ◆【設定を保持しますか?/はい⇒1を押し てください/いいえ⇒ 2 を押してくださ い】と表示されます。

(5) 1\* を押す

- ◆変更した設定が初期値として登録されま す。
- ※手順(1)~(2)のあと、手順(4)で【設定を リセットする】を選ぶと、いったん保持し た設定をお買い上げ時の状態に戻すこと ができます。

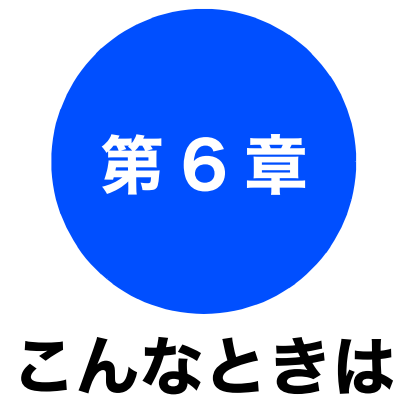

#### 日常のお手入れ

| 本製品が汚れたら            | 88  |
|---------------------|-----|
| 本製品の外側を清掃する         | 88  |
| スキャナー(読み取り部)を清掃する   | 89  |
| 給紙ローラーを清掃する         | 90  |
| 記録紙トレイ1の給紙ローラーを清掃する |     |
| 記録紙トレイ2の給紙ローラーを清掃する |     |
| (MFC-J6710CDW のみ)   | 91  |
| 排紙ローラーを清掃する         |     |
| 本体内部を清掃する           |     |
|                     |     |
| インクがなくなったときは        |     |
| インクカートリッジを交換する      | 95  |
| インク残量を確認する          |     |
|                     |     |
| 印刷が汚いときは            |     |
| 定期メンテナンス            | 98  |
| プリントヘッドをクリーニングする    | 98  |
| 記録紙のうら面が汚れるときは      | 99  |
| 印刷テストを行う            | 100 |
| 印刷品質をチェックする         | 100 |
| 印刷位置のズレをチェックする      | 101 |
|                     |     |

#### 困ったときは

| <ul> <li>紙が詰まったときは</li></ul>                                                                                                   |
|----------------------------------------------------------------------------------------------------|
| 紙片が本体内部に詰まったときは                                                                                                    |
| <b>エラーメッセージ</b>                                                                                                    |
| 故障かな?と思ったときは<br>(修理を依頼される前に)117                                                                                                |
| 動作がおかしいときは(修理を依頼される前に) 130                                                                                                    |
| 修理について 130                                                                                                    |
| <ul> <li>通信がうまくいかないときに回線環境を改善する…131</li> <li>特別な回線に合わせて設定する131</li> <li>安心通信モードに設定する131</li> <li>ダイヤルトーン検出の設定をする132</li> </ul> |

| ナンバープレフィックスを設定する <b>132</b>    |  |
|--------------------------------|--|
| 初期状態に戻す 133                    |  |
| 機能設定を元に戻す                      |  |
| ネットワーク設定を元に戻す                  |  |
| 雷話帳・履歴・メモリーを消去する               |  |
| すべての設定を元に戻す 135                |  |
|                                |  |
| こんなときは136                      |  |
| ユーザーズガイド <b>CD-ROM</b> 内のユーザーズ |  |
| ガイドを見るときは <b>136</b>           |  |
| Windows®の場合136                 |  |
| Macintosh の場合137               |  |
| インターネット上のサポートの案内を              |  |
| 見るときは138                       |  |
| Windows® の場合138                |  |
| Macintosh の場合138               |  |
| 最新のドライバーやファームウェアをサポート          |  |
| サイトからダウンロードして使うときは 139         |  |
| サポートサイト(ブラザーソリューションセンター)       |  |
| Ø URL139                       |  |
| ドライバーやファームウェアをサポートサイトから        |  |
| ダウンロードするときは139                 |  |
| ドライバーをインストールするときの注意139         |  |
| ファームウェアをインストールするときの注意139       |  |
| 停電になったときは140                   |  |
| 本製品のシリアルナンバーを確認する140           |  |
| 本製品の設定内容や機能を確認する141            |  |
| 本製品を輸送するときは141                 |  |
| 本製品を廃棄するときは143                 |  |

ח ת ו

付録

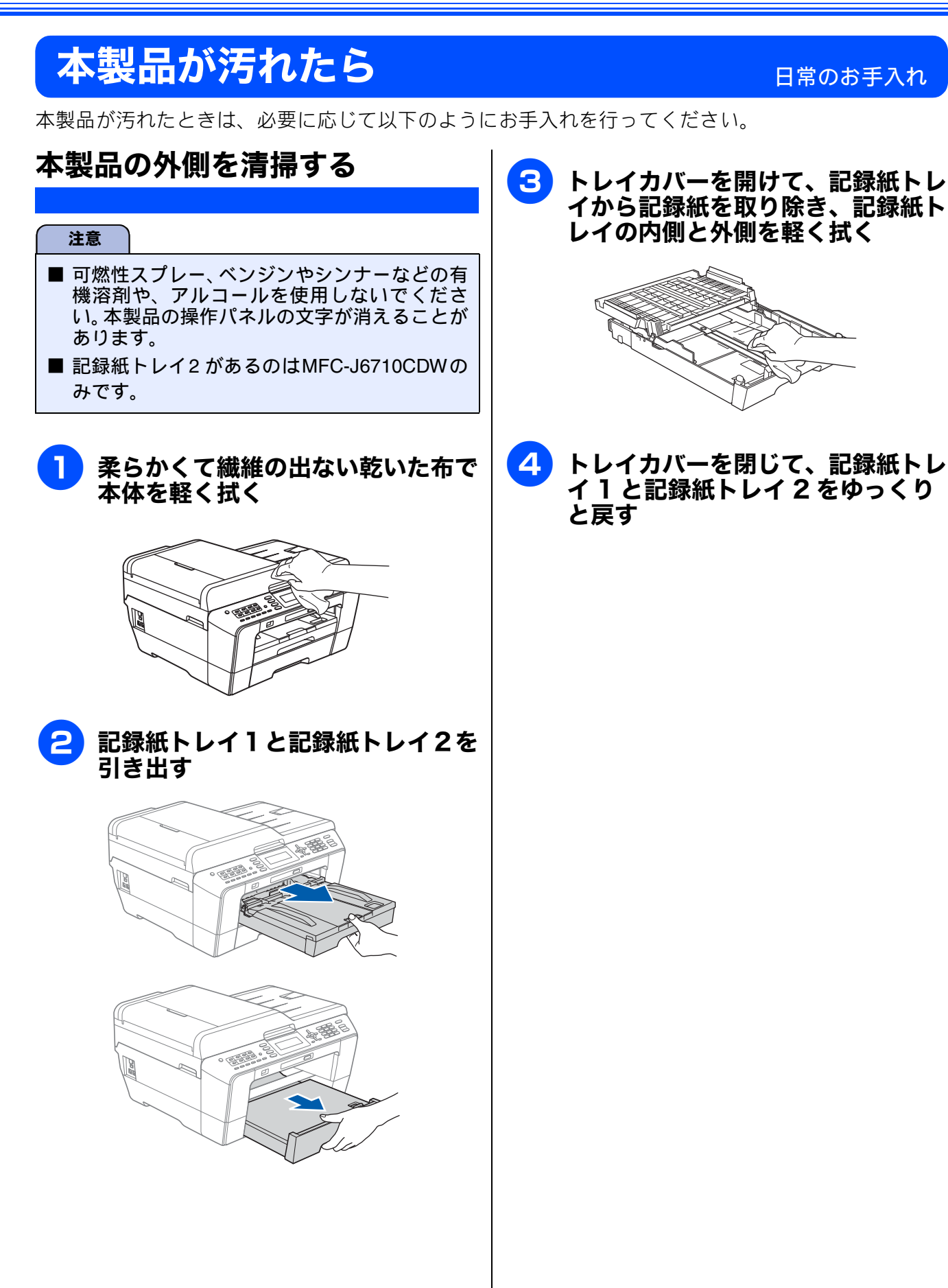

ご使用の前に

クス

Ρ

D

電話帳

ם ת ו

R

こんなときは

口錄

レオトメディレキャプチャ

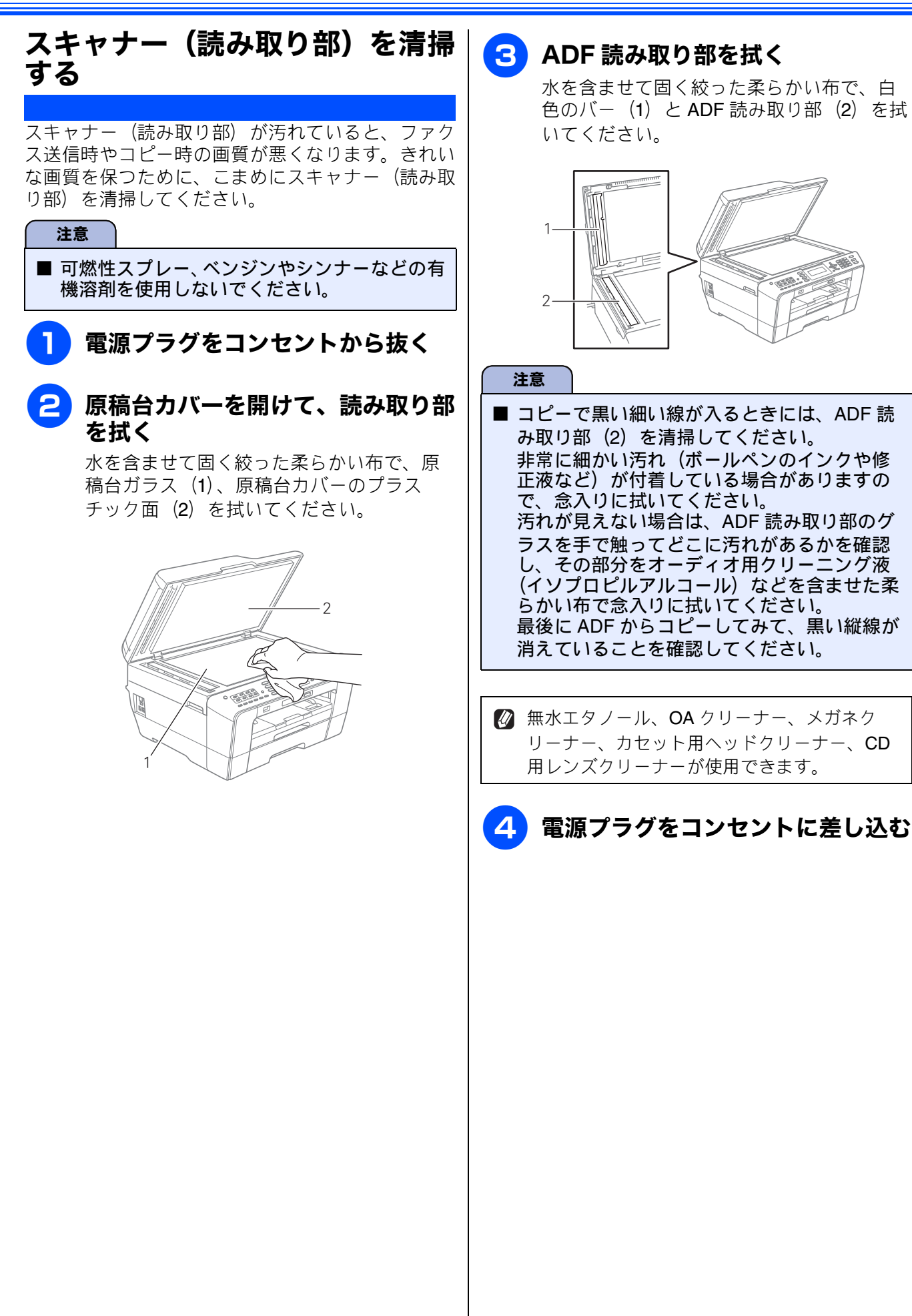

89

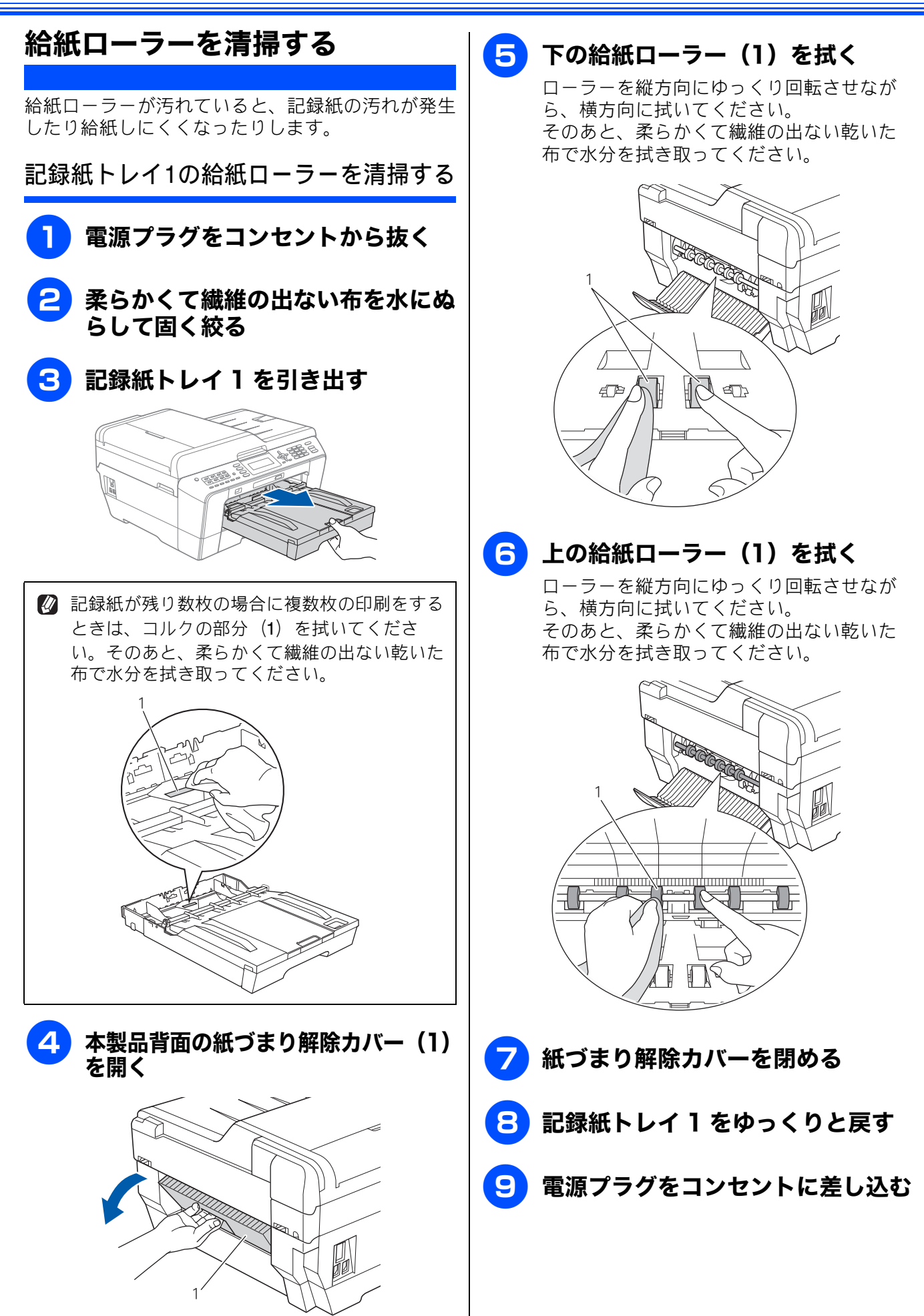

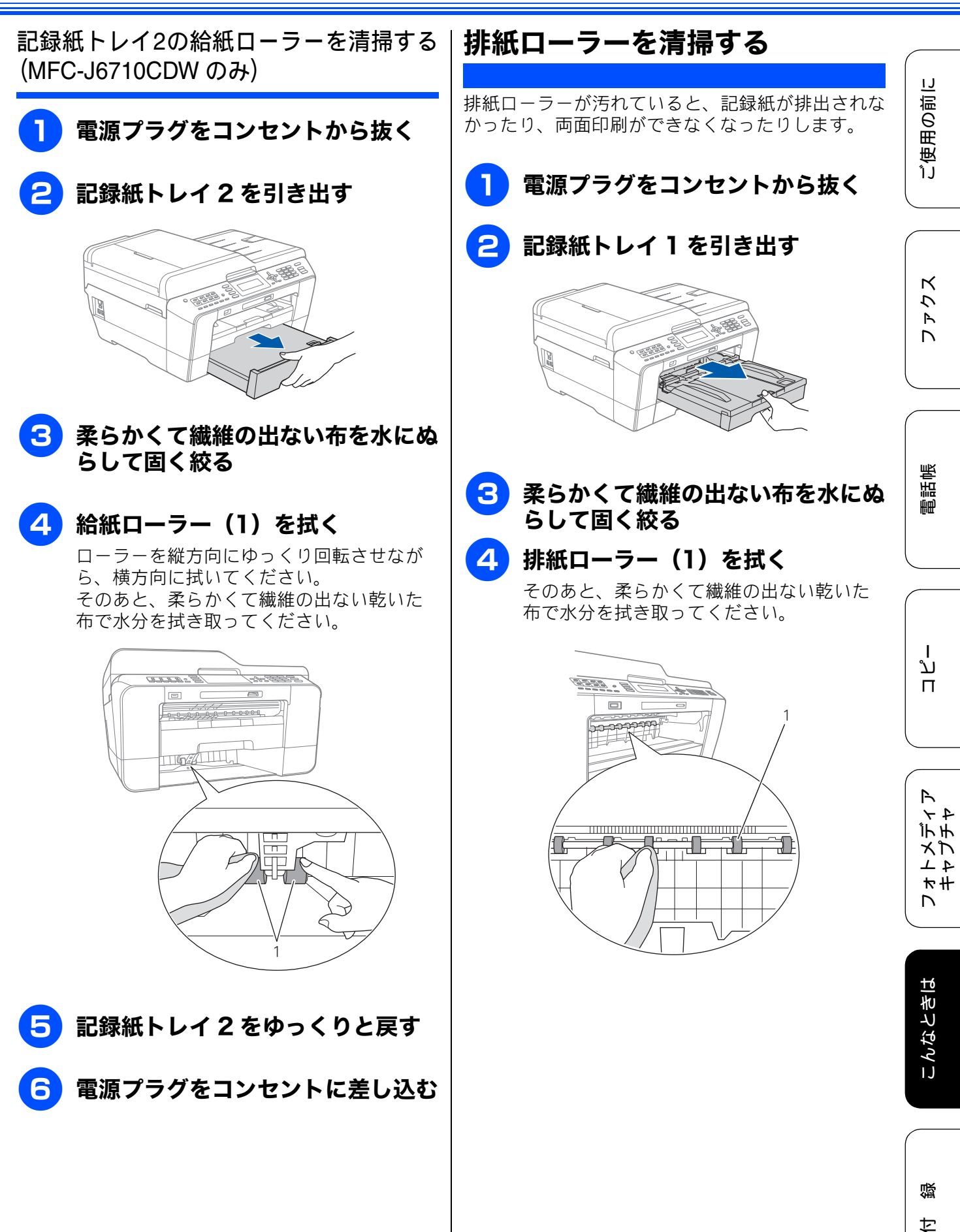

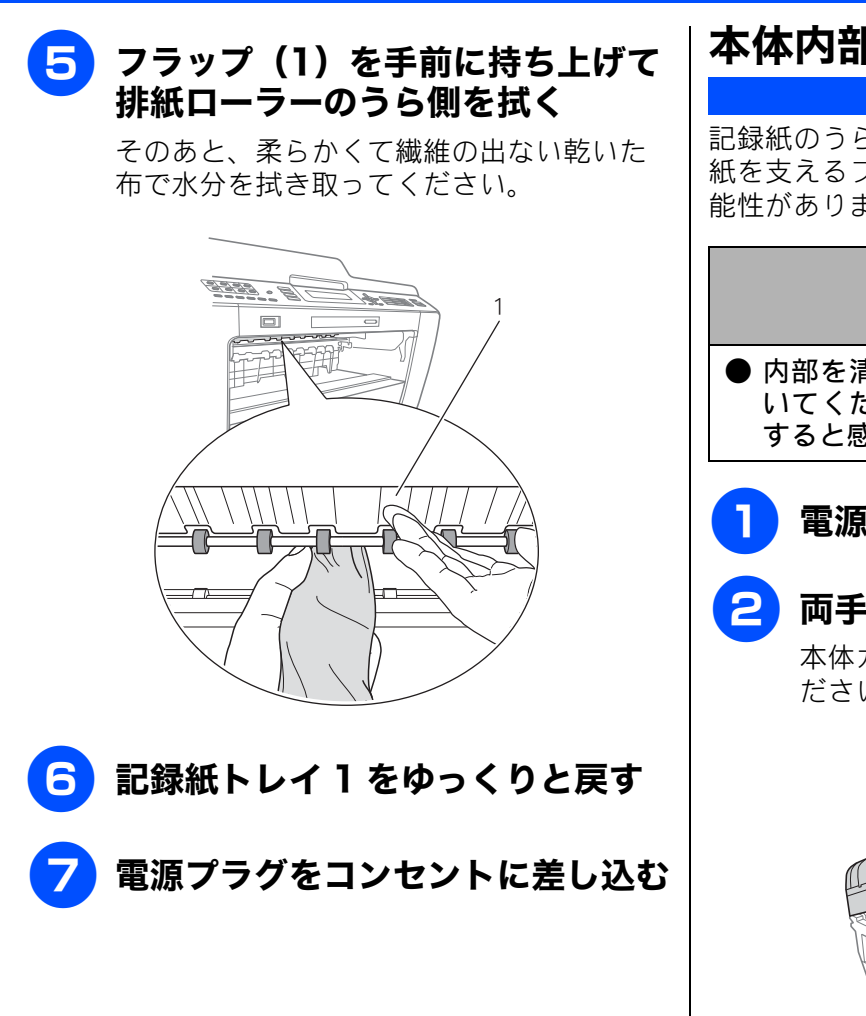

### 本体内部を清掃する

記録紙のうら面が汚れる場合は、本製品内部で記録 紙を支えるプラテンと呼ばれる部品が汚れている可 能性があります。

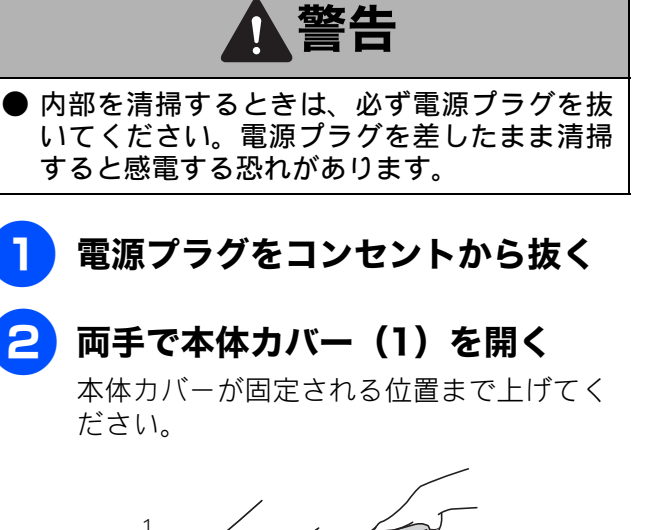

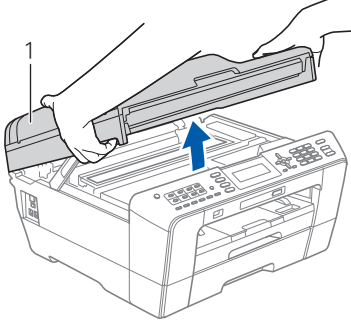

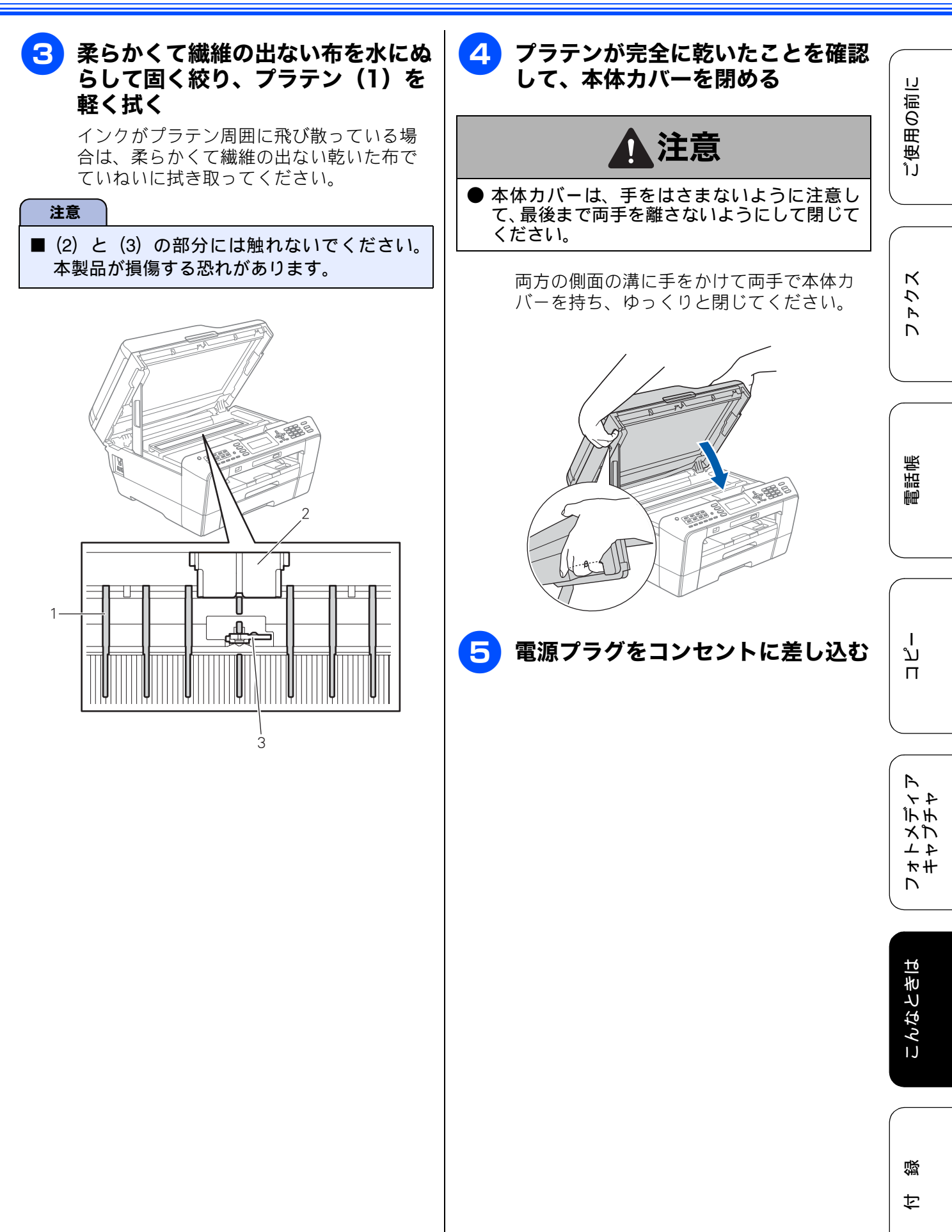

#### インクがなくなったときは 本製品は、インクカートリッジの残量が少なくなると自動的に下記のメッセージを表示し、インクカー トリッジの交換時期をお知らせします。インクの残りが少なくなると、文字のカスレなどが発生しや すくなります。 インクの残りが少なくなったときはできるだけ早くインクカートリッジをお求めいただくことをお勧 めします。 • インクの残りが少なくなったとき(ブラックが少なくなったとき):【まもなくインク切れ BK】 インクがなくなったとき (ブラックがなくなったとき):【印刷できません インクを交換してください BK 注意 ■【モノクロ印刷のみ可能です】と表示されているときは、一定期間に限りブラックインクでモノクロ印刷を続けることができます。この状態で印刷をする場合、次のことにご注意ください。 パソコンから印刷をする場合は、印刷設定をモノクロに設定する必要があります。 Windows<sup>®</sup>の場合 ⇒ユーザーズガイド パソコン活用編「Windows<sup>®</sup> 編」―「印刷の設定を変更する」 Macintosh の場合 ⇒ユーザーズガイド パソコン活用編「Macintosh 編」-「印刷の設定を変更する」 記録紙タイプが、コピーの場合は【普通紙】に、ファクスの場合は【普通紙】または【インクジェッ ト紙】に設定されている必要があります。 ただし、次の場合はモノクロでも印刷ができなくなりますので、速やかにインクを交換してください。 電源プラグを抜いたり、空のインクカートリッジを取り外した場合 ブラックインクがなくなったとき •記録紙タイプを【ブラザー BP71 光沢】、【ブラザー BP61 光沢】、【その他光沢】、【OHP フィルム】に 設定している場合 •プリンタードライバーの[基本設定]タブで[乾きにくい紙]をチェックしている場合 ■ 本製品は、プリントヘッドのノズルの目詰まりを防ぐために、自動的にプリントヘッドをクリーニン グします。そのため、印刷をしていなくてもインクが消費されます。 ■ インクカートリッジは、色によってセットする場所が決められています。間違った色の場所にインク カートリッジをセットしないようご注意ください。 🖉 必要なときに、インク残量を確認することもできます。 ⇒ 97 ページ「インク残量を確認する」 🛿 インクカートリッジは、それぞれの機種に対応したカートリッジをお買い求めください。お近くの販売

店で交換用の純正インクカートリッジが手に入らないときは、弊社ダイレクトクラブでご注文ください。 ⇒ 175 ページ「消耗品」 ⇒ 177 ページ「消耗品などのご注文について」

### インクカートリッジを交換する

画面に【印刷できません インクを交換してください】と表示されたら、新しいインクカートリッジに交換 します。

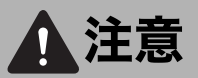

● 誤ってインクが目に入ってしまったときは、すぐに水で洗い流してください。インクが皮膚に付着したときは、すぐに水や石けんで洗い流してください。もし、炎症などの症状があらわれた場合は、医師にご相談ください。

#### 注意

- インクカートリッジを分解しないでください。インク漏れの原因になります。
- 開封したインクカートリッジは、6ヶ月以内に使い切ることをお勧めします。 (6ヶ月以上のご使用は、水分が蒸発しインクの粘度が高まるため、吐出不良の恐れがあります。)
- 純正以外のインクを使用したことによる不具合は、本製品が保証期間内であっても有償修理となります。
- インクを補充して使うことは、プリントヘッドの目詰まりや、プリントヘッドの故障の原因となる可能性があります。また、インクの補充に起因して発生した故障は、本製品が保証期間内であっても有償修理となります。

| インクカバーを開く

2 なくなった色のリリースレバーを押し下げる

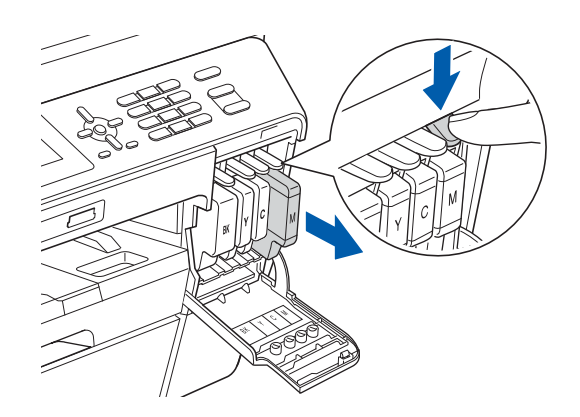

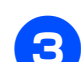

3 インクカートリッジを取り出す

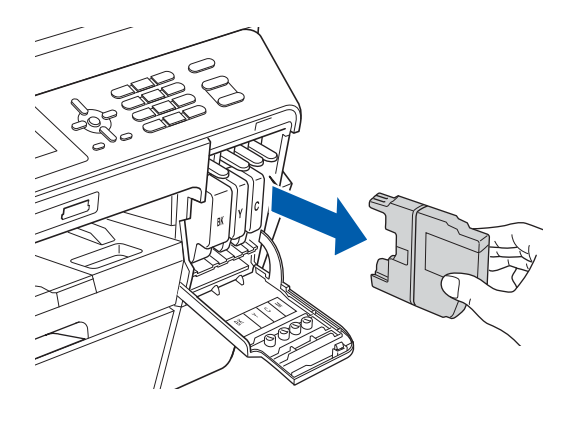

4 新しいインクカートリッジを準備する

緑色の取っ手(1)を図のように回して封印 を開放し、オレンジ色の保護カバーを引き 抜きます。

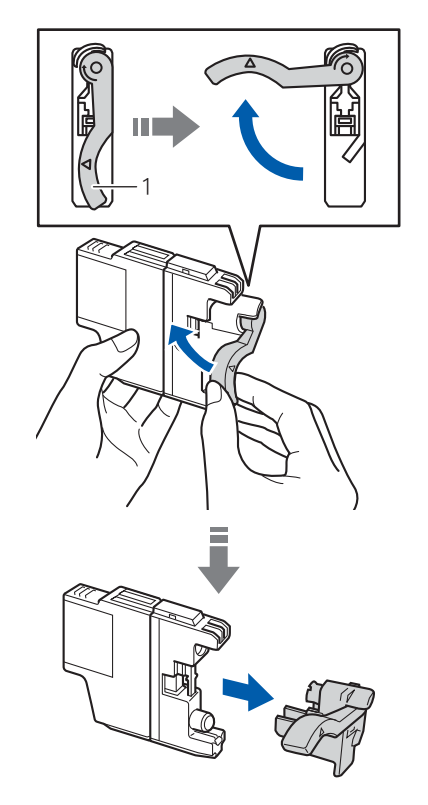

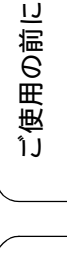

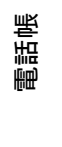

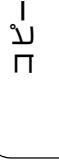

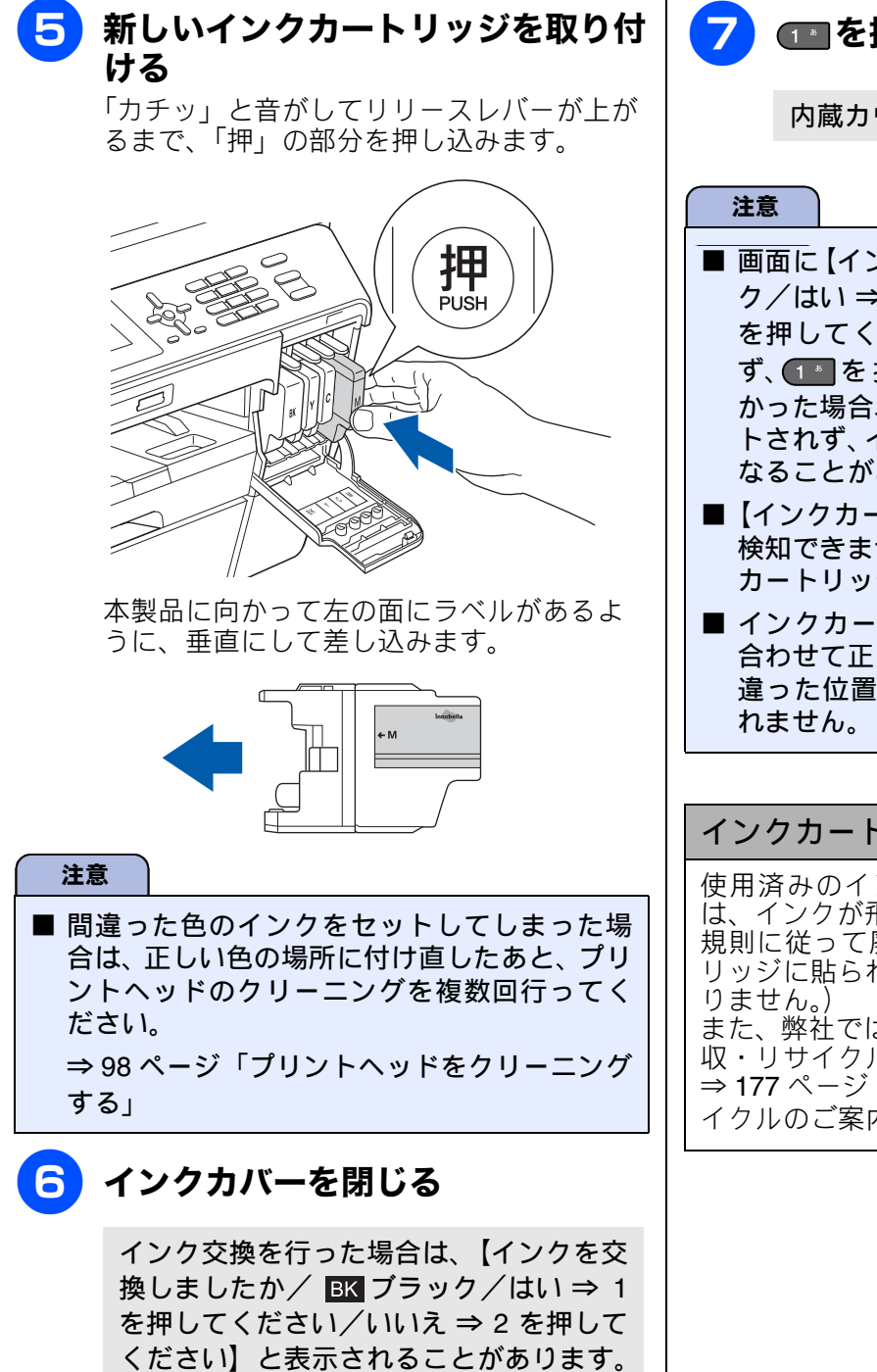

次の手順に進んでください。

内蔵カウンターがリセットされます。

- 画面に【インクを交換しましたか/ BK ブラッ ク/はい⇒1を押してください/いいえ⇒2 を押してください】と表示されたときは、必 ず、1 を押してください。1 を押さな かった場合、本製品の内蔵カウンターがリセッ トされず、インクの残量を正しく把握できなく なることがあります。
- ■【インクカートリッジがありません】【インクを 検知できません】と表示されたときは、インク カートリッジをセットし直してください。
- インクカートリッジはリリースレバーの色に 合わせて正しい位置にセットしてください。間 違った位置にセットすると正しい色で印刷さ

#### インクカートリッジを捨てるときは

使用済みのインクカートリッジを廃却するとき は、インクが飛び散らないように注意し、地域の 規則に従って廃却してください。(インクカート リッジに貼られているラベルは、剥がす必要はあ また、弊社では使用済みインクカートリッジの回 収・リサイクルに取り組んでおります。 ⇒ 177 ページ「インクカートリッジの回収・リサ イクルのご案内」

#### 《日常のお手入れ》

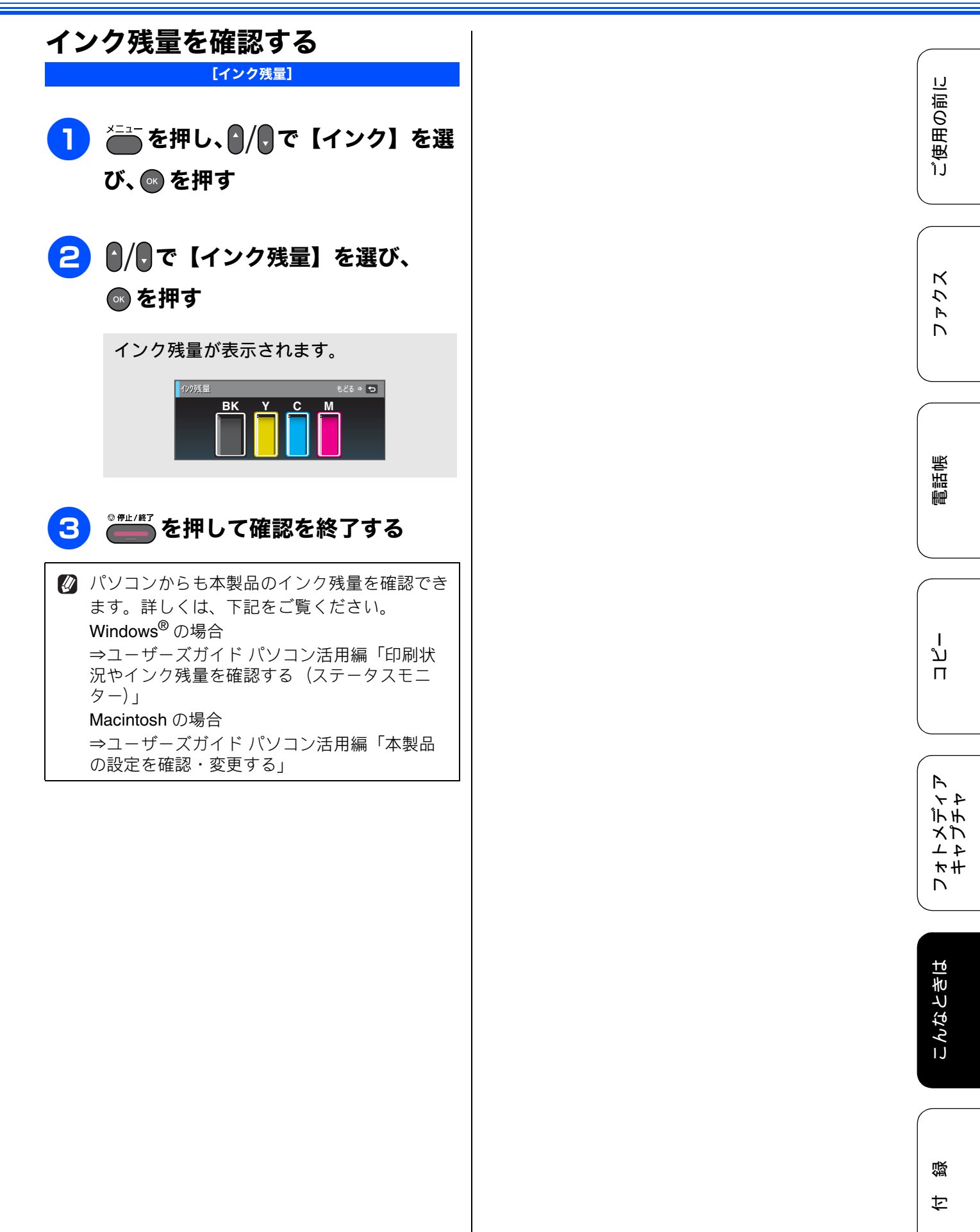

# 印刷が汚いときは

横縞が目立つときなど、印刷画質が良くないときは、プリントヘッドのクリーニングや、印刷ズレを 補正する必要があります。

🛿 印刷したものに横縞が目立つときは、ヘッドクリーニングが効果的です。

### 定期メンテナンス

プリントヘッドのノズルの目詰まりを防ぐために、 本製品は自動的にプリントヘッドをクリーニングし ています。目詰まりを防ぎ、長く快適にご利用いた だくために以下の点にご注意ください。

#### 注意

- ヘッドクリーニングをしない状態で長く放置 すると目詰まりをおこします。ヘッドクリーニ ングが定期的に行われるように、本製品の電源 プラグはコンセントに差したままご利用にな ることをお勧めします。
- で電源を切ることにより、本製品を使用しないときの消費電力を極力抑えることができます。
- 本製品の電源プラグを頻繁に抜き差しすると、 内部の時計が狂うため、必要以上にクリーニン グが実行されることがあります。その際、イン クが多く消費されたり、クリーニング時に排出 される微量のインクを吸収するための部品が 通常よりも早く限界に達して、交換が必要とな る場合があります。

### プリントヘッドをクリーニングする

#### [ヘッドクリーニング]

プリントヘッドをクリーニングします。1 回のヘッ ドクリーニングで問題が解決しない場合、何度かク リーニングを行うことで、解決できる場合がありま す。ヘッドクリーニングを5回行っても問題が解決 しない場合は、お客様相談窓口にご連絡ください。

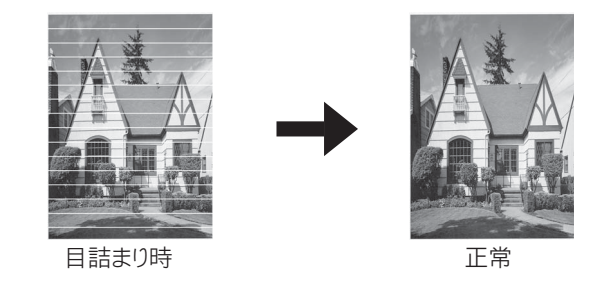

- ヘッドクリーニングはある程度のインクを消耗します。
- 2 ♪/見で【ヘッドクリーニング】を 選び、◎を押す

ヘッドクリーニングの設定画面が表示されます。

# 3 クリーニングする色を ┃/ ● で選び、

#### ● を押す

【ブラック/カラー/全色】から選びます。

ヘッドクリーニングが開始されます。

【ブラック】または【カラー】を選んだときは、 クリーニングに約1、2分かかります。【全色】 を選んだときは、約2分かかります。

### 記録紙のうら面が汚れるときは

印刷したあと、記録紙のうら面に汚れが付く場合は、 プリンター内部(プラテン、給紙/排紙ローラー)に インクが付着している可能性があります。以下の手 順で、クリーニングを行います。

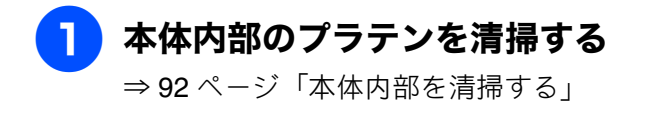

2 紙づまり解除カバーを開け、給紙 ローラーに汚れがないかを確認する ⇒ 90 ページ「給紙ローラーを清掃する」

3 原稿台や ADF に原稿をセットせず

に、 📴 、 🤐 の順に押してコピー を行う

記録紙が排紙され、それによって本製品の 内部がクリーニングされます。 ファクス | ご使用の前に

電話帳

### 印刷テストを行う

【テストプリント】

プリントヘッドをクリーニングしても印刷品質が改 善されない場合は、印刷テストを行い、再度クリー ニングを行います。

#### 印刷品質をチェックする

#### 記録紙トレイ1にA4サイズ以上の 記録紙がセットされているかを確認 する

B5 など、A4 よりも小さいサイズの記録紙 がセットされている場合は、A4 サイズの記 録紙をセットして、記録紙トレイ設定を必 ず行ってください。

⇒37ページ「記録紙トレイ1にセットする」

注意

- 印刷テスト用の記録紙はトレイ1から給紙されます。MFC-J6710CDWの場合は、上段のトレイに記録紙がセットされていることを確認してください。
- 記録紙をセットし直した場合は必ず記録紙の 設定を行ってください。
   ⇒ 45 ページ「記録紙サイズと種類の設定をする(MFC-J6510DWのみ)」
   ⇒46ページ「記録紙トレイの設定をする(MFC-J6710CDWのみ)」
- 2 を押し、 /, で【インク】を選び、 を押す
- 3 ♪/,, で【テストプリント】を選び、 ◎ を押す
- 4 ♪/見で【印刷品質チェックシート】
  を選び、◎ を押す

5 🦾を押す

「印刷品質チェックシート」が印刷されま す。 印刷後は、【印刷品質は OK ですか?/は い⇒1を押してください/いいえ ⇒2を 押してください】と表示されます。

### 6 きれいに印刷されているときは

#### 12を、きれいに印刷されていない ときは220を押す

1 色でも「悪い例」のような状態があるとき は、2 2 を押します。

| <艮い例> | <悪い例> |
|-------|-------|
|       |       |
|       |       |
|       |       |
|       |       |
|       |       |

1 を押した場合は、印刷品質チェック が終了します。⇒手順 1 へ

2▲を押した場合は、【ブラックは OK で すか? /はい ⇒ 1を押してください/い いえ ⇒ 2を押してください】と表示され ます。

# 7 黒色がきれいに印刷されているときは1.2 を、きれいに印刷されていないときは2.3 を押す

【カラーはOKですか?/はい⇒1を押し てください/いいえ⇒2を押してくださ い】と表示されます。

### 8 カラーがきれいに印刷されていると きは1 を、きれいに印刷されてい ないときは2 を押す

【クリーニングを開始しますか?/はい⇒ 1を押してください/いいえ⇒2を押し てください】と表示されます。

### 9 11 を押す

プリントヘッドがクリーニングされます。 クリーニングが終わると、【スタートボタ ンを押す】と表示されます。

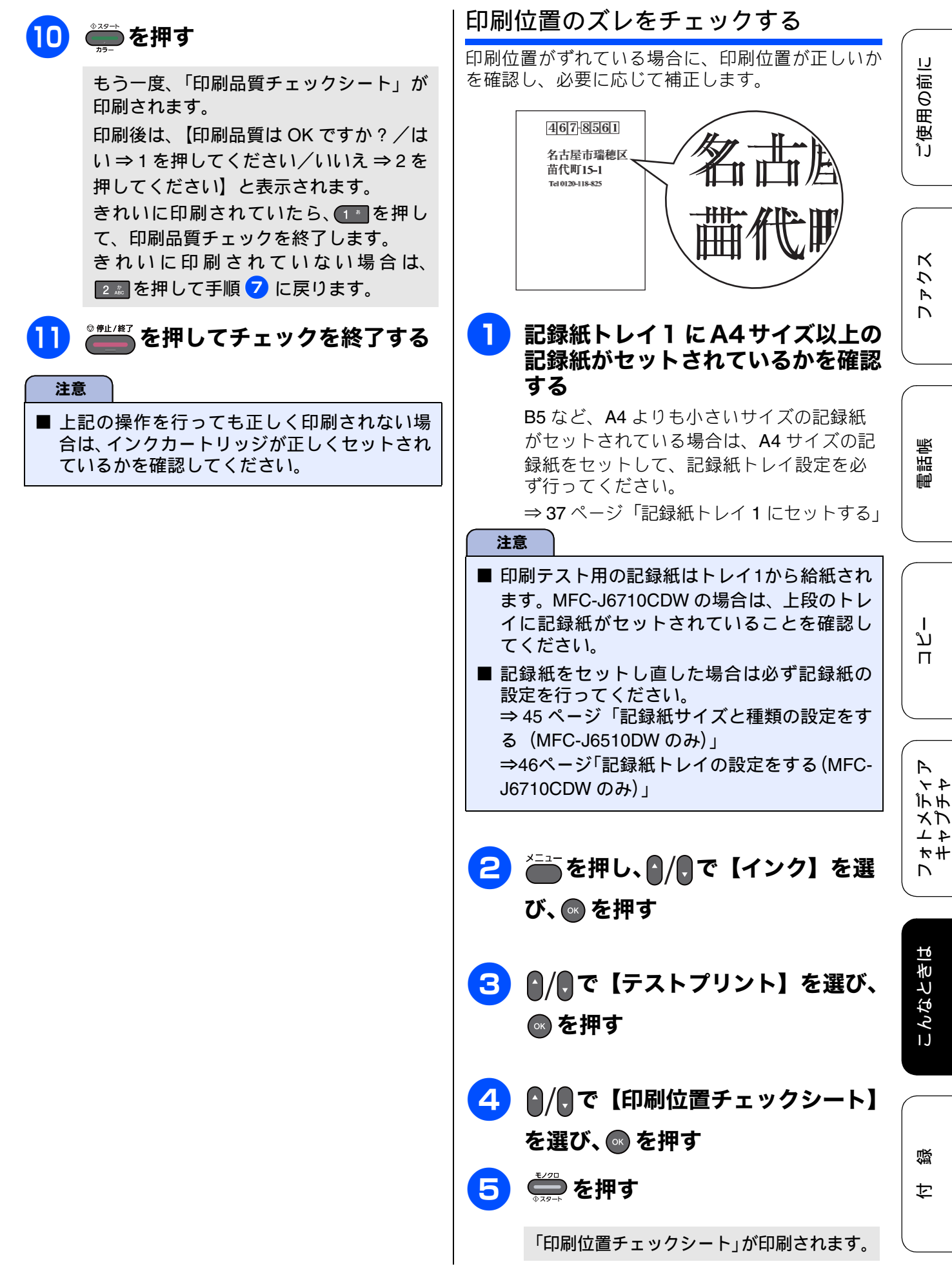

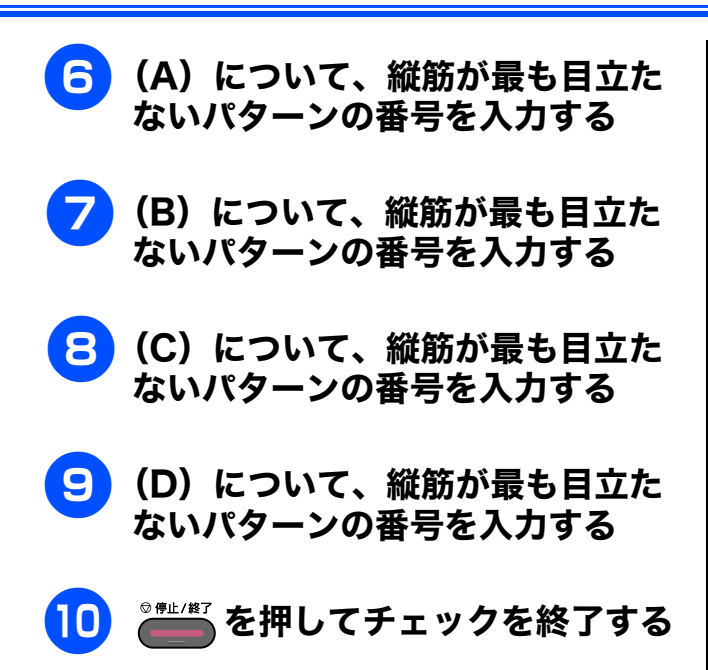

# 紙が詰まったときは

### 記録紙が詰まったときは

#### 注意

- 紙づまりが解消されても本体カバーの開け閉めは必ず行ってください。
   プリント ヘッドの下に紙が詰まったときは、電源プラグを抜いてからプリンク
- プリントヘッドの下に紙が詰まったときは、電源プラグを抜いてからプリントヘッドを動かし、記録 紙を取り除いてください。
- 何度も紙が詰まるときは…。
  - ・紙の曲がりやそりを直して使用してください。
     ⇒ 35 ページ「カールしている記録紙について」
  - ・給紙ローラーを清掃してください。
     ⇒ 90 ページ「給紙ローラーを清掃する」
  - ・紙づまり解除カバーがしっかりと閉められていることを確認してください。
     ⇒ 104 ページ「記録紙が背面に詰まったときは」手順 5
  - 紙の切れ端、クリップなどの異物が内部に残っていないかどうか、記録紙トレイを抜いて確認してください。
  - ●記録紙が使用できないものである可能性があります。ブラザー純正の専用紙、推奨紙をお使いになることをお勧めします。
     ⇒ 35 ページ「専用紙・推奨紙」
  - それでもエラーメッセージが消えないときは、電源プラグの抜き差しを行ってください。
- 紙づまりの対処法については、弊社サポートサイト(ブラザーソリューションセンター) (http://solutions.brother.co.jp/)の「よくあるご質問(Q&A)」で、より詳しい内容をご案内しています。

ォトメディア キャプチャ

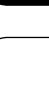

口錄

### 困ったときは

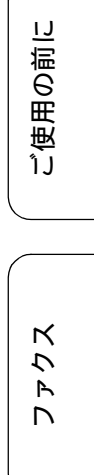

ח ת ו

電話帳

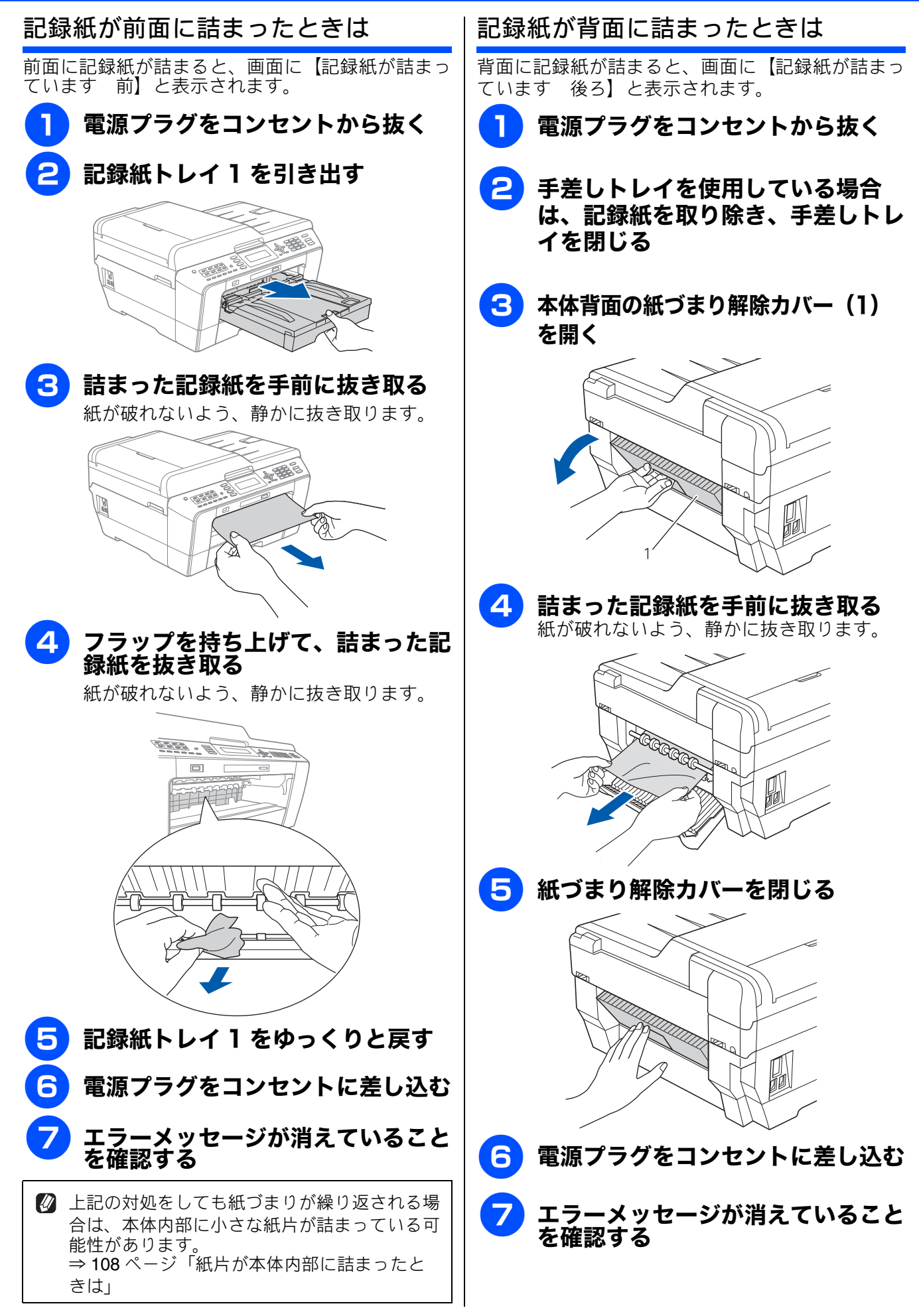

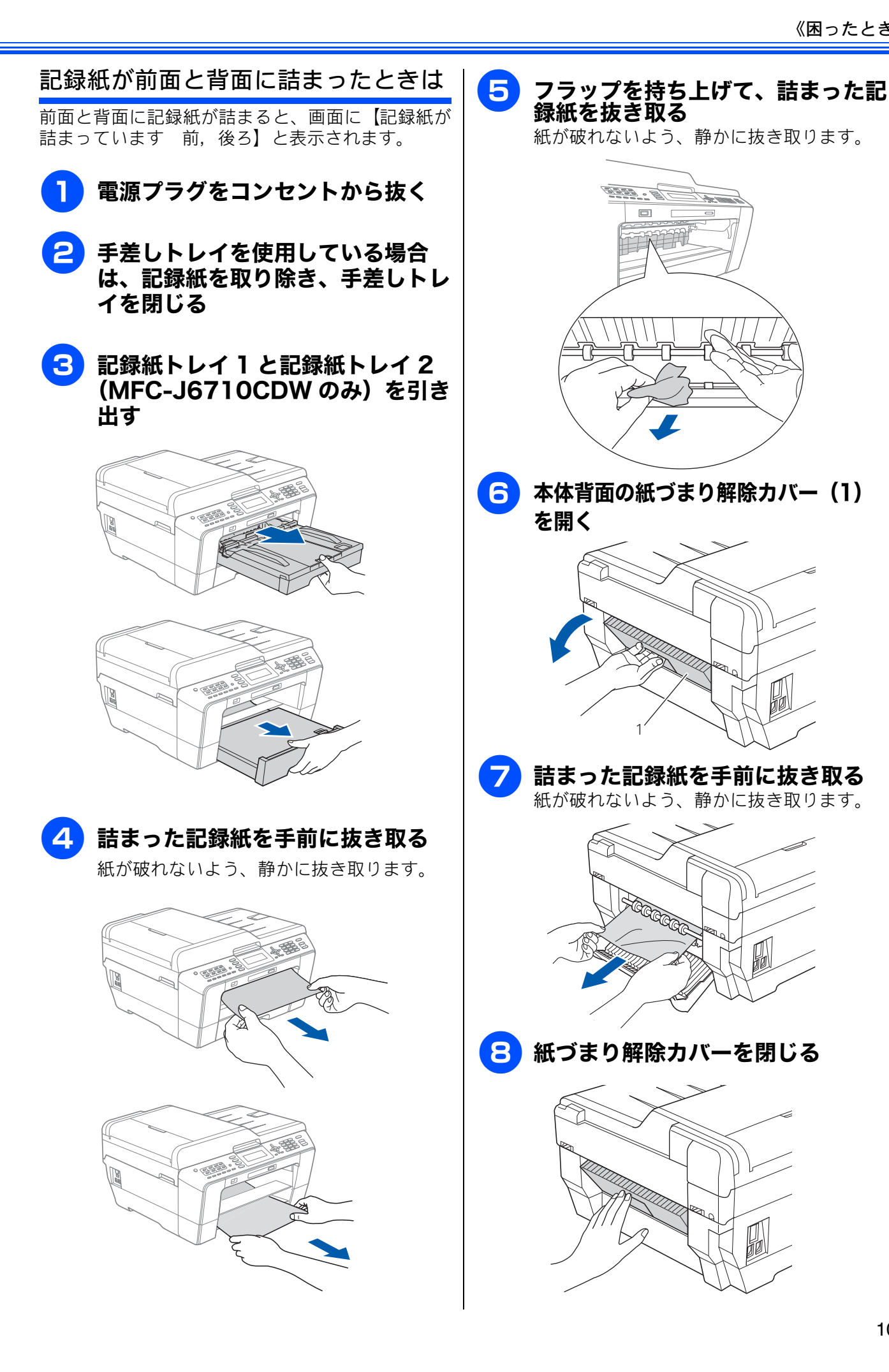

電話帳 Т ல் П

ご使用の前に

アクス

n

R イヤデチ XD 4 1 \*₩ Γ

こんなときは

뎷 t

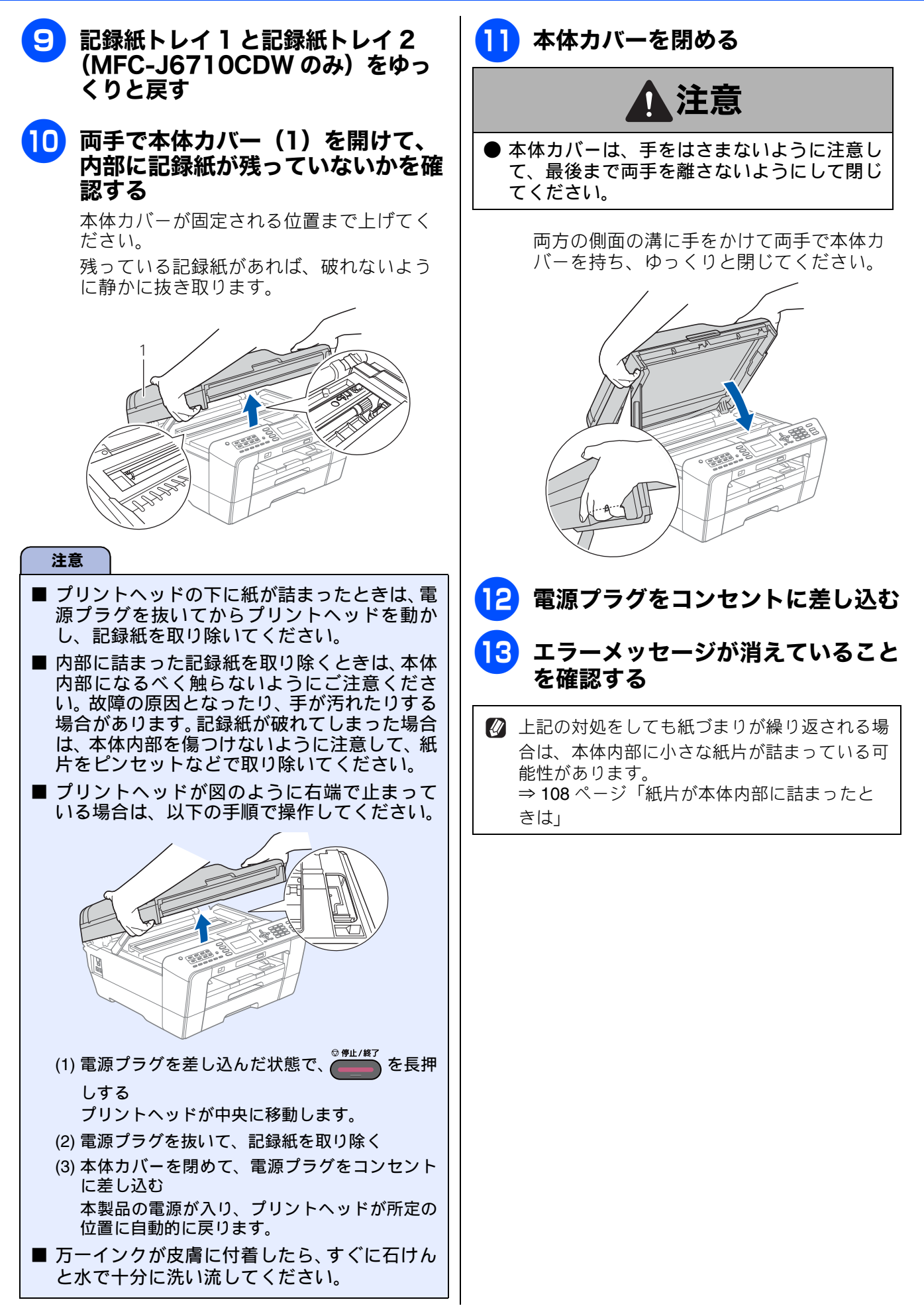
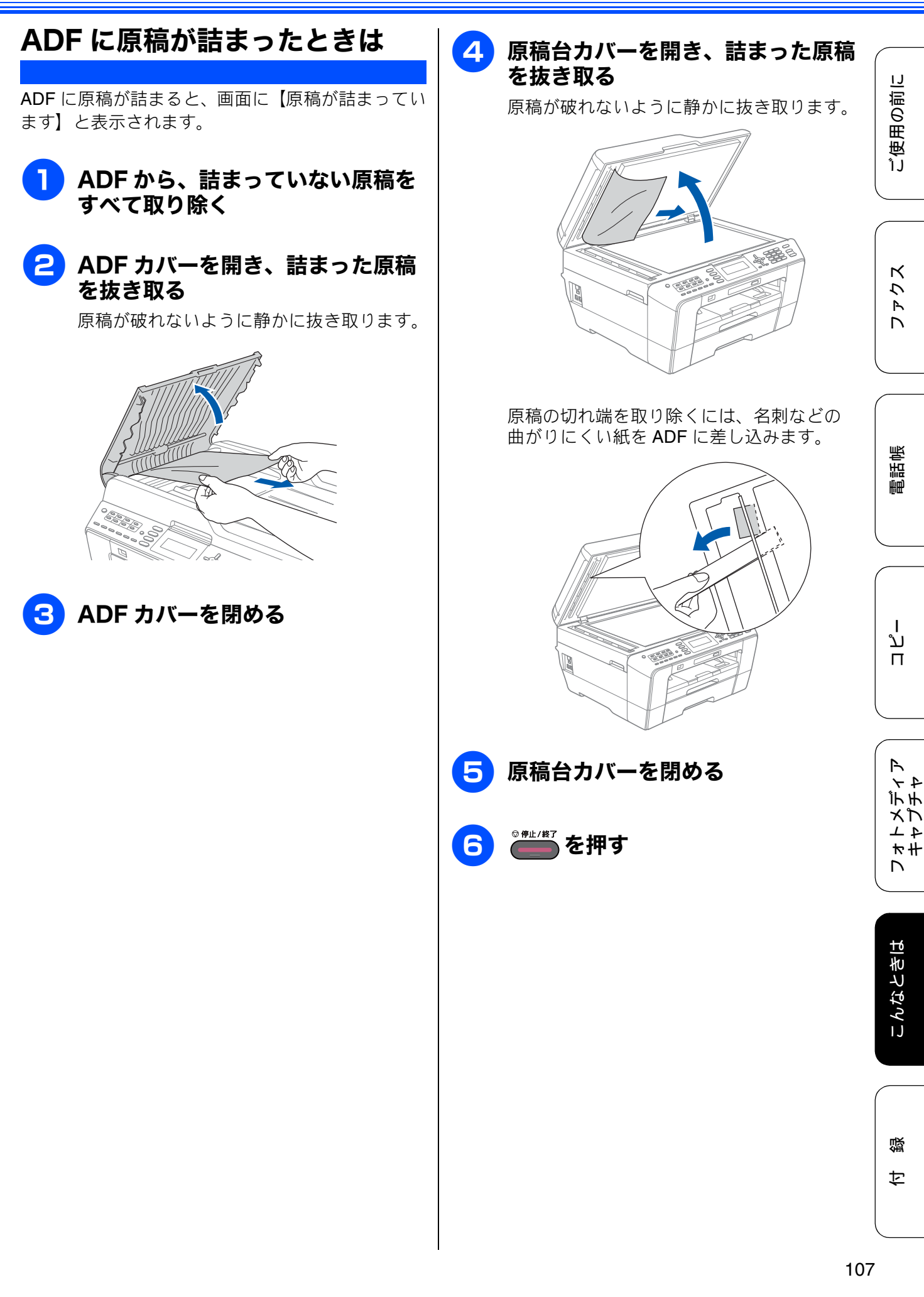

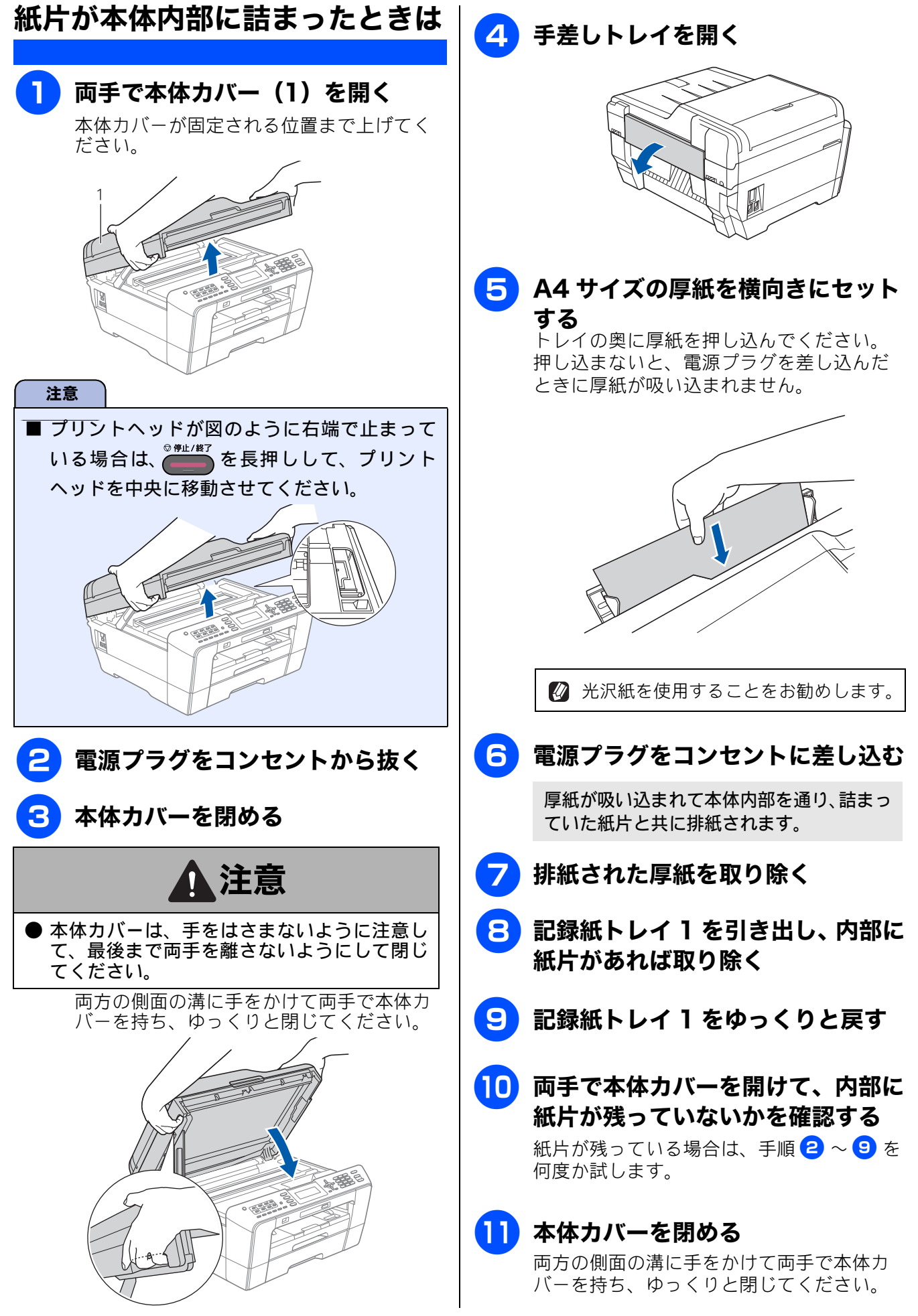

# エラーメッセージ

本製品や電話回線に異常があるときは、下記のようなエラーメッセージと処置方法が画面に表示され ます。画面に表示された処置方法や、下記の処置を行ってもエラーが解決しないときは、電源プラグ を抜いて電源を OFF にし、数秒後にもう一度差し込んでみてください。これによって改善される場合 があります。それでも不具合が改善しないときは、エラーメッセージを控えた上でお客様相談窓口に ご連絡ください。

| エラーメッセージ                                                                                                    | 原因                                                                                                    | 対処                                                                                                    |
|----------------------------------------------------------------------------------------------------|----------------------------------------------------------------------------------------------------|----------------------------------------------------------------------------------------------------|
| インクカートリッジ<br>がありません                                                                                              | インクカートリッジがセット<br>されていない。                                                                                                    | インクカートリッジをセットしてください。<br>⇒ 95 ページ「インクカートリッジを交換する」                                                                                                    |
| インクを検知できま<br>せん                                                                                                  | 機械が検知する前に素早くイ<br>ンクカートリッジを交換した。                                                                                                    | セットされている新しいカートリッジを取り外し、<br>もう一度取り付けてください。                                                                                                    |
|                                                                                                    | 純正ではないインクカート<br>リッジをセットしている。                                                                                                    | 純正のカートリッジをセットしてください。純正<br>カートリッジをセットしてもメッセージが表示され<br>る場合は、お客様相談窓口にご連絡ください。                                                                                                    |
|                                                                                                    | インクカートリッジが正しく<br>セットされていない。                                                                                                    | カチッと音がするまでカートリッジを確実に押して<br>セットします。                                                                                                    |
| 印刷できません<br>インクを交換してく<br>ださい<br>BK<br>Y<br>C<br>M                                                                 | ブラックまたはカラーインク<br>のいずれかが空になった。ファ<br>クスメッセージはすべてモノ<br>クロでメモリーに記憶されま<br>す。<br>一部のファクシミリからは、送<br>信が中止されることがありま<br>す。この場合は、モノクロで送<br>信してまらうようにしてくだ | 画面に表示されている色のインクカートリッジを交<br>換してください。<br>⇒95ページ「インクカートリッジを交換する」                                                                                                    |
|                                                                                                    |                                                                                                    |                                                                                                    |
| <ul> <li>印刷できません</li> <li>XX</li> <li>※ XX はエラー番号</li> <li>です。番号はエラー</li> <li>の原因によって変わ</li> <li>ります。</li> </ul> | (機械内部で記録紙の切れ) 500<br>異物が詰まっているなどの機<br>械的な異常が発生した。                                                                                             | 本体力パーを開けて、詰まうた記録紙の切れ端や異<br>物を取り除いて、本体力バーを閉めてください。<br>⇒ 103 ページ「記録紙が詰まったときは」<br>問題が解決されない場合は、電源プラグをいったん<br>抜いて、接続し直してください。このとき、受信し<br>たファクスが出力されない場合は、本製品のメモ<br>リーに残っているファクスメッセージを別のファク<br>シミリかお使いのパソコンに転送したあと、お客様<br>相談窓口にご連絡ください。<br>⇒ 116 ページ「エラーが発生したときのファクスの<br>転送方法」 |
| 回線種別を設定でき<br>ませんでした                                                                                              | ADSLのIPフォンに接続してい<br>る。<br>PBX に接続している。<br>マンションアダプター回線に<br>接続している。                                                                            | 手動で回線種別を設定し直してください。<br>⇒ 25 ページ「回線種別を設定する」                                                                                                    |
| 画像が小さすぎます                                                                                                    | 画像が小さすぎて、画像の補正<br>やトリミングができない。                                                                                                    | この解像度ではご利用いただけません。一辺が<br>640pixel 以上となる解像度でご利用ください。                                                                                                    |
| 画像が長すぎます                                                                                                    | 画像が長すぎて、画像の補正や<br>トリミングができない。                                                                                                    | 縦横比が、8:3 より小さい比率でご利用ください。<br>カメラ側で変更できない場合は、パソコン等をご利<br>用ください。また、パノラマ合成写真などのプリン<br>トはサポートしておりません。                                                                                                    |
| カバーが開いています<br>ADF(自動原稿送り<br>装置)のカバーを閉<br>じてください                                                                  | ADF カバーが完全に閉まって<br>いない。                                                                                                    | ADF カバーを閉め直してください。                                                                                                    |

ご使用の前に

ファクス

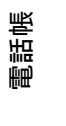

П

لر ا

こんなときは

付録

| エラーメッセージ                         | 原因                          | 対処                                                                         |
|----------------------------------|-----------------------------|----------------------------------------------------------------------------|
| カバーが開いています<br>インクカバーを閉じ<br>てください | インクカバーが完全に閉まっ<br>ていない。      | インクカバーを閉め直してください。                                                          |
| カバーが開いています<br>本体カバーを閉じて<br>ください  | 本体力バーが完全に閉まって<br>いない。       | 本体カバーを閉め直してください。                                                           |
| 記録紙が詰まってい<br>ます 後ろ               | 記録紙が詰まっている。                 | 詰まった記録紙を取り除いてください。<br>⇒ 104 ページ「記録紙が背面に詰まったときは」                            |
|                                  | ガイドが記録紙のサイズに<br>合っていない。     | ガイドが記録紙のサイズに合っていることを確認し<br>てください。                                          |
|                                  | 記録紙トレイが広げられてい<br>る。         | A5 サイズよりも小さなサイズの記録紙をセットす<br>る場合は、記録紙トレイを広げないでください。                         |
|                                  | 給紙ローラーが汚れている。               | 給紙ローラーを清掃してください。<br>⇒ 90 ページ「給紙ローラーを清掃する」                                  |
| 記録紙が詰まってい<br>ます 前                | 記録紙が詰まっている。                 | 詰まった記録紙を取り除いてください。<br>⇒ 104 ページ「記録紙が前面に詰まったときは」                            |
|                                  | ガイドが記録紙のサイズに<br>合っていない。     | ガイドが記録紙のサイズに合っていることを確認し<br>てください。                                          |
|                                  | 記録紙トレイが広げられてい<br>る。         | A5 サイズよりも小さなサイズの記録紙をセットす<br>る場合は、記録紙トレイを広げないでください。                         |
| 記録紙が詰まってい<br>ます 前,後ろ             | 記録紙が詰まっている。                 | 詰まった記録紙を取り除いてください。<br>⇒105ページ「記録紙が前面と背面に詰まったときは」                           |
|                                  | ガイドが記録紙のサイズに<br>合っていない。     | ガイドが記録紙のサイズに合っていることを確認し<br>てください。                                          |
|                                  | 記録紙トレイが広げられてい<br>る。         | A5 サイズよりも小さなサイズの記録紙をセットす<br>る場合は、記録紙トレイを広げないでください。                         |
| 記録紙サイズが違い<br>ます                  | セットされている記録紙のサ<br>イズが間違っている。 | セットした記録紙のサイズを確認してください。<br>記録紙が横長にセットされているときは、トレイの<br>目盛りに合わせて縦長にセットして、 または |
|                                  |                             | <ul> <li>◆33 ページ「記録紙のセット」</li> </ul>                                       |
| 記録紙を送れません<br>記録紙を入れ直して           | 記録紙がないか、正しくセット<br>されていない。   | 記録紙を補給するか、正しくセットして、                                                        |
| スタート <b>□</b> □を押し<br>てください      |                             | は ∰ を押してください。<br>⇒ 33 ページ「記録紙のセット」                                         |
|                                  | 記録紙が詰まっている。                 | 詰まった記録紙を取り除いてください。<br>⇒ 103 ページ「記録紙が詰まったときは」                               |
|                                  | 紙づまり解除カバーが開いて<br>いる。        | 紙づまり解除カバーを確実に閉めてください。<br>⇒ 103 ページ「記録紙が詰まったときは」                            |
|                                  | 給紙ローラーが汚れている。               | 給紙ローラーを清掃してください。<br>⇒ 90 ページ「給紙ローラーを清掃する」                                  |
| クリーニング中                          | プリントヘッドのクリーニン<br>グ中。        | そのまましばらくお待ちください。<br>⇒98 ページ「プリントヘッドをクリーニングする」                              |

| エラーメッセージ                                                            | 原因                                                                  | 対処                                                                                                    |                  |
|---------------------------------------------------------------------|---------------------------------------------------------------------|----------------------------------------------------------------------------------------------------|------------------|
| クリーニングできま<br>せん XX<br>※ XX はエラー番号<br>です。番号はエラー<br>の原因によって変わ<br>ります。 | 機械内部で記録紙の切れ端や<br>異物が詰まっているなどの機<br>械的な異常が発生した。                       | 本体カバーを開けて、詰まった記録紙の切れ端や異<br>物を取り除いて、本体カバーを閉めてください。<br>⇒ 103 ページ「記録紙が詰まったときは」<br>問題が解決されない場合は、電源プラグをいったん<br>抜いて、接続し直してください。このとき、受信し<br>たファクスが出力されない場合は、本製品のメモ<br>リーに残っているファクスメッセージを別のファク<br>シミリかお使いのパソコンに転送したあと、お客様<br>相談窓口にご連絡ください。<br>⇒ 116 ページ「エラーが発生したときのファクスの          | ご使用の前に           |
| 原稿が詰まっています                                                          | 原稿が ADF に詰まっている。                                                    | 転送方法」<br>詰まった原稿を取り除き、正しくセットし直してく<br>ださい。原稿づまりが解消されても ADF の開け閉め<br>は必ず行ってください。<br>⇒ 107 ページ「ADF に原稿が詰まったときは」                                                                                                    | スクィレ             |
| 室温が高すぎます<br>室温を下げてください                                              | 室温が高くなっている。                                                         | 室温を下げてお使いください。                                                                                                    |                  |
| 室温が低すぎます<br>室温を上げてください                                              | 室温が低くなっている。                                                         | 室温を上げてお使いください。                                                                                                    |                  |
| 使用不能なUSB機器<br>です<br>前面にケーブル接続<br>された機器はご利用<br>できません                 | 本製品に対応していない USB<br>機器が接続されている。また<br>は、接続された USB 機器が壊<br>れている可能性がある。 | USB ケーブルを抜き、本製品の電源を入れ直してく<br>ださい。本製品では、メモリーカードから写真をプ<br>リントすることもできます。<br>⇒77ページ「メモリーカードまたはUSBフラッシュ<br>メモリーをセットする」                                                                                                    | 電話中              |
| とり外して On/Off ボ<br>タンでリセットして<br>ください                                 |                                                                     |                                                                                                    |                  |
| 使用不能なUSB機器<br>です<br>USB機器を抜いてく<br>ださい                               | 本製品に対応していない USB<br>フラッシュメモリーがセット<br>されている。                          | USB フラッシュメモリーを抜いてください。                                                                                                    | ח<br>ת<br>ו      |
| 使用不能なUSBハブ<br>です<br>USBハブを抜いてく                                      | USB ハブまたはハブを内蔵し<br>た USB 機器がセットされてい<br>る。                           | 本製品はハブ、またはハブを内蔵した USB 機器には<br>対応しておりません。ハブ、または USB 機器を抜い<br>てください。                                                                                                    |                  |
| ださい                                                                 | ※ハブ回路が内蔵された一部<br>の USB フラッシュメモリーに<br>対しても、このエラーメッセー<br>ジが表示されます。    | ※使用可能な USB 機器の詳細については、サポート<br>サイト(ブラザーソリューションセンター)(http://<br>solutions.brother.co.jp/) にある「よくあるご質問<br>(Q&A)」の「USB フラッシュメモリーの他社製品動<br>作確認情報」をご覧ください。                                                                                                    | フォトメディー<br>キャプチャ |
| 初期化できません<br>XX<br>※ XX はエラー番号<br>です。番号はエラー<br>の原因によって変わ<br>ります。     | 機械内部で記録紙の切れ端や<br>異物が詰まっているなどの機<br>械的な異常が発生した。                       | 本体力バーを開けて、詰まった記録紙の切れ端や異<br>物を取り除いて、本体カバーを閉めてください。<br>⇒ 103 ページ「記録紙が詰まったときは」<br>問題が解決されない場合は、電源プラグをいったん<br>抜いて、接続し直してください。このとき、受信し<br>たファクスが出力されない場合は、本製品のメモ<br>リーに残っているファクスメッセージを別のファク<br>シミリかお使いのパソコンに転送したあと、お客様<br>相談窓口にご連絡ください。<br>⇒ 116 ページ「エラーが発生したときのファクスの<br>転送方法」 | こんなときは           |

付録

| エラーメッセージ                                                         | 原因                                                                                                | 対処                                                                                                    |
|------------------------------------------------------------------|---------------------------------------------------------------------------------------------------|----------------------------------------------------------------------------------------------------|
| スキャンできません<br>XX<br>※ XX はエラー番号<br>です。番号はエラー<br>の原因によって変わ<br>ります。 | 機械内部で記録紙の切れ端や<br>異物が詰まっているなどの機<br>械的な異常が発生した。                                                     | 本体力バーを開けて、詰まった記録紙の切れ端や異<br>物を取り除いて、本体力バーを閉めてください。<br>⇒ 103 ページ「記録紙が詰まったときは」<br>問題が解決されない場合は、電源プラグをいったん<br>抜いて、接続し直してください。このとき、受信し<br>たファクスが出力されない場合は、本製品のメモ<br>リーに残っているファクスメッセージを別のファク<br>シミリかお使いのパソコンに転送したあと、お客様<br>相談窓口にご連絡ください。<br>⇒ 116 ページ「エラーが発生したときのファクスの<br>転送方法」                                                                                                    |
| 切断されました                                                          | 通信中に相手機から回線が切<br>断された。                                                                            | 相手先に電話をし、原因を解除してもらい、再度送<br>信してください。                                                                                                    |
| 通信エラー                                                            | 回線状態が悪い。                                                                                          | 少し時間が経ってから、もう一度送信してください。                                                                                                    |
|                                                                  | 相手先がポーリング送信待機<br>状態になっていないときに、<br>ポーリング受信の操作を行っ<br>た。                                             | 相手先に確認して、もう一度操作してください。                                                                                                    |
|                                                                  | インターネット電話や IP フォ<br>ンなど、IP 網を使用している。<br>(相手側を含む)                                                  | インターネット電話や IP フォンなど、IP 網の状況に<br>よりファクス送信/受信ができないことがあります<br>ので、IP 網を使わずに送信/受信してください。<br>不明な点は、ご契約の IP 網サービス会社へお問い合<br>わせください。                                                                                                    |
| データが残っています                                                       | 印刷データが本体のメモリー<br>に残っている。                                                                          | ◎━━━━━━━━━━━━━━━━━= を押してください。<br>(印刷を中止し、印刷中の記録紙を排出します。)                                                                                                    |
|                                                                  | パソコン側が印刷を一時停止<br>したままになっている。                                                                      | パソコン側で印刷を再開してください。                                                                                                    |
| (MFC-J6710CDW の<br>み)<br>トレイ設定が間違っ<br>ています                       | 本製品で設定した【記録紙サイ<br>ズ】が、パソコンからの印刷や<br>コピーを行うときに指定した<br>記録紙のサイズと一致してい<br>ない。                         | <sup>▶▶</sup> <sup>▶</sup> <sup>▶</sup> <sup>▶</sup> <sup>▶</sup> <sup>▶</sup> <sup>▶</sup> <sup>▶</sup> <sup>▶</sup> <sup>▶</sup> <sup>■</sup> <sup>★</sup> <sup>■</sup> <sup>★</sup> <sup>46</sup> <sup>×</sup> <sup>−</sup> <sup>ジ</sup> <sup>×</sup> <sup>1</sup> <sup>1</sup> <sup>1</sup> <sup>×</sup> <sup>×</sup> |
| 廃インク吸収パッド<br>満杯です                                                | 廃インク吸収パッド <sup>*1</sup> の吸収量<br>が限界に達した。<br><sup>*1</sup> ヘッドクリーニング実行中<br>に排出される微量のインクを<br>吸収する部品 | 廃インク吸収パッドの吸収量が限界に達すると、本<br>製品内部でのインク漏れを防ぐためにヘッドクリー<br>ニングができなくなります。廃インク吸収パッドを<br>交換するまで印刷はできません。廃インク吸収パッ<br>ドはお客様自身による交換ができませんので、お買<br>い求めいただいた販売店またはコールセンター(お<br>客様相談窓口)にご連絡ください。                                                                                                    |
| 話し中/応答がありま<br>せん                                                 | 相手先が話し中か応答がなかった。                                                                                  | 少し時間を置いて、かけ直してください。相手がファ<br>クスではない場合は応答しないので、再ダイヤルを<br>繰り返したあと、【話し中 / 応答がありません】にな<br>ります。                                                                                                    |
| ファイルがありません                                                       | メモリーカードまたは USB フ<br>ラッシュメモリー内に印刷可<br>能なファイルが存在しない。                                                | メモリーカードまたはUSBフラッシュメモリーに保<br>存されているファイル形式を確認してください。                                                                                                    |

| エラーメッセージ                       | 原因                                                                                                    | 対処                                                                                                    |                |
|--------------------------------|----------------------------------------------------------------------------------------------------|----------------------------------------------------------------------------------------------------|----------------|
| ファクスメモリーが<br>少なくなりました          | みるだけ受信でメモリーに蓄<br>積されたデータ量が保存でき<br>る限界に近づいている。                                                                                                    | 不要なファクスデータを一部またはすべて消去して<br>メモリーを確保してください。<br>⇒58ページ「ファクスをメモリーから消去する」(一部)<br>⇒59ページ「すべてのファクスを消去する」(すべて)                                                                                                 | 専用の前に          |
|                                | メモリー受信でメモリーに蓄<br>積されたデータ量が保存でき<br>る限界に近づいている。                                                                                                    | メモリー受信でメモリーに記憶されたファクスデー<br>タを印刷または消去してメモリーを確保してください。                                                                                                    | ຳັ້ງ           |
|                                |                                                                                                    | <ul> <li>⇒61ページ「メモリー受信したファクスを印刷する」</li> <li>⇒62ページ「ファクスをメモリーから消去する」</li> <li>ただし、印刷せずに直接メモリー消去を行うと、メモリー受信はいったん解除されます。引き続きメモリー受信する場合は、再度、【メモリ保持のみ】に設定してください。</li> <li>⇒61ページ「ファクスをメモリーで受信する」</li> </ul> | <i>Χ Υ τ Γ</i> |
|                                | <ul> <li>記録紙がセットされていない</li> <li>インクが不足している</li> </ul>                                                                                                    | 記録紙をセットし、インクに不足があればインク<br>カートリッジを交換してください。<br>⇒ 37 ページ「記録紙トレイ 1 にセットする」                                                                                                    |                |
|                                | 上記いずれかまたは両方の理<br>由で、ファクスの受信方法がメ<br>モリー代行受信に切り替わり、<br>ファクスが印刷されずにメモ<br>リーに蓄積され、そのデータ量<br>が保存できる限界に近づいて<br>いる。                                                             | ⇒ 95 ページ「インクカートリッジを交換する」                                                                                                    | 電話帳            |
| プリンタ使用中                        | 本製品のプリンターが動作中。                                                                                                    | 印刷が終了してから再度操作してください。                                                                                                    |                |
| まもなくインク切れ<br>BK<br>Y<br>C<br>M | インクの残りが少なくなって<br>いる。<br>このとき、カラーファクスの受<br>信は中止されるため、カラー<br>ファクスが送られてきても、モ<br>ノクロで受信されます。また、<br>一部のファクシミリからは、送<br>信が中止されることがありま<br>す。この場合は、モノクロで送<br>信してもらうようにしてくだ<br>さい。 | カラーファクスを受信するには、新しいインクカー<br>トリッジに交換してください。<br>⇒ 95 ページ「インクカートリッジを交換する」<br>弊社ダイレクトクラブで購入することもできます。<br>⇒ 177 ページ「消耗品などのご注文について」<br>なお、モノクロでのファクス受信やカラーコピーに<br>影響はありません。【印刷できません】になるまで、<br>利用できます。         |                |
| まもなく廃インク<br>パッド満杯              | 廃インク吸収パッド <sup>*1</sup> の吸収量<br>が限界に近づいている。<br><sup>*1</sup> ヘッドクリーニング実行中<br>に排出される微量のインクを<br>吸収する部品                                                                     | 廃インク吸収パッドの吸収量が限界に達すると、交換するまで印刷ができなくなります。廃インク吸収<br>パッドはお客様自身による交換ができませんので、<br>お買い求めいただいた販売店またはコールセンター<br>(お客様相談窓口)にご連絡ください。                                                                             | レオトメディ         |
| メディアがいっぱい<br>です                | メモリーカードまたは USB フ<br>ラッシュメモリーに、合わせて<br>999 個以上のフォルダーとファ<br>イルが保存されている。                                                                                                    | 本製品からメモリーカードまたはUSBフラッシュメ<br>モリーに保存できるフォルダーとファイルの数は最<br>大 999 個です。<br>フォルダーとファイルの数を 999 個より少なくして<br>ください。<br>999 個より少ない場合は、不要なデータを削除して<br>空き容量を増やしてください。                                                | こんなときは         |

勺

| エラーメッセージ                                                               | 原因                                                                                         | 対処                                                                                                    |
|------------------------------------------------------------------------|--------------------------------------------------------------------------------------------|----------------------------------------------------------------------------------------------------|
| メモリーがいっぱい<br>です                                                        | 空きメモリーが不足している。                                                                             | <ul> <li>メモリーに記録されている不要なファクスメッセージを消去してください。</li> <li>みるだけ受信したファクスデータ</li> <li>⇒58ページ「ファクスを印刷する」</li> <li>⇒58ページ「ファクスをメモリーから消去する」</li> <li>メモリー受信したファクスデータ</li> <li>⇒61ページ「メモリー受信したファクスを印刷する」</li> <li>⇒62ページ「ファクスをメモリーから消去する」</li> </ul>                                                                                 |
|                                                                        | メモリーカードまたは USB フ<br>ラッシュメモリーの空き容量<br>が不足している。                                              | メモリーカードまたはUSBフラッシュメモリー内の<br>不要なデータを削除するなどして、空き容量を増や<br>してからお試しください。                                                                                                    |
| メモリーがいっぱい<br>です<br>■を押してください                                           | 空きメモリーが不足している。                                                                             | <ul> <li>を押して、送信またはコピーをキャンセルします。</li> <li>メモリーに記録されている不要なファクスメッセージを消去してください。</li> <li>みるだけ受信したファクスデータ</li> <li>⇒ 58 ページ「ファクスを印刷する」</li> <li>⇒ 58 ページ「ファクスをメモリーから消去する」</li> <li>メモリー受信したファクスデータ</li> <li>⇒ 61 ページ「メモリー受信したファクスを印刷する」</li> <li>⇒ 62 ページ「ファクスをメモリーから消去する」</li> </ul>                                        |
| メモリーがいっぱい<br>です<br>読み取り分送信⇒<br>■ロ<br>中止⇒■                              | 空きメモリーが不足している。                                                                             | すでに読み取りが終わっているファクス原稿は、<br><sup>● 329-t</sup> または<br><sup>● 329-t</sup> を押すと送信されます。<br><sup>● #1/#7</sup> を押すと送信をキャンセルします。<br>メモリーに記録されている不要なファクスメッセージを消去してください。<br>• みるだけ受信したファクスデータ<br>⇒ 58 ページ「ファクスを印刷する」<br>⇒ 58 ページ「ファクスをメモリーから消去する」<br>• メモリー受信したファクスデータ<br>⇒ 61ページ「メモリー受信したファクスを印刷する」<br>⇒ 62 ページ「ファクスをメモリーから消去する」 |
| メモリカードエラー<br>(メモリーカードが<br>セットされている場<br>合)<br>使用不能な USB 機<br>器です (USB フ | メモリーカードまたは USB フ<br>ラッシュ メモリーがフォー<br>マットされていない。<br>メモリーカードまたは USB フ<br>ラッシュメモリーが壊れてい<br>る。 | メモリーカードまたはUSBフラッシュメモリーを抜<br>き、パソコンでフォーマットをしてください。<br>または、正しいメモリーカードまたは USB フラッ<br>シュメモリーを差し込んでください。                                                                                                    |
| フッンュメモリーか<br>  セットされている場<br>  合)<br>                                   | メモリーカードまたは USB フ<br>ラッシュメモリーが正しく差<br>し込まれていない。                                             | メモリーカードまたは <b>USB</b> フラッシュメモリーを抜<br>いて、差し込み直してください。                                                                                                    |
|                                                                        | 本製品のメモリーがいっぱい<br>で、メモリーカードまたは USB<br>フラッシュメモリー内のファ<br>イルが読み取れない。                           | 本製品のメモリーに記録されている不要なファクス<br>メッセージを消去してください。<br>または、メモリーカードまたは USB フラッシュメモ<br>リー内の画像データのサイズを小さくしてください。                                                                                                    |

| エラーメッセージ         | 原因                                                                                | 対処                                                 |                                  |
|------------------|-----------------------------------------------------------------------------------|----------------------------------------------------|----------------------------------|
| モノクロ印刷のみ可<br>能です | <b>1</b> 色以上のカラーインクがなく<br>なっている。                                                  | 新しいインクカートリッジに交換してください。<br>⇒ 95 ページ「インクカートリッジを交換する」 | の<br>副<br>に                      |
|                  | この内容が表示されている間<br>は次の操作のみ可能です。<br>• 印刷                                             |                                                    | ご使用0                             |
|                  | プリンタードライバーからグレースケール印刷の指示をす                                                        |                                                    |                                  |
|                  | れは、モノクロで引さ続さ印刷<br>  できます。通常の使用頻度で約<br>  1ヶ月間使用できます。                               |                                                    |                                  |
|                  | ただし、両面印刷はできません。                                                                   |                                                    | アクス                              |
|                  | ● コヒー<br>記録紙タイプを【普通紙】に設<br>定している場合、モノクロでコ<br>  ピーできます                             |                                                    |                                  |
|                  | ただし、両面コピーはできませ<br>ん。                                                              |                                                    |                                  |
|                  | <ul> <li>ファクス</li> <li>記録紙タイプを【普通紙】【インクジェット紙】に設定している場合、モノクロで受信し、印刷します。</li> </ul> |                                                    | 電話帳                              |
|                  | ただし、次の場合は新しいインクカートリッジを取り付ける                                                       |                                                    |                                  |
|                  | まで、モノクロでも印刷できま<br>せん。<br>• 電源プラグを抜いたり 空の                                          |                                                    |                                  |
|                  | インクカートリッジを取り<br>外した場合                                                             |                                                    | رر<br>ا                          |
|                  | <ul> <li>記録紙タイプを【ブラザー<br/>BP71 光沢】、【ブラザーBP61</li> </ul>                           |                                                    | П                                |
|                  | 光沢】、【その他光沢】、【OHP<br>フィルム】に設定している場                                                 |                                                    |                                  |
|                  | <ul> <li>合</li> <li>プリンタードライバーの [基本設定] タブで [乾きにくい紙] をチェックしている場合</li> </ul>        |                                                    | イン<br>イン<br>イン<br>イン<br>イン<br>イン |
|                  | 1                                                                                 |                                                    | 1 4<br>7 4<br>1 7<br>1 7         |

# エラーが発生したときのファクスの転送方法

【印刷できません】【初期化できません】などのエラーが解決されない場合は、本製品でファクスメッセージを印刷できません。以下の方法でメモリーに残っているファクスメッセージを別のファクシミリかパソコンに転送できます。

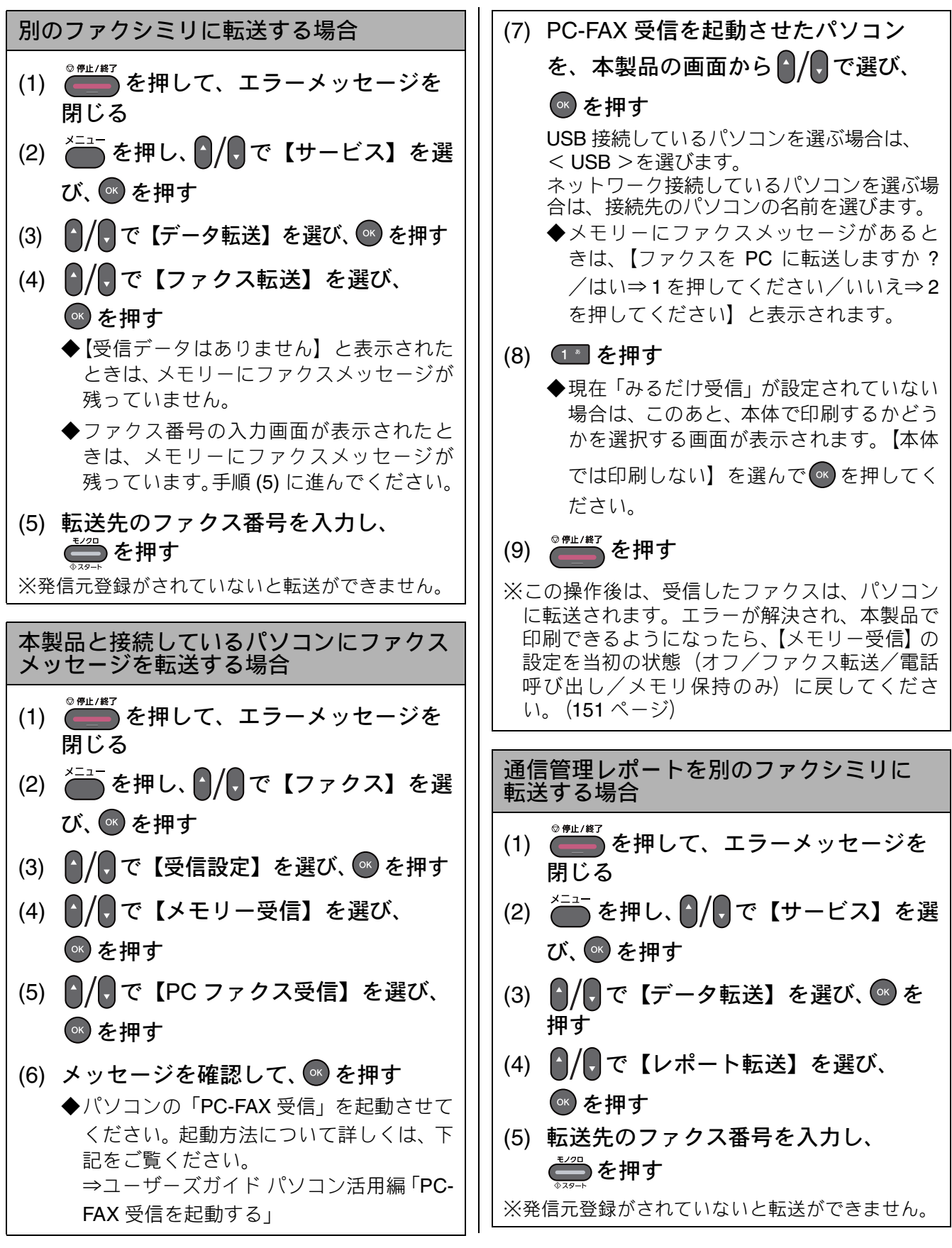

# 故障かな?と思ったときは(修理を依頼される前に)

修理を依頼される前に下記の項目および弊社サポートサイト(ブラザーソリューションセンター) (http://solutions.brother.co.jp/)の「よくあるご質問(Q&A)」をチェックしてください。それでも異常 があるときは、電源プラグを抜いて電源を OFF にし、数秒後にもう一度差し込んでみてください。こ れによって改善される場合があります。それでも不具合が改善しないときは、お客様相談窓口にご連 絡ください。 ネットワーク接続した状態で印刷できない、スキャンできないなどの問題があるときは、ユーザーズ ガイド ネットワーク操作編「困ったときは(トラブル対処方法)」を参照してください。

| 項目    | こんなときは                        | ここをチェック                              | 対処のしかた                                                                     |
|-------|-------------------------------|--------------------------------------|----------------------------------------------------------------------------|
| ナンバー・ | 電話番号が表示されない。                  | ブランチ接続(並列接続)                         | 正しく接続し直してください。                                                             |
| ディスフ  |                               | していませんか。                             | ⇒かんたん設置ガイド                                                                 |
| V1    |                               | ナンバー・ディスプレイ                          | 電話会社(NTTなど)との契約が必要です                                                       |
|       |                               | リーヒスを契約されてい                          | (有料)。契約の有無をこ確認の上、状況に<br>へわせて再度記定たしてください                                    |
|       |                               | € 9 Ŋ.º                              | 合わせて冉皮設定をしてくたさい。<br>  → ¬ − ザーブガイド 広田編 第 1 音 「+ >」                         |
|       |                               |                                      | バー・ディスプレイサービスを利用する」                                                        |
| ISDN  | 雷話がかかってきても本                   |                                      | 電話機コードがしっかり接続されているか                                                        |
|       | 製品の着信音が鳴らない。                  | 続されていますか。                            | 確認してください。                                                                  |
|       |                               | 電源が入っていますか。                          | 電源プラグを接続してください。                                                            |
|       |                               | 本製品に電話をかけると                          | ターミナルアダプターが正しく設定されて                                                        |
|       |                               | 「のなたく通信できる機器」が接続されていません」と            | 「いません。ターミナルアタフターの設定を」<br>「確認してください。また、ターミナルアダー                             |
|       |                               | メッセージが流れません                          | プターの電源が入っているのを確認してく                                                        |
|       |                               |                                      | たさい。                                                                       |
|       |                               | ターミナルアタフターの<br>設定を確認してください。          | 何も接続していない空さアナロクホートは  <br> 「使用しない」に設定してください。                                |
|       |                               | 契約回線番号および i・ナン                       | それでもうまくいかないときは、お使いになっ                                                      |
|       |                               | バー情報は正しく入力され                         | ているターミナルアタフターのメーカーまた  <br>  けご利田の雷託会社にお問い会わせください                           |
|       | 木制具が控結されている                   | <u>これるが唯秘してくたされ。</u><br>「美信鳫生」またけ「広体 | なーミナリアダプターやダイヤリアップ                                                         |
|       | アナログポートに <b>1~2</b> 回         | 平均化」を使用する設定の                         | リーシーの設定で「着信優先」または「応                                                        |
|       | おきにしか着信しない。                   | 場合、1~2回おきにしか                         | 答平均化」を解除してください。                                                            |
|       | 十割りに売ぎたりしてい                   | _ 者信できません。<br>  大制日本地はレエレスマ          |                                                                            |
|       | → 製品に電話をかけると、<br>「あなたと诵信できる機器 | 本 製品を接続しているア<br>ナログポートの設定内容          | 本袈品を接続しているアナロクホートの接  <br>  続機器は「雷話」または「ファクス付雷話」                            |
|       | は接続されていないか、故                  | を確認してください。                           | にしてください。(初期値のままで使用可能                                                       |
|       | 障しています」というメッ                  |                                      |                                                                            |
|       | ない。                           |                                      | 契約回線番号のアナロクホートに本袈品を  <br>  接続している場合け - 以下のように設定し                           |
|       |                               |                                      | てください。                                                                     |
|       |                               |                                      | • サブアドレスなし着信:「着信する」                                                        |
|       |                               |                                      | • HLC 設定: 'HLC 設定しない」                                                      |
|       |                               |                                      | <ul> <li>         ・ 識別着信:「識別着信しない」         ・         ・         ・</li></ul> |
|       |                               |                                      | 1・ナンバーやダイヤルインのアナロクボート<br>に本制中た接続している場合は、いてのよう                              |
|       |                               |                                      | にお定してください。                                                                 |
|       |                               |                                      | <ul> <li>サブアドレスなし着信:「着信する」</li> </ul>                                      |
|       |                               |                                      | <ul> <li>HLC 設定:「HLC 設定しない」</li> </ul>                                     |
|       |                               |                                      | <ul> <li>識別着信:「識別着信しない」</li> </ul>                                         |
|       |                               | 相手側のターミナルアダ                          | 相手も ISDN 回線の場合、相手側のターミ                                                     |
|       |                               | ノラーの設定を確認してください。                     | ナルアダノターの設定か読っていることも  <br>  あります。                                           |
|       |                               |                                      | この場合、アナログ回線に接続したファク                                                        |
|       |                               |                                      | スと送・受信できれば本製品を接続してい  <br>  スターミナルアダプターの設定け正しいこ                             |
|       |                               |                                      | こう、こうルランシンの設定は正しいとしたになります。                                                 |
|       |                               | ターミナルアダプターの自                         | 異常があった場合はご利用の電話会社へご                                                        |
|       |                               | 己診断モードでISDN回線の                       | 連絡ください。                                                                    |
|       |                               | 状況を唯認してくたさい。                         |                                                                            |

ご使用の前に

アクス

Ň

電話帳

Т ல் П

R ・ イ チ ド チ XD 4 1 ₩#

Γ

ţ

| 項目           | こんなときは                                                                   | ここをチェック                                                                           | 対処のしかた                                                                                                    |
|--------------|--------------------------------------------------------------------------|-----------------------------------------------------------------------------------|----------------------------------------------------------------------------------------------------|
| ISDN         | 契約回線番号に電話がか<br>かってきたのに、i・ナン<br>バーやダイヤルインのア<br>ナログポートに接続した<br>機器の呼出ベルも鳴る。 | i・ナンバーやダイヤルイ<br>ンのアナログポートの設<br>定を確認してください。                                        | ISDN の交換機で、グローバル着信をしない<br>ように設定してください。                                                                                                    |
|              | 特定の相手とファクス通<br>信できない。                                                    | 特別回線対応の設定を<br>【ISDN】にしてください。<br>⇒ 131 ページ「特別な回<br>線に合わせて設定する」                     | それでもうまくいかないときは、お客様相<br>談窓口にご連絡ください。                                                                                                    |
|              | ファクス送受信ができな<br>い。<br>(外付け電話も使えない)                                        | ターミナルアダプターの<br>自己診断モードでISDN回<br>線の状況を確認してくだ<br>さい。                                | 異常があった場合はご利用の電話会社へご<br>連絡ください。<br>回線に異常がなければ、お客様相談窓口に<br>ご連絡ください。                                                                                                    |
| ADSL         | ファクス通信でエラー発<br>生が多くなった。                                                  | 他の機器とブランチ接続<br>(並列接続) していません<br>か。                                                | ブランチ接続(並列接続)をしないでくだ<br>さい。ラインセパレーターを使用すると改<br>善する場合があります。ラインセパレー<br>ターは、パソコンショップなどでご購入く<br>ださい。                                                                                              |
| リモコン<br>機能   | 外出先からの操作ができ<br>ない。                                                       | トーン信号 (ピッポッ<br>パッ)が出せない電話機か<br>らかけていませんか。                                         | トーン信号の出せる電話機からかけ直して<br>ください。                                                                                                    |
|              |                                                                          | 携帯電話からかけていま<br>せんか。                                                               | トーン信号の出せる固定電話からかけ直し<br>てください。                                                                                                    |
| ファクス/<br>コピー | ファクス送信/受信ができ<br>ない。                                                      | 本製品と接続している電<br>話機が通話中ではありま<br>せんか。                                                | 本製品と接続している電話機を確認してく<br>ださい。                                                                                                    |
|              |                                                                          | 回線種別の設定は正しい<br>ですか。                                                               | 回線種別を正しく設定してください。<br>⇒ 25 ページ「回線種別を設定する」                                                                                                    |
|              |                                                                          | ターミナルアダプターは<br>正しく設定されています<br>か。(ISDN 回線の場合)                                      | ターミナルアダプターの設定を確認してく<br>ださい。                                                                                                    |
|              |                                                                          | インターネット電話や IP<br>フォンなど、IP 網を使用<br>していませんか。<br>(「050」で始まる電話番号<br>の相手にかけた場合も含<br>む) | インターネット電話や IP フォンなど、IP 網<br>の状況によりファクス送信 / 受信ができな<br>いことがあります。IP 網を使わずに送信 /<br>受信してください。<br>不明な点は、ご契約の IP 網サービス会社へ<br>お問い合わせください。                                                            |
|              |                                                                          |                                                                                   | 安心通信モードを設定してください。この<br>とき、【標準】→【安心(VoIP)】の順にお<br>試しください。<br>⇒131ページ「安心通信モードに設定する」                                                                                                    |
|              |                                                                          | ファクスを送信/受信でき<br>る相手とできない相手が<br>いますか。                                              | 安心通信モードを設定してください。この<br>とき、【標準】→【安心(VoIP)】の順にお<br>試しください。<br>→131ページ「安心通信モードに設定する」                                                                                                    |
|              |                                                                          | みるだけ受信が設定され<br>ていませんか。                                                            | みるだけ受信が設定されているときは、<br>ファクスはメモリーに保存されます。ファ<br>クスを画面で確認してください。<br>⇒57ページ「受信したファクスを画面で見<br>る(みるだけ受信)/印刷する」<br>自動で記録紙に印刷するには、「みるだけ受<br>信」の設定を解除してください。<br>⇒59ページ「ファクスを自動的に印刷する<br>(みるだけ受信を解除する)」 |
|              |                                                                          | 電話機コードが回線接続<br>  端子に差し込まれていま<br>  すか。                                             | 電話機コードを回線接続端子に差し込んで<br>  ください。<br>                                                                                                    |

| 項目                   | こんなときは                                   | ここをチェック                                                | 対処のしかた                                                                                                 |                |
|----------------------|------------------------------------------|--------------------------------------------------------|----------------------------------------------------------------------------------------------------|----------------|
| ファクス <i> </i><br>コピー | ファクスを受信できない。                             | 転送電話 (ボイスワープ)<br>の契約をしていませんか。                          | 転送電話(ボイスワープ)の設定をしてい<br>ると、電話とファクスはすべて転送先へ送<br>られます。詳しくはご利用の電話会社にお<br>問い合わせください。                        | 日の前に           |
|                      | カラーファクス受信がで<br>きない。                      | みるだけ受信を設定して<br>いませんか。                                  | カラーファクスはメモリーに記憶されずに<br>自動的に印刷されます。<br>排紙トレイを確認してください。                                                  | 〔〕<br>一〕<br>一〕 |
|                      |                                          | メモリー受信を【ファクス<br>転送】にしていませんか。                           | カラーファクスを転送することはできません。カラーファクスは転送されずに自動的<br>に印刷されます。<br>排紙トレイを確認してください。                                  |                |
|                      |                                          | メモリー受信を【メモリ保<br>持のみ】にしていません<br>か。                      | カラーファクスをメモリーに記憶させるこ<br>とはできません。カラーファクスはメモ<br>リーに記憶されずに自動的に印刷されま<br>す                                   | スクエレ           |
|                      |                                          | メモリー受信を【PC ファ                                          | が。<br>排紙トレイを確認してください。<br>カラーファクスをパソコンに転送すること<br>はできません。カラーファクスはパソコン                                    |                |
|                      |                                          | か。                                                     | に転送されずに自動的に印刷されます。<br>排紙トレイを確認してください。                                                                  |                |
|                      |                                          | 安心通信モードを【安心<br>(VoIP)】にしていません<br>か。                    | カラーファクスを受信することはできません。<br>カラーファクスを受信するには、安心通信<br>モードを【標準】または【高速】にしてく<br>ださい。<br>⇒ 131 ページ「安心通信モードに設定する」 | 電話帳            |
|                      |                                          | インクが残り少なくなる<br>とカラーファクスの受信<br>ができません。                  | カラーファクスを受信するには、新しいイ<br>ンクカートリッジに交換してください。<br>⇒ 95 ページ「インクカートリッジを交換す<br>る」                              |                |
|                      | ファクスを送信できない<br>場合がある。(IP 網を使用<br>している場合) | 電話帳機能を利用して<br>ファクスを送っています<br>か。                        | 「0000」発信を行って、一般の加入電話<br>(NTT など)を選んでかけている場合は、番                                                         | ת<br>ח         |
|                      |                                          | 自動送信機能を利用して<br>いますか。                                   | 号のあとに (新-ズ) を押して、ポーズ(約 3)<br>秒間の待ち時間) を入れてください。                                                        |                |
|                      |                                          | 手動で「0000」発信によっ<br>て一般の加入電話(NTT<br>など)を選んでかけていま<br>せんか。 | 「0000」や選択番号をダイヤルしたあと、少し待ってからダイヤルしてください。                                                                |                |
|                      | 電話帳を使うと、ファクス<br>が送信できない場合があ<br>る。        | 登録している電話番号の<br>間に、ポーズ「p」が入っ<br>ていませんか。                 | 「p」を削除して登録してください。                                                                                      | オレート           |
|                      | ファクスを複数枚送信で<br>きない。                      | リアルタイム送信を【す<br>る】にしていませんか。                             | リアルタイム送信を【しない】にしてくだ<br>さい。<br>⇒ユーザーズガイド 応用編 第2章「原稿を<br>すぐに送る」                                          |                |
|                      |                                          | を押してファクスを送信していませんか。                                    | を押さずに送信してください。                                                                                         | ときは            |
|                      |                                          | カラーファクスを原稿台<br>ガラスから送信していま<br>せんか。                     | カラーファクスを複数枚送るときは、ADF<br>をお使いください。<br>⇒ 52 ページ「ADF からファクスを送る」                                           | こんな            |

付録

| 項目                   | こんなときは                                            | ここをチェック                                                 | 対処のしかた                                                                                                    |
|----------------------|---------------------------------------------------|---------------------------------------------------------|----------------------------------------------------------------------------------------------------|
| ファクス <i> </i><br>コピー | 送信後、相手から画像が乱<br>れている (黒い縦の線が入<br>る) と連絡があった。      | きれいにコピーがとれま<br>すか。                                      | コピーに異常があるときは読み取り部の清<br>掃をしてください。<br>⇒ 89 ページ「スキャナー(読み取り部)を<br>清掃する」                                                                                                    |
|                      |                                                   | 相手先に異常がありませんか。                                          | 相手先に確認してください。または、別の<br>ファクスから相手先に送信してください。                                                                                                    |
|                      |                                                   | 画質モードは適切ですか。                                            | 画質を調整してください。<br>⇒ユーザーズガイド 応用編 第2章「画質や<br>濃度を変更する」                                                                                                    |
|                      |                                                   | キャッチホンが途中で<br>入っていませんか。                                 | キャッチホンが途中で入ると、画像が乱れ<br>ることがあります。<br>「キャッチホンⅡ」のご利用をお勧めしま<br>す。                                                                                                    |
|                      |                                                   | ブランチ接続(並列接続)<br>された別の電話機の受話<br>器を上げていませんか。              | ブランチ接続(並列接続)はしないように<br>してください。<br>⇒かんたん設置ガイド                                                                                                    |
|                      | 送信後、受信側から受信し<br>たファクスに縦の線が<br>入っているという連絡が<br>あった。 | 本製品の読み取り部分、ま<br>たは受信側ファクシミリ<br>のプリンターのヘッドが<br>汚れていませんか。 | 読み取り部の清掃を行って、きれいにコ<br>ピーが取れることを確認してから送信して<br>ください。<br>⇒ 89 ページ「スキャナー(読み取り部)を<br>清掃する」<br>それでも現象が変わらない場合は、相手の<br>ファクスの状態を調べてもらってくださ                                                                 |
|                      | 受信したファクスが縮ん<br>でいる。<br>受信したファクスに白抜<br>けした所がある。    | 安心通信モードを【安心<br>(VoIP)】に設定していま<br>せんか。                   | い。<br>安心通信モードを【標準】に設定してくだ<br>さい。<br>⇒131ページ「安心通信モードに設定する」                                                                                                    |
|                      | 受信/コピーしても、記録<br>紙が出てこない。                          | 記録紙は正しくセットさ<br>れていますか。<br>記録紙がなくなっていま                   | 記録紙、本体カバーを正しくセットしてく<br>ださい。<br>: ⇒ 33 ページ「記録紙のセット」                                                                                                    |
|                      |                                                   | せんか。<br>本体カバーまたはインク<br>カバーは確実に閉まって<br>いますか。             |                                                                                                    |
|                      |                                                   | 記録紙が詰まっていませ<br>んか。                                      | 詰まった記録紙を取り除いてください。<br>⇒ 103 ページ「記録紙が詰まったときは」                                                                                                    |
|                      |                                                   | インクの残量は十分です<br>か。                                       | インク残量を確認してください。<br>⇒ 97 ページ「インク残量を確認する」                                                                                                    |
|                      |                                                   | 「みるだけ受信」が設定されていませんか。                                    | 「みるだけ受信」が設定されているときは、<br>ファクスはメモリーに保存されます。ファ<br>クスを画面で確認してください。<br>⇒ 57 ページ「受信したファクスを画面で見<br>る(みるだけ受信)/印刷する」<br>自動で記録紙に印刷するには、「みるだけ受<br>信」の設定を解除してください。<br>⇒ 59 ページ「ファクスを自動的に印刷する<br>(みるだけ受信を解除する)」 |
|                      |                                                   | 給紙ローラーが汚れてい<br>  ませんか。                                  | 給紙ローラーを清掃してください。<br>⇒90ページ「給紙ローラーを清掃する」                                                                                                    |
|                      | 受信しても、記録紙が白紙<br>のまま出てくる。                          | 相手が原稿を裏返しに送信していませんか。                                    | 相手に確認し、送信し直してもらってください。                                                                                                    |
|                      |                                                   | コピーは正しくとれます<br>か。<br>                                   | コビーが正しくとれるか確認してくださ<br>い。<br><b>⇒73</b> ページ「コピーする」                                                                                                    |

| 項目           | こんなときは                                     | ここをチェック                                                  | 対処のしかた                                                                                                    |                |
|--------------|--------------------------------------------|----------------------------------------------------------|----------------------------------------------------------------------------------------------------|----------------|
| ファクス/<br>コピー | きれいに受信できない。                                | 電話回線の接続が悪いと<br>きに起こります。                                  | 相手に確認し、送信し直してもらってくだ<br>さい。                                                                                                    |                |
|              |                                            | 相手側の原稿に異常があ<br>りませんか (うすい、かす<br>れなど)。                    | 相手に確認し、送信し直してもらってくだ<br>さい。                                                                                                    | 更用の前           |
|              | きれいにコピーできない。                               | 読み取り部が汚れていま<br>せんか。                                      | 読み取り部を清掃してください。<br>⇒ 89 ページ「スキャナー(読み取り部)を<br>清掃する」                                                                                            | ۱ <u>۲</u>     |
|              | コピーに黒い縦の線が入<br>る。                          | スキャナー(読み取り部)<br>が汚れていませんか。                               | ADF 読み取り部を清掃してください。<br>⇒ 89 ページ「スキャナー(読み取り部)を<br>清掃する」                                                                                        |                |
|              | 文字や画像がずれている、<br>またはにじんでいるよう<br>に見える。       | プリントヘッドがずれて<br>いませんか。                                    | 本製品は双方向印刷を行っているために、<br>プリントヘッドが左右どちらに移動すると<br>きにもインクを吐出しています。左右の吐<br>出位置のずれが大きくなると、このような<br>印刷結果になります。印刷位置チェック<br>シートの印刷結果に従って補正を行ってく<br>ださい。 | Z C F C        |
|              |                                            |                                                          | ⇒101 ペーシ 「印刷位置の人レをチェック<br>する」                                                                                                    |                |
|              | 2 权に分かれて印刷され<br>る。                         | 」 达信側の原稿か A4 より長<br>くありませんか。                             | 自動縮小の設定を【9 る】 にしてくたさい。<br>⇒ユーザーズガイド 応用編 第 2 章「自動的<br>に縮小して受ける」                                                                                | 電話帳            |
|              | 自動受信できない。                                  | 呼出回数が多すぎません<br>か。                                        | 呼出回数を6回以下に設定してください。<br>⇒31ページ「呼出回数を設定する(ファク<br>スのとき着信音を鳴らさずに受信する)」                                                                            |                |
|              |                                            |                                                          | または、 (************************************                                                                                                    |                |
|              |                                            | 「みるだけ受信」が設定さ<br>れていませんか。                                 | 自動で記録紙に印刷するには、「みるだけ受<br>信」の設定を解除してください。<br>⇒ 59 ページ「ファクスを自動的に印刷する<br>(みるだけ受信を解除する)」                                                           | ח<br>ת<br>ו    |
|              |                                            | メモリーがいっぱいでは<br>ありませんか。                                   | メモリーが不足しているとファクスが受信<br>できない場合があります。メモリーに記録<br>されているファクスメッセージを消去して<br>ください。                                                                    |                |
|              | 構内交換機 (PBX) に内線<br>接続したときに、ファクス<br>受信できない。 | 内線または外線から、ファ<br>クス受信するときのベル<br>の鳴りかたを確認します。              | 特別回線対応の設定を【PBX】にしてくだ<br>さい。<br>⇒ 131 ページ「特別な回線に合わせて設定<br>する」<br>それでも受信できないときは、お客様相談<br>窓口にご連絡ください。                                            | <b>リオトメディア</b> |
|              | 記録紙が何度も詰まる。                                | 本体内部に紙片が残って<br>いませんか。                                    | 本体内部から紙片を取り除いてください。<br>⇒ 108 ページ「紙片が本体内部に詰まった<br>ときは」                                                                                         |                |
|              | 自動両面コピーのとき、記<br>録紙が何度も詰まる。                 | 排紙ローラーが汚れてい<br>ませんか。                                     | 排紙ローラーを清掃してください。<br>⇒ 91 ページ「排紙ローラーを清掃する」                                                                                                    | 大<br>10<br>本   |
|              | 自動両面コピーのとき、記<br>録紙のうら面が汚れる。                | おもて面の印刷内容に<br>よっては、インクが乾きに<br>くく、記録紙のうら面が汚<br>れる場合があります。 | あんしん設定(⇒ユーザーズガイド 応用編<br>第 5 章 「両面コピーする」)をお試しくださ<br>い。                                                                                         | こんなとき          |
|              | ダイヤルインが機能しない。                              | 本製品は、NTT のダイヤル                                           | インサービスには対応していません。                                                                                                    |                |

| 百日                   | こんなときは                                   | ここをチェック                                                      | 対処のしかた                                                                                                    |
|----------------------|------------------------------------------|--------------------------------------------------------------|----------------------------------------------------------------------------------------------------|
| ファクス <i>I</i><br>コピー | ADF 使用時、原稿が送り<br>込まれていかない。               | 画面に【原稿セット <b>OK】</b><br>と表示される位置まで原<br>稿をしっかりと差し込ん<br>でいますか。 | 原稿を一度取り出し、もう一度確実にセットしてください。                                                                                |
|                      |                                          | ADF カバーは確実に閉<br>まっていますか。                                     | ADF カバーを閉じ直してください。                                                                                         |
|                      |                                          | 原稿が厚すぎたり、薄す<br>ぎたりしていませんか。                                   | 推奨する厚さの原稿を使用してください。                                                                                        |
|                      |                                          | 原稿が折れ曲がったり、<br>カールしたり、しわに<br>なっていませんか。                       | 原稿台ガラスからファクスまたはコピーし<br>てください。                                                                              |
|                      |                                          | 原稿が小さすぎませんか。                                                 | 小さすぎる原稿は、原稿台ガラスにセット<br>してください。                                                                             |
|                      |                                          | 原稿挿入口に破れた原稿<br>などが詰まっていません<br>か。                             | ADF カバーを開け、詰まっている原稿を取<br>り除いてください。                                                                         |
|                      | ADF 使用時、原稿が斜め<br>になってしまう。                | ADF ガイドを原稿に合わ<br>せていますか。                                     | ADF ガイドを原稿の幅に合わせてから原稿<br>をセットしてください。                                                                       |
|                      |                                          | 原稿挿入口に破れた原稿<br>などが詰まっていません<br>か。                             | ADF カバーを開け、詰まっている原稿を取<br>り除いてください。                                                                         |
|                      | <b>ADF</b> 使用時、本製品の動<br>作が遅くなる。          | 大量の原稿を連続で読み<br>取らせていませんか。                                    | 製品の温度上昇を防ぐため、動作が遅くな<br>ることがあります。しばらく時間をおいて<br>からご使用ください。                                                   |
|                      | 光沢紙がうまく送り込ま<br>れない。                      | 給紙ローラーが汚れてい<br>ませんか。                                         | 給紙ローラーを清掃してください。<br>⇒ 90 ページ「給紙ローラーを清掃する」                                                                  |
|                      |                                          | 光沢紙を1枚だけセットし<br>ていませんか。                                      | 光沢紙付属の補助紙を敷いた上に、光沢紙<br>をセットしてください。ブラザー写真光沢<br>紙の場合は、1 枚多く光沢紙をセットして<br>ください。<br>⇒ 33 ページ「記録紙のセット」           |
|                      | 拡大/縮小で【用紙に合わ<br>せる】が機能しない。               | セットした原稿が傾いて<br>いませんか。                                        | セットした原稿が3°以上傾いていると、原稿サイズが正しく検知されず、【用紙に合わせる】が機能しません。原稿が傾かないようにセットし直してください。                                  |
|                      | A3/B4 サイズの記録紙を<br>使うと用紙が汚れたり詰<br>まったりする。 | 横目の記録紙を使用して<br>いませんか。                                        | 縦目の記録紙を使用してください。<br>縦目 / 横目を見分けるには、⇒ 48 ページ<br>「A3/B4 横目あんしん給紙」を参照してくだ<br>さい。                              |
|                      |                                          |                                                              | 横目の記録紙を使用する場合は、(A3/B4 横<br>目あんしん給紙)を【オン】に設定してく<br>ださい。<br>⇒ 48 ページ「A3/B4 横目あんしん給紙」<br>み47 ページーンのないときは【コピー濃 |
|                      |                                          |                                                              | を行てもりよくいかないとさは、「コヒー涙<br>度】の設定を薄くしてください。<br>⇒ユーザーズガイド 応用編 第5章「設定を<br>変えてコピーする」                              |
|                      | 印刷面の下部が汚れる。                              | スキャナー (読み取り <sup>部)</sup><br>が汚れていませんか。                      | スキャナー(読み取り部)を清掃してくだ<br>さい。<br>⇒ 89 ページ「スキャナー(読み取り部)を<br>清掃する」                                              |
|                      |                                          | 記録紙ストッパーを確実<br>に引き出していますか。                                   | 記録紙ストッパーを「カチッ」と音がする<br>まで確実に引き出してください。<br>⇒ 37 ページ「記録紙トレイ 1 にセットす                                          |
|                      |                                          |                                                              | る」 于順 💙                                                                                                    |

| 項目           | こんなときは                                     | ここをチェック                                                                      | 対処のしかた                                                                                                    |             |
|--------------|--------------------------------------------|------------------------------------------------------------------------------|----------------------------------------------------------------------------------------------------|-------------|
| プリント<br>(印刷) | 記録紙が重なって送り込<br>まれる。                        | 記録紙がくっついていま<br>せんか。                                                          | 記録紙をさばいて入れ直してください。<br>⇒ 33 ページ「記録紙のセット」                                                                                                    |             |
|              |                                            | 記録紙がトレイの後端に<br>乗り上げていませんか。                                                   | 記録紙を押し込みすぎないでください。                                                                                                    | 目の前         |
|              |                                            | 種類の違う記録紙を混ぜ<br>てセットしていませんか。                                                  | 種類の違う記録紙は取り除いてください。                                                                                                    | 〔<br>〕<br>更 |
|              |                                            | 記録紙トレイのコルクの<br>部分が汚れていませんか。                                                  | コルクの部分を清掃してください。<br>⇒ 90 ページ「記録紙トレイ 1 の給紙ロー<br>ラーを清掃する」手順 3                                                                                                    |             |
|              |                                            | 記録紙のセット枚数に余<br>裕はありますか。                                                      | 記録紙のセット枚数に余裕がないと、うま<br>く送り込まれないことがあります。記録紙<br>を 10 枚程度多めにセットしてください。                                                                                                    | アクス         |
|              | パソコンから印刷できな<br>い。<br>(①~⑪の順番に試してく<br>ださい。) | <ol> <li>本製品とパソコンの接<br/>続方式(USB、有線LAN、<br/>無線LAN)を変更してい<br/>ませんか。</li> </ol> | 接続方式を変更する場合は、新しい接続方<br>式のドライバーを追加インストールする必<br>要があります。<br>⇒かんたん設置ガイド                                                                                                    |             |
|              |                                            |                                                                              | また、有線 LAN と無線 LAN を切り替える<br>場合は、インストール作業を行う前に、本<br>製品のネットワークメニューから【有線 /<br>無線切替え】で、新しい接続方式に設定を                                                                                                    | 日帳          |
|              |                                            |                                                                              | 切り替えてください ( → スットワーク) → 【有線 / 無線切替え】 → 新たに変更したい接続方式、の順に選択)。                                                                                                    |             |
|              |                                            | ② 本製品の電源は入って<br>いますか。画面にエラー<br>メッセージが表示されて<br>いませんか。                         | 電源を入れてくたさい。エラーメッセーシ<br>が出ている場合は、内容を確認して、エラー<br>を解除してください。<br>⇒ 109 ページ「エラーメッセージ」                                                                                                    |             |
|              |                                            | ③ USB ケーブルはパソコ<br>ンと本体側にしっかりと<br>接続されていますか。<br>また、LAN ケーブルでの                 | 本体側と、パソコン側の両方の USB ケーブ<br>ルを差し直してください。<br>※USBハブなどを経由して接続している場<br>合は、USB ハブを外し、直接 USB ケーブ                                                                                                    | ת<br>ת<br>ו |
|              |                                            | 接続の場合は正しく接続<br>されていますか。無線LAN                                                 | ルで接続してください。<br>ネットワーク経由で印刷できない場合                                                                                                    |             |
|              |                                            | 接続の場合、正しくセット<br>アップされていますか。                                                  | ⇒ユーザーズガイド ネットワーク操作編<br>「困ったときは(トラブル対処方法)」をご<br>覧ください。                                                                                                    |             |
|              |                                            | <ul><li>④ インクカートリッジは<br/>正しく取り付けられてい<br/>ますか。</li></ul>                      | インクカートリッジを正しく取り付けてくだ<br>さい。<br>⇒95ページ <sup>「</sup> インクカートリッジを交換する」                                                                                                    | ***<br>***  |
|              |                                            | ⑤ 印刷待ちのデータがあ<br>りませんか。                                                       | 印刷に失敗した古いデータが残っていると<br>印刷できない場合があります。[プリン<br>ター] アイコンを開き、[プリンター] から<br>[すべてのドキュメントの取り消し]を行っ                                                                                                    |             |
|              |                                            |                                                                              | てください。<br><b><windows<sup>® 7&gt;</windows<sup></b><br>[スタート]-[デバイスとプリンター]-<br>[プリンターと <b>FAX</b> ]の順にクリックします。                                                                                                    | っなときは       |
|              |                                            |                                                                              | <b>Windows Vista<sup>®</sup>&gt;</b> 【スタート] ー [コントロールパネル] ー       [ハードウェアとサウンド] ー [プリンタ]                                                                                                    | ΞA          |
|              |                                            |                                                                              | の順にクリックしま9。<br>  <windows<sup>® XP&gt;<br/>  [スタート] ー [コントロールパネル] ー<br/>  プリンタとその他のハードウェア] ー [プ<br/>  リンタとFAX] の順にクリックします</windows<sup>                                                                                                    | 赣           |
|              |                                            |                                                                              | System (1997) - (1997) - | 4           |

| 項目           | こんなときは                                     | ここをチェック                                                                                                    | 対処のしかた                                                                                                    |
|--------------|--------------------------------------------|----------------------------------------------------------------------------------------------------|----------------------------------------------------------------------------------------------------|
| プリント<br>(印刷) | パソコンから印刷できな<br>い。<br>(①~⑪の順番に試してく<br>ださい。) | ⑥ [通常使用するプリン<br>ター]の設定になっていま<br>すか。                                                                                                    | プリンターアイコンにチェックマークがつ<br>いているか確認してください。ついていな<br>い場合は、アイコンを右クリックし、[通常<br>使うプリンターに設定]をクリックして<br>チェックをつけます。     |
|              |                                            | ⑦ [一時停止] の状態に<br>なっていませんか。                                                                                                    | プリンターアイコンを右クリックして、[印<br>刷の再開] がメニューにある場合は、一時<br>停止の状態です。[印刷の再開] をクリック<br>してください。                           |
|              |                                            | ⑧ [オフライン] の状態<br>になっていませんか。                                                                                                    | プリンターアイコンを右クリックして、[プ<br>リンターをオンラインで使用する] がメ<br>ニューにある場合は、オフラインの状態で<br>す。[プリンターをオンラインで使用する]<br>をクリックしてください。 |
|              |                                            | ⑨ 印刷先(ポート)の設<br>定は正しいですか。                                                                                                    | プリンターアイコンを右クリックして、[プ<br>ロパティ]をクリックします。[ポート]タ<br>ブをクリックして印刷先のポートが正しく<br>設定されているか確認してください。                   |
|              |                                            | ⑩ 以上の手順をすべて確認<br>でも印刷ができない場合は、<br>直してみてください。                                                                                                    | し、もうー度印刷を開始してください。それ<br>、パソコンを再起動し、本製品の電源を入れ                                                               |
|              |                                            | ①①~⑩までをすべて確認<br>ドライバーをアンインスト<br>従って再度インストールす<br>※アンインストールの方法                                                                                                    | してもまだ印刷できない場合は、プリンター<br>ールして、別冊の「かんたん設置ガイド」に<br>ることをお勧めします。<br>(Windows <sup>®</sup> のみ)                   |
|              |                                            | [XY - F] - [YY - [YY - F]] - [YY - [YY - F]] - [YY - [YY - [YY - F]] - [YY - [YY - [YY - F]] - [YY - [YY - [YY - F]] - [YY - [YY - [YY - F]] - [YY - [YY - [YY - F]] - [YY - [YY - [YY - [YY - [YY - F]]] - [YY - [YY - [YY - [YY - [YY - F]]] - [YY - [YY | /ロクラム(ノロクラム)」- [Brother] -<br>ンストール] の順に選び、画面の指示に従っ<br>ださい。                                                |
|              | 创めに印刷されてしまう                                | <ul> <li>XXXX はモナルの型式名</li> <li>記録紙が正しくセットさ</li> </ul>                                                                                                    | じり。                                                                                                    |
|              | 科のに印刷されてしよう。                               | 記録私が止してとり下されていますか。                                                                                                    | 記録紙をとり下し直してくたさい。<br>⇒33ページ「記録紙のセット」                                                                        |
|              |                                            | 紙づまり解除カバーが開<br>いていませんか。                                                                                                    | 紙づまり解除カバーを確実に閉じてください。<br>⇒ 104 ページ「記録紙が背面に詰まったと<br>きは」手順 <mark>5</mark>                                    |
|              | 記録紙が重なって送り込<br>まれ、紙づまりが起こる。                | 記録紙ストッパーを確実<br>に引き出していますか。                                                                                                    | 記録紙ストッパーを「カチッ」と音がする<br>まで確実に引き出してください。<br>⇒ 37 ページ「記録紙トレイ 1 にセットす<br>る」手順 9                                |
|              |                                            | 記録紙が正しくセットさ<br>れていますか。                                                                                                    | トレイに記録紙を正しくセットしてくださ<br>い。                                                                                  |
|              |                                            | 種類の違う記録紙を混ぜ<br>てセットしていませんか。                                                                                                    | 種類の違う記録紙は取り除いてください。                                                                                        |
|              |                                            | 紙づまり解除カバーが開<br>いていませんか。                                                                                                    | 紙づまり解除カバーを確実に閉じてください。<br>⇒ 104 ページ「記録紙が背面に詰まったと<br>きは」手順 5                                                 |
|              |                                            | 記録紙トレイのコルクの<br>部分が汚れていませんか。                                                                                                    | コルクの部分を清掃してください。<br>⇒ 90 ページ「記録紙トレイ 1 の給紙ロー<br>ラーを清掃する」手順 3                                                |
|              |                                            | 記録紙のセット枚数に余<br>裕はありますか。                                                                                                    | 記録紙のセット枚数に余裕がないと、うま<br>く送り込まれないことがあります。記録紙<br>を 10 枚程度多めにセットしてください。                                        |
|              | 光沢紙がうまく送り込ま<br>れない。                        | 給紙ローラーが汚れてい<br>ませんか。                                                                                                    | 給紙ローラーを清掃してください。<br>⇒ 90 ページ「給紙ローラーを清掃する」                                                                  |
|              |                                            | 光沢紙を1枚だけセットし<br>ていませんか。                                                                                                    | 光沢紙付属の補助紙を敷いた上に、光沢紙<br>をセットしてください。ブラザー写真光沢<br>紙の場合は、1 枚多く光沢紙をセットして<br>ください。                                |
|              |                                            |                                                                                                    | ⇒ 33 ページ「記録紙のセット」                                                                                          |

| 項目           | こんなときは                                               | ここをチェック                           | 対処のしかた                                                                                                    |                      |
|--------------|------------------------------------------------------|-----------------------------------|----------------------------------------------------------------------------------------------------|----------------------|
| プリント<br>(印刷) | A3/B4 サイズの記録紙を<br>使うと用紙が汚れたり詰<br>まったりする。             | 横目の記録紙を使用して<br>いませんか。             | 縦目の記録紙を使用してください。<br>縦目/横目を見分けるには、⇒48ページ「A3/<br>B4 横目あんしん給紙」を参照してください。                                                                   | の前に                  |
|              |                                                      |                                   | 横目の記録紙を使用する場合は、プリン<br>タードライバーの[基本設定]タブで、[用<br>紙サイズ]を[(横目紙あんしん給紙)]が<br>ついた設定に変更します。                                                      | に使用(                 |
|              |                                                      |                                   | タードライバーの[基本設定] タブで[乾<br>きにくい紙] をチェックしてください。                                                                                             |                      |
|              | 印刷された画像に規則的<br>に横縞が現れる。                              | 厚紙などに印刷していま<br>せんか。               | プリンタードライバーの [基本設定] タブで<br>[乾きにくい紙] をチェックしてください。                                                                                         | ХĊ                   |
|              | 文字や画像がゆがんでい<br>る。                                    | 記録紙が正しくセットさ<br>れていますか。            | 記録紙を正しくセットし直してください。<br>⇒ 33 ページ「記録紙のセット」                                                                                                | Ц<br>Ч               |
|              |                                                      | 紙づまり解除カバーが開<br>いていませんか。           | 紙づまり解除カバーを確実に閉めてください。<br>⇒ 104 ページ「記録紙が背面に詰まったと<br>きは」手順 5                                                                              |                      |
|              | 印刷速度が極端に遅い。                                          | [画質強調] が設定されて<br>いませんか。           | プリンタードライバーの[拡張機能]タブ<br>の[カラー/モノクロ]の[カラー設定]を<br>クリックして表示される画面で、[画質強<br>調]のチェックを外してください。                                                  | 王帳                   |
|              |                                                      | [ふちなし印刷] の設定に<br>なっていませんか。        | ふちなし印刷中は通常よりも速度が遅くな<br>ります。印刷速度を優先するときは、<br>Windows <sup>®</sup> の場合は、プリンタードライバー<br>の「基本設定」タブにある「ふちなし印刷」                                | 事<br>』               |
|              |                                                      |                                   | のチェックを外してください。<br>Macintosh の場合は、ページ設定画面[用<br>紙サイズ]で[(ふちなし)]の記載がない<br>ものを選んでください。                                                       |                      |
|              | [画質強調] が有効に機能<br>しない。                                | 印刷するデータはフルカ<br>ラーですか。             | フルカラー以外では [画質強調] は機能し<br>ません。この機能をご利用になるには少な<br>くとも24ビットカラー以上をご使用くださ<br>い Windows <sup>®</sup> の「スタート」メニューか                             | ח<br>ת               |
|              |                                                      |                                   | ら([設定] -)[コントロールパネル] -<br>[画面] - [設定] を選び、画面の色を 24<br>ビット以上に設定してください。                                                                   |                      |
|              |                                                      | 画素数の多いカメラで撮<br>影した画像データですか。       | メガピクセルのカメラで撮影した画像デー<br>タは [画質強調] に設定する必要はありま<br>せん。画素数の少ないカメラで撮影した画<br>像データに対して有効です。                                                    | メン<br>デン<br>ディン<br>ア |
|              | 文字が黒く化けたり、水平<br>方向に線が入ったり、文字<br>の上下が欠けて印刷され<br>てしまう。 | コピーは問題なくできま<br>すか。                | コピーをして問題がなければ、ケーブルの<br>接続に問題があります。接続ケーブルを確<br>認してください。それでも解決できないと<br>きは、お客様相談窓口にご連絡ください。                                                | 7 # C                |
|              | 印刷した画像が明るすぎ<br>る、または暗すぎる。                            | インクカートリッジが古<br>くなっていないですか。        | カートリッジは製造後 2 年間は有効にご利<br>用いただけますが、それ以上経過したものは<br>インクが凝固している可能性があります。<br>パッケージに有効期限が印刷されています<br>のでご確認ください。期限切れの場合は新<br>しいカートリッジをご使用ください。 | いなときは                |
|              |                                                      | 記録紙の設定が違っていませんか。                  | お使いいただいている記録紙に合わせて、<br>記録紙タイプを設定してください。                                                                                                 | C /                  |
|              |                                                      | 温度が高すぎる、または低すぎませんか。               | 本製品の使用環境温度内でご利用ください。                                                                                                    |                      |
|              | 印刷したページの上部中<br>央に汚れ、またはしみがあ<br>る。                    | 記録紙か厚すきる、または<br>  カールしていませんか。<br> | 記録紙の厚さを確認してください。<br>⇒34ページ「使用できる記録紙」<br>カールしていない記録紙をご利用ください。                                                                            | 礅                    |
|              | 印刷面の下部が汚れる。<br> <br>                                 | 記録紙ストッパーを確実<br> に引き出していますか。<br>   | 記録紙ストッバーを「カチッ」と音がする<br>  まで確実に引き出してください。<br>  ⇒ 37 ページ「記録紙トレイ 1 にセットす<br>  る」手順 9                                                       | 4                    |

| 項目           | こんなときは                               | ここをチェック                                   | 対処のしかた                                                                                                    |
|--------------|--------------------------------------|-------------------------------------------|----------------------------------------------------------------------------------------------------|
| プリント<br>(印刷) | 印刷面のうら側が汚れた<br>り、給紙ローラーのあとが<br>残る    | 給紙ローラーが汚れてい<br>ませんか。                      | 給紙ローラーを清掃してください。<br>⇒ 90 ページ「給紙ローラーを清掃する」                                                                                                    |
|              | <i>7</i> える。                         | プラテンが汚れていませ<br>んか。                        | プラテンを清掃してください。<br>⇒ 92 ページ「本体内部を清掃する」                                                                                                    |
|              | 印刷された記録紙にしわ<br>がよる。                  | [双方向印刷] の設定に<br>なっていませんか。                 | Windows <sup>®</sup> の場合は、プリンタードライバー<br>の [拡張機能] タブで [カラー/モノクロ]<br>の [カラー設定] をクリックし、[双方向印<br>刷] のチェックを外してください。<br>Macintosh の場合は、印刷設定画面の [拡<br>張設定] – [その他特殊機能] をクリック<br>し、[双方向印刷] のチェックを外してくだ<br>さい。 |
|              | インクがにじむ。                             | 記録紙の設定が違っていませんか。                          | お使いいただいている記録紙に合わせて、<br>記録紙タイプを設定してください。                                                                                                    |
|              |                                      | 印刷面を上にしてセット<br>していませんか。                   | 印刷面を下にしてセットしてください。<br>⇒37ページ「記録紙トレイ1にセットする」                                                                                                    |
|              | 文字や画像がずれている、<br>またはにじんでいるよう<br>に見える。 | ブリントヘッドがずれていませんか。                         | 本製品は双方向印刷を行っているために、<br>プリントヘッドが左右どちらに移動すると<br>きにもインクを吐出しています。左右の吐<br>出位置のずれが大きくなると、このような<br>印刷結果になります。印刷位置チェック<br>シートの印刷結果に従って補正を行ってく<br>ださい。<br>⇒101ページ「印刷位置のズレをチェック<br>する」                          |
|              | 印刷面に白い筋が入る。                          | プリントヘッドが汚れて<br>いませんか。                     | ヘッドクリーニングを行ってください。<br>⇒98ページ「プリントヘッドをクリーニン<br>グする」                                                                                                    |
|              |                                      | 記録紙の厚さが薄すぎた<br>り厚すぎたりしていませ<br>んか。         | 記録紙の厚さを確認してください。<br>⇒34ページ「使用できる記録紙」<br>弊社純正の専用紙をご利用になることをお<br>勧めします。<br>⇒35ページ「専用紙・推奨紙」                                                                                                    |
|              | カラーで受信したはずの<br>ファクスがモノクロで印<br>刷される。  | カラーインクカートリッ<br>ジが空かほとんど空に<br>なっていませんか。    | カラー用のカートリッジを交換してくださ<br>い。                                                                                                    |
|              | 印刷ページの端や中央が<br>かすむ。                  | 本製品が平らで、水平な場<br>所に置かれているか確認<br>してください。    | 問題が改善されない場合は、ヘッドクリー<br>ニングを数回します。印刷し直しても印刷<br>の質が良くならない場合は、インクカート<br>リッジを交換してください。<br>インクカートリッジを交換してもまだ印刷<br>の質に問題がある場合、お客様相談窓口に<br>ご連絡ください。                                                          |
|              | 印刷の質が悪い。                             | プリントヘッドが汚れて<br>いませんか。                     | ヘッドクリーニングを数回します。<br>それでも改善されない場合は、インクカー<br>トリッジを新しい物と交換してください。<br>⇒ 95ページ「インクカートリッジを交換す<br>る」                                                                                                    |
|              |                                      | ブリントヘッドがずれて<br>いませんか。                     | 印刷位置チェックシートの印刷結果に従っ<br>て補正を行ってください。<br>⇒101ページ「印刷位置のズレをチェック<br>する」                                                                                                    |
|              |                                      | フリンタードライバーの<br>基本設定で、用紙種類を正<br>しく選んでいますか。 | 止しい用紙種類を選んでください。                                                                                                    |
|              |                                      | インクカートリッジの有<br>効期限が過ぎていません<br>か。          | 有効期限内のインクカートリッジをお使い<br>ください。                                                                                                    |

| 項目           | こんなときは                               | ここをチェック                                                                         | 対処のしかた                                                                                                    |                     |
|--------------|--------------------------------------|---------------------------------------------------------------------------------|----------------------------------------------------------------------------------------------------|---------------------|
| プリント<br>(印刷) | 印刷の質が悪い。                             | 本製品に取り付けられて<br>いるインクカートリッジ<br>が、6ヶ月以上取り付けら<br>れたままになっていませ<br>んか。<br>純正以外のインクを使用 | 開封したインクカートリッジは、6ヶ月以内<br>に使い切ってください。<br>4 色とも純正インクカートリッジと交換し                                                                                                    | ご使用の前に              |
|              |                                      | していませんか。                                                                        | て、ヘッドクリーニングを数回行ってくだ                                                                                                    |                     |
|              |                                      |                                                                                 | ヘッドクリーニングを数回してもまだ印刷<br>の質が悪い場合は、お客様相談窓口にご連<br>絡ください。                                                                                                    |                     |
|              |                                      | 記録紙の厚さが薄すぎた<br>り厚すぎたりしていませ<br>んか。                                               | 記録紙の厚さを確認してください。<br>⇒ 34 ページ「使用できる記録紙」<br>弊社純正の専用紙をご利用になることをお<br>勧めします。<br>⇒ 35 ページ「専用紙・推奨紙」                                                                                  | 277J                |
|              |                                      | 室温が高すぎるか低すぎ<br>ませんか。                                                            | 印刷品質のためには、室温が 20 ~ 33 ℃の<br>状態でご利用になることをお勧めします。<br>⇒ 163 ページ「電源その他」                                                                                                    |                     |
|              | 写真用光沢紙で印刷した                          | 印刷面を上にしてセット<br>していませんか。                                                         | 印刷面を下にしてセットしてください。<br>⇒37ページ「記録紙トレイ1にセットする」                                                                                                    | 影                   |
|              | リ、流れたりする。                            | 記録紙の設定が違ってい<br>ませんか。                                                            | 記録紙タイプの設定が正しいことを確認し<br>てください。                                                                                                    |                     |
|              | 写真プリントや動画プリントでインクが乾くのに               | 印刷面を上にしてセット<br>していませんか。                                                         | 印刷面を下にしてセットしてください。<br>⇒37ページ「記録紙トレイ1にセットする」                                                                                                    |                     |
|              | 時间かかかる。                              | 記録紙の設定が違ってい<br>ませんか。                                                            | 写真用光沢紙を使用している場合は、記録<br>紙タイプの設定が正しいことを確認してく<br>ださい。パソコンからプリントしている場<br>合は、プリンタードライバーの[基本設定]<br>タブの用紙種類で設定します。                                                                   |                     |
|              | [2 ページ] 印刷がうまく<br>印刷できない。            | アプリケーションソフト<br>の用紙設定とプリンター<br>ドライバーの設定を確認<br>してください。                            | アプリケーションで [2 ページ] を設定し<br>ている場合は、プリンタードライバーの [2<br>ページ] の設定を解除してください。                                                                                                    | Π                   |
|              | 記録紙が何度も詰まる。                          | 本体内部に紙片が残って<br>いませんか。                                                           | 本体内部から紙片を取り除いてください。<br>⇒ 108 ページ「紙片が本体内部に詰まった<br>ときは」                                                                                                    | <b>F</b>            |
|              | 自動両面印刷のとき、記録<br>紙が何度も詰まる。            | 排紙ローラーが汚れてい<br>ませんか。                                                            | 排紙ローラーを清掃してください。<br>⇒ 91 ページ「排紙ローラーを清掃する」                                                                                                    | メプ                  |
|              | 自動両面印刷のとき、記録<br>紙のうら面が汚れる。           | おもて面の印刷内容に<br>よっては、インクが乾きに<br>くく、記録紙のうら面が汚<br>れる場合があります。                        | 両面印刷あんしん設定をお試しください。<br>Windows <sup>®</sup> の場合<br>⇒ユーザーズガイド パソコン活用編<br>「Windows <sup>®</sup> 編」-「[拡張機能] タブの設定」<br>Macintosh の場合<br>⇒ユーザーズガイド パソコン活用編<br>「Macintosh 編」-「拡張設定」 | 4#<br>  * C<br>  11 |
| デジカメ<br>プリント | デジタルカメラと本製品<br>を接続しても、プリントが<br>できない。 | デジタルカメラと本製品<br>が正しく接続されていま<br>すか。                                               | 本体側とカメラ側の両方の USB ケーブル<br>を差し直してください。USB ケーブルは、<br>本製品前面の PictBridge ケーブル差し込み<br>口に接続してください。                                                                                   | こんなとき               |
|              |                                      | お使いのデジタルカメラ<br>が、 PictBridge に対応して<br>いますか。                                     | お使いのデジタルカメラやパッケージなど<br>に、PictBridge のロゴマークが付いている<br>かどうかご確認ください。または、デジタ<br>ルカメラの取扱説明書をご確認ください。                                                                                |                     |
|              | 写真や動画の画像の一部<br>がプリントされない。            | ふちなし印刷または画像<br>トリミングが設定されて<br>いませんか。                                            | ふちなし印刷、画像トリミングを【しない】<br>に設定します。                                                                                                    | 付録                  |

| 項目                          | こんなときは                                                                                                    | ここをチェック                                                                                                    | 対処のしかた                                                                                                    |
|-----------------------------|----------------------------------------------------------------------------------------------------|----------------------------------------------------------------------------------------------------|----------------------------------------------------------------------------------------------------|
| スキャナー                       | スキャン開始時に <b>TWAIN</b><br>エラーが表示される。                                                                                      | ブラザー <b>TWAIN</b> ドライ<br>バーが選択されています<br>か。                                                                                                    | アプリケーションで[ファイル]-<br>[TWAIN 対応機器の選択]の選択をして、<br>ブラザー TWAIN ドライバーを選択し、<br>[選択] をクリックしてください。                                                                                                    |
|                             | スキャンした画像のまわ<br>りに余白がある。                                                                                                  | スキャンした画像に余白<br>が入る場合があります。                                                                                                    | 余白がついた場合は、スキャンした画像を<br>画像処理ソフトで開いて、必要な部分を切<br>り出してください。                                                                                                    |
|                             | ADF を使ってきれいにス<br>キャンできない。<br>(黒い縦の線が入る)                                                                                  | スキャナー (読み取り部)<br>が汚れていませんか。                                                                                                    | ADF 読み取り部を清掃してください。<br>⇒ 89 ページ「スキャナー(読み取り部)を<br>清掃する」                                                                                                    |
| ソフト<br>Windows <sup>®</sup> | [本製品接続エラー]か[本<br>製品はビジー状態です。]                                                                                            | 本製品の電源は入ってい<br>ますか。                                                                                                    | 電源を入れてください。                                                                                                    |
|                             | というエラーメッセージ<br>が表示される。                                                                                                   | USB ケーブルをパソコン<br>に直接接続していますか。                                                                                                    | USB ケーブルは他の周辺機器(Zip ドライ<br>ブ、外付 CD-ROM、スイッチボックスなど)<br>を経由して接続しないでください。                                                                                                    |
|                             | Adobe <sup>®</sup> Illustrator <sup>®</sup> を使用<br>時にうまく印刷できない。                                                          | 印刷解像度が高すぎませ<br>んか。                                                                                                    | 印刷解像度を低く設定してみてください。                                                                                                    |
|                             | BRUSB:<br>USBXXX:<br>への書き込みエラーが表<br>示される。                                                                                | 本製品の画面に【印刷でき<br>ません インクを交換し<br>てください:XX <sup>*1</sup> 】と表<br>示されていませんか。<br><sup>*1</sup> XX は BK など、インクの<br>カラー表示です。                                                                 | 画面に表示されている色のインクカート<br>リッジを交換してください。                                                                                                    |
|                             | メモリーカードまたは<br>USB フラッシュメモリー<br>がリムーバブルディスク<br>として正常に動作しない。<br>※リムーバブルディスク<br>として使用できるのは、<br>USB接続の場合のみです                 | メモリーカードまたは<br>USB フラッシュメモリー<br>が停止状態になっていま<br>せんか。                                                                                                    | メモリーカードまたはUSBフラッシュメモ<br>リーを取り出し、再度挿入してください。<br>メモリーカードまたはUSBフラッシュメモリー<br>の取り出し操作を行っている場合、メモリー<br>カードまたはUSBフラッシュメモリーを取り出<br>さないと次の操作に移ることができません。                                                              |
|                             | ネットワーク経由でメモ<br>リーカードにアクセスす<br>る場合は、ControlCenter<br>を使います。<br>⇒ユーザーズガイド パソ<br>コン活用編「Windows <sup>®</sup><br>編」-「ネットワークを自 | アプリケーションからメモ<br>リーカードまたは USB フ<br>ラッシュメモリー内のファ<br>イルを開いていたり、エクス<br>プローラーでメモリーカー<br>ドまたは USB フラッシュメ<br>モリー内のフォルダーを表<br>示していませんか。                                                      | パソコン上で [取り出し] 操作を行おうとした<br>ときにエラーメッセージが現れたら、それは現<br>在メモリーカードまたは USB フラッシュメモ<br>リーにアクセス中を意味します。しばらく待っ<br>てからやり直してください。(メモリーカード<br>または USB フラッシュメモリーを使用中のア<br>プリケーションやエクスプローラーをすべて<br>閉じないと、 [取り出し] 操作はできません。) |
|                             | USB フラッシュメモリー<br>にアクセスする」                                                                                                | ー度、パソコンと本製品の<br>電源を切り、再度入れてみ<br>てください。                                                                                                    | 上記の操作でも問題が解決しない場合は、<br>いったんパソコンと本製品の電源を切って<br>電源プラグを抜いてください。電源プラグ<br>を入れ直し、電源を入れてください。                                                                                                    |
|                             | ネットワークリモート<br>セットアップの接続に失<br>敗した。                                                                                        | ネットワークの設定を変<br>更したり、別の機器と置き<br>換えたりしていませんか。                                                                                                    | 接続失敗のエラーメッセージ画面から [検<br>索] をクリックし、表示される機器の一覧<br>から、使用する機器(本製品)を選び、再<br>度設定してください。<br>⇒ユーザーズガイド ネットワーク操作編<br>「リモートセットアップを起動する」                                                                                |
|                             | ネットワーク接続で、ウィ<br>ルス対策ソフトのファイ<br>アウォール機能を有効に<br>すると、使用できない機能<br>がある。                                                       | 自動でインストールすると、<br>この場合、ファイアウォー川<br>め、ドライバーのインスト<br>は、本製品の IP アドレスを<br>インストール中、接続方式<br>製品の IP アドレスを指定し<br>トワーク設定リストで確認<br>・IP 取得方法の変更<br>⇒ユーザーズガイドネット<br>・ネットワーク設定リスト(<br>⇒かんたん設置ガイド「ネ | 本製品の接続先がノード名で設定されます。<br>の機能によっては接続できないことがあるた<br>ールを最初からやり直してください。その際<br>固定してからインストールを行ってください。<br>を選ぶ画面で、[カスタム] をチェックし、本<br>ってください。本製品の IP アドレスは、ネッ<br>できます。<br>・ワーク操作編「IP 取得方法」<br>の印刷<br>ットワーク設定リストを印刷する」   |

| 項目               | こんなときは                                                             | ここをチェック                                           | 対処のしかた                                                                                                    |                                                |
|------------------|--------------------------------------------------------------------|---------------------------------------------------|----------------------------------------------------------------------------------------------------|------------------------------------------------|
| ソフト<br>Macintosh | 接続したプリンターが表<br>示されない。                                              | プリンターの電源が入っ<br>ていますか。                             | プリンターの電源を入れてください。                                                                                                    | <u>L</u>                                       |
|                  |                                                                    | USB ケーブルが正しく接<br>続されていますか。                        | USB ケーブルを正しく接続してください。<br>⇒かんたん設置ガイド                                                                                        | 田の田                                            |
|                  |                                                                    | プリンタードライバーが<br>正しくインストールされ<br>ていますか。              | プリンタードライバーを正しくインストー<br>ルしてください。                                                                                            |                                                |
|                  | 使用しているアプリケー<br>ションから印刷できない。                                        | プリンターを正しく選択<br>していますか。                            | プリンタードライバーがインストールされ<br>ていることを確認して、プリンターを選択<br>し直してください。                                                                    |                                                |
|                  | Adobe <sup>®</sup> Illustrator <sup>®</sup> 使用時<br>にうまく印刷できない。     | 印刷解像度が高すぎませ<br>んか。                                | 印刷解像度を低く設定してみてください。                                                                                                    | К                                              |
| その他              | 電源が入らない。                                                           | <sup>⊙⊓/off</sup><br>●を押して電源をオン<br>にしましたか。        | 操作パネル上ののを押して、電源をオン<br>にしてください。<br>⇒24ページ「電源ボタン」                                                                            |                                                |
|                  |                                                                    | 電源プラグは確実に差し<br>込まれていますか。                          | 電源プラグをいったん抜き、確実に差し込んでください。それでも電源が入らない場合は、落雷などの影響で本製品に異常が発生した可能性があります。落雷故障は有償にて修理を承ります。                                     | 響                                              |
|                  |                                                                    | コンセントに異常はあり<br>ませんか。                              | 電源プラグを抜き、ほかの電化製品の電源<br>プラグを差し込み、動作を確認してくださ<br>い。ほかの電化製品の電源も入らない場合<br>は、そのコンセントに電気が届いていない<br>可能性があります。別のコンセントを使用<br>してください。 | 電話                                             |
|                  | 操作をしていないのに、本<br>製品が動き出す。                                           | 本製品は、定期的にプリン<br>トヘッドのクリーニング<br>を行います。             | そのまましばらくお待ちください。                                                                                                    |                                                |
|                  | 出力された記録紙の下端<br>が汚れる。<br>出力された記録紙がそろ<br>わない。                        | 記録紙ストッパーを閉じ<br>たままにしていませんか。                       | 記録紙ストッパーは常時開いた状態で使い<br>ます。記録紙ストッパーを開いてください。<br>⇒37ページ「記録紙トレイ1にセットする」                                                       | רי<br>ח<br>ח                                   |
|                  | 画面の文字が読みにくい。                                                       | 画面の明るさが【暗く】に<br>なっていませんか。                         | 画面の明るさを【標準】または【明るく】<br>に設定してください。<br>⇒ユーザーズガイド応用編 第1章「画面の<br>設定を変更する」                                                      |                                                |
|                  | 本製品に接続されている<br>電話機から電話をかけた<br>とき、間違った相手にか<br>かったり、正しくダイヤル<br>されない。 | お使いの電話の環境が影<br>響している可能性があり<br>ます。                 | 受話器をあげて、発信音(ツー音)を確認<br>してからダイヤルしてください。                                                                                     | レ<br>オ<br>ト<br>ズ<br>イ<br>ボ<br>イ<br>ギ<br>イ<br>ボ |
|                  | モノクロ印刷しかしてい<br>ないのに、カラーのインク<br>がなくなる。                              | 本製品は、プリントヘッド<br>プリントヘッドをクリーニ<br>インクが消費されます。       | のノズルの目詰まりを防ぐために、自動的に<br>ングします。そのため、印刷していなくても                                                                               |                                                |
|                  | 記録紙トレイが抜けない。                                                       | 記録紙トレイが抜けにくい<br>してください。                           | 場合は、一旦奥まで差し込んで一気に引き出                                                                                                    | も                                              |
|                  | 記録紙トレイを引き出し<br>にくい、または差し込みに<br>くい。                                 | 不安定な場所に設置して<br>いませんか。                             | 水平で凹凸のない場所に設置してくださ<br>い。                                                                                                   | こんなと                                           |
|                  | プリントヘッドの下に詰<br>まった記録紙を取り除き<br>たいが、プリントヘッドが<br>動かない。                | プリントヘッドが右端で<br>止まっていませんか。                         | 以下の手順で操作してください。<br>① 5 を長押しする<br>プリントヘッドが中央に移動します。<br>②電源プラグを抜いて、記録紙を取り除く                                                  |                                                |
|                  |                                                                    |                                                   | ③本体カバーを閉じて、電源ブラグをコン<br>  セントに差し込む<br>  本製品の電源が入り、プリントヘッドが所<br>  定の位置に自動的に戻ります。                                             | 白録                                             |
|                  | ネットリーク接続でのト<br>  ラブル<br>                                           | ネットリーク接続にて、印<br>  ありましたら、ユーザース<br>  (トラブル対処方法)」を参 | 刷できない、人キャンできないなどの問題が<br>、ガイド ネットワーク操作編「困ったときは<br>照してください。                                                                  |                                                |

# 動作がおかしいときは(修理を依頼される前に)

本製品に次のような不具合が発生したときは、外部からの大きなノイズによって誤作動している恐れがあります。

- 画面が正しく表示できない
- ボタンが操作できない
- 設定内容リストなどが正しく印刷できない
- コピーなど、印刷できない状態が頻繁に起きる
- その他、正しく動作できない

このようなときは、**電源プラグを抜いて電源を OFF にし、数秒後にもう一度差し込んでみてください。** これによって、改善される場合があります。 上記の操作をしても、不具合が改善されないときはお客様相談窓口にご連絡ください。

# 修理について

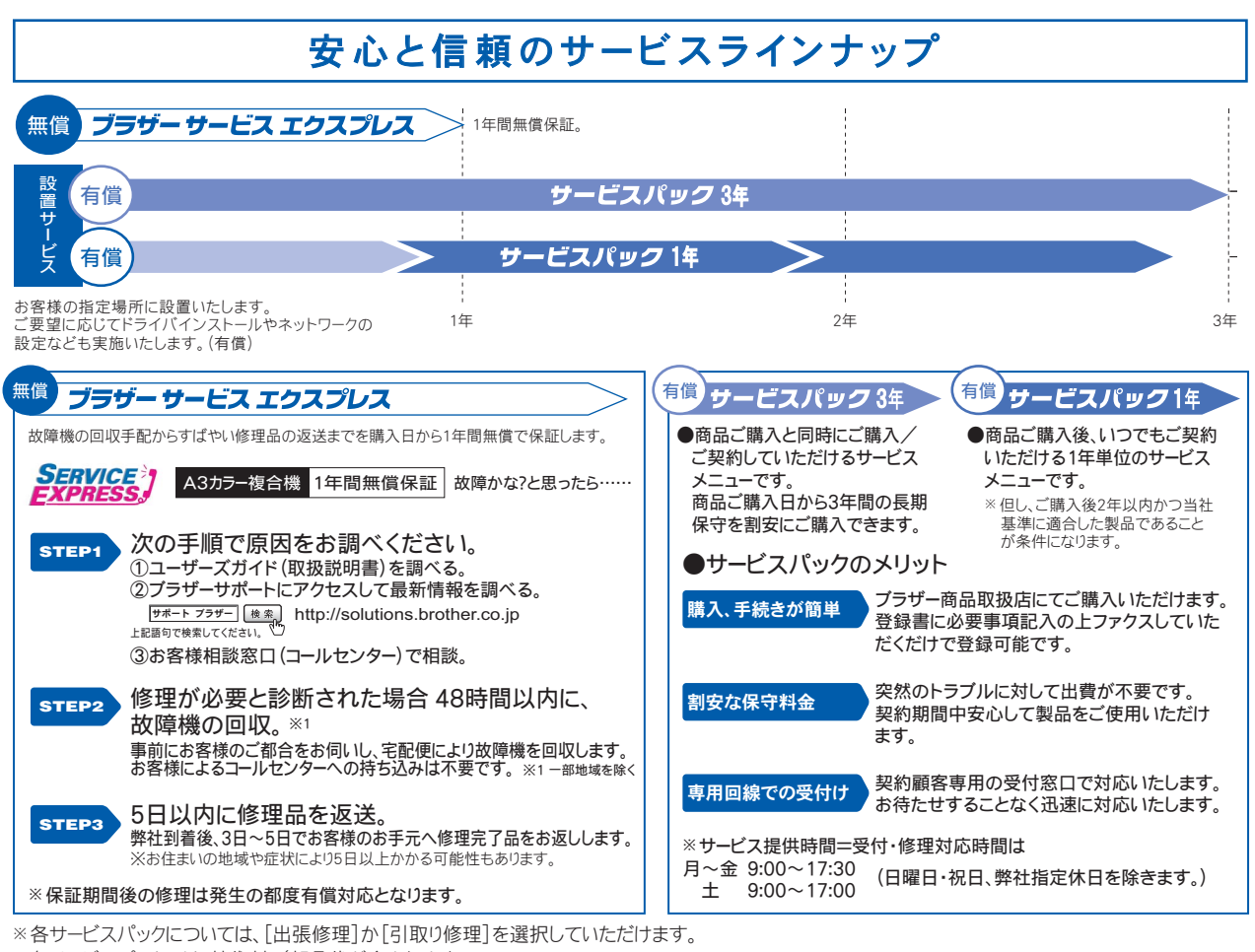

※各サービスパックには、技術料/部品代が含まれます。

※引取り修理は、宅配業者による故障機の回収手配をし、修理完了後返送します。引取り修理契約には、送料も含まれております。

※出張修理は原則、コール受付の翌営業日にエンジニアが設置先へ訪問し修理対応します。出張修理契約には、出張料が含まれております。

各定額保守サービスの内容、該当機種、料金等の詳細は、下記窓口へお問合せください。 TEL052-824-3253 http://www.brother.co.jp/product/support\_info/s-pack/index.htm

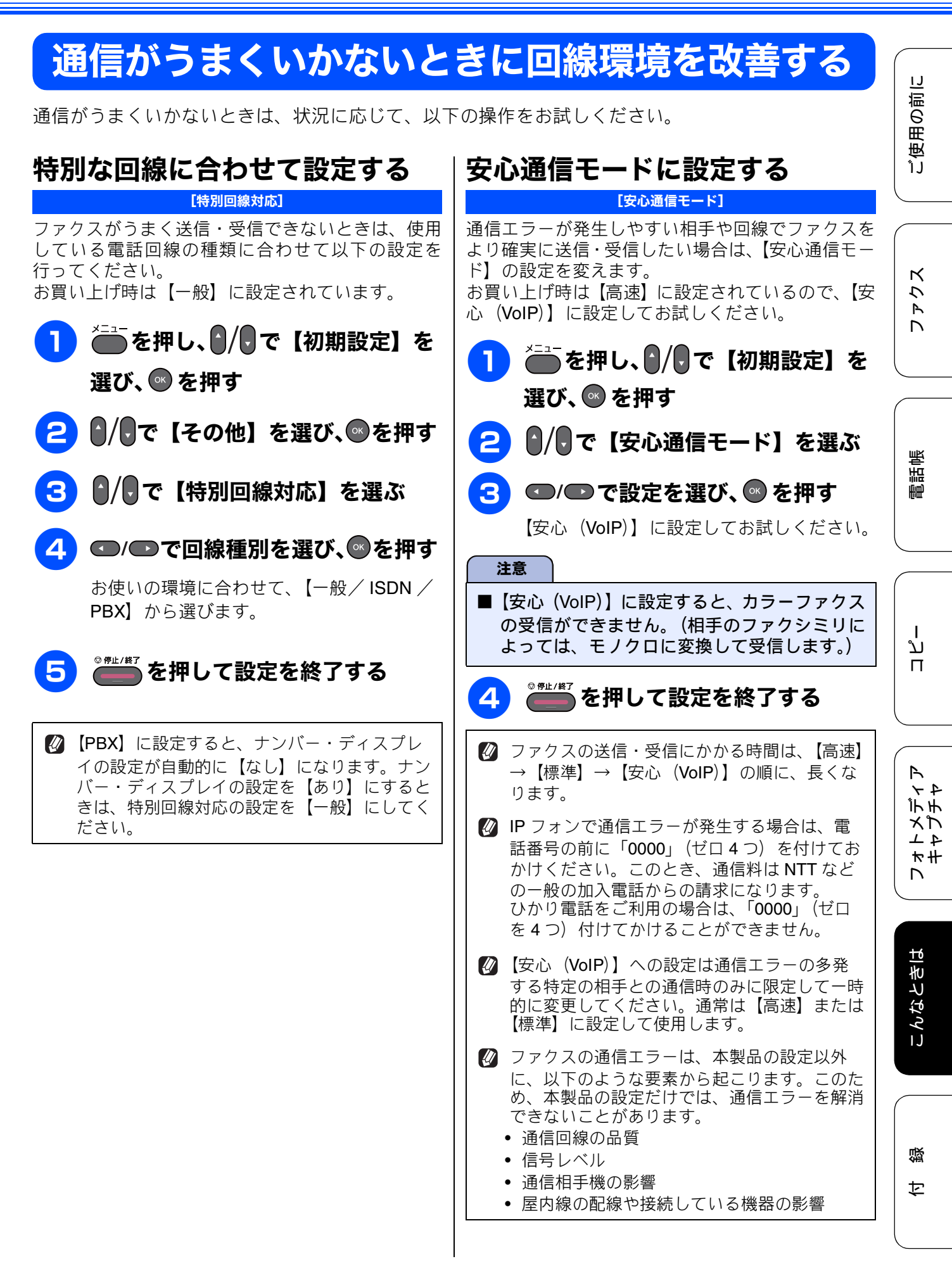

| ダイヤルトーン検出の設定をする                                                                                                    | ナンバープレフィックスを設定する                                                                                                    |
|----------------------------------------------------------------------------------------------------|----------------------------------------------------------------------------------------------------|
| [ダイヤルトーン設定]                                                                                                    | [ナンバープレフィックス]                                                                                                    |
| ファクス送信後2分以内に、画面に【話し中/応答<br>がありません】と表示され、送信レポートがプリン<br>トされた場合は、電話番号が正しく送信されていま<br>せん。ダイヤルトーン設定を【検知する】に設定し<br>てください。<br>お買い上げ時は【検知する】に設定されています。 | 外線に接続するときなどに先頭に付けてダイヤルする番号(「0」など)をあらかじめ設定できます。<br>設定した番号は、ダイヤル時に自動的に付加されます。<br>注意                                                                                             |
| 注意<br>■ 使用している PBX や IP 電話のアダプターに<br>よっては、【検知する】に設定すると発信でき<br>なくなる場合があります。その場合は【検知し<br>ない】のままお使いください。                                         | <ul> <li>              を押してダイヤルした場合は、ナンバー<br/>プレフィックスを【オン】に設定していても番<br/>号は付加されません。      </li> <li>             PC ファクスの場合は、[PC-FAX 設定]の[ダ<br/>イヤル設定]が優先されます。      </li> </ul> |
| 1 を押し、 / ● で【初期設定】を<br>選び、 ◎ を押す                                                                                                    | ● を押し、●/●で【初期設定】を<br>選び、◎ を押す                                                                                                    |
| 2 ┃/見で【その他】を選び、◎を押す                                                                                                    | 2 0/€で【その他】を選び、◎を押す                                                                                                    |
| 3 ┃/見で【ダイヤルトーン設定】を<br>選ぶ                                                                                                    | 3 ♪/見で【ナンバープレフィックス】<br>を選び、◎を押す                                                                                                    |
| 4                                                                                                    | 4 ●/●で【オン】を選び、◎ を押す                                                                                                    |
| 5 ਁ≝ を押して設定を終了する                                                                                                    | <ul> <li>5 番号をダイヤルボタンで入力し、</li> <li>◎ を押す</li> <li>5 桁まで入力できます。</li> <li>ダイヤル回線の場合は、「*」、「#」を入力しても機能しません。</li> </ul>                                                           |
|                                                                                                    | 6 <sup>0</sup> <sup>#1/#7</sup> を押して設定を終了する                                                                                                    |

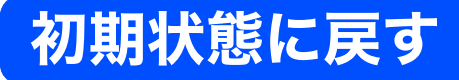

設定した内容をお買い上げ時の状態に戻したり、登録した情報をすべて消去したりできます。

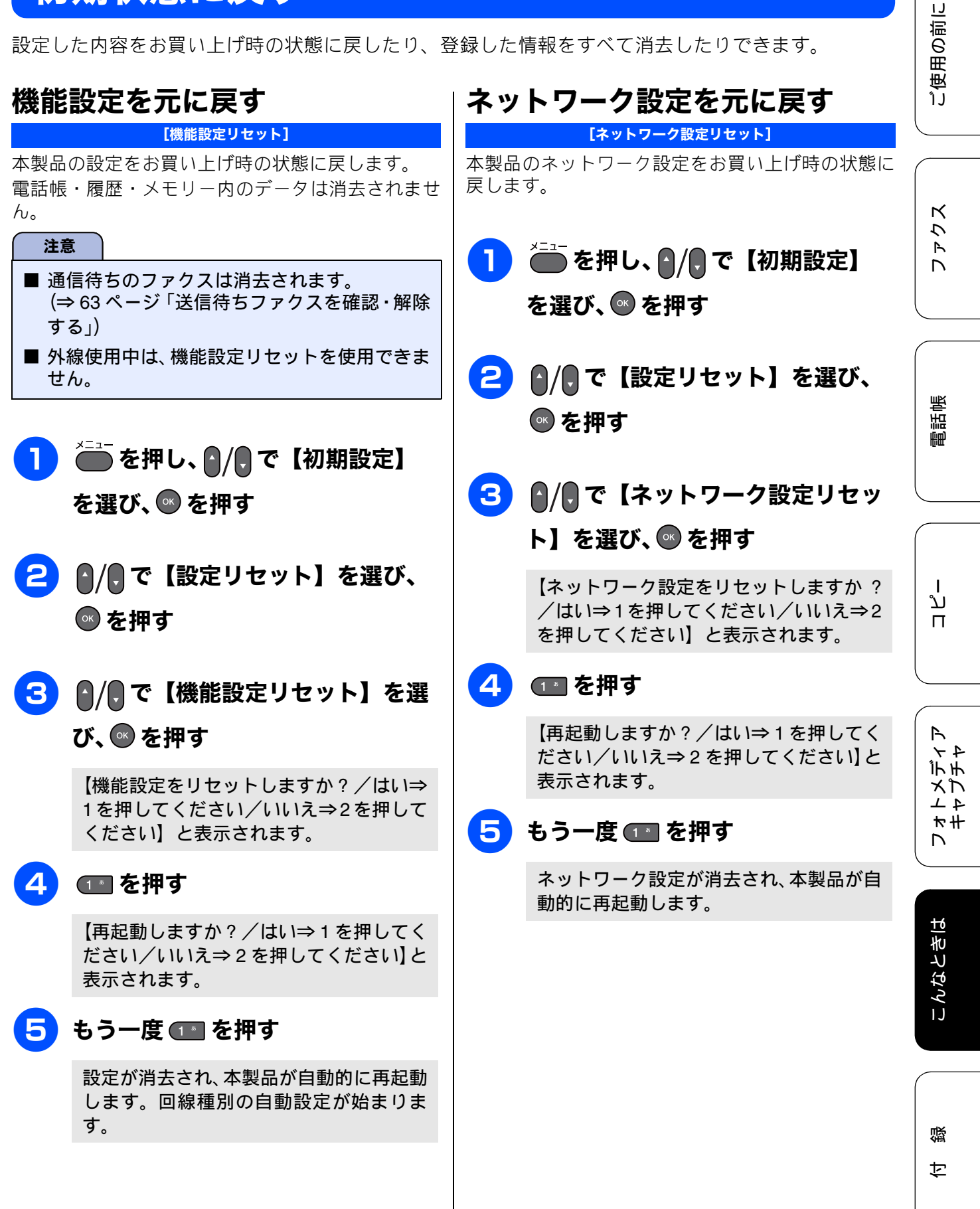

# 電話帳・履歴・メモリーを消去する

#### [電話帳 & ファクスリセット]

本製品の以下の設定をお買い上げ時の状態に戻します。

- お客様の名前・電話番号
   (⇒ 27 ページ「送信したファクスに印刷される自分の名前と番号を登録する」)
- 電話帳の内容 (⇒ 66 ページ「電話帳を利用する」)
- グループダイヤルの内容
   (⇒ユーザーズガイド応用編第3章「グループダイヤルを登録する」)
- 発信履歴(再ダイヤル機能)の内容
- ファクスの発信履歴、着信履歴の内容 (⇒ユーザーズガイド 応用編 第2章「発信履歴・ 着信履歴を使ってファクスを送る」)
- ファクス転送の設定 (⇒ユーザーズガイド 応用編 第2章「ファクスを 転送する」)
- ・電話呼び出しの設定 (⇒ユーザーズガイド応用編第4章「ファクスが 届いたことを電話で知らせる」)
- ・通信管理レポートの内容 (⇒ユーザーズガイド応用編第2章「通信管理レ ポートを印刷する」)
- メモリーの内容(受信データも消去されます。)

#### 注意

■ メモリーに受信したファクスデータも消去されます。未読のファクスがないかを確認してください。
 ⇒ 57ページ「受信したファクスを画面で見る(みるだけ受信)/印刷する」
 ⇒ 61ページ「メモリー受信したファクスを印刷する」

- 1 を押し、●/●で【初期設定】を選び、◎ を押す
- 2 ♪/見で【設定リセット】を選び、 ◎ を押す
- 3 ●/● で【電話帳 & ファクスリセッ
   ト】を選び、◎ を押す

【電話帳&ファクスをリセットしますか? /はい⇒1を押してください/いいえ⇒2 を押してください】と表示されます。

### 4 🔳 を押す

【再起動しますか?/はい⇒1を押してく ださい/いいえ⇒2を押してください】と 表示されます。

# 5 もう一度 💷 を押す

電話帳・履歴・メモリーが消去され、本製 品が自動的に再起動します。

# すべての設定を元に戻す

[全設定リセット]

本製品のすべての設定をお買い上げ時の状態に戻します。

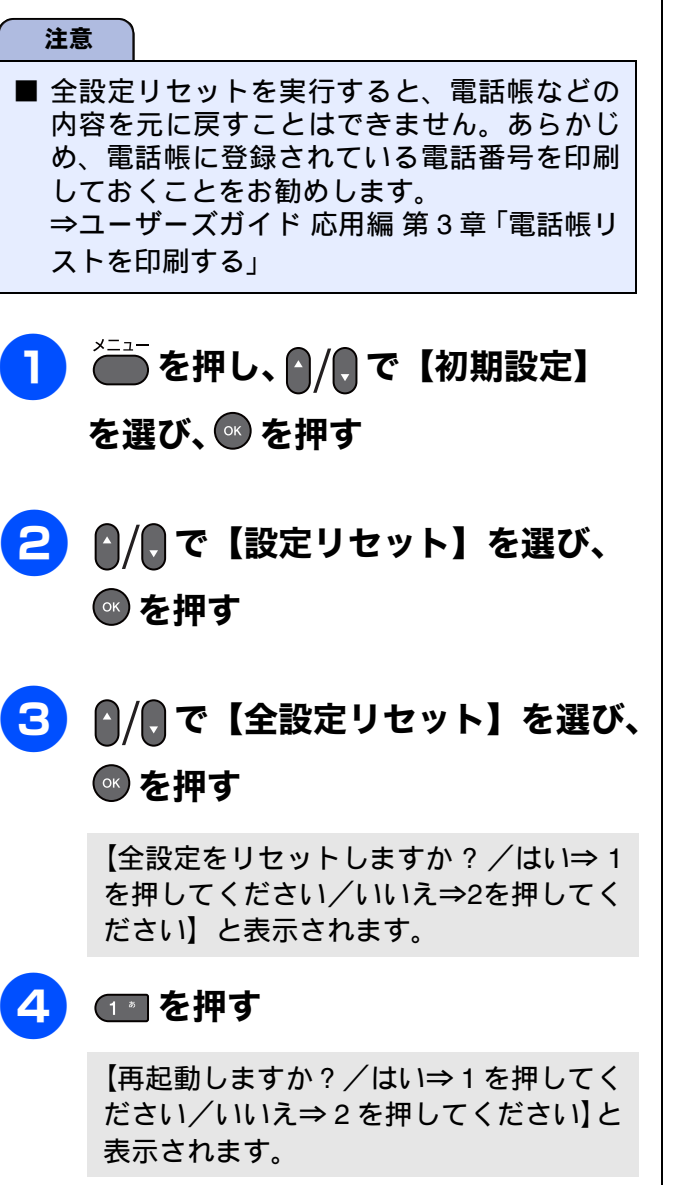

## 5 もう一度 💷 を押す

設定した内容が消去され、本製品が自動的 に再起動します。回線種別の自動設定が始 まります。 | 「 ご使用の前に

ファクス

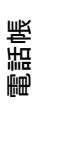

# こんなときは

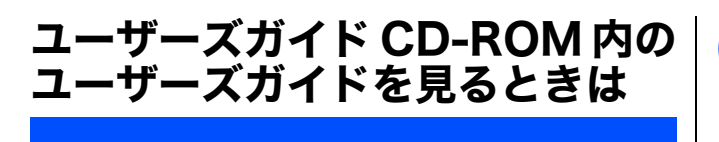

### 付属のユーザーズガイド **CD-ROM** には、下記のユー ザーズガイドが **PDF** 形式で収録されています。

- ユーザーズガイド 応用編
- ユーザーズガイド パソコン活用編
- ユーザーズガイド ネットワーク知識編
- ユーザーズガイド ネットワーク操作編

### Windows<sup>®</sup>の場合

# ▶ 付属のユーザーズガイド CD-ROM を、パソコンの CD-ROM ドライブ にセットする

[プラザー ユーザーズガイド CD-ROM] の画面が表示されます。

回面が表示されないときは、[マイコン ピューター (コンピューター)]から CD-ROMドライブをダブルクリック し、[index.html]をダブルクリックし てください。

# 2 お使いの製品名にカーソルを合わせる

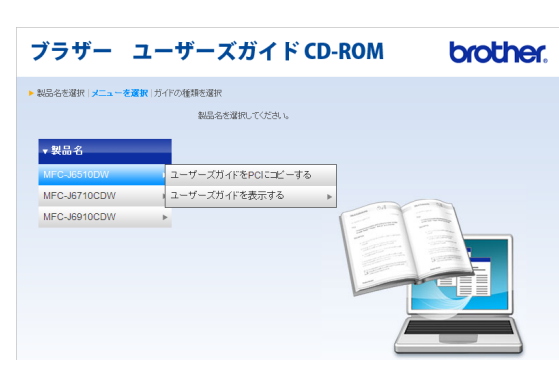

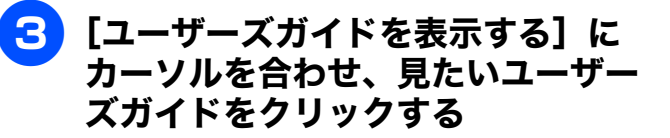

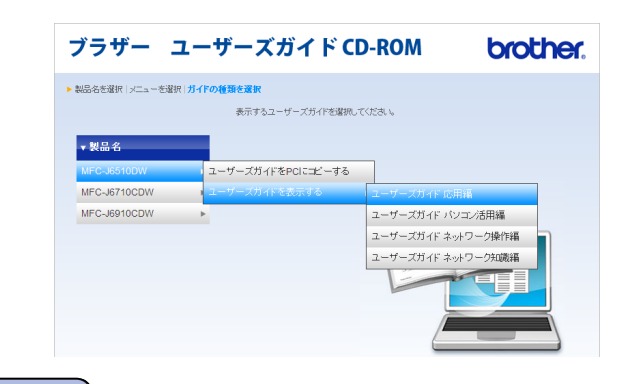

### 注意

- ブラウザーの上部にセキュリティー警告の メッセージが表示されたときは、メッセージを クリックしてください。そのあと、[ブロック されているコンテンツを許可]をクリックし、 [はい]をクリックしてください。
- (Microsoft<sup>®</sup> Internet Explorer<sup>®</sup> 6 以上のみ) [ユーザーズガイドを PC にコピーする]をク リックして、ユーザーズガイドをパソコンに保 存すると、CD-ROM がなくてもユーザーズガ イドを見ることができます。

### Macintosh の場合

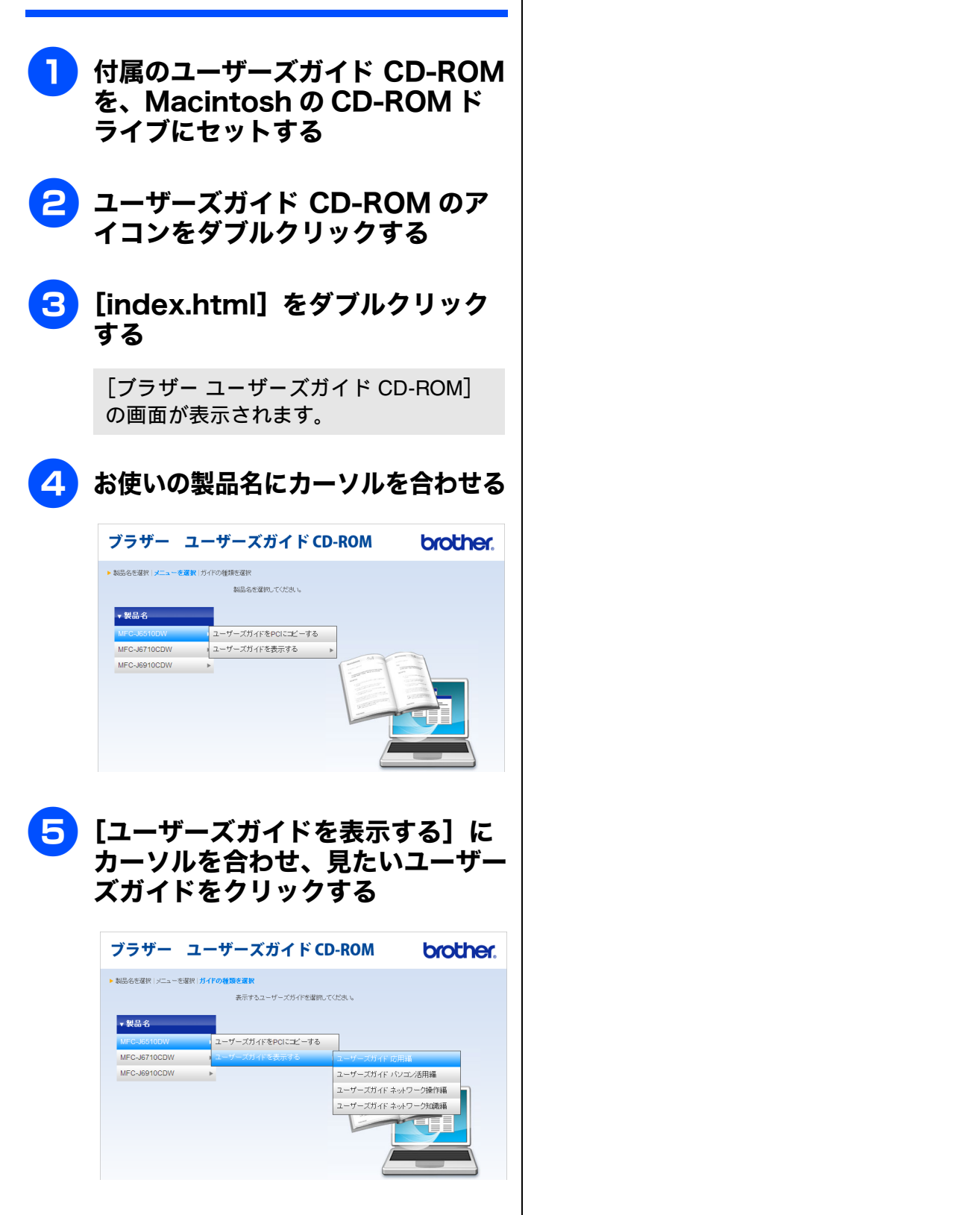

電話帳

ご使用の前に

アクス

D

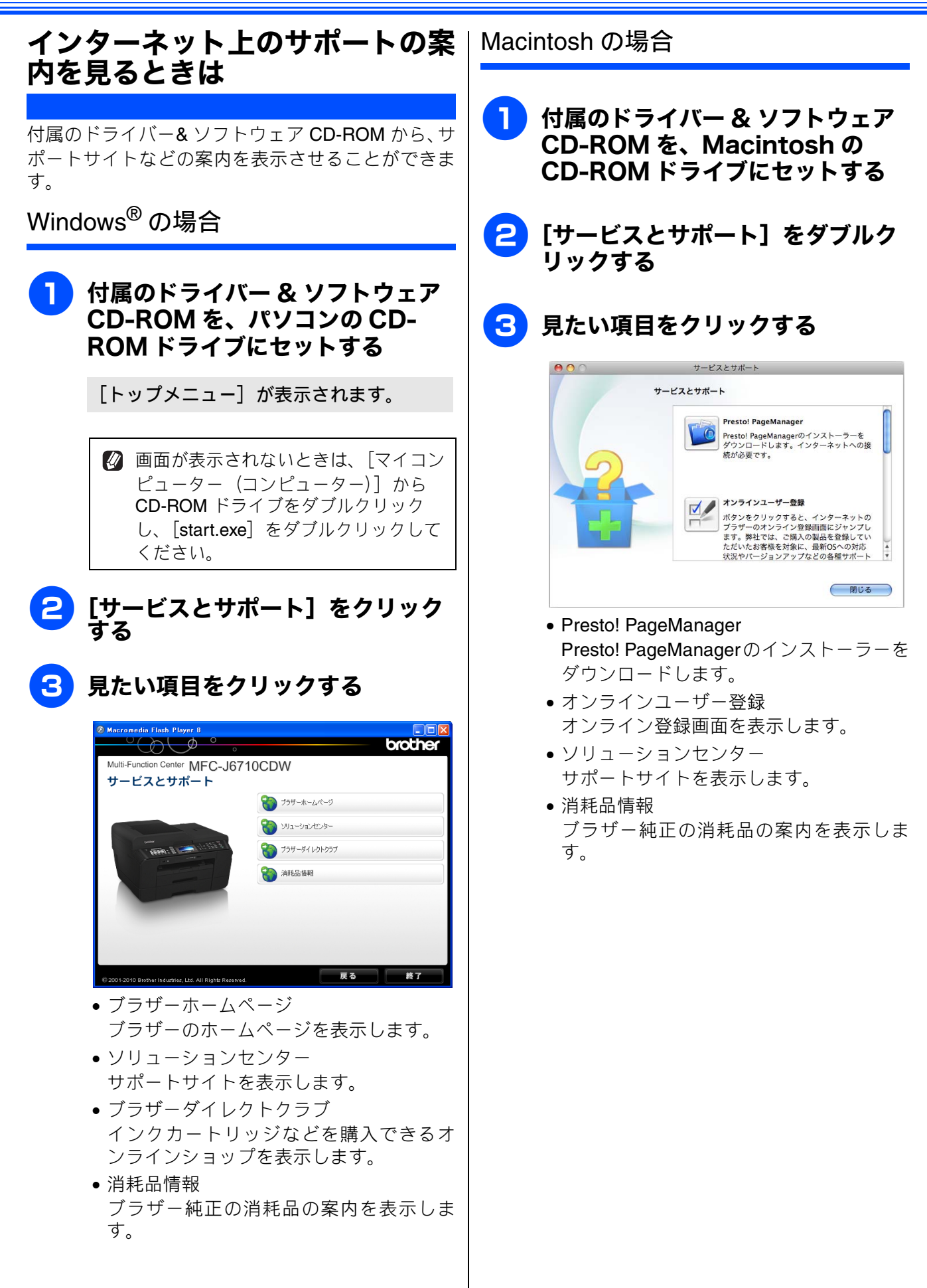

ご使用の前に

アクス

電話帳

### 最新のドライバーやファームウェ アをサポートサイトからダウン ロードして使うときは

最新のドライバーやファームウェアのダウンロード は、弊社サポートサイト(ブラザーソリューション センター)の[ソフトウェアダウンロード]から行っ てください。詳しい手順は、サポートサイトに記載 されています。

ダウンロードおよびインストールする際は、サポー トサイトに記載されている注意や利用規約、制約条 項をよくお読みください。また、以下の注意もお守 りください。

### サポートサイト(ブラザーソリュー ションセンター)の URL

http://solutions.brother.co.jp/

ドライバーやファームウェアをサポート サイトからダウンロードするときは

- ●ダウンロードするドライバーやファームウェアの製品名は、本製品の操作パネル中央部で確認して、正しく選択してください。
- ダウンロードするドライバーやファームウェア の対応 OS は、パソコンの取扱説明書などで確認 して、正しく選択してください。

### ドライバーをインストールするときの 注意

● インストールの途中で下記の画面が表示された ときは、[Jpn] を選択し [OK] をクリックして ください。[JpnEng] を選択すると、ドライバー のインストール時、手順を案内する表示言語が英 語になったり、印刷設定のプロパティ画面におい て表示言語が英語に替わったりします。

| Select Language |        |   |
|-----------------|--------|---|
|                 |        |   |
| Jpn             | •      |   |
| Jpn             |        | 1 |
| JpnEng          |        |   |
| ОК              | CANCEL |   |
|                 |        |   |

- ファームウェアをインストールすると きの注意
- ファームウェアを更新する際には、製品が動作中でないこと、メモリーに使用中のデータが残っていないことなどの条件や、製品に残されていた履歴が削除されるなどの制約があります。ソフトウェアダウンロードページの[ファームウェア更新時の注意事項]を読んでよくご理解いただいた上で、条件に従って更新作業をお進めください。

Т ند П

### 停電になったときは

停電したときは以下のようにデータが消去されま す。

| 停電になっても消去<br>されないデータ  | 電話帳、各種登録·設定内容                                    |
|-----------------------|--------------------------------------------------|
| 停電が数時間続くと<br>消去されるデータ | 着信履歴、発信履歴、通信<br>管理レポート、受信メモ<br>リー文書、送信メモリー文<br>書 |

#### 注意

- 日付と時刻は設定し直してください。 ⇒ 26ページ「日付と時刻を設定する」
- 停電によって消去されたデータを復活させる ことはできません。
- 停電中はファクスの送受信ができません。本 製品の機能はすべて使用できなくなります。
- ■本製品に接続している電話機は、停電中でも 使用できる機器もあります。詳しくは、お使 いの電話機の取扱説明書をご覧ください。

本製品のシリアルナンバーを確認 する

#### [シリアル No.]

▶ を押し、 / で【製品情報】を選び、 ◎ を押す

### 2 💿 を押す

画面に、本製品のシリアルナンバーが表示 されます。

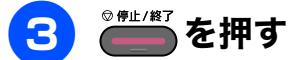

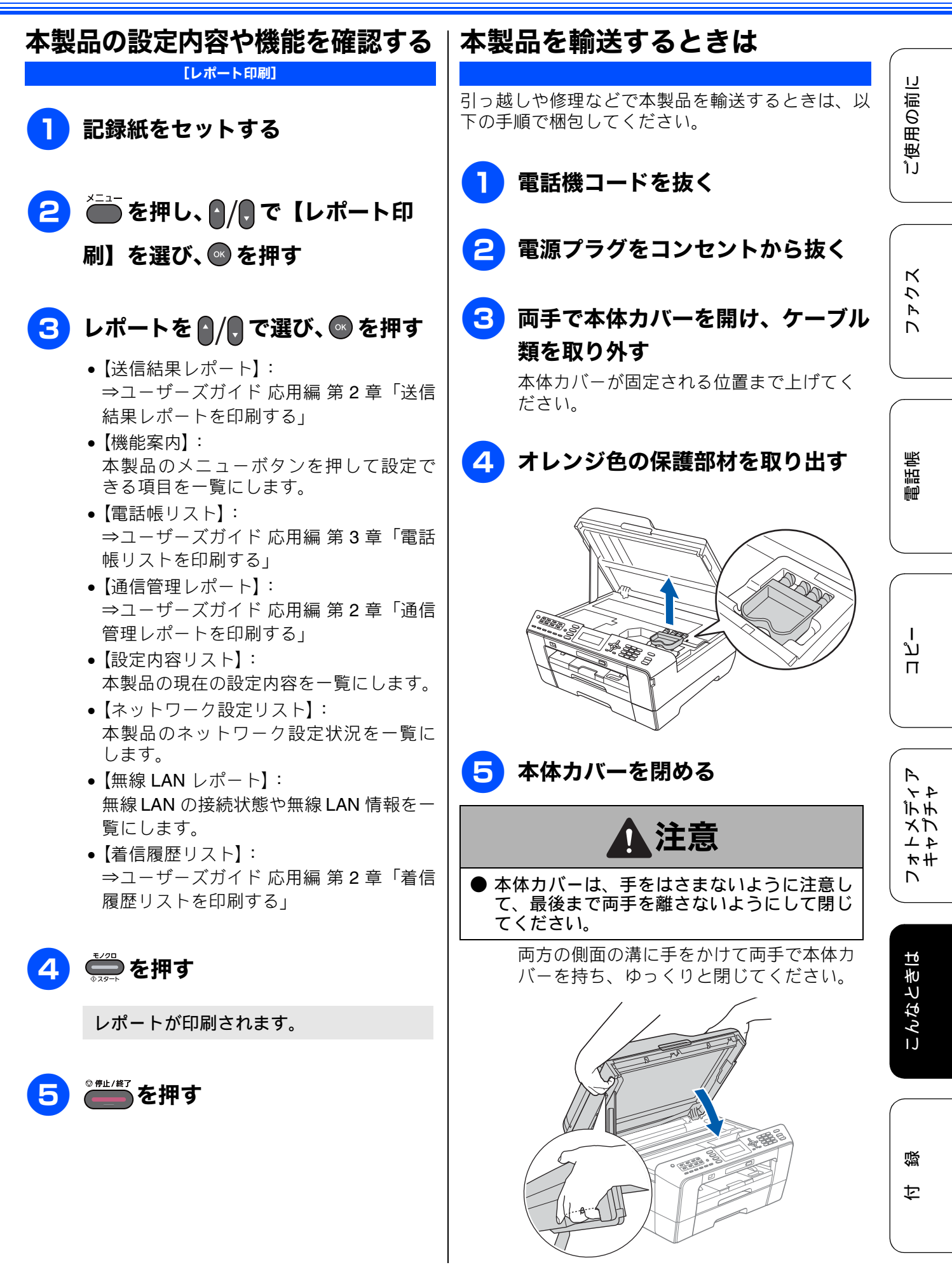

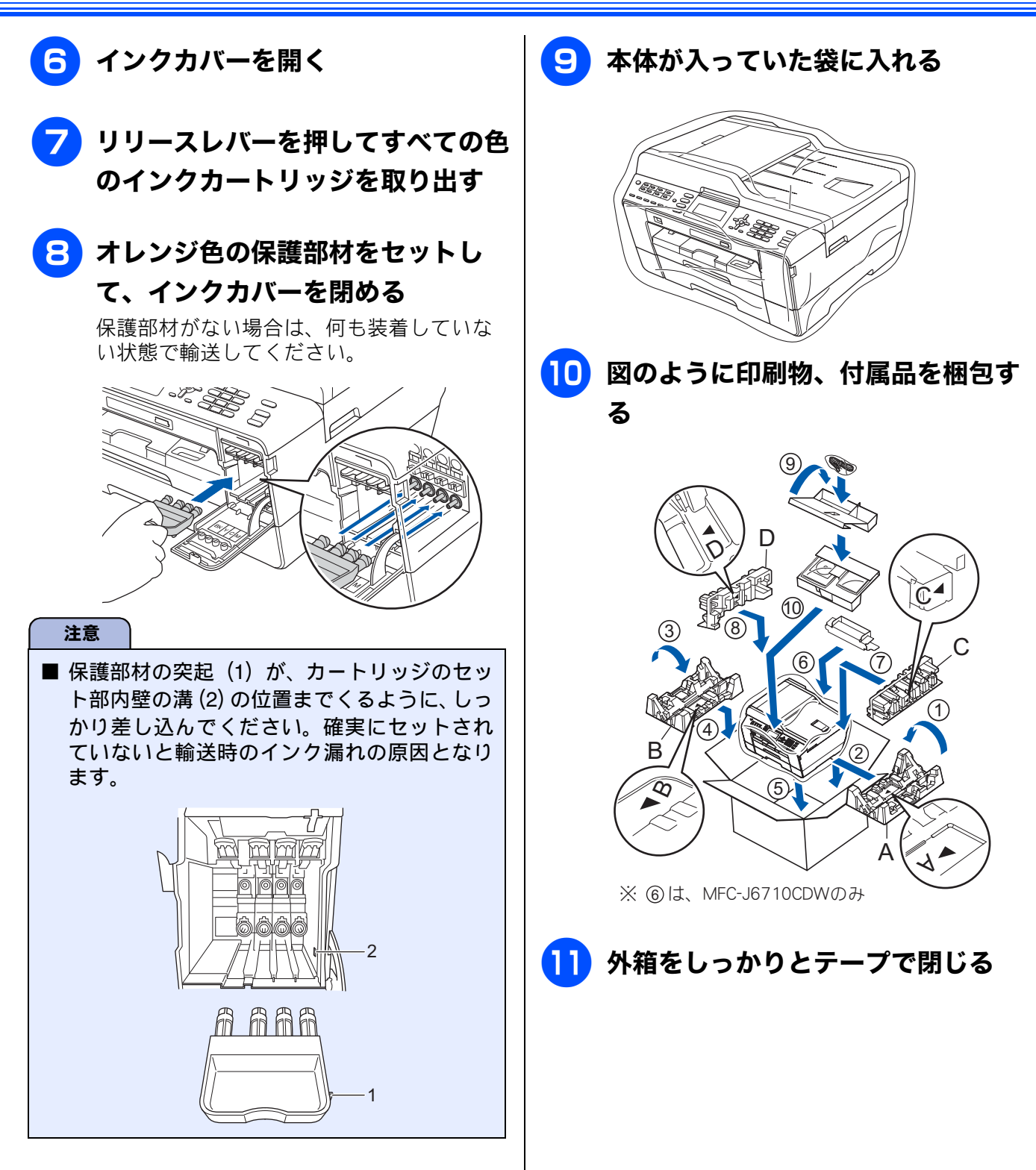
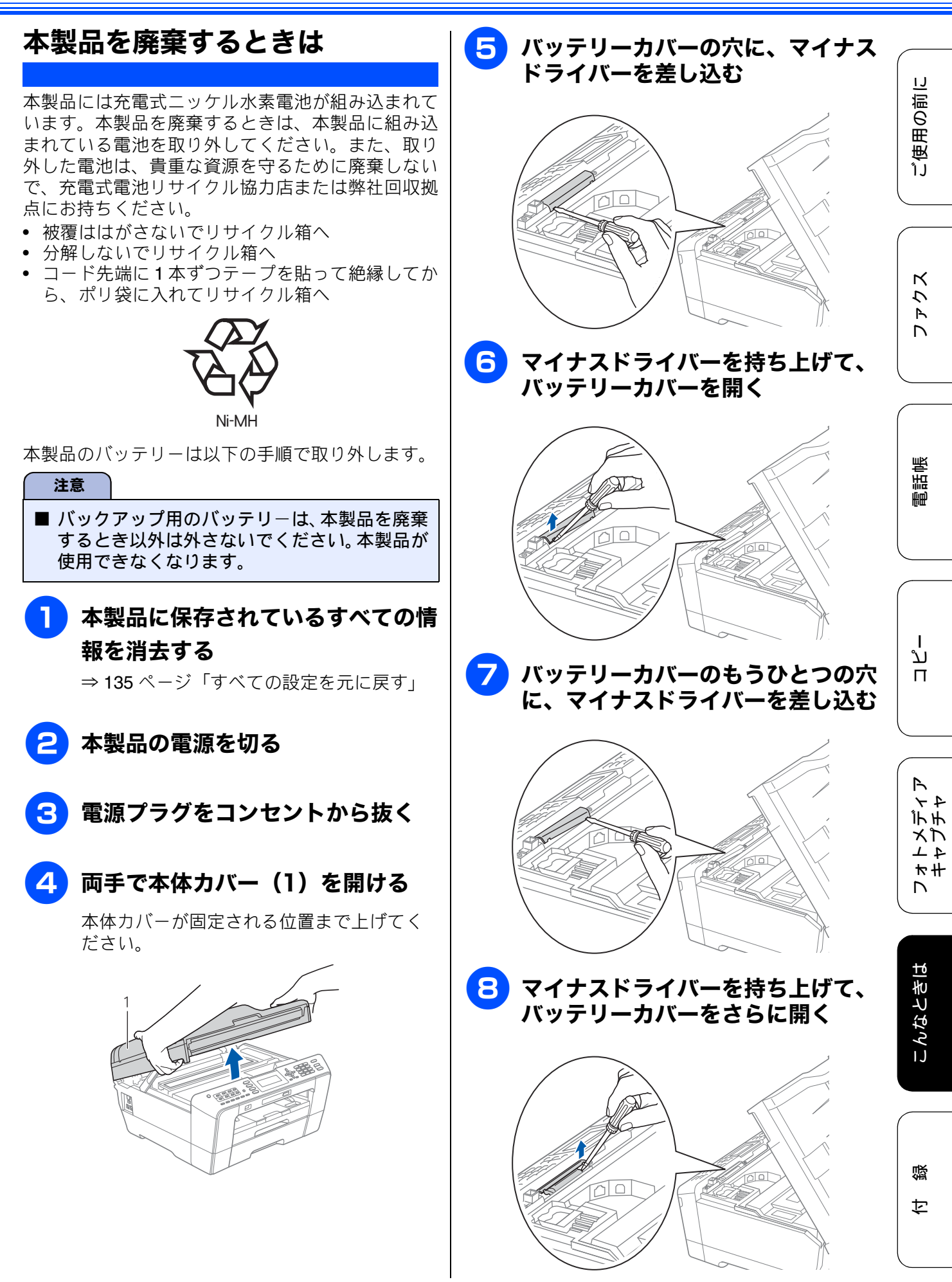

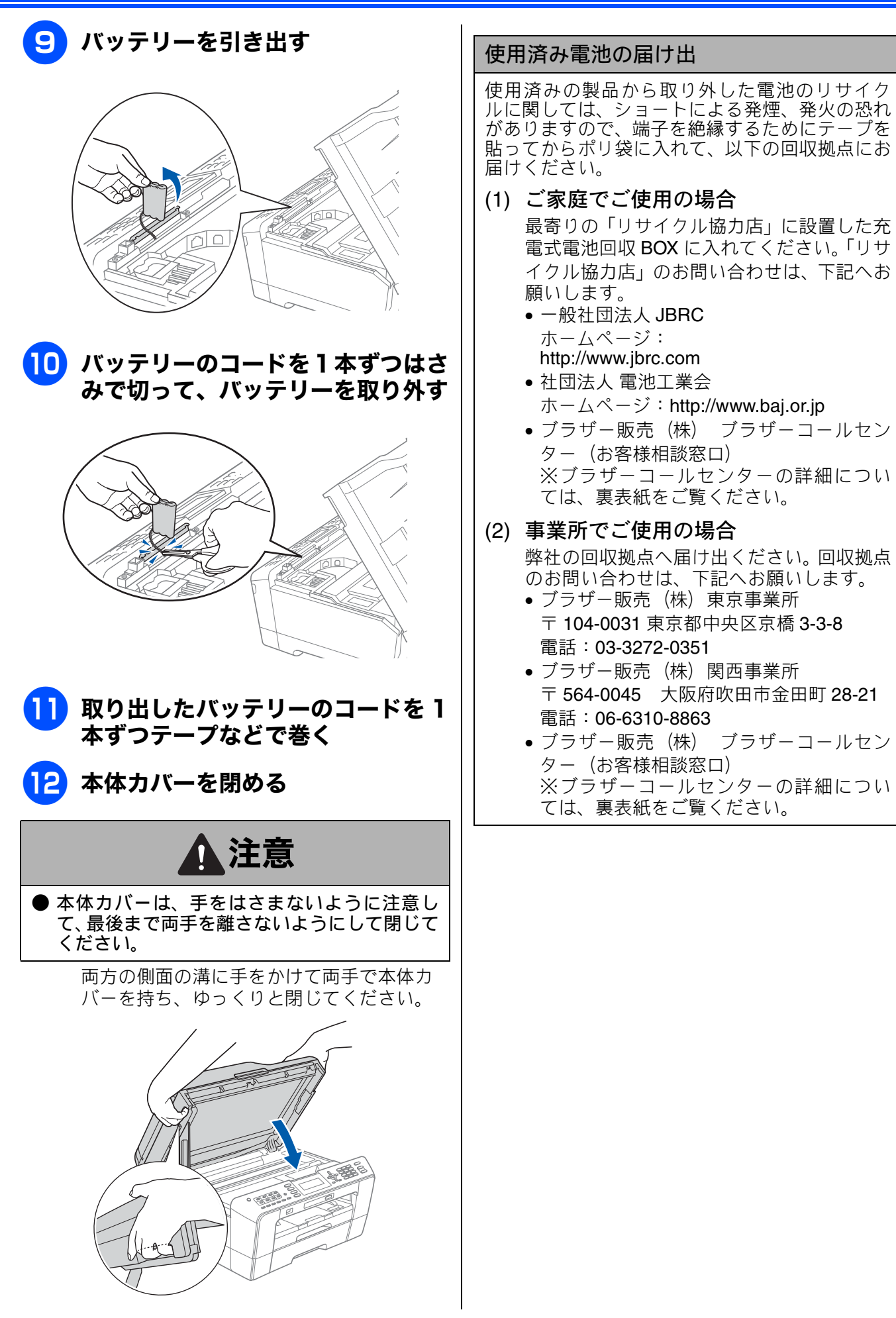

付錄

| 文字の入力方法 1                             | 46  |
|---------------------------------------|-----|
| 文字の割り当て1                              | 46  |
| 文字の入れかた1                              | 147 |
| 入力制限 1                                | 147 |
| 入力例                                   | 1/0 |
|                                       | 40  |
| 機能一覧1                                 | 149 |
| メニューボタン                               | 149 |
| ファクスボタン                               | 156 |
| スキャンボタン                               | 157 |
| コピーボタン                                | 158 |
| デジカメプリントボタン                           | 160 |
| みてから送信 / みるだけ受信ボタン                    | 161 |
| 履歴 / ボーズボタン                           | 161 |
| 電話帳ボタン                                | 161 |
| 什様 1                                  | 162 |
| 外形寸法                                  | 162 |
| ファクス                                  | 162 |
| コピー                                   | 163 |
| 電源その他 <sup>-</sup>                    | 163 |
| プリンター&スキャナー                           | 163 |
| フォトメディアキャプチャ                          | 164 |
| 使用環境 1                                | 165 |
|                                       |     |
| 索引1                                   | 67  |
| リモコンアクセスカード1                          | 173 |
| 関連製品のご案内1                             | 175 |
| innobella                             | 175 |
|                                       |     |
| / / / / / / / / / / / / / / / / / / / | 175 |
| インクカートリッジ                             | 175 |
| 専用紕・雅樊紕                               | 176 |

ファクス

電話帳

フォトメディア キャプチャ

145

# 文字の入力方法

発信元登録、電話帳の登録では、ダイヤルボタンを使って文字を入力します。入力できる文字は、ひ らがな、カタカナ、漢字、アルファベット、数字、記号です。

## 文字の割り当て

| ボタン                           | ひらがな                                                                                                    | カタカナ                                                                                                    | 英字                   | 数字 |
|-------------------------------|----------------------------------------------------------------------------------------------------|----------------------------------------------------------------------------------------------------|----------------------|----|
| 1 *                           | あいうえおぁぃぅぇぉ                                                                                                    | アイウエオァィゥェォ                                                                                                    |                      | 1  |
| <b>2</b> <sup>th</sup> ABC    | かきくけこ                                                                                                    | カキクケコ                                                                                                    | abcABC               | 2  |
| 3 đ                           | さしすせそ                                                                                                    | サシスセソ                                                                                                    | defDEF               | 3  |
| 4 <sup>5</sup> <sub>GHI</sub> | たちつてとっ                                                                                                    | タチツテトッ                                                                                                    | ghiGHI               | 4  |
| 5 - jki                       | なにぬねの                                                                                                    | ナニヌネノ                                                                                                    | jklJKL               | 5  |
| 6 KRO                         | はひふへほ                                                                                                    | ハヒフヘホ                                                                                                    | mnoMNO               | 6  |
| 7 å                           | まみむめも                                                                                                    | マミムメモ                                                                                                    | pqrsPQRS             | 7  |
| 8 <sup>to</sup><br>TUV        | やゆよゃゅょ                                                                                                    | ЕГАЕТА                                                                                                    | tuvTUV               | 8  |
| 9 wxrz                        | らりるれろ                                                                                                    | ラリルレロ                                                                                                    | wxyzWXYZ             | 9  |
| <b>0</b>                      | わをん、。ー(スペース)                                                                                                    | ワヲン、。 ー (スペース)                                                                                                    |                      | 0  |
| ··· ¥<br>v=4                  | × 0                                                                                                    | × 0                                                                                                    | -/ (スペース) .,:@;!?    | *  |
| <b>#</b> R4                   | $\begin{array}{c} , \ldots & \vdots & ; & ? \downarrow^* \circ & f \to \infty \\ \sim & \parallel & \parallel & \cdots & i & i & 0 \\ & & & & & \\ & & & & \\ & & & & \\ & & & & \\ & & & & \\ & & & \\ & & & & \\ & & & \\ & & & \\ & & & & \\ & & & \\ & & & & \\ & & & & \\ & & & \\ & & & & \\ & & & \\ & & & & \\ & & & & \\ & & & & \\ & & & & \\ & & & \\ & & & & \\ & & & & \\ & & & & \\ & & & \\ & & & & \\ & & &$ | $\bigcirc \land \land \land \land \land \land \land \land \land \land \land \land \land \land \land \land \land $ | "#\$%&'() * +<>=[]^_ | #  |

## 文字の入れかた

#### 電話番号や文字は以下の操作で入力します。

| したいこと                                     | 操作                                                                                 |
|-------------------------------------------|------------------------------------------------------------------------------------|
| 文字を入れる                                    | 0 ぷ ~ 9 ඖ 、 <del>* ∷</del> 、 # ∞ を<br>押す                                           |
| ひらがなを漢字<br>に変換する                          | ● を押す ※押すたびに変換候補が切り替わります。                                                          |
| 入力できる文字<br>の種類を切り替<br>える                  | を押す<br>※押すたびに<br>ひらがな→カタカナ→英字→<br>数字<br>の順で切り替わります。                                |
| 電話番号に「ポー<br>ズ」(約 <b>3</b> 秒の待<br>ち時間)を入れる | <sup>履歴/</sup><br>ボーズ<br>を押す                                                       |
| 文字を削除する                                   | <ul> <li>✓/●を押して削除したい</li> <li>文字までカーソルを移動し、</li> <li><sup>クリア</sup>を押す</li> </ul> |
| 文字を挿入する                                   | ●/●を押して挿入したい<br>位置までカーソルを移動し、文<br>字を入力する<br>※カーソルの左側に文字が挿入<br>されます。                |
| 文字の間を空け<br>る (スペースを<br>入れる)               | ● を押して、カーソルを右<br>に移動させる<br>または<br>スペースの割り当てボタン<br>( O st または () を押して<br>スペースを選ぶ    |
| 記号を入力する                                   | 入 力 し た い 記 号 ボ タ ン<br>( देखें または ∰ ∞ )を押して<br>記号を選ぶ                              |
| 同じボタンで続<br>けて文字を入力<br>する                  | ● を押して、カーソルを1文<br>字分移動させて入力する                                                      |
| 入力した内容を<br>確定させる                          | ●を押す                                                                               |

🖉 変換範囲を変更することはできません。

## 入力制限

|                                          |                                           |                                                                         |                                               |                                 | <u> </u>              |
|------------------------------------------|-------------------------------------------|-------------------------------------------------------------------------|-----------------------------------------------|---------------------------------|-----------------------|
| 項目                                       | ひらがな<br>・漢字                               | カタカナ                                                                    | 英字・<br>数字・<br>記号                              | 入力<br>文字数                       | 「おの田田」                |
| 電話番号・<br>ファクス<br>番号                      | ×                                         | ×                                                                       | ○ <sup>*1</sup>                               | 20                              |                       |
| 読み仮名                                     | ×                                         | 0                                                                       | 0                                             | 16                              |                       |
| 名前 <sup>*2</sup>                         | 0                                         | 0                                                                       | 0                                             | 10                              |                       |
| 電話帳で<br>ポーズ<br>ポーズは                      |                                           | 弓入力時は<br>寺ち時間)<br>、カします                                                 | 、 <b>0~9、</b> 「<br>のみ入力 <sup>-</sup><br>。入力した | 「*」、「#」、<br>できます。<br>ニポーズは      | ۲<br>۲                |
| 面面に「                                     |                                           | されます。                                                                   | • /////////                                   |                                 | (                     |
| クリア<br>を<br>発信元登<br>頭のみ)<br>は入力で<br>発信元登 | 甲すと、力<br>録での電記<br>、スペース<br>きません。<br>録では、1 | <ul> <li>ーソルの3</li> <li>舌番号入力</li> <li>スのみ入力</li> <li>6 文字まで</li> </ul> | 文字が削除<br>時は <b>0~</b><br>できます。<br>で入力でき       | されます。<br>9、「+」(先<br>ハイフン<br>ます。 | 雪軒框                   |
| ② 漢字は、 います。                              | IIS 第一水                                   | 準および第                                                                   | 三水準に                                          | 対応して                            |                       |
|                                          |                                           |                                                                         |                                               |                                 | ן<br>ג<br>ר           |
|                                          |                                           |                                                                         |                                               |                                 | $\sim$                |
|                                          |                                           |                                                                         |                                               |                                 | ド<br>い<br>ア<br>ユ<br>モ |
|                                          |                                           |                                                                         |                                               |                                 | + ≭ +<br>- 7 7 7      |
|                                          |                                           |                                                                         |                                               |                                 | E\$ +                 |

ח ת ו

## 入力例

「鈴木エリ」と入力するには、下記のように操作しま す。

| 操作                                           | 画面表示                                     |
|----------------------------------------------|------------------------------------------|
| 3 🌡 を 3 回押す                                  | <u>\$</u>                                |
| ●を1回押す                                       | す                                        |
| 3 🔊 を 3 回押す                                  | <b>के के</b>                             |
| € 1 回押す                                      | <u>च</u> चै                              |
| ₂ 歳 を 2 回押す                                  | すずき                                      |
| <b>、</b> を1回押す                               | 鈴木<br>スズキ<br>すずき<br>※画面に変換候補が表示さ<br>れます。 |
| <ul> <li>♪/、で候補を選び</li> <li>● を押す</li> </ul> | 鈴木                                       |
| を1回押す                                        | ※入力できる文字の種類が<br>「カタカナ」に替わりま<br>す。        |
| を4回押す                                        |                                          |
| 9歳を2回押す                                      | 鈴木エリ                                     |

# 機能一覧

本製品で設定できる機能や設定です。画面に表示されるメッセージにしたがって、登録や設定を行います。

#### メニューボタン

▶ を押して表示される画面で、以下の設定ができます。

● インク

| 機能     | 項目        | 説明              | 設定                          | 参照      |
|--------|-----------|-----------------|-----------------------------|---------|
| Ć      | テストプリント   | 印刷テストを行います。     | 印刷品質チェックシート/<br>印刷位置チェックシート | ⇒100ページ |
| Т<br>У | ヘッドクリーニング | ヘッドクリーニングを行います。 | ブラック/カラー/全色                 | ⇒98ページ  |
| ,      | インク残量     | インク残量を確認します。    | _                           | ⇒97ページ  |

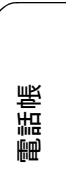

ファクス

ご使用の前に

ח ת ו

#### ● 基本設定

| 機能           |                | 項目                    | 説明                                                     | 設定(太字:初期設定)           |                                                                                                    | 参照     |
|--------------|----------------|-----------------------|--------------------------------------------------------|-----------------------|----------------------------------------------------------------------------------------------------|--------|
|              | E-             | -ドタイマー                | ファクスモードに戻る時間を<br>設定します。【切】を選ぶと最<br>後に使ったモードを保持しま<br>す。 | 切/ 0 秒<br>/ 5 分       | ୬/ 30 秒/ 1 分/ <b>2 分</b>                                                                                      | ⇒応用編   |
|              | CDW のみ)        | 記録紙トレイ#1              | 記録紙トレイ 1 の記録紙サイ<br>ズ、記録紙タイプを設定しま<br>す。                 | 記録紙<br>タイプ            | <ul> <li>普通紙/インク</li> <li>ジェット紙/ブラザー</li> <li>BP71光沢/ブラザー</li> <li>BP61光沢/その他光</li> <li>沢/OHP フィルム</li> </ul> |        |
|              | FC-J6710       |                       |                                                        | 記録紙<br>サイズ            | A4 / B4 / A3 / A5<br>/ B5 /八ガキ/ 2L 判<br>/ L 判                                                                 |        |
|              | MF             | 記録紙トレイ <b>#2</b>      | 記録紙トレイ <b>2</b> の記録紙サイズ<br>を設定します。                     | 記録紙<br>タイプ            | 普通紙                                                                                                    | ⇒46ページ |
|              | イ設定            |                       |                                                        | 記録紙<br>サイズ            | <b>A4</b> / B4 / A3 / B5                                                                                      |        |
|              | ぼトレ            | トレイ選択:<br>コピー         | コピー時に使用する記録紙ト<br>レイを設定します。                             | 記録紙ト<br>イ <b>#2</b> / | ∽レイ #1 /記録紙トレ<br><b>自動選択</b>                                                                                  |        |
|              | 記録             | トレイ選択:<br>ファクス        | ファクス受信時に使用する記<br>録紙トレイを設定します。                          | 記録紙ト<br>イ <b>#2</b> / | ∽レイ #1 /記録紙トレ<br><b>自動選択</b>                                                                                  |        |
|              | 記釒<br>(M<br>み) | 录紙設定<br>FC-J6510DW の  | 記録紙サイズ、記録紙タイプを<br>設定します。                               | 記録紙<br>タイプ            | <b>普 通 紙</b> / イ ン ク<br>ジェット紙/ブラザー<br>BP71 光沢/ブラザー<br>BP61 光沢/その他光<br>沢/ OHP フィルム                             | ⇒45ページ |
| <b>\$本設定</b> |                |                       |                                                        | 記録紙<br>サイズ            | <b>A4</b> / B4 / A3 / A5<br>/ B5 /八ガキ/ 2L 判<br>/ L 判                                                          |        |
|              |                | 着信音量                  | 着信音の音量を設定します。                                          | 切/小/                  | / <b>中</b> /大                                                                                                 |        |
|              | Ē              | ボタン確認音量               | 操作パネルのボタンを押した<br>ときの音量を設定します。                          | 切/小/                  | ′中/大                                                                                                    | ⇒32ページ |
|              | 恒              | スピーカー音量               | オンフック時の音量を設定し<br>ます。                                   | 切/小/                  | ✓ 中 / 大                                                                                                    |        |
|              | 5.1            | 画面の明るさ                | 画面の明るさを設定します。                                          | 明るく/                  | /標準/暗く                                                                                                    |        |
|              | の設定            | 照明ダウンタイ<br>マー         | 画面のライトを暗くするまで<br>の時間を設定します。                            | 切/10                  | 秒/20秒/ <b>30秒</b>                                                                                             | ⇒応用編   |
|              | 画画             | 壁紙選択                  | 待ち受け画面のデザインを選<br>択します。                                 | 1 / 2 /               | ′ 3 / 4                                                                                                    |        |
|              | ス!             | リープモード                | スリープ状態にするまでの時<br>間を設定します。                              | 1 分/2<br>10 分/        | 2 分/ 3 分/ <b>5 分</b> /<br>30 分/ 60 分                                                                          | ⇒応用編   |
|              | A3/<br>給約      | <b>B4</b> 横目あんしん<br>氏 | A3 サイズ、B4 サイズの横目用紙<br>を給紙するときに設定します。                   | オン/オ                  | 17                                                                                                    | ⇒48ページ |
|              | ック             | パスワード設定               | セキュリティ機能ロックのパ<br>スワードを設定します。                           | —                     |                                                                                                    |        |
|              | と思い            | ロック Off⇒On            | セキュリティ機能ロックの On/<br>Off を切り替えます。                       | _                     |                                                                                                    |        |
|              | リティ橋           | ユーザ設定                 | アクセスできるユーザーを設<br>定します。                                 | _                     |                                                                                                    | ⇒応用編   |
|              | セキュ            |                       |                                                        |                       |                                                                                                    |        |

| • ファ | ァクス    |              |                                                                                |                                                                           |                  |                                                     |
|------|--------|--------------|--------------------------------------------------------------------------------|---------------------------------------------------------------------------|------------------|-----------------------------------------------------|
| 機能   |        | 項目           | 説明                                                                             | 設定(太字:初期設定)                                                               | 参照               | <u>[]</u>                                           |
|      |        | 呼出回数         | 「ファクス専用モード」と「自動<br>切換えモード」のとき、自動受<br>信するまでの呼出回数を設定し<br>ます。                     | 0~10(初期設定は <b>4</b> )                                                     | ⇒31 ページ          | ご使用の前                                               |
|      |        | 再呼出回数        | 「自動切換えモード」のとき、着<br>信音の後に鳴る呼出音の回数を<br>設定します。                                    | 8 / 15 / 20                                                               | ⇒31 ページ          |                                                     |
|      | 迅      | 親切受信         | 自動受信する前に電話をとった<br>場合でも、自動的にファクスを<br>受信する機能を設定します。                              | する/ <b>しない</b>                                                            | ⇒ 56 ページ         | カス                                                  |
|      | 受信設    | リモート受信       | 本製品と接続している電話機か<br>らファクスを受信する機能を設<br>定します。                                      | する/ <b>しない</b>                                                            | ⇒応用編             |                                                     |
| スクィレ |        | 自動縮小         | 【記録紙サイズ】で設定した記録<br>紙のサイズより長辺が長いファ<br>クスが送られてきたとき、自動<br>的に縮小するかどうかを設定し<br>ます。   | <b>する</b> /しない                                                            | ⇒応用編             | 日報                                                  |
|      |        | メモリー受信       | ファクスのメモリー受信の内容<br>を設定します。                                                      | <b>オフ</b> /ファクス転送/電話呼<br>び出し/メモリ保持のみ/<br>PC ファクス受信                        | ⇒ 61 ページ<br>⇒応用編 | 曹                                                   |
|      | 設定     | 送信結果<br>レポート | ファクス送信後に、送信結果を<br>印刷するための設定をします。                                               | オン/オン+イメージ/オフ<br>/ <b>オフ+イメージ</b> /オフ2/<br>オフ2+イメージ                       | ⇒応用編             |                                                     |
|      | イーギン   | 通信管理<br>レポート | 通信管理レポートの出力間隔を<br>設定します。                                                       | レポート出力しない/ <b>50件ご</b><br><b>と</b> /6時間ごと/12時間ごと<br>/24時間ごと/2日ごと/7<br>日ごと | ⇒応用編             | ת<br>ת<br>ו                                         |
|      | ファクス出力 |              | みるだけ受信をしていない場合<br>にのみ、メモリーに記憶されて<br>いるファクスデータをすべて印<br>刷します。印刷後、データは消<br>去されます。 | -                                                                         | ⇒61 ページ          | 4                                                   |
|      | 暗証     |              | 外出先から本製品を操作するた<br>めの暗証番号を設定します。                                                | *                                                                         | ⇒応用編             | ドモーズ トート<br>イントートートーー<br>イントーーーーーーーーーーーーーーーーーーーーーーー |
|      | 通信待ち一覧 |              | タイマー送信などの設定を確認<br>したり解除したりできます。                                                | _                                                                         | ⇒63ページ           |                                                     |

#### ● ネットワーク

本製品をネットワーク環境で使用する場合の詳細については、ユーザーズガイド ネットワーク操作編をご 覧ください。

| 機能     | 項目    |                           |           | 説明                                          | 設定(太字:初期設定)                                                        |                                             |                |                                             |
|--------|-------|---------------------------|-----------|---------------------------------------------|--------------------------------------------------------------------|---------------------------------------------|----------------|---------------------------------------------|
|        |       |                           | IP 取得方法   | IP の取得先を指定します。                              | Auto / Static / RARP /<br>BOOTP / DHCP                             |                                             |                |                                             |
|        |       |                           | IP アドレス   | IP アドレスを設定します。                              | [000-255].[000-255].<br>[000-255].[000-255]                        |                                             |                |                                             |
|        |       |                           | サブネット マスク | サブネットマスクを設定します。                             | [000-255].[000-255].<br>[000-255].[000-255]                        |                                             |                |                                             |
|        |       | /IP                       | ゲートウェイ    | ゲートウェイのアドレスを設定しま<br>す。                      | [000-255].[000-255].<br>[000-255].[000-255]                        |                                             |                |                                             |
|        | ( LAN | TCF                       | ノード名      | ノード名を表示します。                                 | BRNxxxxxxxxxx (x は MAC<br>アドレスを示す 12 桁の文字)                         |                                             |                |                                             |
|        | 急     |                           | WINS 設定   | WINS の解決方法を設定します。                           | Auto / Static                                                      |                                             |                |                                             |
|        |       |                           | WINS サーバ  | WINS サーバーを設定します。                            | プライマリ/セカンダリ                                                        |                                             |                |                                             |
|        |       |                           | DNS サーバ   | DNS サーバーを設定します。                             | プライマリ/セカンダリ                                                        |                                             |                |                                             |
|        |       |                           | APIPA     | APIPA を設定します。                               | <b>オン</b> /オフ                                                      |                                             |                |                                             |
|        |       |                           | IPv6      | IPv6 を設定します。                                | オン/ <b>オフ</b>                                                      |                                             |                |                                             |
|        |       | イーサ                       | ナネット      | LAN のリンクモードを設定します。                          | Auto / 100B-FD / 100B-HD<br>/ 10B-FD / 10B-HD                      |                                             |                |                                             |
|        |       | MAC                       | アドレス      | MAC アドレスを表示します。                             | _                                                                  |                                             |                |                                             |
|        |       |                           | IP 取得方法   | IP の取得先を指定します。                              | Auto / Static / RARP /<br>BOOTP / DHCP                             |                                             |                |                                             |
|        |       |                           |           |                                             |                                                                    | IP アドレス                                     | IP アドレスを設定します。 | [000-255].[000-255].<br>[000-255].[000-255] |
| - 7    |       |                           |           | サブネット マスク                                   | サブネットマスクを設定します。                                                    | [000-255].[000-255].<br>[000-255].[000-255] |                |                                             |
| н<br>– |       | TCP/IP                    | ゲートウェイ    | ゲートウェイのアドレスを設定しま<br>す。                      | [000-255].[000-255].<br>[000-255].[000-255]                        |                                             |                |                                             |
| \<br>₹ |       |                           | ノード名<br>  | ノード名を表示します。                                 | BRWxxxxxxxxxx(x は MAC<br>アドレスを示す 12 桁の文字)                          |                                             |                |                                             |
|        |       |                           |           | WINS 設定                                     | WINS の解決方法を設定します。                                                  | Auto / Static                               |                |                                             |
|        |       |                           | WINS サーバ  | WINS サーバーを設定します。                            | プライマリ/セカンダリ                                                        |                                             |                |                                             |
|        |       |                           | DNS サーバ   | DNS サーバーを設定します。                             | プライマリ/セカンダリ                                                        |                                             |                |                                             |
|        |       |                           | APIPA     | APIPA を設定します。                               | <b>オン</b> /オフ                                                      |                                             |                |                                             |
|        | Z     |                           | IPv6      | IPv6 を設定します。                                | オン/ <b>オフ</b>                                                      |                                             |                |                                             |
|        | 線 LA  | 「無線接続ウィザード<br>全           |           | 無線 <b>LAN</b> の機器を検索し、接続を行<br>います。          | _                                                                  |                                             |                |                                             |
|        | 兼     | WPS/AOSS                  |           | ₩PS/AOSS <sup>TM</sup> 機能を使って自動接<br>続を行います。 | _                                                                  |                                             |                |                                             |
|        |       | WPS (PIN $ \exists - F$ ) |           | WPS 対応の無線 LAN アクセスポイ<br>ントで PIN コードを入力してセキュ | _                                                                  |                                             |                |                                             |
|        |       |                           | 1         | リティーの設定を行います。                               |                                                                    |                                             |                |                                             |
|        |       |                           | 接続状態<br>  | 無線 LAN の接続状態を表示します。                         | アクティブ(11b)/アク<br>ティブ(11g)/アクティ<br>ブ(11n)/接続に失敗し<br>ました/ AOSS アクティブ |                                             |                |                                             |
|        |       | 線状態                       | 電波状態      | 無線 LAN の電波状態を表示します。                         | 電波:強い/普通/弱い/<br>なし                                                 |                                             |                |                                             |
|        |       | 兼                         | SSID      | 接続先の無線 LAN の SSID(ネット<br>ワーク名)を表示します。       | (32 文字まで表示)                                                        |                                             |                |                                             |
|        |       |                           | 通信モード     | 無線LANの通信モードを表示します。                          | アドホック/インフラスト<br>ラクチャ                                               |                                             |                |                                             |
|        |       | MAC                       | アドレス      | MAC アドレスを表示します。                             | _                                                                  |                                             |                |                                             |

| 機能           |                     |                  | 項目         | 説明                                                        | 設定(太字:初期設定)                                                     |            |
|--------------|---------------------|------------------|------------|-----------------------------------------------------------|-----------------------------------------------------------------|------------|
|              |                     | メーノ              | レアドレス      | 本製品のメールアドレスを設定します。                                        | xxxxx@example.com<br>(60 文字以内)                                  | ( IJ       |
|              |                     |                  | SMTP サーバ   | SMTPメールサーバーのIPアドレス<br>またはサーバー名を設定します。                     | [000-255].[000-255].<br>[000-255].[000-255]<br>(サーバー名は 30 文字以内) | 更用の前し      |
|              |                     |                  | SMTP ポート   | SMTP メールサーバーのポートを指定します。                                   | 1 ~ 65535(初期値 <b>25</b> )                                       | ۱ <u>۱</u> |
|              |                     |                  | SMTP Auth. | ユーザー認証を必要とする SMTP<br>サーバーを経由してEメールを送信<br>する場合、認証の設定を行います。 | 認証しない/SMTP Auth./<br>POP before SMTP                            |            |
|              |                     | -//設定            | POP3 サーバ   | POP3メールサーバーのIPアドレス<br>またはサーバー名を設定します。                     | [000-255].[000-255].<br>[000-255].[000-255]<br>(サーバー名は 30 文字以内) | アクス        |
|              |                     | †<br>L           | POP3 ポート   | POP3 メールサーバーのポートを指定します。                                   | 1~65535(初期值 <b>110</b> )                                        |            |
|              |                     |                  | アカウント名     | POP3 メールサーバーにアクセスす<br>るアカウントを設定します。                       | (20文字以内)                                                        |            |
|              | <del>,</del> *1     |                  | パスワード      | POP3 メールサーバーにアクセスす<br>るパスワードを設定します。                       | (20文字以内)                                                        |            |
|              | e () Ma             |                  | APOP       | アカウントやパスワードのセキュリ<br>ティーを保つため、APOP の設定を<br>行います。           | オン/ <b>オフ</b>                                                   | 電話帳        |
|              | 3710C               |                  | 自動受信       | 定期的に POP3 サーバーへメールが<br>届いているかチェックします。                     | <b>オン</b> /オフ                                                   |            |
| <i>Ц</i> –   | MFC-J6              | 設定               | ポーリング間隔    | 自動受信で【オン】を選んだ場合に、<br>POP3 サーバーヘアクセスする間隔<br>を設定します。        | 01 分~ 60 分 (初期値 <b>10 分</b> )                                   |            |
| ット<br>し<br>- | /IFAX (             | ル受信              | ヘッダ印刷      | インターネットファクス、E メール<br>受信時にヘッダーの印刷を行うかど<br>うかを設定します。        | 全て/ヘッダ のみ/ <b>なし</b>                                            | رر<br>۱    |
| 1            | <i>√</i> − <i>γ</i> | $\prec$          | エラーメール削除   | POP3 サーバーから取得できなかっ<br>たメールを削除します。                         | <b>オン</b> /オフ                                                   | П          |
|              | Ш                   |                  | 受信確認       | インターネットファクス受信時に、<br>送信者に受信したことを通知するよ<br>う設定します。           | オン/ MDN / <b>オフ</b>                                             |            |
|              |                     | 涟                | メール タイトル   | E メール送信時のタイトルを設定します。                                      | Internet Fax Job<br>(40 文字以内)                                   | А<br>74    |
|              |                     | 送信訳              | サイズ制限      | 1MB を超える E メール受信時にメー<br>ル送信を中断するよう設定できます。                 | オン/ <b>オフ</b>                                                   | トマーズプ      |
|              |                     | $\chi - J(-\chi$ | 受信確認要求     | インターネットファクス送信時に、<br>受信側から確認メッセージを受け取<br>るよう設定します。         | オン/ <b>オフ</b>                                                   | к#<br>Г    |
|              |                     |                  | リレー 許可     | リレー配信を行うかどうかを設定し<br>ます。                                   | オン/ <b>オフ</b>                                                   |            |
|              |                     | 、 設定             | 許可 ドメイン    | 本製品を経由して転送が可能なドメ<br>イン名を設定します。                            | リレー01~05:XXXXXXXXXX<br>(初期値 01、ドメイン名は<br>30 文字以内)               | なときは       |
|              |                     | 1 ſi             | リレー レポート   | 本製品を経由してインターネット<br>ファクス転送が行われたとき、レポー<br>トを出力するかどうかを設定します。 | オン/ <b>オフ</b>                                                   | CI &       |
|              | タイム                 | ュゾーン             |            | 本製品が設置されている地域のタイ<br>ムゾーンを設定します。                           | UTC-12:00 ~ UTC+12:00<br>(初期值 <b>UTC+09:00</b> )                |            |
|              | 有線/                 | 無線切              | 替え         | 有線LAN/無線LANを切り替えます。                                       | 有線 LAN /無線 LAN                                                  |            |
|              | ネッ                  | -ワーク             | 7設定リセット    | ネットワークの設定(有線・無線と<br>  も)をすべて初期値に戻します。                     | -                                                               | 自動         |

\*1 この機能を使うには、インターネットファクス機能のソフトウェアをサポートサイト(ブラザーソリューショ ンセンター http://solutions.brother.co.jp/)からダウンロードしてください。ソフトウェアを本製品にインス トールすると、メニューが表示されます。

153

#### ● レポート印刷

| 機能     | 項目              | 説明                                               | 参照      |
|--------|-----------------|--------------------------------------------------|---------|
|        | 送信結果レポート        | ファクスの送信結果を印刷します。                                 | ⇒応用編    |
|        | 機能案内            | 本製品の機能一覧を印刷します。                                  | ⇒141ページ |
| E      | 電話帳リスト          | 電話帳に登録されている内容を印刷します。                             | ⇒応用編    |
| ラポートのほ | 通信管理レポート        | 送信・受信した最新の 200 件分の結果を印刷します。                      | ⇒応用編    |
|        | 設定内容リスト         | 各種機能に登録・設定されている内容を印刷します。                         | ⇒141ページ |
|        | ネットワーク設定<br>リスト | 現在動作しているネットワーク(有線 LAN または無線 LAN)の<br>設定内容を印刷します。 | ⇒141ページ |
|        | 無線 LAN レポート     | 無線 LAN の現在の接続状況を印刷します。                           | ⇒141ページ |
|        | 着信履歴リスト         | 着信履歴を印刷します。                                      | ⇒応用編    |

#### ● 製品情報

| 機能   | 項目       | 説明                  | 参照      |
|------|----------|---------------------|---------|
| 舞品情報 | シリアル No. | 本製品のシリアルナンバーを表示します。 | ⇒140ページ |

| • | 初期設定 | 2 |
|---|------|---|
|---|------|---|

| 機能  |         | 項目                               | 説明                                              | 設定(太字:初期設定)                                             | 参照       |   |
|-----|---------|----------------------------------|-------------------------------------------------|---------------------------------------------------------|----------|---|
|     | 受信      | モード                              | ファクスの受信方法を選びます。                                 | <b>FAX=ファクス専用</b> /F/T=自<br>動切換え/留守=外付け留守<br>電/ TEL= 電話 | ⇒28ページ   |   |
|     | 時       | セット                              | 画面に表示される現在の日付・時刻<br>と、ファクスに記される日付・時刻<br>を設定します。 | _                                                       | ⇒26ページ   |   |
|     | 発信      | 元登録                              | ファクスに印刷される発信元の<br>ファクス番号と名前を設定します。              | ファクス:-<br>名前:-                                          | ⇒ 27 ページ |   |
|     | 回絼      | <sup>我種別設定</sup>                 | お使いの電話回線に合わせて回線<br>種別を設定します。                    | プッシュ回線/ダイヤル<br>10PPS/ <b>ダイヤル 20PPS</b> /<br>自動設定       | ⇒25ページ   |   |
|     | ナンプレ    | ∨バーディス<br>∕イ                     | ナンバー・ディスプレイサービスを<br>使用する / しないを設定します。           | あり/ <b>なし</b> /外付け電話優<br>先                              | ⇒応用編     |   |
| 迟   | 安心通信モード |                                  | 安心通信モードに設定します。                                  | <b>高速</b> /標準/安心(VoIP)                                  | ⇒131ページ  | ( |
| 初期彭 |         | 機能設定<br>リセット                     | 本製品の設定をお買い上げ時の状<br>態に戻します。                      | _                                                       | ⇒133ページ  |   |
|     | イシト     | ネットワーク<br>設定リセット                 | 本製品のネットワーク設定をお買<br>い上げ時の状態に戻します。                | _                                                       | ⇒133ページ  |   |
|     | 設定りせ    | 電話帳 <b>&amp;</b><br>ファクス<br>リセット | 電話帳や着信履歴、メモリーなどを<br>消去します。                      | _                                                       | ⇒134ページ  |   |
|     |         | 全設定<br>リセット                      | 本製品のすべての設定をお買い上<br>げ時の状態に戻します。                  | _                                                       | ⇒135ページ  |   |
|     | その街     | ダイヤル<br>トーン設定                    | ダイヤルトーンの検出をするかど<br>うかを設定します。                    | <b>検知する</b> /検知しない                                      | ⇒132ページ  |   |
|     |         | ナンバープレ<br>フィックス                  | PBX 使用時、外線にダイヤルすると<br>きに必要な番号を登録します。            | オン <b>/オフ</b>                                           | ⇒132ページ  |   |
|     |         | 特別回線<br>対応                       | 特別な電話回線に合わせて回線種<br>別を設定します。                     | 一般/ISDN /PBX                                            | ⇒131ページ  | ſ |

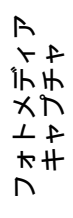

ご使用の前に

ファクス

電話帳

ח ת ו

#### ファクスボタン

| 項目                                                         | 説明                                                                     | 設定(太字:初期設定)                     | 参照               |
|------------------------------------------------------------|------------------------------------------------------------------------|---------------------------------|------------------|
| スピーカー音量                                                    | オンフック時の音量を設定します。<br>※                                                  | Off /小/ <b>中</b> /大             | ⇒ 32 ページ         |
| ファクス画質                                                     | 送信時の画質を一時的に設定します。                                                      | <b>標準</b> /ファイン/スー<br>パーファイン/写真 | ⇒応用編             |
| 原稿濃度                                                       | 原稿に合わせて濃度を一時的に設定します。                                                   | <b>自動</b> /濃く/薄く                |                  |
| ガラス面読取サ<br>イズ                                              | 原稿台ガラスからファクスを送信するときに<br>読み取りサイズを設定します。                                 | <b>A4</b> / B4 / A3             | ⇒応用編             |
| インターネット<br>ファクス<br>(MFC-<br>J6710CDW の<br>み) <sup>*1</sup> | ネット インターネットを使ってファクスメッセージ –<br>を送受信します。<br>DW の                         |                                 | ⇒ネットワー<br>ク操作編   |
| 電話帳                                                        | 電話帳の内容を検索および、電話帳への登録を<br>行います。                                         | _                               | ⇒ 68 ページ<br>⇒応用編 |
| 発信履歴                                                       | 発信履歴を表示します。                                                            | _                               |                  |
| 着信履歴                                                       | 着信履歴を表示します。<br>※ナンバー・ディスプレイサービスを契約して<br>いる場合は、着信履歴に電話番号と名前も表<br>示されます。 | _                               | ⇒応用編             |
| 同報送信                                                       | 複数の相手先に同じ原稿を送ります。                                                      | -                               | ⇒応用編             |
| タイマー送信                                                     | タイマー送信を行うときの送信時刻を設定し<br>ます。                                            | する (現在の時刻を表示)<br>/ <b>しない</b>   | ⇒応用編             |
| とりまとめ送信                                                    | タイマー送信で同じ相手に同じ時刻に送信す<br>る原稿がある場合、まとめて送信するように設<br>定します。                 | する/ <b>しない</b>                  | ⇒応用編             |
| リアルタイム<br>送信                                               | メモリーを使わずに、原稿を読み取りながら送<br>信するときに設定します。                                  | する/ <b>しない</b>                  | ⇒応用編             |
| ポーリング送信                                                    | ポーリング通信でファクスを送信するときに<br>設定します。                                         | 標準/機密/しない                       | ⇒応用編             |
| ポーリング受信                                                    | ポーリング通信でファクスを受信するときに<br>設定します。                                         | 標準/機密/タイマー/<br>しない              | ⇒応用編             |
| 海外送信モード                                                    | 海外にファクスを送るときに設定します。                                                    | する/ <b>しない</b>                  | ⇒応用編             |
| 設定を保持する                                                    | 変更した設定を保持します。                                                          | _                               |                  |
|                                                            | 設定をお買い上げ時の状態に戻します。                                                     |                                 | ⇒応用編<br>         |

\*1 この機能を使うには、インターネットファクス機能のソフトウェアをサポートサイト(ブラザーソリューショ ンセンター http://solutions.brother.co.jp/)からダウンロードしてください。ソフトウェアを本製品にインス トールすると、メニューが表示されます。

#### スキャンボタン

素サャンを押して表示される画面で、スキャン機能に関する設定ができます。

| 項目                   | 説明                                            | 参照       |
|----------------------|-----------------------------------------------|----------|
| ファイル:フォルダ保存          | スキャンしたデータをパソコンの指定したフォルダーに保<br>存します。           | ⇒パソコン活用編 |
| メディア:メディア保存          | スキャンしたデータをメモリーカードまたは USB フラッ<br>シュメモリーに保存します。 | ⇒84ページ   |
| ネットワーク:ネットワーク<br>保存  | スキャンしたデータをネットワーク上のパソコンに保存し<br>ます。             | ⇒パソコン活用編 |
| FTP:FTP サーバに保存       | スキャンしたデータを指定したFTPサーバーに保存します。                  | ⇒パソコン活用編 |
| <b>E メール:E メール添付</b> | スキャンしたデータを添付ファイルにしてメールソフトを<br>起動します。          |          |
| OCR:テキストデータ変換        | スキャンしたデータをテキストに変換してパソコンに保存<br>します。            | ⇒パソコン活用編 |
| イメージ: <b>PC</b> 画像表示 | スキャンしたデータをパソコンに保存します。                         |          |

【メディア:メディア保存】では、以下の項目を確認および設定できます。

| 項目             | 説明                                                      | 設定(太字:初期設定)                                                                    | 参照       |        |
|----------------|---------------------------------------------------------|--------------------------------------------------------------------------------|----------|--------|
| スキャン画質         | スキャン to メディア時の画質を設<br>定します。                             | カラー 100 / <b>カラー 200</b> /カラー<br>300 /カラー 600 /モノクロ 100<br>/モノクロ 200 /モノクロ 300 |          |        |
| ファイル形式         | スキャンするときのファイル形式<br>を設定します。                              | カラー: <b>PDF /</b> JPEG<br>モノクロ:TIFF / <b>PDF</b>                               | ⇒84 ページ  | ח<br>ת |
| ガラス面読取サイ<br>ズ  | 原稿台ガラスからファクスを送信<br>するときに読み取りサイズを設定<br>します。              | <b>A4</b> / B4 / A3                                                            |          |        |
| ファイル名          | ファイル名を設定します。                                            | _                                                                              |          |        |
| おまかせー括<br>スキャン | 複数の原稿を一度にスキャンし<br>て、メモリーカードまたは USB フ<br>ラッシュメモリーに保存します。 | オン/ <b>オフ</b>                                                                  | ⇒ 85 ページ | ・ メ ゴ  |
| 設定を保持する        | 変更した設定を保持します。                                           | _                                                                              |          | *      |
| 設定をリセット<br>する  | 設定をお買い上げ時の状態に戻し<br>ます。                                  | _                                                                              | ⇒ 86 ページ |        |

こんなときは

ご使用の前に

ファクス

電話帳

墢 付

157

#### コピーボタン

□ を押して表示される画面で、コピーに関する設定ができます。

| 項目                                   | 説明                                                                                                    | 設定(太字:初期設定)                                                                                                    | 参照                  |
|--------------------------------------|----------------------------------------------------------------------------------------------------|----------------------------------------------------------------------------------------------------|---------------------|
| コピー画質                                | 印刷品質に合わせて設定します。                                                                                                    | 高速/ <b>標準</b> /高画質                                                                                                    | ⇒応用編                |
| 記録紙タイプ                               | 記録紙トレイにセットした記録紙の種類に合わせて設定します。<br>※ MFC-J6710CDW の場合、【トレイ選択:コピー】で【記録紙トレイ #2】を<br>選んだときは、【普通紙】で固定される<br>ため、設定は変更できません。 | <b>普通紙</b> /インクジェット紙/ブラザ<br>BP71 光沢/ブラザーBP61 光沢/そ<br>他光沢/ OHP フィルム                                                                                  | ー<br>の<br>⇒応用編      |
| 記録紙サイズ                               | 記録紙トレイにセットした記録紙のサ<br>イズに合わせて設定します。                                                                                   | A3 / B4 / <b>A4</b> / A5 <sup>*1</sup> / B5<br>/八ガキ <sup>*1</sup> / 2L 判 <sup>*1</sup> / L 判 <sup>*1</sup>                                          | ⇒応用編                |
| 記録紙トレイ<br>選択(MFC-<br>J6710CDWの<br>み) | 使用する記録紙トレイを設定します。                                                                                                    | 記録紙トレイ #1 /記録紙トレイ #2<br><b>自動選択</b>                                                                                                    | / │ →応用編            |
| 拡大/縮小                                | コピーしたいサイズに合わせて設定し                                                                                                    | 100% –                                                                                                    |                     |
|                                      | ₹9°                                                                                                    | 拡大<br>113% L判⇒八ガキ<br>115% B4⇒A3, B5⇒A<br>123% A4⇒B4<br>141% A4⇒A3, B5⇒B<br>204% 八ガキ⇒A4<br>240% L 判⇒A4                                               | A4<br>34            |
|                                      |                                                                                                    | 縮小<br>40% A4 ⇒ L 判<br>46% A4 ⇒八ガキ<br>69% A3 ⇒ A4, B4 ⇒ E<br>81% B4 ⇒ A4<br>86% A3 ⇒ B4, A4 ⇒ E                                                      | ⇒応用編<br>35<br>35    |
|                                      |                                                                                                    | 用紙に合 –<br>わせる                                                                                                    |                     |
|                                      |                                                                                                    | カスタム <b>25% ~ 400%</b>                                                                                                    |                     |
| コピー濃度                                | 濃度を調整します。                                                                                                    |                                                                                                    | ⇒応用編                |
| スタック /<br>ソート コピー                    | 複数部コピーするとき、ページごとま<br>たは部数ごとを設定します。                                                                                   | <b>スタックコピー</b> /ソートコピー                                                                                                    | ⇒応用編                |
| レイアウト<br>コピー                         | 複数の原稿を1枚の用紙に割り付けて<br>コピーしたり、1枚の原稿を複数枚に<br>分割、拡大してコピーします。                                                             | <b>オフ (1 in 1)</b> / 2in1 (タテ長) /<br>2in1 (ヨコ長) / 2in1 (ID カード)<br>4in1 (タテ長) / 4in1 (ヨコ長) /<br>2 枚に分割/ポスター (2 x 1) /<br>ポスター (2 x 2) /ポスター (3 x 3) | ∕ ⇒応用編              |
| 傾き補正                                 | 原稿台ガラスに原稿をセットするとき<br>に、原稿の傾きを自動的に補正してコ<br>ピーします。                                                                     | <b>自動</b> /オフ                                                                                                    | ⇒応用編                |
| 両面コピー                                | 両面コピーします。<br>とじ辺と原稿の向きの設定を行い、う<br>ら面のコピー方向を決定します。                                                                    | オン<br>綴じ方<br>縦原稿長辺綴じ/横原<br>長辺綴じ/縦原稿短辺<br>じ/横原稿短辺綴じ<br>あんし<br>ん設定<br>A3/B4両<br>面コピー<br>設定<br>4<br>2<br>本稿小/上下カット                                     | 稿<br>綴<br>ん<br>→応用編 |
|                                      |                                                                                                    | オフ                                                                                                    |                     |

\*1 【記録紙トレイ選択】が【記録紙トレイ 1】のときのみ表示されます。 (MFC-J6710CDW のみ)

| 項目                                                                                                   |            | 説明                                                                | 設定(太字:初期設定)                                                                                             | 参照   |           |
|----------------------------------------------------------------------------------------------------|------------|-------------------------------------------------------------------|----------------------------------------------------------------------------------------------------|------|-----------|
|                                                                                                    | オフ         | 便利なコピー設定を使用しません。                                                  | _                                                                                                    | _    |           |
|                                                                                                    | インク節約モード   | 文字や画像などの内側を薄く印刷<br>して、インクの消費量を抑えます。                               | _                                                                                                    | ⇒応用編 | 使用の       |
|                                                                                                    | 裏写り除去コピー   | コピー時の裏写りを軽減します。                                                   | _                                                                                                    | ⇒応用編 | ື   ້ຳ ງ  |
|                                                                                                    | ブックコピー     | 原稿台ガラスに本のようにとじた<br>原稿をセットするとき、とじ部分の<br>影や原稿セットの傾きを修正して<br>コピーします。 | _                                                                                                    | ⇒応用編 |           |
| D. J                                                                                                 | 透かしコピー<br> | コピー画像にロゴマークやテキス<br>トなど、設定した画像を重ねます。                               | _                                                                                                    | ⇒応用編 | レクト       |
| (型)<br>(型)<br>(型)<br>(日)<br>(型)<br>(日)<br>(日)<br>(日)<br>(日)<br>(日)<br>(日)<br>(日)<br>(日)<br>(日)<br>(日 |            | あらかじめ設定されている文字を<br>選択し、位置やサイズなどを設定し<br>ます。                        | テキスト: <b>COPY</b> /<br>CONFIDENTIAL / 重要<br>位置:A / B / C / D / E / F                                    |      |           |
| 便利な二                                                                                                 |            |                                                                   | サイズ:小/中/大<br>回転:-90°/-45°/0°/<br>45°/90°<br>透過度:-2/-1/0/+1/+2<br>色:赤/オレンジ/黄/青/緑/<br>紫/ <b>黒</b>         | ⇒応用編 | 電話帳       |
|                                                                                                    | メディア       | <b>USB</b> フラッシュメモリーやメモ<br>リーカードから画像を選択し、位置<br>やサイズなどを設定します。      | 位置:A / B / C / D / E / F<br>/ G / H / I / 全面に印刷<br>サイズ:小 / <b>中</b> / 大<br>回転:-90° / <b>-45°</b> / 0° / | ⇒応用編 |           |
|                                                                                                    |            |                                                                   | 45° / 90°<br>透過度:-2 / -1 / <b>0</b> / +1 / +2                                                           |      | רק  <br>ו |
|                                                                                                    | スキャン       | スキャンした画像を使用します。                                                   | 透過度:-2 / -1 / <b>0</b> / +1 / +2                                                                        | ⇒応用編 | П         |
| 設定                                                                                                   | こを保持する     | 変更した設定を保持します。                                                     | _                                                                                                    | ⇒応用編 |           |
| 設定                                                                                                   | ミをリセットする   | 設定をお買い上げ時の状態に戻し<br>ます。                                            | _                                                                                                    | ⇒応用編 |           |

フォトメディア キャプチャ

159

#### デジカメプリントボタン

<sup>テシカメアリント</sup>を押して表示される画面で、デジカメプリント機能に関する設定ができます。

| 項目         | 説明                                                     | 参照     |
|------------|--------------------------------------------------------|--------|
| 写真プリント     | メモリーカードまたは USB フラッシュメモリー内の画像をプリント<br>します。              | ⇒80ページ |
| インデックスプリント | インデックスシートをプリントします。                                     | ⇒応用編   |
| 番号指定プリント   | 番号を指定してプリントします。                                        | ⇒応用編   |
| 色調整プリント    | プリント時の色や明るさ、赤目を自動的に補正して美しくプリントします。モノクロやセピア調にもプリントできます。 | ⇒応用編   |
| 日付から検索     | 撮影日を指定して画像を検索し、プリントします。                                | ⇒応用編   |
| すべてプリント    | メモリーカードまたは USB フラッシュメモリー内のすべての画像を<br>プリントします。          | ⇒応用編   |
| スライドショー    | メモリーカードまたは USB フラッシュメモリー内の画像を順番に表示します。                 | ⇒応用編   |
| トリミング      | 画像の一部を切り出したり、回転させたりしてプリントします。                          | ⇒応用編   |

【写真プリント】【番号指定プリント】【色調整プリント】【日付から検索】【すべてプリント】【スライド ショー】【トリミング】では、以下の項目を確認および設定できます。

| 項目                   | 説明                                                | 設定(太字:初期設定)                                                          | 参照   |
|----------------------|---------------------------------------------------|----------------------------------------------------------------------|------|
| プリント画質 <sup>*1</sup> | プリント時の画質を設定します。                                   | 標準/きれい                                                               | ⇒応用編 |
| 記録紙タイプ               | 記録紙の種類を設定します。                                     | 普通紙/インクジェット紙/<br>ブラザー BP71 光沢/ブラ<br>ザー BP61 光沢/ <b>その他光沢</b>         | ⇒応用編 |
| 記録紙サイズ               | 記録紙のサイズを設定します。                                    | <b>L判</b> /2L判/ハガキ/A4/A3                                             |      |
| プリントサイズ              | 記録紙サイズで【A4】を選んだ場合に設定<br>します。                      | <b>用紙全体に印刷</b> / 8x10cm /<br>9x13cm / 10x15cm /<br>13x18cm / 15x20cm | ⇒応用編 |
| 明るさ <sup>*2</sup>    | プリントの明るさを調整します。                                   |                                                                      | ⇒応用編 |
| コントラスト <sup>*2</sup> | プリントのコントラスト (色の濃度) を調整<br>します。                    |                                                                      | ⇒応用編 |
| 画質強調 <sup>*2</sup>   | <ホワイトバランス><br>画像の白色部分の色合いを調整します。                  | する:-2/-1/ 0/+1/+2<br>しない                                             |      |
|                      | <シャープネス><br>画像の輪郭部分のシャープさを調整します。                  |                                                                      | ⇒応用編 |
|                      | <カラー調整><br>画像のカラー全体の濃度を調整します。                     |                                                                      |      |
| 画像トリミング              | プリント領域に収まらない画像を自動的に<br>切り取ってプリントするかどうかを設定し<br>ます。 | <b>する</b> /しない                                                       | ⇒応用編 |
| ふちなし印刷               | ふちなし印刷をするかどうかを設定します。                              | <b>する</b> /しない                                                       | ⇒応用編 |
| 日付印刷 *1              | 日付印刷をするかどうかをを設定します。                               | する/しない                                                               | ⇒応用編 |
| 設定を保持する              | 変更した設定を保持します。                                     | _                                                                    | ⇒応用編 |
| 設定をリセットする            | 設定をお買い上げ時の状態に戻します。                                | _                                                                    | ⇒応用編 |

\*1 DPOF 印刷の場合は表示されません。

\*2 色調整プリントの場合は表示されません。

#### みてから送信 / みるだけ受信ボタン

みるだけ受信設定時に、 の を押して表示されるメニューから、以下の設定が行えます。みるだけ受信 が設定されていないときは、みるだけ受信にするかどうかの設定ができます。

| 項目           | 説明                    | 参照       |
|--------------|-----------------------|----------|
| すべてプリント      | メモリー内のすべてのファクスを印刷します。 | ⇒59ページ   |
| すべて消去        | メモリー内のすべてのファクスを削除します。 | ⇒ 59 ページ |
| みるだけ受信 ⇒ しない | みるだけ受信を解除します。         | ⇒ 59 ページ |

#### 履歴 / ポーズボタン

▲ を押して表示される画面で、発信 / 着信履歴を確認できます。また、履歴確認後、その相手先の番号を電話帳に登録できます。

ダイヤル中は、 本本 を押してポーズを入力できます。

※ナンバー・ディスプレイサービスを契約している場合は、電話番号と名前も表示されます。

#### 電話帳ボタン

🖁 を押して表示される画面で、以下の設定ができます。

| 機能 | 項目          | 説明                               | 参照     |
|----|-------------|----------------------------------|--------|
|    | 検索          | 電話帳の内容を検索します。                    | ⇒応用編   |
| 七  | ワンタッチダイヤル登録 | 操作パネル上のワンタッチボタンに、相手先番号と名前を登録します。 | ⇒66ページ |
|    | 電話帳登録       | 2桁の短縮番号に、相手先番号と名前を登録します。         | ⇒68ページ |
|    | グループ登録      | 複数の相手先を「グループ」として登録します。           | ⇒応用編   |

メザイア プチャ

ご使用の前に

ファクス

電話帳

ח ת

LP

# 仕様

#### 外形寸法

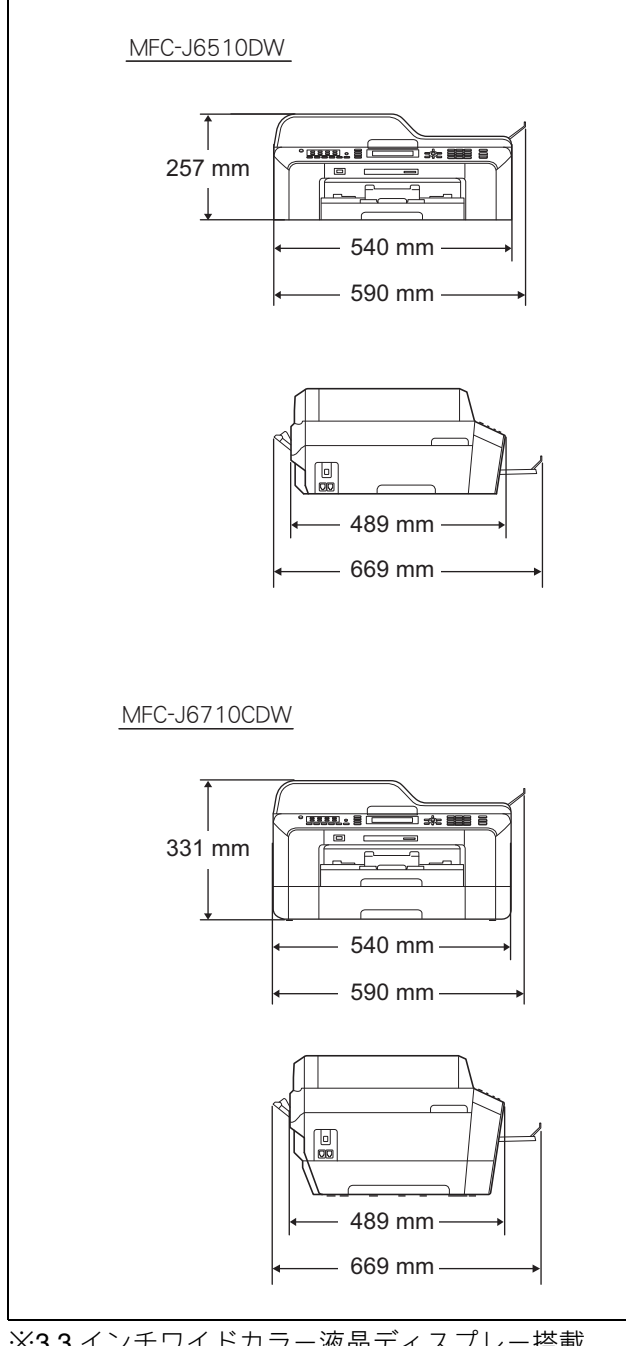

※3.3 インチワイドカラー液晶ディスプレー搭載。
 ※外観・仕様などは、改良のため予告なく変更することがあります。あらかじめご了承ください。

#### ファクス

| 形式                     | ITU-T Super Group 3                                                                                                    |
|------------------------|----------------------------------------------------------------------------------------------------|
| 圧縮方式                   | MH/MR/MMR/JPEG                                                                                                    |
| 電送時間 <sup>*1</sup>     | 約3秒                                                                                                    |
| 通信速度                   | 33600/31200/28800/26400/<br>21600/19200/16800/14400/<br>12000/9600/7200/4800/<br>2400bps<br>(自動切換)                                                                                                    |
| 原稿サイズ                  | 原稿台ガラス使用時<br>幅:最大 297mm<br>長さ:最大 431.8mm<br>ADF (自動原稿送り装置) 使用時<br>幅:最大 297mm<br>長さ:最大 431.8mm                                                                                                    |
| 記録紙サイズ                 | A4/B4/A3                                                                                                    |
| 最大有効読取幅 <sup>*2</sup>  | 288mm                                                                                                    |
| 最大有効記録幅                | 291mm                                                                                                    |
| 記録方式                   | インクジェット式                                                                                                    |
| 読取方式                   | CIS 方式                                                                                                    |
| ハーフトーン                 | 256 階調                                                                                                    |
| 走査線密度                  | <ul> <li>主走査:8ドット/mm<br/>副走査(モノクロ時)</li> <li>標準:3.85本/mm</li> <li>ファイン/写真:7.7本/mm</li> <li>スーパーファイン:15.4本/<br/>mm</li> <li>副走査(カラー時)</li> <li>標準:7.7本/mm</li> <li>ファイン:7.7本/mm</li> <li>「写真」「スーパーファイン」<br/>なし</li> </ul> |
| 適用回線                   | ー般電話回線、ファクシミリ通<br>信網(16Hz のみ対応)                                                                                                    |
| メモリー記憶枚数 <sup>*3</sup> | 約 400 枚                                                                                                    |

\*1 A4 サイズ 700 字程度の原稿を標準的画質(8 ドット×3.85 本/mm)で高速モード(33600bps)で送ったときの速さです。これは画像情報のみの電送時間で通信の制御時間は含まれておりません。なお、実際の通信時間は原稿の内容、相手機種、回線状態により異なります。

- \*2 A3 サイズの原稿を使用し、A3 記録が可能な相手 機種の場合の最大有効読取幅です。
- \*3 A4 サイズ 700 字程度の原稿を標準的画質(8 ドット×3.85 本/mm)で読み取った場合の枚数です。 実際の読み取り枚数は原稿の濃度や画質により異なります。また、メモリー記憶枚数は、メモリーの使用状況によって変わることがあります。

## コピー

| コピー速度<br>ESAT (ISO/IEC<br>24735 準拠) | モノクロ:6ipm<br>(A4サイズ/普通紙/高速モード)<br>カラー:6ipm<br>(A4サイズ/普通紙/高速モード)<br>(測定環境等の詳細は、弊社ホー<br>ムページの製品情報ページをご<br>確認ください) |  |  |
|-------------------------------------|----------------------------------------------------------------------------------------------------|--|--|
| 拡大縮小                                | $25\sim400$ (%)                                                                                                 |  |  |
| 印刷解像度                               | <ul> <li>モノクロ:<br/>最大 1200 (主走査) × 1200<br/>(副走査) dpi</li> </ul>                                                |  |  |
|                                     | も<br>最大 1200(主走査)× 1200<br>(副走査) dpi                                                                            |  |  |

### 電源その他

| 使用環境               | 温度:10~35℃、湿度:20~80%<br>※印刷品質のためには、20~33℃で<br>ご利用になることをお勧めします。                                                    |
|--------------------|----------------------------------------------------------------------------------------------------|
| 電源                 | AC100V 50/60Hz                                                                                                   |
| 消費電力 <sup>*1</sup> | コピー時:約 26W <sup>*2</sup><br>待機時:約 7W<br>スリープモード時:約 3.5W<br>電源 OFF 時:約 0.3W                                       |
| 稼働音                | 動作時: <b>50dB(A)</b> 以下<br>※お使いの機能により数値は変わり<br>ます。                                                                |
| メモリー容量             | 64MB                                                                                                    |
| 本体重量               | <ul> <li>■ MFC-J6510DW</li> <li>15.8kg</li> <li>■ MFC-J6710CDW</li> <li>18.2kg</li> <li>※インクカートリッジを含む</li> </ul> |

<sup>\*1</sup> 全モード USB 接続時

\*<sup>2</sup> ADF 使用、片面印字、画質:標準、原稿:ISO/ IEC24712 印刷パターン

## プリンター&スキャナー

| インター<br>フェイス                     | <b>USB2.0</b> ハイスピードインターフェ<br>イス対応                                                                                   |
|----------------------------------|----------------------------------------------------------------------------------------------------|
|                                  | 有線 LAN(10BASE-T/100BASE-TX)/<br>無線 LAN(IEEE 802.11b/g/n)対応                                                           |
| 印刷方式                             | インクジェット式                                                                                                    |
| 印刷解像度                            | 最大 1200(主走査) × 6000<br>(副走査)dpi                                                                                      |
| プリント速<br>度 (ISO/IEC<br>24734 準拠) | モノクロ <b>12ipm</b><br>カラー <b>10ipm</b><br>(測定環境等の詳細は、弊社ホーム<br>ページの製品情報ページをご確認く<br>ださい)                                |
| スキャナー<br>解像度                     | 光学解像度<br>原稿台ガラス使用時:<br>最大 2400(主走査)dpi × 2400<br>(副走査)dpi<br>ADF(自動原稿送り装置)使用時:<br>最大 2400(主走査)dpi × 1200<br>(副走査)dpi |

ח ת ו

ご使用の前に

ファクス

電話帳

## フォトメディアキャプチャ

| 対応メディア             | <ul> <li>メモリースティック TM/<br/>メモリースティック PRO<sup>TM</sup>/<br/>メモリースティック PRO デュオ <sup>TM</sup>/<br/>メモリースティック PRO デュオ <sup>TM</sup>/<br/>メモリースティック マイクロ <sup>TM</sup><br/>(M2<sup>TM</sup>)<br/>メモリースティック マイクロ <sup>TM</sup><br/>(M2<sup>TM</sup>) を本製品にセットするとき<br/>は、アダプターが必要です。</li> <li>SD メモリーカード /<br/>miniSD カード /<br/>miniSD カード /<br/>miniSDHC カード /<br/>miniSDHC からした /<br/>miniSDHC からした /<br/>マルチンディアカード mobile<br/>マルチンディアカート /<br/>MagicGate<sup>TM</sup><br/>の音楽データには<br/>対応していません。</li> </ul> |
|--------------------|----------------------------------------------------------------------------------------------------|
| メディアファイル<br>フォーマット | DPOF 形式、EXIF 形式、DCF 形式                                                                                                    |
| 対応画ファイル<br>フォーマット  | <ul> <li>デジカメプリント<br/>JPEG 形式<br/>拡張子が「.JPG」のファイルに限り<br/>ます。</li> <li>プログレッシブ JPEG には対応していません。</li> <li>動画プリント</li> <li>AVI 形式の Motion JPEG</li> <li>MOV 形式の Motion JPEG</li> <li>アイルとフォルダーをあわせて<br/>999 個までの対応です。</li> <li>5 階層以上のフォルダーには対応していません。</li> <li>スキャン to メディア</li> <li>カラー: JPEG 形式、PDF 形式<br/>モノクロ: TIFF 形式、PDF 形式</li> </ul>                                                                                                    |

# 使用環境

|                        | OS                                                                                                  | サポート<br>している<br>機能                             | インター<br>フェイス                                                        | CPU/<br>システムメモリー                                                                                        | 必要な<br>メモリー                          | 推奨<br>メモリー                           | 必要なディ<br>ドライバー | イスク容量<br>その他の<br>ソフトウェア |
|------------------------|----------------------------------------------------------------------------------------------------|------------------------------------------------|---------------------------------------------------------------------|----------------------------------------------------------------------------------------------------|--------------------------------------|--------------------------------------|----------------|-------------------------|
| Windows <sup>®*1</sup> | Windows <sup>®</sup> 2000<br>Professional                                                           | プリント、<br>PC-FAX <sup>*4</sup> 、                | USB、<br>10/100Base-TX                                               | Intel <sup>®</sup> Pentium <sup>®</sup> II<br>プロセッサ相当                                                   | 64 MB                                |                                      |                |                         |
|                        | Windows <sup>®</sup> XP Home <sup>*2</sup><br>Windows <sup>®</sup> XP<br>Professional <sup>*2</sup> | ス+ャノ、<br>リム−バブル<br>ディスク*5                      | ン、 (イーサネット)、<br>- バブル 無線 LAN<br>^ク <sup>*5</sup> (IEEE 802.11b/g/n) | ン、<br>- バブル<br>、ク <sup>*5</sup> (IEEE 802.11b/g/n) 12                                                   | 128 MB                               | 256 MB                               | 150 MB         | 500 MB                  |
|                        | Windows <sup>®</sup> XP<br>Professional x64<br>Edition <sup>*2</sup>                                |                                                |                                                                     | 64 ビットのプロセッサ<br>(Intel <sup>®</sup> 64またはAMD64)                                                         | 256 MB                               | 512 MB                               |                |                         |
|                        | Windows Vista <sup>®*2</sup>                                                                        |                                                |                                                                     | Intel <sup>®</sup> Pentium <sup>®</sup> 4                                                               | 512 MB                               | 1 GB                                 | 500 MB         |                         |
|                        | Windows <sup>®</sup> 7 <sup>*2</sup>                                                                |                                                |                                                                     | ノロセッサ相当<br>64 ビットのプロセッサ<br>(Intel <sup>®</sup> 64またはAMD64)                                              | 1 GB<br>(32 ビット)<br>2 GB<br>(64 ビット) | 1 GB<br>(32 ビット)<br>2 GB<br>(64 ビット) | 650 MB         | 1.2 GB                  |
|                        | Windows Server <sup>®</sup> 2003<br>(ネットワーク接続による<br>プリント機能のみ)                                       | プリント                                           | 10/100Base-TX<br>(イーサネット)、<br>無線 LAN<br>(IEEE 802 11b/g/p)          | Intel <sup>®</sup> Pentium <sup>®</sup> III<br>プロセッサ相当                                                  |                                      |                                      |                |                         |
|                        | Windows Server <sup>®</sup> 2003<br>x64 Edition<br>(ネットワーク接続による<br>プリント機能のみ)                        |                                                |                                                                     | 64 ビットのプロセッサ<br>(Intel <sup>®</sup> 64またはAMD64)                                                         | 256 MB                               | 512 MB                               |                |                         |
|                        | Windows Server <sup>®</sup> 2003 R2<br>(ネットワーク接続による<br>プリント機能のみ)                                    |                                                |                                                                     | Intel <sup>®</sup> Pentium <sup>®</sup> III<br>プロセッサ相当                                                  |                                      |                                      |                |                         |
|                        | Windows Server <sup>®</sup> 2003 R2<br>x64 Edition<br>(ネットワーク接続による<br>プリント機能のみ)                     |                                                |                                                                     | 64 ビットのプロセッサ<br>(Intel <sup>®</sup> 64またはAMD64)                                                         |                                      | 1 GB                                 | 50 MB          | なし                      |
|                        | Windows Server <sup>®</sup> 2008<br>(ネットワーク接続による<br>プリント機能のみ)                                       |                                                |                                                                     | Intel <sup>®</sup> Pentium <sup>®</sup> 4<br>プロセッサ相当<br>64 ビットのプロセッサ<br>(Intel <sup>®</sup> 64またはAMD64) | 512 MB                               | 2 GB                                 | GB             |                         |
|                        | Windows Server <sup>®</sup> 2008 R2<br>(ネットワーク接続による<br>プリント機能のみ)                                    |                                                |                                                                     | 64 ビットのプロセッサ<br>(Intel <sup>®</sup> 64またはAMD64)                                                         |                                      |                                      |                |                         |
| Macintosh              | Mac OS X 10.4.11、<br>10.5.x                                                                         | プリント、<br>PC-FAX 送信 <sup>*4</sup> 、             | USB <sup>*3</sup><br>10/100Base-TX                                  | PowerPC G4/G5<br>Intel <sup>®</sup> Core <sup>TM</sup> プロセッサ                                            | 512 MB                               | 1 GB                                 | 00.145         | 400 145                 |
|                        | Mac OS X 10.6.x                                                                                     | スキャン、<br>  リ ム ー バ ブ ル<br>  ディスク <sup>*5</sup> | (イーサネット)、<br>無線 LAN<br>(IEEE 802.11b/g/n)                           | Intel <sup>®</sup> Core <sup>TM</sup> プロセッサ                                                             | 1 GB                                 | 2 GB                                 | 80 MB          | 400 MB                  |

\*<sup>1</sup> Microsoft<sup>®</sup> Internet Explorer<sup>®</sup> 6 以上が必要です。

\*<sup>2</sup> WIA を使ったスキャンは、最大 1200x1200dpiの解像度に対応しています。スキャナーユーティリティーを使用すれば、 最大 19200x19200 dpi の解像度に対応できます。

\*<sup>3</sup> サードパーティ製の USB ポートはサポートしていません。

\*<sup>4</sup> PC-FAX はモノクロのみ対応しています。 \*<sup>5</sup> リムーバブルディスクはフォトメディアキャプチャの機能です。

• 最新のドライバーは http://solutions.brother.co.jp/ からダウンロードできます。

ブラザー製品および関連資料等に記載されている社名及び商品名はそれぞれ各社の商標または登録商標です。

☑ CPU のスペックやメモリーの容量に余裕があると、動作が安定します。

ご使用の前に

ファクス

電話帳

ند п

デモ メプ 4 1 ₩#

Γ

墢

너

#### Memo

# 索引

#### 数字

**2**ページ印刷がうまくできない ......**127 2**枚に分かれて印刷される(ファクス受信)......**121** 

#### A

| A3/B4 横目あんしん給紙                                      |          |
|-----------------------------------------------------|----------|
| AC 電源コード                                            |          |
| ADF ガイド                                             |          |
| ADF カバー                                             |          |
| ADF からファクス                                          |          |
| ADF 原稿ストッパー                                         |          |
| ADF 原稿トレイ                                           |          |
| ADF でスキャン時に黒い縦線                                     | 128      |
| ADF に原稿をセットする                                       |          |
| ADF のトラブル                                           | 122      |
| ADF(自動原稿送り装置)                                       |          |
| Adobe <sup>®</sup> Illustrator <sup>®</sup> で印刷できない | 128, 129 |
| ADSL のトラブル                                          | 118      |

#### В

| BRUSB への書き込みエラー. |  | 128 |
|------------------|--|-----|
|------------------|--|-----|

#### С

| ControlCenter | <br>15 |
|---------------|--------|
| CPU           | <br>65 |

#### D

| DPOF | = | 81 |
|------|---|----|
| DPOF |   | 81 |

#### F

FaceFilter Studio ......15

#### 

#### L

LAN ケーブル差し込み口 ......19

#### Μ

| Macintosh          |    |
|--------------------|----|
| Macintosh 使用時のトラブル |    |
| microSD カード        | 77 |

| miniSD カード77                                                 |
|--------------------------------------------------------------|
| Ν                                                            |
| Nin1 コピーボタン21                                                |
| Ο                                                            |
| OHP フィルム                                                     |
| Р                                                            |
| PBX                                                          |
| _                                                            |
| <b>S</b><br>SD メモリーカード77                                     |
| т                                                            |
| TWAIN エラー128                                                 |
|                                                              |
| U                                                            |
| USBxxx への書き込みエラー                                             |
| W                                                            |
| Windows <sup>®</sup> 165<br>Windows <sup>®</sup> 使用時のトラブル128 |
| あ                                                            |
| 明るすぎる(印刷)125<br>アクセス状況                                       |

# ご使用の前に

ファクス

#### い

| イノベラ                                                  | 175      |
|-------------------------------------------------------|----------|
| インクカートリッジのご注文                                         | 177      |
| インクカートリッジの廃棄                                          | 96       |
| インクカートリッジを交換                                          |          |
| インクがにじむ (印刷)                                          | 126      |
| インクカバー                                                | 18       |
| インク残量                                                 |          |
| インクジェット紙                                              |          |
| 印刷位置チェックシート                                           | 101      |
| 印刷が明るすぎる / 暗すぎる                                       | 125      |
| 印刷が汚い                                                 | 98, 126  |
| 印刷が極端に遅い                                              | 125      |
| 印刷が斜めになる                                              | 124      |
| 印刷できない (Adobe <sup>®</sup> Illustrator <sup>®</sup> ) | 128, 129 |
| 印刷できない (Macintosh)                                    | 129      |
| 印刷テスト                                                 | 100      |
| 印刷に規則的な横縞が出る                                          | 125      |
| 印刷の端や中央がかすむ                                           | 126      |
| 印刷の汚れ、しみ                                              | 125      |
| 印刷範囲                                                  |          |
| 印刷品質チェックシート                                           | 100      |
| 印刷面の白い筋                                               | 126      |
| インデックスカード                                             | 34       |
|                                                       |          |

## え

| エラーメッセージ | 109 |
|----------|-----|
|----------|-----|

## お

| お客様相談窓口    | 裏表紙 |
|------------|-----|
| 遅い (印刷)    | 125 |
| お手入れ       | 88  |
| おまかせー括スキャン | 85  |
| オンフックボタン   | 21  |
| 音量         |     |
| 音量ボタン      | 20  |

## か

| カードスロット              | 18      |
|----------------------|---------|
| 外出先から操作できない          | 118     |
| 回線種別設定               | 25      |
| 回線接続端子               |         |
| 各部の名称とはたらき           |         |
| 画質が悪い                | 89      |
| 画質強調が働かない(デジカメプリント). | 125     |
| 画像が明るすぎる / 暗すぎる(印刷)  | 125     |
| 画像の周りに余白ができる(スキャン)   | 128     |
| 画像の乱れ(ファクス通信)        | 120     |
| 紙が詰まったときは(記録紙)       | 90, 103 |
| 紙が詰まったときは(原稿)        | 107     |
| 紙づまり解除カバー            | 18      |
| 画面の文字が読みにくい          | 129     |
| カラーコピー               | 73      |
| カラースタートボタン           | 21      |
| カラーファクスがモノクロ印刷される    | 126     |
| カラーファクス受信ができない       | 119     |

| ガラス面読取サイズ | 84 |
|-----------|----|
| 関連製品のご案内  |    |

## き

| 機能案内                  | 141    |
|-----------------------|--------|
| 機能一覧                  | 149    |
| 機能設定リセット              | 133    |
| キャッチホンのトラブル           | 120    |
| 給紙ローラーの清掃             | 90     |
| 強制リセット                | 130    |
| 記録紙                   | 33     |
| 記録紙うら面の汚れ             | 99     |
| 記録紙が重なって送られる          | 123    |
| 記録紙がしわになる(印刷後)        | 126    |
| 記録紙がそろわない             | 129    |
| 記録紙下端の汚れ              | 129    |
| 記録紙が出てこない(コピー/ファクス受信) | 120    |
| 記録紙が白紙で排出される(ファクス受信)  | 120    |
| 記録紙ストッパー              | 18     |
| 記録紙設定                 | 45     |
| 記録紙設定ボタン              | 21     |
| 記録紙トレイ1               | 18, 19 |
| 記録紙トレイ2               | 18, 19 |
| 記録紙トレイ設定              | 46     |
| 記録紙トレイ設定ボタン           | 21     |
| 記録紙トレイの選択(コピー)        | 47     |
| 記録紙トレイの選択(ファクス)       | 47     |
| 記録紙のセット               |        |

## <

| 暗すぎる (印刷)         | 125      |
|-------------------|----------|
| クリアボタン            | 21       |
| クリーニング (プリンター内部)  |          |
| クリーニング(プリントヘッド)   |          |
| 黒い縦線が出る           |          |
| 黒い縦線(ADF 使用でスキャン) | 128      |
| 黒い縦線(コピー、ファクス)    | 120, 121 |

## け

| 原稿                 | 49  |
|--------------------|-----|
| 原稿ガイド              |     |
| 原稿が送り込まれない(ADF 使用) | 122 |
| 原稿が斜めになる(ADF 使用)   | 122 |
| 原稿台カバー             | 19  |
| 原稿台ガラス             | 19  |
| 原稿のセット             | 49  |
| 原稿の読み取り範囲          | 49  |

#### こ

| 光沢紙                | 34  |
|--------------------|-----|
| 構内交換機経由でファクス受信できない | 121 |
| コールセンター            | 裏表紙 |
| 故障                 | 117 |
| コピー                | 73  |
| コピーに関するご注意         | 72  |
| コピーの汚れ             | 121 |

| コピーボタンの機能 | <br>158 |
|-----------|---------|
|           | <br>    |

| č     |  |
|-------|--|
| 再呼出回数 |  |

## し

| 自動印刷する       |       |      | 59         |
|--------------|-------|------|------------|
| 自動受信         |       |      | 55         |
| 自動送信         |       |      | 52, 53, 54 |
| 自動的に本製品が動き出す | (操作な  | こしで) | 129        |
| シフトボタン       |       |      | 20         |
| 写真プリント       |       |      | 80         |
| 写真をプリントする    |       |      | 80         |
| 写真を見る        |       |      | 80         |
| 受信したファクスの汚れ  |       |      | 121        |
| 受信できない(構内交換機 | (PBX) | 接続)  | 121        |
| 受信モード        |       |      |            |
| 手動受信         |       |      | 55         |
| 仕様           |       |      | 162        |
| 使用環境         |       |      | 165        |
| 使用済み電池の届出    |       |      | 144        |
| 初期状態に戻す      |       |      | 133        |
| シリアルナンバー     |       |      | 140        |
| 白い筋(印刷面)     |       |      | 126        |
| しわ(印刷後)      |       |      | 126        |
| 親切受信         |       |      |            |

#### す

| 推奨紙               | 35  |
|-------------------|-----|
| スキャナー (ADF 読み取り部) | 19  |
| スキャナー(読み取り部)の清掃   | 89  |
| スキャン画質            | 84  |
| スキャンのトラブル         | 128 |
| スキャンボタンの機能        | 157 |
| 筋(印刷面)            | 126 |
| スタートボタン           | 21  |
| スピーカー音量           | 32  |
|                   |     |

#### せ

| 清掃        |     |
|-----------|-----|
| 製品情報      | 140 |
| 接続エラー     | 128 |
| 設定内容リスト   | 141 |
| 設定リセット    | 133 |
| セットできる記録紙 |     |
| 全設定リセット   | 135 |
| 専用紙       |     |

## そ

| 操作パネル                | 20  |
|----------------------|-----|
| 送信したファクスに印刷される自分の名前と |     |
| 番号を登録する              | 27  |
| 送信できない(IP 網使用)       | 119 |
| 送信できない(電話帳)          | 119 |

| 送信のキャンセル52,53 |
|---------------|
| 送信待ちファクス63    |
| 外付け電話端子18     |

## た

| ダイヤルイン             | 121 |
|--------------------|-----|
| ダイヤル回線             | 25  |
| ダイヤルトーン設定          | 132 |
| ダイヤルボタン            | 20  |
| ダイレクトクラブ           |     |
| 他機器の呼出ベルが鳴る (ISDN) |     |

## 5

| 縮んでいる(ファクス受信)   | 120     |
|-----------------|---------|
| 着信音             | .31, 32 |
| 着信音が鳴らない (ISDN) | 117     |
| 着信音量            | 32      |
| 着信音を鳴らさず受信      | 28      |
| 中央がかすむ (印刷)     | 126     |

#### つ

| 通信エラーが増えた(ADSL)       | 118 |
|-----------------------|-----|
| 通信エラーの解消(安心通信モード)     | 131 |
| 通信待ち-覧                | 63  |
| つながらない( <b>ISDN</b> ) |     |

## τ

| 定期メンテナンス                   |       |
|----------------------------|-------|
| 停止 / 終了ボタン                 | 21    |
| 停電                         | 140   |
| 手差しトレイ                     | 18    |
| デジカメからプリントできない(PictBridge) | ) 127 |
| デジカメプリント                   | 80    |
| デジカメプリントボタンの機能             |       |
| テストプリント                    |       |
| デュアルアクセス                   | 54    |
| 電源オン/オフ                    | 24    |
| 電源が入らない                    | 129   |
| 電源ボタン                      | 24    |
| 電話がかけられない                  | 25    |
| 電話帳                        | 66    |
| 電話帳&ファクスリセット               | 134   |
| 電話帳からファクス送信できない            | 119   |
| 電話帳登録                      | 68    |
| 電話帳ボタン                     | 20    |
| 電話帳ボタンの機能                  | 161   |
| 電話番号が表示されない                |       |
| (ナンバー・ディスプレイ)              | 117   |
|                            |       |

# ٤

| 動画の画像をプリントする | 30 |
|--------------|----|
| 動画の画像を見る     | 30 |
| 特別回線対応13     | 31 |
| 時計セット        | 26 |

## な

| 斜めに印刷される         | 124 |
|------------------|-----|
| 斜めに原稿が送られる       | 122 |
| ナビゲーションキー        | 20  |
| ナンバープレフィックス      | 132 |
| ナンバー・ディスプレイのトラブル | 117 |

## に

| にじみ | (印刷) |  | 26 |
|-----|------|--|----|
|-----|------|--|----|

#### ね

| ネットワーク設定リスト     | 141 |
|-----------------|-----|
| ネットワーク設定リセット    | 133 |
| ネットワークリモート接続の失敗 | 128 |

#### は

| 廃棄(イン | クカートリッジ) |  |
|-------|----------|--|
| はがき   |          |  |
| 白紙が出る | (ファクス受信) |  |
| 端がかすむ | (印刷)     |  |
| 発信元登録 |          |  |

#### ひ

| ビジー状態    | 128 |
|----------|-----|
| 日付と時刻の設定 | 26  |

#### ふ

| ファイル形式              | 84         |
|---------------------|------------|
| ファイル名               |            |
| ファクス自動送信            | 52, 53, 54 |
| ファクス受信              | 55         |
| ファクス受信できない(構内交換機経由) | 121        |
| ファクス受信のトラブル         | 119, 121   |
| ファクス出力              | 61         |
| ファクス専用に設定           |            |
| ファクス送信できない(IP 網使用)  | 119        |
| ファクス送信できない(電話帳)     | 119        |
| ファクス通信できない (ISDN)   | 118        |
| ファクスに印刷される送信側の名前と   |            |
| ファクス番号を登録する / 削除する  | 27         |
| ファクスの消去             | 58         |
| ファクスボタンの機能          | 156        |
| ファクスを印刷する           | 57         |
| ファクスをメモリーで受信する      | 61         |
| 封筒                  |            |
| フォトメディアキャプチャ        | 76         |
| 普通紙                 |            |
| プッシュ回線              | 25         |
| プリントヘッド             |            |
|                     |            |

#### へ

| ヘッドクリーニング |  |
|-----------|--|
|-----------|--|

| ベル | (呼び出し回数) |    |
|----|----------|----|
| ベル | (着信音)    | 32 |

#### ほ

| ポストカード                 | 34 |
|------------------------|----|
| ボタン確認音量                | 32 |
| 本製品が表示されない (Macintosh) |    |
| [本製品接続エラー]             |    |
| [本製品はビジー状態です]          |    |
| 本体カバー                  | 19 |
| 本体カバーサポート              | 19 |

#### ま

```
マルチメディアカード ......77
```

#### み

| 21  | ン    | [ボタン | ごけ受信 | /みるた | 5送信 | みてか |
|-----|------|------|------|------|-----|-----|
| 161 | ンの機能 | 「ボタン | ごけ受信 | /みるた | 送信  | みてか |
| 57  |      |      |      |      | †受信 | みるだ |

## む

```
無線 LAN レポート ......141
```

#### め

| メニュー画面                  | 23  |
|-------------------------|-----|
| メニューの操作                 | 23  |
| メニューボタン                 | 21  |
| メニューボタンの機能              | 149 |
| メモリー                    | 165 |
| メモリーカードのアクセス状況          | 78  |
| メモリーカードのセット/取り出し        | 77  |
| メモリーカードのトラブル            | 128 |
| メモリー受信                  | 61  |
| メモリースティック <sup>TM</sup> | 77  |
| メモリー代行受信                | 60  |
| メンテナンス                  | 88  |
|                         |     |

#### ŧ

| モードボタン           | 20  |
|------------------|-----|
| 文字が読みにくい(画面)     |     |
| 文字の入れかた          | 146 |
| 文字化け、文字欠け、水平方向の線 | 125 |
| 文字や画像のゆがみ        | 125 |
| モノクロスタートボタン      | 21  |

#### ゆ

| ゆがみ | +(文字や | 画像) | <br> | <br> | 1 | 25 |
|-----|-------|-----|------|------|---|----|
| 輸送  | (本製品) |     | <br> | <br> | 1 | 41 |

## よ

| 横縞が出る(印刷)         | 125      |
|-------------------|----------|
| 横目紙               | 48       |
| 汚れ (印刷)           | 125      |
| 汚れ(記録紙の下端)        | 122, 125 |
| 汚れ (コピー、受信したファクス) | 121      |
| 汚れ(本製品)           | 88       |
| 呼出回数              |          |
| 読み取り範囲            | 49       |

## IJ

| リサイクル            | 143 |
|------------------|-----|
| リセット(本製品の強制リセット) | 130 |
| リモコンアクセスカード      | 173 |
| 両面コピーボタン         | 21  |
| リリースボタン          |     |
| 履歴 / ポーズボタン      | 21  |
| 履歴 / ポーズボタンの機能   | 161 |

## れ

| レポート印刷 |  | 141 |
|--------|--|-----|
|--------|--|-----|

## わ

| ワンタッチダイヤル |  |
|-----------|--|
| ワンタッチボタン  |  |

#### Memo

# リモコンアクセスカード

外出先から本製品を操作する場合 (⇒ユーザーズガイド 応用編 第 4 章 「外出先から本製品を操作する」)、下記の「リモコンアクセスカード」を切り取ってお持ちいただくと便利です。

| <‡IJ                                                                                        | トリ線>                                                                                                    |                                                                                                    |
|---------------------------------------------------------------------------------------------|----------------------------------------------------------------------------------------------------|----------------------------------------------------------------------------------------------------|
| リモコン アクセス 暗 証 番 号 ののの * あなたの暗証番号を記入してください。 *間違った操作を行ったときは、短い「ピッ」という音が3回聞こえます。もう一度やり直してください。 | <ul> <li>リモコンアクセスの使用方法</li> <li>1. プッシュボタン回線方式の電話機を使って、電話をかけます。</li> <li>2. ファクシミリが応答して約4秒間の無音状態のときに、暗証番号を入力します。</li> <li>3. 「ポー」という音が聞こえたら、ファクスを受信していることを示します。「ポー」という音が聞こえなければ、受信したファクスはありません。</li> <li>4. 次に、短い「ピピッ」という音が続けて聞こえたら、リモコンコード(裏面参照)を入力します。</li> <li>5. 「90」を入力して、リモコンアクセスを終了します。</li> </ul> | コンプクス     コンプクス     コンプンクス     コンプクス     コンプクス |
| <+リ                                                                                         |                                                                                                    | 調問                                                                                                    |
| リモコン アクセス                                                                                   |                                                                                                    |                                                                                                    |
|                                                                                             | 1. プッシュボタン回線方式の電話機を使って、電話をかけ                                                                                                    |                                                                                                    |
| 暗 証 番 号     あなたの暗証番号を     記入してください。     *間違った操作を行ったときは、短い「ピッ」という音が3                         | ます。 2. ファクシミリが応答して約4秒間の無音状態のときに、 暗証番号を入力します。 3. 「ポー」という音が聞こえたら、ファクスを受信してい ることを示します。 「ポー」という音が聞こえなければ、受信したファクス はありません。 4. 次に、短い「ピピッ」という音が続けて聞こえたら、 リモコンコード(裏面参照)を入力します。                                                                                                    | П<br>Л<br>І                                                                                                    |
| 回聞こえます。もう一度やり直してください。                                                                       | 5. 「90」を入力して、リモコンアクセスを終了します。                                                                                                    |                                                                                                    |
| リモコン アクセス                                                                                   | トリ線>                                                                                                    | フォトメディア<br>キャプチャ                                                                                                    |
| 暗証番号                                                                                        | な 9。<br>2. ファクシミリが応答して約4秒間の無音状態のときに、<br>暗証番号を λ カレます                                                                                                    |                                                                                                    |
| あなたの暗証番号を<br>記入してください。<br>*間違った操作を行ったときは、短い「ピッ」という音が3                                       | <ul> <li>3. 「ポー」という音が聞こえたら、ファクスを受信していることを示します。</li> <li>「ポー」という音が聞こえなければ、受信したファクスはありません。</li> <li>4. 次に、短い「ピピッ」という音が続けて聞こえたら、リモコンコード(裏面参照)を入力します。</li> </ul>                                                                                                    | んなときは                                                                                                    |
| 回聞こえます。もう一度やり直してください。                                                                       | 5. 「90」を入力して、リモコンアクセスを終了します。                                                                                                    | IJ                                                                                                    |

ご使用の前に

|                | モコンコード      |              | ±                          | 晶作内容                              | -         | 「クン」撮作    |
|----------------|-------------|--------------|----------------------------|-----------------------------------|-----------|-----------|
|                |             |              | ビの亦面                       | みけの立要エー じ                         | 001       |           |
| 操作内容           |             |              |                            |                                   | 901       |           |
| メモリー受信をOFFにする( | <b></b> ∰1) | 951          |                            | 目動切替モード                           | 982       |           |
| ファクス転送の設定      |             | 952 (※2)     |                            | ファクスモード                           | 983       |           |
| ファクス転送番号の登録・変  | 更           | 954+転送先番号+## | 終了                         |                                   | 90        |           |
| メモリー受信をONにする   |             | 956          |                            | フ転送の記字も留除されます                     | 1         |           |
| ファクスの取り出し      |             | 962+転送先番号+## | ※1・电茄吁山ドファク<br>※2・哑虫悉号・転送悉 | へ転送の設定も肝际されより。<br>早が登録されていたいときけ 「 | 亟7 Ķ出Ⅰ.•i | 転送機能をONIC |
| 受信状況のチェック      | ファクス        | 971          | オステンけできま                   | サん                                | опо       |           |
| <br>           |             |              | <br>                       |                                   |           |           |
|                |             |              |                            |                                   |           |           |

| リモコンコード           |       |              |  |
|-------------------|-------|--------------|--|
| 操作内容              | ボタン操作 |              |  |
| メモリー受信をOFFにする(※1) |       | 951          |  |
| ファクス転送の設定         |       | 952 (※2)     |  |
| ファクス転送番号の登録・変更    |       | 954+転送先番号+## |  |
| メモリー受信をONにする      |       | 956          |  |
| ファクスの取り出し         |       | 962+転送先番号+## |  |
| 受信状況のチェック         | ファクス  | 971          |  |

| 操作内容              |                                        |
|-------------------|----------------------------------------|
| 受信モードの変更 外付留守電モード |                                        |
| 自動切替モード           |                                        |
| ファクスモード           | 983                                    |
|                   | 90                                     |
|                   | 条作内容<br>外付留守電モード<br>自動切替モード<br>ファクスモード |

※1・電話呼当やファクス転送の設定も解除されます。 ※2:呼出番号・転送番号が登録されていないときは、呼び出し・転送機能をONに することはできません。

| リモコンコード           |      |              |  |  |
|-------------------|------|--------------|--|--|
| 操作内容              |      | ボタン操作        |  |  |
| メモリー受信をOFFにする(※1) |      | 951          |  |  |
| ファクス転送の設定         |      | 952 (※2)     |  |  |
| ファクス転送番号の登録・変更    |      | 954+転送先番号+## |  |  |
| メモリー受信をONにする      |      | 956          |  |  |
| ファクスの取り出し         |      | 962+転送先番号+## |  |  |
| 受信状況のチェック         | ファクス | 971          |  |  |

| 操作内容     |          | ボタン操作 |
|----------|----------|-------|
| 受信モードの変更 | 外付留守電モード | 981   |
| 自動切替モード  |          | 982   |
|          | ファクスモード  | 983   |
| 終了       |          | 90    |

\_ \_ \_ \_ \_

\_

----<キリトリ線>-----

×1:電話呼出やファクス転送の設定も解除されます。 ※2:呼出番号・転送番号が登録されていないときは、呼び出し・転送機能をONに することはできません。

\_

# 関連製品のご案内

## innobella

innobella(イノベラ)とは、ブラザーの純正消耗品のシリーズです。 名前は、innovation(イノベーション:英語で「革新」)と Bella(ベラ: イタリア語で「美しい」)の2つの言葉に由来しています。革新的な印 刷技術により、美しく鮮やかな印刷を実現します。 特に、写真のプリントには「イノベラ写真光沢紙」のご利用をお勧めし ます。イノベラインクと合わせてお使いいただければ、鮮やかでキメの 細かい発色、艶やかな超高画質の写真に仕上がります。 高い印刷品質を維持するためにも、イノベラインク、イノベラ写真光沢 紙およびブラザー純正の専用紙をご利用ください。

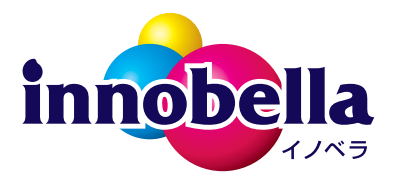

#### 消耗品

インクや記録紙などの消耗品は、残りが少なくなったらなるべく早くお買い求めください。本 製品の機能および印刷品質維持のため、下記の弊社純正品または推奨品のご使用をお勧めしま す。弊社純正品は携帯電話からもご注文いただけます。

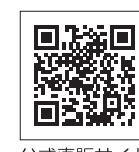

\_\_\_\_\_\_ 公式直販サイト ダイレクトクラブ

#### インクカートリッジ

| 種類                                            | 型番                     |  |  |
|-----------------------------------------------|------------------------|--|--|
| ブラック (黒)                                      | LC12BK、LC17BK(大容量)     |  |  |
| イエロー(黄)                                       | LC12Y、LC17Y(大容量)       |  |  |
| シアン (青)                                       | LC12C、LC17C(大容量)       |  |  |
| マゼンタ (赤)                                      | LC12M、LC17M(大容量)       |  |  |
| 4個パック [ブラック(黒)/イエロー(黄)/シアン(青)/マゼンタ<br>(赤)各1個] | LC12-4PK、LC17-4PK(大容量) |  |  |
| 黒2個パック [ブラック(黒)2個]                            | LC12BK-2PK             |  |  |
|                                               |                        |  |  |

② 本製品にはじめてインクカートリッジをセットした場合は、本体にインクを充填させるため、2回目以 降にセットするインクカートリッジと比較して印刷可能枚数が少なくなります。

🛿 純正品のブラザーインクカートリッジをご使用いただいた場合のみ機能・品質を保証いたします。

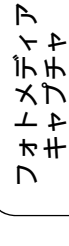

ご使用の前に

クス

Ρ

電話帳

ת ת

#### 専用紙・推奨紙

| 記録紙種類 | 商品名               | 型番(サイズ)          | 枚数             |
|-------|-------------------|------------------|----------------|
| 普通紙   | 上質普通紙             | BP60PA3 (A3)     | <b>250</b> 枚入り |
|       |                   | BP60PA (A4)      | <b>250</b> 枚入り |
| 光沢紙   | 写真光沢紙             | BP71GA3 (A3)     | <b>20</b> 枚入り  |
|       |                   | BP71GA4 (A4)     | <b>20</b> 枚入り  |
|       |                   | BP71GLJ50(L 判)   | 50 枚入り         |
|       |                   | BP71GLJ100(L 判)  | <b>100</b> 枚入り |
|       |                   | BP71GLJ300 (L 判) | <b>300</b> 枚入り |
|       |                   | BP71GLJ500(L 判)  | 500 枚入り        |
| マット紙  | インクジェット紙 (マット仕上げ) | BP60MA3 (A3)     | 25 枚入り         |
|       |                   | BP60MA (A4)      | 25 枚入り         |

💋 OHP フィルムは、住友スリーエム社製 OHP フィルム(型番:CG3410)のご使用を推奨します。

🛿 最新の専用紙・推奨紙については、ホームページ(http://solutions.brother.co.jp/)をご覧ください。

# 消耗品などのご注文について

- ●純正消耗品はお近くの家電量販店でも取り扱いがございますが、インターネット、電話によるご注文も 承っております。
- 配送料は、お買い上げ金額の合計が3,000円以上の場合は全国無料です。
   3,000円未満の場合は350円の配送料をいただきます。(代引き手数料は全国一律無料)
- 納期については土・日・祝日、長期休暇をはさむ場合はその日数が下記に加算されます。
- 配送地域は日本国内に限らせていただきます。

< 代引き >・・・<u>ご注文後 2 ~ 3 営業日後の商品発送</u>

<お振込み(銀行・郵便)>・・・ご入金確認後2~3営業日後の商品発送 ※代金は先払いとなります。(銀行/郵便局備え付けの振込用紙などからお振り込みください。) ※振り込み手数料はお客様負担となります。

<クレジットカード >・・・<u>カード番号確認後2~3営業日後の商品発送</u>

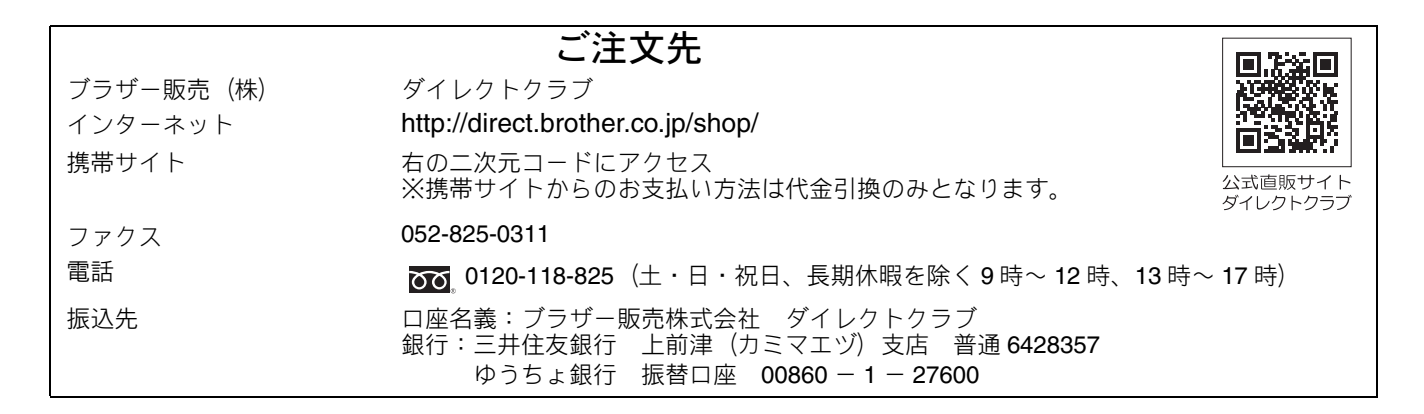

## 消耗品はブラザー純正品をお使いください

ブラザージャスティオシリーズについて、印刷品質・性能を安定した状態でご使用いただくために、ブ ラザー純正の消耗品及びオプションのご使用をお勧めします。純正品以外のご使用は、印刷品質の低下 や製品本体の故障など、製品に悪影響を及ぼす場合があります。純正品以外を使用したことによる故障 は、保証期間内や保守契約時でも有償修理となりますのでご注意ください。(純正品以外の全ての消耗 品が必ず不具合を起こすと断定しているわけではありません。)純正消耗品について、詳しくは、下記 ホームページをご覧ください。

http://www.brother.co.jp/product/original/index.htm

# インクカートリッジの回収・リサイクルのご案内

ブラザーでは循環型社会への取り組みの一環として使用済みインクカートリッジの回収・リサイクルに取り 組んでおります。環境保全のため、使用済みインクカートリッジの回収にご賛同いただき回収にご協力いた だきますようお願い申し上げます。詳しくは下記ホームページをご参照ください。

http://www.brother.co.jp/support\_info/recycle/ink/index.htm

# アフターサービスのご案内

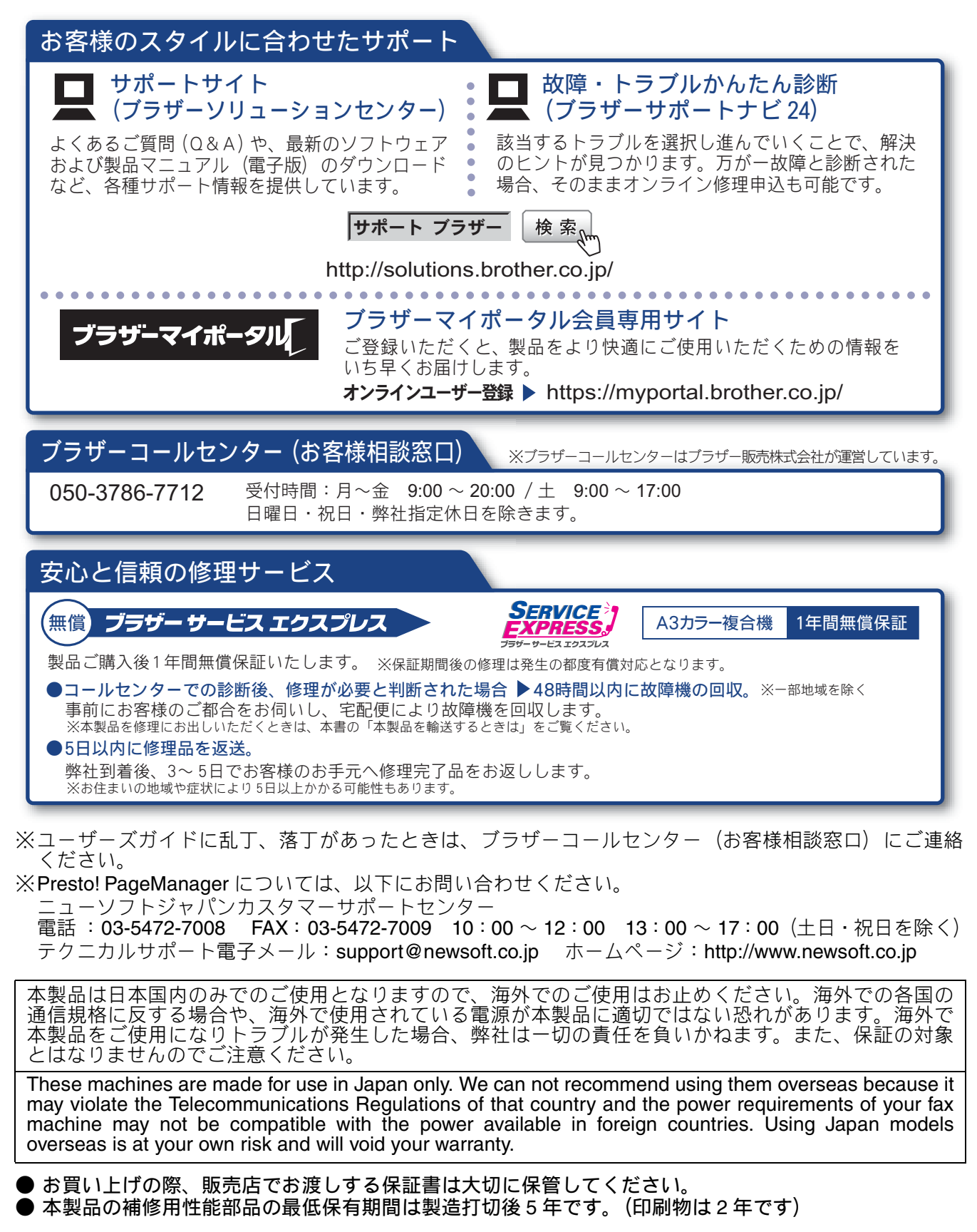

brother

ブラザー工業株式会社 〒 467-8561 愛知県名古屋市瑞穂区苗代町 15-1